# PPWIS external portal user manual. Producers and importers

| Contents                                                                                         |       |
|--------------------------------------------------------------------------------------------------|-------|
| 1. Producers and importers                                                                       | 5     |
| 1.1. Which Producers and Importers are required to keep records in the PPWIS                     | 6     |
| 2. Record keeping of products                                                                    | 9     |
| 2.1. Record-keeping of taxable products (excluding batteries and accumulators) at PPWIS          | 9     |
| 2.1.1. Registration in the Directory of Producers and Importers (DPI)                            | 11    |
| 2.1.1.1. Registration                                                                            | 12    |
| 2.1.1.2. Adjustment of the data in DPI                                                           | 19    |
| 2.1.1.3. Preview of registration data                                                            | 23    |
| 2.1.2. List of taxable products (excluding batteries and accumulators)                           | 24    |
| 2.1.3. Adding new items to the list of taxable products (except for batteries and accumula<br>25 | tors) |
| 2.1.4. Adjusting the list of taxable products (except for batteries and accumulators)            | 28    |
| 2.2. Record-keeping of batteries and accumulators in PPWIS                                       | 29    |
| 2.2.1. Registration in the Directory of Producers and Importers (DPI)                            | 31    |
| 2.2.1.1. Registration                                                                            | 32    |
| 2.2.1.2. Adjustment of the data in DPI                                                           | 39    |
| 2.2.1.3. Preview of the registration                                                             | 43    |
| 2.2.2. List of batteries and accumulators                                                        | 45    |
| 2.2.3. Filling in the list of batteries and accumulators                                         | 46    |
| 2.2.4. Adjustment of the list of batteries and accumulators                                      | 49    |
| 2.3. Record-keeping of electrical and electronic equipment in PPWIS                              | 50    |
| 2.3.1. Registration in the Directory of Producers and Importers (DPI)                            | 53    |
| 2.3.1.1. Registration                                                                            | 54    |
| 2.3.1.2. Adjustment of the data in DPI                                                           | 62    |
| 2.3.1.3. Preview of the registration                                                             | 65    |
| 2.3.2. List of electrical and electronic equipment                                               | 67    |
| 2.3.3. Filling in the list of electrical and electronic equipment                                | 68    |
| 2.3.4. Adjusting the list of electrical and electronic equipment                                 | 71    |
| 2.4. Record-keeping of oils in PPWIS                                                             | 72    |
| 2.4.1. Registration in the Directory of Producers and Importers (DPI)                            | 74    |
| 2.4.1.1. Registration                                                                            | 75    |
| 2.4.1.2. Adjustment of the data in DPI                                                           | 80    |
| 2.4.1.3. Preview of the registration                                                             | 85    |
| 2.4.2. List of oils                                                                              | 87    |
| 2.4.3. Filling in the list of oils                                                               | 88    |
| 2.4.4. Adjusting the list of oils                                                                | 90    |
|                                                                                                  | 2     |

| 2.5. Record-keeping of vehicles in PPWIS                              | 92  |
|-----------------------------------------------------------------------|-----|
| 2.5.1. Registration in the Directory of Producers and Importers (DPI) | 93  |
| 2.5.1.1. Registration                                                 | 94  |
| 2.5.1.2. Adjustment of the data in DPI                                | 100 |
| 2.5.1.3. Preview of the registration                                  | 103 |
| 2.5.2. List of vehicles                                               | 105 |
| 2.5.3. Filling in the list of vehicles                                | 106 |
| 2.5.4. Adjusting the list of vehicles                                 | 109 |
| 2.6. Log of record-keeping of products                                | 110 |
| 2.6.1. New log                                                        | 110 |
| 2.6.2. Filling in the log of record-keeping of products               | 112 |
| 2.6.3. Editing log entries                                            | 115 |
| 2.6.4. Editing a log whose summary has already been formed            | 116 |
| 2.7. Quarterly summary                                                | 117 |
| 2.7.1. Formation of a summary                                         | 117 |
| 2.7.2. Approval of the summary                                        | 126 |
| 2.7.3. Delay in approving the summary                                 | 126 |
| 2.8. Creation and submission of annual report                         | 127 |
| 2.8.1. New annual report                                              | 127 |
| 2.8.2. Submission of annual report                                    | 132 |
| 2.8.3. Not accepted annual report                                     | 134 |
| 2.8.4. Revision of the annual report                                  | 136 |
| 2.9. Accounting of tobacco product filters in PPWIS                   | 137 |
| 2.9.1. Registration in the Manufacturers and Importers Register (DPI) | 137 |
| 2.9.1.1. Registration                                                 | 138 |
| 2.9.1.2. Adjustment of the data in DPI                                | 143 |
| 2.9.1.3. Review of registration data                                  | 147 |
| 2.9.1.4. Suspension of activity                                       | 149 |
| 2.9.2. Tobacco product filters GII Accounting                         | 151 |
| 2.9.2.1. Creating and Submitting the Annual Report                    | 151 |
| 2.9.2.2. Creating and Submitting the Annual Report                    | 158 |
| 3. Record-keeping of oils in PPWIS                                    | 159 |
| 3.1. Registration in the Directory of Producers and Importers (DPI)   | 161 |
| 3.1.1. Registration                                                   | 162 |
| 3.1.2. Correction of DPI data                                         | 171 |
| 3.1.3. Preview of registration data                                   | 174 |
|                                                                       |     |

3

| <ul> <li>3.2.1. Filling in the list of commodity units</li> <li>3.2.2. Viewing the list of sales unit packaging</li> <li>3.2.3. Adjustment the list of goods units</li> <li>3.2.4. Adjustment of packaging information of sales units</li> <li>3.2.5. Updating the packaging information of a sales unit</li> <li>3.3. Packaging accounting journal</li> <li>3.3.1. New log</li> </ul> | 177<br>188<br>190<br>191<br>193<br>195<br>195 |
|----------------------------------------------------------------------------------------------------|-----------------------------------------------|
| <ul> <li>3.2.2. Viewing the list of sales unit packaging</li> <li>3.2.3. Adjustment the list of goods units</li> <li>3.2.4. Adjustment of packaging information of sales units</li> <li>3.2.5. Updating the packaging information of a sales unit</li> <li>3.3. Packaging accounting journal</li> <li>3.3.1. New log</li> </ul>                                                        | 188<br>190<br>191<br>193<br>195<br>195        |
| <ul> <li>3.2.3. Adjustment the list of goods units</li> <li>3.2.4. Adjustment of packaging information of sales units</li> <li>3.2.5. Updating the packaging information of a sales unit</li> <li>3.3. Packaging accounting journal</li> <li>3.3.1. New log</li> </ul>                                                                                                    | 190<br>191<br>193<br>195<br>195               |
| <ul> <li>3.2.4. Adjustment of packaging information of sales units</li> <li>3.2.5. Updating the packaging information of a sales unit</li> <li>3.3. Packaging accounting journal</li> <li>3.3.1. New log</li> </ul>                                                                                                    | 191<br>193<br>195<br>195                      |
| <ul><li>3.2.5. Updating the packaging information of a sales unit</li><li>3.3. Packaging accounting journal</li><li>3.3.1. New log</li></ul>                                                                                                    | 193<br>195<br>195                             |
| 3.3. Packaging accounting journal<br>3.3.1. New log                                                                                                    | 195<br>195                                    |
| 3.3.1. New log                                                                                                    | 195                                           |
|                                                                                                    |                                               |
| 3.3.2. Log filling                                                                                                    | 198                                           |
| 3.3.3. Editing log entries                                                                                                    | 201                                           |
| 3.3.4. Editing a log whose summary has already been formed                                                                                                    | 202                                           |
| 3.3.5. Cumulative packaging accounting filling                                                                                                    | 204                                           |
| 3.3.6. Editing cumulative packaging accounting entries                                                                                                    | 205                                           |
| 3.4. Quarterly summary                                                                                                    | 206                                           |
| 3.4.1. Formation of a summary                                                                                                    | 206                                           |
| 3.4.2. Approval of the summary                                                                                                    | 214                                           |
| 3.4.3. Delay in approving the summary                                                                                                    | 214                                           |
| 3.5. Creation and submission of annual report                                                                                                    | 215                                           |
| 3.5.1. New annual report                                                                                                    | 215                                           |
| 3.5.2. Submission of annual report                                                                                                    | 220                                           |
| 3.5.3. Not accepted annual report                                                                                                    | 221                                           |
| 3.5.4. Revision of the annual report                                                                                                    | 222                                           |
| 4. Proving documents and waste management contracts                                                                                                    | 223                                           |
| 4.1. Documents proving waste management                                                                                                    | 223                                           |
| 4.2. Waste management contracts                                                                                                    | 225                                           |
| 5. Registering out of the GII Register                                                                                                    | 226                                           |

#### 1. Producers and importers

From 1 January 2018, undertakings complying with the concepts of the Producer and/or Importer as set out in the Law on Waste Management of the Republic of Lithuania<sup>1</sup> must perform accounting in the Unified Product, Packaging and Waste Record Keeping Information System (hereinafter - PPWIS).

An undertaking meeting the criteria of the Producer and/or Importer (hereinafter - PI), as set out in section 1.1. "Which producers and importers are required to keep records in PPWIS" Which Producers and Importers are required to keep records in the PPWIS must register in the PPWIS Directory of Producers and Importers (hereinafter - DPI) before registering the flows of relevant products and/or packaging. Only after the registration with the DPI and the application for registration with DPI have been accepted, the enterprise can start keeping records of relevant flows - packaging and/or products.

The keeping records of packaging and products with PPWIS is based on the **principle of the responsibility of the Producer and Importer**, according to which Producers and/or Importers are responsible for the environmental impact of products and packaging supplied to their domestic market during their entire life cycle from production to safe waste management.

The principle of Producer responsibility applies to the management of the following waste flows:

• packaging;

• **taxable products** (tyres, non-installed accumulators and batteries, intake air filters of internal combustion engine fuel and lubricants, automotive hydraulic (lubricant) shock absorbers);

- batteries and accumulators;
- electrical and electronic equipment;
- vehicles;
- oils;

• disposable plastic products, filled disposable plastic products or fishing gear containing plastic.

The implementation of producer responsibility is based on 'the polluter pays' principle set out in the Law on Waste Management, which means that the costs of waste management, including the costs incurred for the installation and operation of the necessary waste management infrastructure, must be

<sup>&</sup>lt;sup>1</sup> Law on Waste Management of the Republic of Lithuania <u>https://e-seimas.lrs.lt/portal/legalAct/lt/TAD/TAIS.59267/asr</u>

paid by the original producer of waste or the current or former holder of the waste and/or the **producer and/or importer of products whose use results in waste.** 

#### 1.1. Which Producers and Importers are required to keep records in the PPWIS

The record-keeping of Producers and Importers must be carried out by undertakings meeting at least one of the criteria for producer and/or importer specified in the Law on Waste Management:

**Producer** means a person established in the Republic of Lithuania in accordance with the procedure laid down in legal acts, who:

1) produces on the territory of the Republic of Lithuania oils, taxable goods (excluding batteries and accumulators) and/or packs products, or

2) makes available on the market of the Republic of Lithuania for the first time for business purposes batteries or accumulators (including the batteries or accumulators incorporated into appliances or vehicles) using any means of communication, including a means of distance communication, or

3) produces electrical and electronic equipment or commissions such equipment to be designed or produced and, under his own name or trademark, makes it available for payment to a third party using any means of communication, including a means of distance communication; or, under his own name or trademark, makes the equipment received from other suppliers available for payment to a third party using any means of communication, including a means of distance communication, or

4) produces vehicles or imports them into a Member State for business purposes, or

5) is established in the Republic of Lithuania and, regardless of the selling method used, *inter alia*, under distance contracts <...>, in the course of executing his professional activity manufactures, fills, sells and/or places disposable plastic products, filled disposable plastic products or fishing gear, containing plastic, on the Lithuanian market <...>.

**Importer** means a person established in the Republic of Lithuania in accordance with the procedure laid down in legal acts, who:

1) imports and/or ships into the territory of Lithuania from other states oils, taxable goods (excluding batteries and accumulators) and product filled packaging, or

2) imports and/or ships from other states batteries or accumulators (including the batteries or accumulators incorporated into appliances or vehicles) and makes them available on the market of the Republic of Lithuania for the first time for business purposes using any means of communication, including a means of distance communication, or

3) ships electrical and electronic equipment from another Member State or from a third country and makes it available on the market of the Republic of Lithuania for the first time for business purposes using any means of communication, including a means of distance communication, or

4) is established in a Member State or in a third country and who, using a means of distance communication, directly sells electrical and electronic equipment to household or non-household electrical and electronic equipment consumers of the Republic of Lithuania, or

5) ships vehicles from another Member State and makes them available on the market of the Republic of Lithuania for business purposes, or

6) is established in the Republic of Lithuania and, regardless of the selling method used, *inter alia*, under distance contracts <...>, in the course of executing his professional activity imports disposable plastic products, filled disposable plastic products or fishing gear, containing plastic, from a third country and places them on the market of the Republic of Lithuania <...>.

7) is established in a Member State or a third country and, by means of distance communication, *inter alia*, under distance contracts <...>, in executing professional activities to consumers, including those who are not private households, directly sells disposable plastic products, filled disposable plastic products or fishing gear containing plastic in another Member State <...>.

8) acquires the products listed in points 1 to 7 of this Part imported and/or brought to the territory of the Republic of Lithuania by means of leasing (financial leasing) from the financial institution providing leasing (financial leasing) services and/or packages filled with products <...>.

Producers and (or importers) shall be subject to the following environmental and tax obligations:

# • register in accordance with the procedure laid down by the Minister for the Environment;<sup>2</sup> (executed in PPWIS)

• organise the collection, transportation and treatment of waste generated by the use of products and packaging supplied by producers and importers to the domestic market of the Republic of Lithuania and/or participate in organising the management of such waste in municipal waste management systems organised by municipalities;

• educate and inform the public on product and packaging waste management in accordance with the procedure laid down by the Minister for the Environment;

• cover the costs of collection, transportation and treatment of products and packaging waste, as well as the costs of organising and performing public education and information;

<sup>&</sup>lt;sup>2</sup> Rules on Registration of Producers and Importers <u>https://e-seimas.lrs.lt/portal/legalAct/lt/TAD/TAIS.344991/asr</u>

• handle keeping records of products and packaging and submit accounting reports in accordance with the procedure established by the Government or an institution authorised by it <sup>34</sup> (executed in PPWIS).

• fulfil the tasks established by the Government for the management of products and packaging waste.

Producers and/or importers of products and/or packaging (PI) must register themselves in the PI Directory and keep records of products and packaging and submit reports. Other PI responsibilities related to product and/or packaging waste management and public education may be performed by PI as follows:

• **Individually** - by organising the management of waste generated by the use of products and packaging (used for own use purposes) after they have been placed on the domestic market of the Republic of Lithuania;

• **Collectively** - by setting up an organisation of producers and importers referred to in the Law on Waste Management (in the case of packaging, the Law on the Management of Packaging and Packaging Waste) and/or by becoming a participant in such an organisation and entrusting it with organising the management of products and packaging waste and carrying out all or part of the obligations laid down in this Law or by entrusting the organisation, on contractual grounds, with the organisation to organise the management of products and packaging waste and to execute all or part of the obligations laid down in this Law without becoming a participant of the organisation.

Before starting the execution of the obligations of producers and/or importers, including registration and record keeping in PPWIS, the undertaking must accurately identify its current flows of products and/or packaging for which the principle of producer responsibility must be applied, in accordance with the Law on Waste Management<sup>5</sup> and the Law on the Management of Packaging and Packaging Waste<sup>6</sup>.

<sup>&</sup>lt;sup>3</sup> Rules on Product Accounting and Reporting of Waste Management Organisation Activities <u>https://e-seimas.lrs.lt/portal/legalAct/lt/TAD/TAIS.344990/asr</u>

<sup>&</sup>lt;sup>4</sup> Rules on the Management of Packaging and Packaging Waste <u>https://e-seimas.lrs.lt/portal/legalAct/lt/TAD/TAIS.150891/asr</u>

<sup>&</sup>lt;sup>5</sup> Law on Waste Management <u>https://e-seimas.lrs.lt/portal/legalAct/lt/TAD/TAIS.59267/asr</u>

<sup>&</sup>lt;sup>6</sup> Law on Packaging and Packaging Waste Management <u>https://e-seimas.lrs.lt/portal/legalAct/lt/TAD/TAIS.150891/asr</u>

## 2. Record keeping of products

#### Please note

Record keeping of products at PPWIS must be conducted by the producers and importers of product flows specified in point 1.1. 'Which Producers and Importers are required to keep records in the PPWIS'Which Producers and Importers are required to keep records in the PPWIS (you may be both the producer and the importer, or only one of them, the obligation to keep records does not change due to this) considering the information provided in the following subsections of this section. Only the products that you have imported or manufactured must be included in the accounting.

If you have purchased products in Lithuania and use them in the course of your activities or further sell them, you are not required to keep records of products at PPWIS because you are neither a producer nor an importer of such products.

*Keeping records of products at PPWIS is also mandatory if you have imported and immediately exported the products.* 

It is important to mention that if you import or produce electrical and electronic equipment, batteries and accumulators and vehicles, and export these products yourself, you do not have to register at DPI and keep records of these products at PPWIS. You must register at DPI and keep records of these products only when you are the producer and/or importer of these products and you place these products on the domestic market of the Republic of Lithuania or export them through third parties.

# 2.1. Record-keeping of taxable products (excluding batteries and accumulators) at PPWIS

In accordance with the Law on Waste Management, the records of taxed products must be kept by:

- Producers: Persons who have registered their activities in accordance with the procedure laid down by legal acts and who produce taxable products (except batteries and accumulators).
- Importers: Persons who have registered their activities in accordance with the procedure laid down by legal acts and who import and/or bring in taxable products (except batteries and accumulators) from another state.

Also, those who acquire taxable products (excluding batteries and accumulators) imported or brought into the territory of the Republic of Lithuania and/or imported from a financial institution providing leasing (financial leasing) services. The main legal acts regulating the requirements for record-keeping of taxable products in the Republic of Lithuania are the Law on Waste Management<sup>7</sup>, the Rules for submission of reports on keeping records of products and waste management organisation activities<sup>8</sup>, and the Rules on Registration of Producers and Importers<sup>9</sup>.

In accordance with the Rules for submission of reports on keeping records of products and waste management organisation activities, a list of taxable products is drawn up, a log of taxable products is completed, and quarterly record-keeping statements are formed and approved. Section III of the said Rules governs the procedure for submitting the annual record-keeping report.

Follow the relevant versions of the legal acts regulating the record-keeping of products.

In the execution of the record-keeping of taxable products at PPWIS, it is necessary to register in the PI Directory (see section 2.1.1 Registration In the Directory of Producers and Importers (hereinafter - the DPI)Registration in the Directory of Producers and Importers (DPI), a list of taxable products shall be drawn up (see section 2.1.2. A list of taxable products (except batteries and accumulators List of taxable products (excluding batteries and accumulators) ), a log for record keeping of products shall be filled in (see section 2.6 Log for record keeping of products Log of record-keeping of products), summaries shall be formed and approved (see section 2.7. Quarterly summary Quarterly summary) and annual reports shall be developed and submitted (see chapter 2.8. Development and submission of the annual report Creation and submission of annual report).

According to the Law on Pollution Tax<sup>10</sup> (see relevant version), taxable products include:

- Motorcycle and passenger car tyres;
- Tyres for buses, trucks, agricultural, forestry, aircraft, construction and industrial vehicles and other tyres weighing more than 3 kg;
- Accumulators;
- Galvanic cells (batteries);
- Fuel or lubricant filters for internal combustion engines, parts and components thereof;
- Intake air filters for internal combustion engines, parts and components thereof;

<sup>&</sup>lt;sup>7</sup> Law on Waste Management <u>https://e-seimas.lrs.lt/portal/legalAct/lt/TAD/TAIS.59267/asr</u>

<sup>&</sup>lt;sup>8</sup> Rules for submission of reports on keeping records of products and waste management organisation activities <u>https://e-seimas.lrs.lt/portal/legalAct/lt/TAD/TAIS.344990/asr</u>

<sup>&</sup>lt;sup>9</sup> Rules on Registration of Producers and Importers <u>https://e-</u> seimas.lrs.lt/portal/legalAct/lt/TAD/TAIS.344991/asr

<sup>&</sup>lt;sup>10</sup> Law on Pollution Tax <u>https://e-seimas.lrs.lt/portal/legalAct/lt/TAD/TAIS.80721/asr</u>

• Shock absorbers for motor vehicles.

#### Please note

The record-keeping of batteries and accumulators at PPWIS shall be performed separately from the record-keeping of taxable products. For more information on the record-keeping of batteries and accumulators see section 2.2. Record-keeping of batteries and accumulators at PPWISRecord-keeping of batteries and accumulators in PPWIS.

#### Important!

The specified products shall be considered to be taxable products only when they are placed on the market as separate products (not incorporated into another product).

According to the Law on Waste Management (see relevant version), there may be two ways of supplying taxable products to the internal market of the Republic of Lithuania:

- **Making available on the internal market of the Republic of Lithuania** means the transfer, whether in return for payment or free of charge, of taxable products imported into the territory of the Republic of Lithuania, produced in the territory of the Republic of Lithuania, to another person in the territory of the Republic of Lithuania.
- **Product use for own needs** means the use of products shipped into the territory of the Republic of Lithuania or manufactured on the territory of the Republic of Lithuania in the course of one's own operation, without passing them on to a third party.

#### 2.1.1. Registration in the Directory of Producers and Importers (DPI)

Registration of producers and importers in the DPI shall be executed via PPWIS in the "PI registration" section.

An economic entity must register in the DPI if it meets the criteria of the producer and/or importer of the taxable products set out in section 1.1. 1.1. Which Producers and Importers are required to keep records in the PPWIS Which Producers and Importers are required to keep records in the PPWIS.

The 'PI information' tab in the 'PI registration' section contains information on the producer and/or importer and its recorded product/packaging flows (if any) (Fig. 1).

| Profile of the subject | Registration of producers | PAI accounting             | Waste manager    | GII organization         | Administration of deposit | Waste producers | Operational |
|------------------------|---------------------------|----------------------------|------------------|--------------------------|---------------------------|-----------------|-------------|
| Kango Maria Sa         |                           |                            |                  |                          |                           |                 |             |
| PAI registration       | PAI information Re        | egister in register of PAI | History of regis | stration in the register | of PAI                    |                 |             |

# Information about producer and importer

| Company name                                          | Company code |         |                      |
|-------------------------------------------------------|--------------|---------|----------------------|
| Subject type                                          |              |         |                      |
| Email address                                         | Phone no.    | Fax no. |                      |
|                                                       |              |         |                      |
| Products/packages streams in which activity performed |              |         | Preview activities 👻 |

Fig. 1

Point 5 of the Rules on Registration of Producers and Importers<sup>11</sup> (see relevant version) indicates that an economic entity must register in the Directory of Producers and Importers at least one working day before the first time the corresponding products are placed in the domestic market of the Republic of Lithuania or they are exported from the Republic of Lithuania.

# 2.1.1.1. Registration

Registration in the DPI is carried out in the "Register in the PI Directory" tab (Fig. 2).

| Registration of producers | Waste manager   | Waste producers            | GII organization | Administration of deposit         | PAI accounting | Operational documents |
|---------------------------|-----------------|----------------------------|------------------|-----------------------------------|----------------|-----------------------|
| ALL PROPERTY              |                 |                            |                  |                                   |                |                       |
| PAI registration          | PAI information | Register in register of PA | History of reg   | gistration in the register of PAI |                |                       |

# Fig. 2

The registration form contains general information about the economic entity (Fig. 3). When registering in the PI Directory, please provide the contact details:

<sup>&</sup>lt;sup>11</sup> Rules on Registration of Producers and Importers <u>https://e-seimas.lrs.lt/portal/legalAct/lt/TAD/TAIS.344991/asr</u>

1. The contact data will already be filled out automatically according to the data you provided when registering the undertaking with PPWIS. However, they can be changed if you want to indicate the contact details of another responsible person.

#### Please note

It is recommended that the indicated e-mail address be that of the person responsible for the PI recordkeeping since notifications from the system about the actions carried out in the PI record-keeping are sent at the specified e-mail, e.g.:

- Quarterly summary formed
- Quarterly summary approved
- You are late in approving the quarterly summary
- etc.
- 2. The flow of registered products taxable products (excluding batteries and accumulators) relevant for the undertaking you represent is marked. When the flow is selected, the fields for registering that flow appear.

| Register in register of PAI                                                                                  |                                                                                                    |                                                                                                  |
|----------------------------------------------------------------------------------------------------|----------------------------------------------------------------------------------------------------|--------------------------------------------------------------------------------------------------|
| Information about producer                                                                                   | and importer                                                                                                    |                                                                                                  |
| Company name<br>UAB                                                                                          | Company code                                                                                                    |                                                                                                  |
| Subject type<br>Lithuanian legal person                                                                      | <i>Country</i><br>Lithuania                                                                                     | Municipality                                                                                     |
| Location<br>Elektrènai                                                                                       | Street                                                                                                    | House no. Block Apartment no.                                                                    |
| Contacts                                                                                                    |                                                                                                    |                                                                                                  |
| Person to cantact name and second<br>name * Phone no<br>1                                                    | .≢ Fax no.                                                                                                    | Email address 🛊                                                                                  |
| Atkreipiame dėmesį, kad nurodant el. pašto adresą ir<br>patvirtintų Lietuvos Respublikos aplinkos ministro 2 | r telefono numerį, rekomenduojama nurodyti nuasmenir<br>009 m. gegužės 27 d. įsakymu Nr. D1-291, 24 punkto reik | ntus Gamintojų ir importuotojų registravimo taisyklių,<br>alavimus atitinkančius ryšio duomenis. |
| Products/packages streams in v                                                                               | which registration preferred 🌞                                                                                  |                                                                                                  |
| Oils Packages                                                                                                | Vehicles                                                                                                    | Electrical and electronic equipment                                                              |
| Batteries or accumulators                                                                                    | 2 Taxable products (except for batteries or accumula                                                            | ators)                                                                                           |

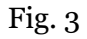

If a natural person registers in the PI Directory, the type and number of the document attesting to the activity will have to be indicated. The document type shall be selected from the drop-down list (Fig. 4):

- Certificate of individual activity;
- Farmer's certificate;
- Business certificate.

| Activity significative docume  | nt                          |                               |                                     |
|--------------------------------|-----------------------------|-------------------------------|-------------------------------------|
| Type of document *             | \$                          | Document number <b>*</b>      |                                     |
| Products/packages streams in w | hich registration pre       | eferred 🧚                     |                                     |
| Oils Packages                  | Vehicles                    |                               | Electrical and electronic equipment |
| Batteries or accumulators      | Taxable products (except fo | or batteries or accumulators) |                                     |

Fig. 4

Provide information about the relevant taxable products in the next registration step (Fig. 5).

| Pr          | oducts/packages strear                                                                                                    | ns in which registration pre                                                                                                | eferred                          |      |
|-------------|----------------------------------------------------------------------------------------------------|----------------------------------------------------------------------------------------------------|----------------------------------|------|
|             | Oils Packages                                                                                                    | Vehicles                                                                                                    | Electrical and electronic equipr | ment |
|             | Batteries or accumulators                                                                                                    | ✓ Taxable products (except fo                                                                                               | or batteries or accumulators)    |      |
|             |                                                                                                    |                                                                                                    |                                  |      |
|             | Taxable products (except for                                                                                                    | batteries or accumulators)                                                                                                  |                                  |      |
| 3           | stocked to market from 🛊                                                                                                    |                                                                                                    |                                  |      |
|             |                                                                                                    |                                                                                                    |                                  |      |
|             |                                                                                                    |                                                                                                    |                                  |      |
|             | Taxable products and types of                                                                                                    | PAI activity 8                                                                                                    | 7                                | ]    |
| 4           | Taxable products and types of                                                                                                    | PAI activity 8                                                                                                    | 7                                |      |
| 4           | Taxable products and types of         Type *         Taxable product valid from                                                                                                   | PAI activity 8                                                                                                    | 7                                |      |
| 4           | Taxable products and types of         Type *         Taxable product valid from                                                                                                   | PAI activity 8                                                                                                    | 7                                |      |
| 4           | Taxable products and types of         Type *         Taxable product valid from         Kinds of activities *         Finds of activities *                                       | PAI activity 8                                                                                                    | +                                |      |
| 4<br>5<br>6 | Taxable products and types of         Type *         Taxable product valid from         Kinds of activities *         Use for own needs                                           | PAI activity 8<br>Taxable product valid to (included)<br>Trade in domestic (Lithuania)<br>market                            | 7                                |      |
| 4<br>5<br>6 | Taxable products and types of         Type *         Taxable product valid from         Kinds of activities *         Use for own needs         Export from LT market via brokers | PAI activity 8<br>Taxable product valid to (included)<br>Taxable in domestic (Lithuania)<br>market<br>Export from LT market | 7                                |      |

3. In the box 'Started making available on the market', indicate the date from which the economic entity started making taxable products available on the market.

4. Select the current type of taxable product in the box. Types are presented from the drop-down list:

# • Car hydraulic (lubricating) shock absorbers;

- Tyres:
  - Tyres for buses, trucks, agricultural, forestry, aircraft, construction and industrial vehicles and other tyres weighing more than 3 kg;
  - Motorcycle and passenger car tyres;
  - $\circ$  Tires used (valid until  $\frac{31}{12}$ , 2020);
  - $\circ$  Tires new (valid until  $\frac{31}{12}$ ,
  - $\circ$  Tires retreaded (valid until 31/12/2020).
- Filters for internal combustion engines:
  - Fuel;
  - Intake air;
  - Lubricants.

5. In the fields, the start and end validity dates of taxable products (excluding batteries and accumulators) are automatically filled in from the taxable products (excluding batteries and accumulators) types classifier. The fields are not editable

6. Choose relevant activities in the box. Several types of activities may be chosen for one type of taxable product. After selecting the business method "Trade in the Internal Market of the Republic of Lithuania", specify the way in which taxable products are made available to the internal market: 'Retail', 'Wholesale' or 'Distance trading'.

7. Box - if several types of taxable products are relevant for the economic entity, add an additional type

by selecting symbol + and indicate the relevant information according to points 4 and 6.

8. The copy button is intended for copying the entity's DPI data block. By clicking this button next to the entry, a copy of the product and activity method block will be created in the newly added field.

The Rules for submission of reports on keeping records of products and waste management organisation activities stipulate that a producer and/or importer who exports and/or removes products from the territory of the Republic of Lithuania through third parties must have a contract with a third party regarding the export and/or taking out of the products owned by the producer and/or importer from the territory of the Republic of Lithuania and copies of documents certifying the export and/or taking out of the products from the territory of the products from the territory of the Republic of Lithuania, certified by the third-party responsible person.

#### Please note

When registering with the PI Directory, indicate only the product flows and activities that are relevant to you.

If you choose one of the ways of making available on the domestic market of the Republic of Lithuania (use for own needs or trade in the domestic market of the Republic of Lithuania), you must additionally specify the methods of liability for taxable products supplied to the Lithuanian domestic market. The methods of liability shall be specified separately, depending on the method of making available on the Lithuanian domestic market (Fig. 6). If you have chosen only one method of making available on the Lithuanian domestic market (either the use for own needs or trade in the domestic market of the Republic of Lithuania), then you must choose only one method of making available on the market.

7. Box - the same ways of fulfilling liabilities and the period of time from when and until when the chosen method of liability was applied to the internal market of the Republic of Lithuania, both for the use of own needs and for trade in the domestic market of the Republic of Lithuania can be used:

- Individually if you do not belong to a licensed organisation that organises waste management of taxable products and public education for you.
- Collectively if you belong to a licensed organisation of producers and importers.
- Payment of a tax if you will pay a pollution tax on taxable products.

#### Please note

The box of the licensed organisation is linked to the account of the licensed organisation. If you have a contract with an organisation, however, if you choose the "Collectively" method of responsibility, you do not see the organisation option, contact the organisation. It must present information in its PPWIS account that it has entered into a contract with you.

The interactive box "Licensed organisation" is activated by selecting the "Collectively" method of liability. You need to select the organisation that identified you as a member. Do not forget to indicate the date from which the licensed organisation will fulfil the obligations of producers and importers for you.

#### Please note

The date of liability "from" must not be the date of the conclusion of the contract, but the date of the start of the validity of the contract.

Please indicate the 'until' date of liability only when you know that the method of fulfilling the responsibility has changed.

The period of liability chosen may not overlap by even a single day.

8. After filling in the relevant boxes, we can save the registration data - select "Save". Your data will be saved, but the registration application will not be submitted yet and you will not be able to start record-keeping (Fig. 6).

9. The application for registration with DPI shall be submitted by selecting "Submit an application" (Fig. 6).

| The ways of responsib                | ility for trade in domestic (Lithuania) market |               |          |    |   |
|--------------------------------------|------------------------------------------------|---------------|----------|----|---|
|                                      |                                                | From 🌸        |          | То |   |
| 🗆 Individual 🔮                       |                                                |               | 0        |    | 8 |
|                                      |                                                |               |          |    |   |
|                                      | Licensed organization 🗸                        | From 🗸        |          | То |   |
| Collectively 🕲                       | Autogamintojų ir importuotojų asociacija       | \$ 2021-01-01 |          |    |   |
|                                      |                                                | From          |          | To |   |
| Pay of payment                       |                                                | r rom 🌩       | Д        | 10 | Д |
|                                      |                                                |               |          |    |   |
| 🗆 Individual 🕥                       |                                                |               | <u>.</u> |    | Ð |
|                                      | Licensed organization 🗸                        | From 🗸        |          | То |   |
| Collectively 😢                       | Autogamintojų ir importuotojų asociacija       | \$ 2021-01-01 |          |    |   |
|                                      |                                                | From <b>*</b> |          | То |   |
| Pay of payment                       |                                                |               | Ð        |    | ß |
|                                      |                                                |               |          |    |   |
| Please note that you do not sh<br>10 | hip packaging together with other products.    |               |          |    |   |
|                                      |                                                |               |          |    |   |

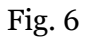

#### Please note

Only the flows for which the undertaking meets the concept of the Producer and/or Importer of that flow can be registered with the DPI.

The obligation to submit data on the products and packaging to the PPWIS came into existence in 2018, so if the undertaking commenced its operations earlier and indicated this in the DPI, records in the PPWIS are still kept since 2018 and not earlier.

#### Please note

As far as registration of several types of taxable products is concerned, you will need to provide information on each type individually.

#### 2.1.1.2. Adjustment of the data in DPI

All DPI registration data can be adjusted and this is done if:

- Communication data have changed;
- Introduction of new types of taxable products in the undertaking;
- Introduction of additional modes of operation;
- The method of responsibility has changed;
- Removing one of the product streams from the market. In this case, you must submit a request for removal of the stream from the DPI (see Section 5 "Logging out of the PI DirectoryRegistering out of the GII ").

Point 14 of the Rules on Registration of Producers and Importers stipulates that the Directoryregistered entity must submit an Application containing changed data, using the PPWIS, at least within 10 working days from the date of the change in the data.

In order to edit data in the DPI, click "PI Registration" section and select "Edit Data in DPI" tab. Then select the flow in which you want to make corrections (Fig 7).

# Please note

When performing PI data corrections, you must enter the reason for the data correction (Fig. 7).

|                                                           |                                                   |                                                                | Registration of producers                                           | Waste manager                             | Waste producers                              | GII organization     |
|-----------------------------------------------------------|---------------------------------------------------|----------------------------------------------------------------|---------------------------------------------------------------------|-------------------------------------------|----------------------------------------------|----------------------|
| PAI registration                                          | PAI information                                   | Edit data in register of PAI                                   | Cancel activity in the stream of go                                 | oods/packaging                            | History of registration ir                   | n the register of PA |
| Edit data in reg                                          | gister of PAI                                     |                                                                |                                                                     |                                           |                                              |                      |
| Contacts                                                  | econd                                             |                                                                |                                                                     |                                           |                                              |                      |
| Person to cantact name and si<br>name *                   | econa<br>Phone                                    | no. *                                                          | Fax no.                                                             |                                           | Email address 🛊                              |                      |
| Atkreipiame dėmesį, kad nu<br>patvirtintų Lietuvos Respub | rodant el. pašto adres<br>likos aplinkos ministro | ą ir telefono numerį, rekomer<br>5 2009 m. gegužės 27 d. įsakų | nduojama nurodyti nuasmenintus<br>ymu Nr. D1-291, 24 punkto reikala | s Gamintojų ir impo<br>vimus atitinkančiu | ortuotojų registravimo<br>is ryšio duomenis. | taisyklių,           |
| Products/packag                                           | es streams ir                                     | which registratio                                              | on preferred                                                        |                                           |                                              |                      |
| Oils                                                      | Packages                                          | Vehicles                                                       |                                                                     | Electrical a                              | and electronic equipment                     | t                    |
| Batteries or accumulators                                 |                                                   | ✓ Taxable products                                             | (except for batteries or accumulators                               | s)                                        |                                              |                      |
| Taxable products                                          | (except for batte                                 | ries or accumulators)                                          |                                                                     |                                           |                                              |                      |
| stocked to market from 🌲                                  | Reas                                              | on of data correction 🍁                                        |                                                                     |                                           |                                              |                      |
| 2021-01-01                                                |                                                   |                                                                |                                                                     |                                           |                                              | 11                   |

After specifying the reason for data correction, perform necessary changes.

Specify modes of operation for already indicated taxable products or add a new type of taxable

products by clicking "ADD" symbol + and selecting new types to add from a drop-down list (Fig. 8).

| oducts/packages strear                                                                                                    | ms in which registration p                                                                                                    | leienea                                                                                                    |                                                                                                    |    |
|----------------------------------------------------------------------------------------------------|----------------------------------------------------------------------------------------------------|----------------------------------------------------------------------------------------------------|----------------------------------------------------------------------------------------------------|----|
| Oils Packages                                                                                                    | Vehicles                                                                                                    | Electr                                                                                                    | ical and electronic equipment                                                                                        |    |
| Batteries or accumulators                                                                                                    | Taxable products (exce                                                                                                    | pt for batteries or accumulators)                                                                                                    |                                                                                                    |    |
| Taxable products (except for                                                                                                    | batteries or accumulators) —                                                                                                    |                                                                                                    |                                                                                                    |    |
| tocked to market from 🛊                                                                                                    | Reason of data correction 🗸                                                                                                    |                                                                                                    |                                                                                                    |    |
|                                                                                                    |                                                                                                    |                                                                                                    |                                                                                                    |    |
| 2021-01-01                                                                                                    | Atsirado naujas apmokistanamujų ga                                                                                                    | aminių tipas                                                                                                    |                                                                                                    |    |
| 2021-01-01<br>Taxable products and types of                                                                                                    | Atsirado naujas apmokistanamuju ga<br>PAI activity                                                                                                    | minių tipas<br>Type ★                                                                                                    |                                                                                                    |    |
| 2021-01-01<br>axable products and types of<br><i>Type</i> •<br>Autobusų, krovininių automobilių, ž                                                                                              | Atsirado naujas apmokistanamujų ga<br>PAI activity<br>iemės ūkio, miško ūkio, orlaivių, sta ¢                                                                     | aminių tipas<br>Type .<br>degalų                                                                                                    |                                                                                                    | \$ |
| 2021-01-01<br>Type *<br>Autobusų, krovininių automobilių, ž<br>Kinds of activities *                                                                                                    | Atsirado naujas apmokistanamujų ga<br>PAI activity<br>eemės ūkio, miško ūkio, orlaivių, sta ‡                                                                     | Type *<br>degalų<br>Kinds of activities *                                                                                                    |                                                                                                    | ¢  |
| 2021-01-01<br>Type *<br>Autobusų, krovininių automobilių, ž<br>Kinds of activities *<br>Use for own needs                                                                                       | Atsirado naujas apmokistanamujų ga<br>PAI activity<br>temės ūkio, miško ūkio, orlaivių, sta \$<br>Trade in domestic (Lithuania)<br>market                         | Type *<br>degalų<br>Kinds of activities *<br>Z Use for own needs                                                                                     | Trade in domestic (Lithuania)<br>market                                                                              | ¢  |
| 2021-01-01<br>Type *<br>Autobusų, krovininių automobilių, ž<br>Kinds of activities *<br>Use for own needs<br>Export from LT market via brokers                                                  | Atsirado naujas apmokistanamujų ga<br>PAI activity<br>temės ūkio, miško ūkio, orlaivių, sta ÷<br>Trade in domestic (Lithuania)<br>market<br>Export from LT market | Type •<br>degalų<br>Kinds of activities •<br>Use for own needs<br>Export from LT market via brokers                                                  | <ul> <li>Trade in domestic (Lithuania)<br/>market</li> <li>Export from LT market</li> </ul>                          | ¢  |
| 2021-01-01                                                                                                    | Atsirado naujas apmokistanamuju ga<br>PAI activity<br>temės ūkio, miško ūkio, orlaivių, sta ‡<br>Trade in domestic (Lithuania)<br>market<br>Export from LT market | Type *<br>degalu<br>Kinds of activities *<br>Use for own needs<br>Export from LT market via brokers<br>Kinds of trade in LT market *                 | <ul> <li>Trade in domestic (Lithuania) market</li> <li>Export from LT market</li> </ul>                              | ¢  |
| 2021-01-01<br>Type *<br>Autobusų, krovininių automobilių, ž<br>Kinds of activities *<br>Use for own needs<br>Export from LT market via brokers<br>Kinds of trade in LT market *<br>Retail trade | Atsirado naujas apmokistanamuju ga<br>PAI activity<br>*<br>*<br>*<br>*<br>*<br>*<br>*<br>*<br>*<br>*<br>*<br>*<br>*<br>*<br>*<br>*<br>*<br>*<br>*                 | Type *<br>degalų<br>Kinds of activities *<br>Use for own needs<br>Export from LT market via brokers<br>Kinds of trade in LT market *<br>Retail trade | <ul> <li>Trade in domestic (Lithuania)<br/>market</li> <li>Export from LT market</li> <li>Wholesale trade</li> </ul> | ¢  |

If the method of responsibility changes, enter the expiration date of the previous method in the "Until" field. Then select a new liability method and enter the start of its effective date in the "From" section (Fig. 9).

Please note

Please indicate the 'until' date of liability only when you know that the method of fulfilling the responsibility has changed. The period of liability chosen may not overlap by even a single day.

The period of liability chosen may not overlap by even a single day.

After making the necessary corrections, select "Save", thus the corrected data will be saved, but the correction request will not be submitted yet. Select "Submit request" and the request will be submitted (Fig. 9).

| 🗹 Individual 📀        |                                                 | From ✓<br>2022-01-01 |   | Το         |   |
|-----------------------|-------------------------------------------------|----------------------|---|------------|---|
|                       | Licensed organization 🌞                         | From <b>*</b>        |   | То         |   |
| Collectively ②        | Gamintojų ir Importuotojų Asociacija            | \$<br>2021-01-01     |   | 2021-12-31 |   |
|                       |                                                 | From *               |   | То         |   |
| Pay of payment        |                                                 |                      | £ |            | e |
|                       |                                                 |                      |   |            |   |
| se note that you do n | ot ship packaging together with other products. |                      |   |            |   |

In case of any errors in the registration request, the system will reject the request and display a message that the registration request contains errors. Fields with identified errors will be highlighted in red and a comment about the error in red font will appear underneath (Fig. 10).

| 🗹 Individual 🍘                    |                                                                 |   | From *<br>2021-01-01<br>Atsakomybių būdų periodai negali<br>persidengi | To               |   |
|-----------------------------------|-----------------------------------------------------------------|---|------------------------------------------------------------------------|------------------|---|
| 🗹 Collectively 🚱                  | Licensed organization ✔<br>Gamintojų ir Importuotojų Asociacija | ¢ | From *<br>2017-12-04<br>Atsakomybių būdų periodai negali<br>persidengi | To<br>2021-12-31 |   |
| Pay of payment                    |                                                                 |   | From 🗸                                                                 | To               | 0 |
| ease note that you do not ship pa | ackaging together with other products.                          |   |                                                                        |                  |   |

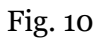

Once corrected, select "Submit Request" again.

# 2.1.1.3. Preview of registration data

Once the registration with the DPI is complete, information about all registered flows will be displayed in the "PI Information" tab of the "PI Registration" section.

When more than one product flow is registered, you can preview information of each flow individually by selecting a desired flow from a drop-down list that appears after clicking the "Preview Activities" button. Product data and methods of responsibility are displayed in different tabs (Fig. 11).

| PAI r                                                                         | registration                                                                                                    | PAI inform                                                                                                    | Edit data in register of                                                                                                    | f PAI Cancel | activity in th                                                  | e stream of good                                                                                                 | ls/packaging                                                                        | History of registratio                                              | in in the register o                    |
|-------------------------------------------------------------------------------|----------------------------------------------------------------------------------------------------|----------------------------------------------------------------------------------------------------|----------------------------------------------------------------------------------------------------|--------------|-----------------------------------------------------------------|----------------------------------------------------------------------------------------------------|-------------------------------------------------------------------------------------|---------------------------------------------------------------------|-----------------------------------------|
| Info                                                                          | ormation ab                                                                                                    | out proc                                                                                                    | lucer and impor                                                                                                    | rter         |                                                                 |                                                                                                    |                                                                                     | Edit da                                                             | ıta in register of P                    |
| Compa                                                                         | any name                                                                                                    |                                                                                                    | Company code                                                                                                    | •            |                                                                 |                                                                                                    |                                                                                     |                                                                     |                                         |
| Subject<br>Lithua                                                             | at type<br>anian legal person                                                                                                    |                                                                                                    |                                                                                                    |              |                                                                 |                                                                                                    |                                                                                     |                                                                     |                                         |
| Email a                                                                       | address                                                                                                    |                                                                                                    | Phone no.                                                                                                    |              |                                                                 |                                                                                                    | Fax no.                                                                             |                                                                     |                                         |
| Product                                                                       | ts/packages streams in                                                                                                    | n which activity p                                                                                                  | erformed                                                                                                    |              | [                                                               |                                                                                                    |                                                                                     | _                                                                   |                                         |
| Product<br>Tax<br>Status                                                      | cts/packages streams in<br>able produc                                                                                                    | n which activity p                                                                                                  | erformed<br>ept for batteries<br>Registration date                                                                                                    | or accu      | mulat                                                           | OIS)<br>Oils<br>Vehicles                                                                                         |                                                                                     | Pre                                                                 | view activities ×                       |
| Product<br>Tax<br>Status<br>Regis                                             | cts/packages streams in<br>able production<br>istruotas                                                                                                    | n which activity p<br>Cts (exce                                                                                     | erformed<br>ept for batteries<br>Registration date<br>2022-07-26                                                                                                    | or accu      | mulat<br>Data correct<br>2022-07                                | OIS)<br>Oils<br>Vehicles<br>Electrical and                                                                       | electronic equipn                                                                   | Pre                                                                 | view activities 🔹                       |
| Product<br>Taxa<br>Status<br>Regis                                            | cts/packages streams in<br>able production<br>istruotas                                                                                                    | n which activity p<br>Cts (exce                                                                                     | erformed<br>ept for batteries<br>Registration date<br>2022-07-26<br>The ways of responsibility                                                                                | or accu      | mulat<br>Data correct<br>2022-07                                | OIS)<br>Oils<br>Vehicles<br>Electrical and<br>Batteries or ar<br>Taxable produ                                   | electronic equipn<br>ccumulators<br>ucts (except for ba                             | Pre<br>nent                                                         | view activities <b>v</b><br>lors)       |
| Product<br>Taxa<br>Status<br>Regis<br>Taxa                                    | ts/packages streams in<br>able products<br>istruotas                                                                                                    | n which activity p<br>Cts (exce<br>cof PAI activity                                                                 | erformed<br>ept for batteries<br>Registration date<br>2022-07-26<br>The ways of responsibility                                                                                | or accu      | mulat<br>Data correct<br>2022-07<br>Trade                       | OTS)<br>Oils<br>Vehicles<br>Electrical and<br>Batteries or ar<br>Taxable produ<br>Packages                       | electronic equipn<br>ccumulators<br>acts (except for ba                             | Pre<br>nent                                                         | view activities •<br>tors)              |
| Produce<br>Taxa<br>Status<br>Regi:<br>Taxa                                    | able products and types                                                                                                    | n which activity p<br>Cts (exce<br>e of PAI activity<br>Taxable pre                                                 | erformed<br>ept for batteries<br>Registration date<br>2022-07-26<br>The ways of responsibility<br>pduct                                                                       | S OF ACCU    | mulat<br>Nata correct<br>2022-07<br>Trade<br>Is Retai           | OIS)<br>Oils<br>Vehicles<br>Electrical and<br>Batteries or ar<br>Taxable produ<br>Packages                       | electronic equipn<br>ccumulators<br>ucts (except for ba<br>rets trade               | Pre<br>nent<br>atteries or accumula<br>market via<br>brokers        | view activities<br>tors)                |
| Product<br>Taxa<br>Status<br>Regi:<br>Taxa<br>Taxa                            | tts/packages streams in<br>cable product<br>istruotas<br>able products and types<br>utobusy, krovininių autor<br>amonės paskirties trans<br>reriančios daugiau kaip :                              | n which activity p<br>Cts (exc)<br>of PAI activity<br>Taxable pro-<br>mobility, žemės i<br>sporto priemonių<br>3 kg | erformed<br>ept for batteries<br>Registration date<br>2022-07-26<br>The ways of responsibility<br>oduct<br>ikio, miško ūkio, orlaivių, statybi<br>padangos ir kitos padangos, | S OF ACCU    | mulat<br>Data correct<br>2022-07<br>Is Reta<br>Is Reta<br>trade | OIS)<br>Oils<br>Vehicles<br>Electrical and<br>Batteries or at<br>Taxable produ<br>Packages<br>Wholesale<br>trade | electronic equipn<br>ccumulators<br>ints (except for ba<br>reads<br>Remote<br>trade | Pre<br>nent<br>atteries or accumula<br><u>market via</u><br>brokers | view activities<br>lors)<br>LT market   |
| Product<br>Taxa<br>Status<br>Regis<br>Taxa<br>Taxa<br>Au<br>pra<br>sve<br>Vid | tts/packages streams in<br>cable product<br>istruotas<br>able products and types<br>utobusų, krovininių autor<br>amonės paskirties trans<br>reriančios daugiau kaip i<br>daus degimo variklių filt | n which activity p<br>Cts (exc)<br>cof PAI activity<br>Taxable pro<br>mobility, žemės (<br>sporto priemonių<br>3 kg | erformed<br>ept for batteries<br>Registration date<br>2022-07-26<br>The ways of responsibility<br>oduct<br>ikio, miško ūkio, orlaivių, statybi<br>padangos ir kitos padangos, | S OF ACCU    | mulat<br>Data correct<br>2022-07<br>Is Retai<br>trade           | OIS)<br>Oils<br>Vehicles<br>Electrical and<br>Batteries or at<br>Taxable produ<br>Packages<br>Wholesale<br>trade | electronic equipn<br>ccumulators<br>acts (except for ba<br>retade<br>x              | Pre<br>nent<br>atteries or accumula<br>brokers<br>x<br>x            | view activities •<br>tors)<br>LT market |

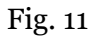

"History of Registration with the DPI" tab presents registrations and history of registration data corrections: date, time, and status (Fig. 12).

| PAI registration | PAI information | Edit data in register of PAI | Cancel activity in the stream of goods/packaging | History of registration in the register of PA |
|------------------|-----------------|------------------------------|--------------------------------------------------|-----------------------------------------------|
|------------------|-----------------|------------------------------|--------------------------------------------------|-----------------------------------------------|

# History of registration in register of PAI

| Submit date         | Request type                                                 | Status   | Comment |
|---------------------|--------------------------------------------------------------|----------|---------|
| 2022-07-26 12:01:38 | Request to register into register of producers and importers | Accepted | Preview |
| 2022-07-26 11:49:49 | Request to register into register of producers and importers | Accepted | Preview |
| 2022-07-26 11:45:09 | Request to register into register of producers and importers | Accepted | Preview |
| 2022-07-26 11:38:31 | Request to register into register of producers and importers | Accepted | Preview |
| 2022-07-26 11:34:59 | Request to register into register of producers and importers | Accepted | Preview |
| 2022-07-26 11:31:55 | Request to register into register of producers and importers | Accepted | Preview |

#### Fig. 12

#### Please note

Record-keeping of products will only present product flows, modes of operation and other data that you have registered with the DPI. DPI corrections will only appear when the request is listed as "Accepted".

#### 2.1.2. List of taxable products (excluding batteries and accumulators)

Compilation and completion of the product list is regulated under Point 3 of Rules of Product Accounting and Reporting of Waste Management Organisation Activities (see current version). In accordance with the above-mentioned regulations, new products shall be added to the product list at least within 5 working days from making a new product available on the domestic market of the Republic of Lithuania. (See current version of the rules).

In order to keep records of taxable products and fill in the log of making taxable products available on the market and the organisation of waste management, the list of products must be filled in first. The list is linked to the log of record-keeping of taxable products; therefore, only sales units to be entered in the list may be entered in the log. For more information on completion of the log, see Chapter 2.6. "Log for record keeping of productsLog of record-keeping of products.

The list of PPWIS products includes the following information about taxable products made available on the domestic market of the Republic of Lithuania:

• Unique code (non-repeating, intended for identification of a specific product, must coincide with the code used to identify this product in the record-keeping);

- Exact name;
- Type (sort) of a taxable product;

• The weight of the product unit in tons to the nearest gram (6 digits after the decimal point);

• Link to the list of packaging;

• Date of the start of supply of the product to the domestic market of the Republic of Lithuania;

• Date of removal from the domestic market of the Republic of Lithuania (this date is indicated from the day when the producer or importer stops supplying this product to the domestic market of the Republic of Lithuania).

#### Please note

In the list, you will only be able to select types (sorts) of taxable products indicated in the DPI during PI registration.

Specify the date of removal of the taxable product from the domestic market of the Republic of Lithuania only if it is known.

#### Important!

Product information in PPWIS must correspond to the information in the undertaking's accounting software or other documentation.

# 2.1.3. Adding new items to the list of taxable products (except for batteries and accumulators)

The list of taxable products is compiled in the "PI Accounting" section on the "Lists of Product/Commodity Units" tab. To add new items to the list of taxable products, select "Taxable Products (except batteries and accumulators)" in a drop-down list of product/packaging flows (all flows registered in the DPI appear on the list).

Enter the information of the taxable product to be included in the list (Fig. 13):

- Specify the unique code and name of the taxable product (the name does not have to be unique and may be the same for several products);
- Specify the type of taxable product (you will only see the selections you have registered in DPI);
- Specify the weight of the taxable product in tons (6 digits to the nearest the decimal point);
- Specify the interface of the taxable product to the list of packages you will have two choices in the "Packaging" field:

- "Available" this option is available if the product for which you are filling in information has packaging. If you select "Available", the system will automatically redirect you to the commodity packaging card, which must contain the packaging information for the product:
- Has been made available on the market since the date of making available on the market is indicated ;
- Name the name of the specific packaging is indicated;
- Packaging category select a packaging category from the drop-down list;
- Type of packaging from the drop-down list, select the type of packaging valid from the date indicated in the "Start of making available on the market" field, and its packaging type code is selected. The value is not allowed to be selected until the field "Start of making available on the market " has been filled in.
- The number of products per packaging the number of products in one packaging is indicated;
- The weight of the packaging, t the weight in tons per packaging, 6 digits to the nearest the decimal point, is indicated;
- Single-use/reusable choose from a drop-down list whether the packaging is single-use or reusable;
- Recyclable/non-recyclable select whether the packaging is recyclable or non-recyclable<sup>12</sup> from the drop-down list (if you select reusable packaging, this field will be inactive<sup>13</sup>);
- Made available on the market until indicate the date of the end of making available on the market (only if it is specifically known that the packaging is no longer available on the market). Once the product packaging information has been filled in, the product is saved in the

list (for more information on filling in the list of packages, see section 3.2.1 "Completing the list of packaging marketable unitsFilling in the list of commodity units").

<sup>&</sup>lt;sup>12</sup> More information on the classification of packaging for recycling/non-recycling see on the website of the Ministry of Environment <u>https://am.lrv.lt/lt/veiklos-sritys-1/atliekos/pakuociu-priskyrimas-perdirbamoms-neperdirbamoms-neperdirbamoms-neperdirbamu-pakuociu-apmokestinimas</u>

<sup>&</sup>lt;sup>13</sup> The attribute "recyclable/non-recyclable" is only relevant in the case of single-use packaging, as p. 24.11 of the Rules on the Management of Packaging and Packaging Waste specifies that when record-keeping of single-use packaging, an additional indication shall be given as to how the packaging (its waste) is treated, i.e., whether it is recyclable or nonrecyclable (see the current version of the version of the Rules on the Management of Packaging and Packaging Waste https://e-seimas.lrs.lt/portal/legalAct/lt/TAD/TAIS.179369/asr ).

The obligation to indicate whether the packaging is recyclable or non-recyclable in the case of disposable packaging is linked to the fulfilment of the management targets set - if the packaging is not recyclable, it is clear that the producer or importer making such packaging available on the market cannot fulfil the recycling targets set for packaging waste. In the case of reusable packaging, the producer/importer has to meet the collection (i.e., recovery from the domestic market) and reuse targets (not the recycling targets). Therefore, in the case of reusable packaging, there is no need to specify the suitability for recycling, as in this case it is important that the packaging is recovered from the domestic market of the Republic of Lithuania and reused for packaging purposes.

The advantage of this feature is that when filling in the product log, after the summary has been created and validated, the packaging record-keeping data automatically appears in the packaging accounting as well, so you do not have to enter the same data twice. This option is tailored for record-keeping purposes and is convenient in case of coinciding lists of packaging and products.

Please note that <u>when using this functionality</u>, it is important to generate and validate the Product record-keeping summary before generating and validating the Packaging record-keeping summary in order to ensure that the packaging data is properly transferred to the Packaging accounting.

#### Important!

If you tick the packaging column in the list of products in the "Available" column, remember that you must also register the flow of packaging in the Directory of Producers and Importers.

- o If you select "Not available", there will be no link between the list of products and the list of packaging and you will have to fill in the two logs separately. This option is recommended when the list of items and the list of packaging commodities do not coincide (i.e., there are more items in the list of commodities than in the list of products, so that in either case, the packaging record-keepings will need to be updated separately). Especially if there are many products, this will help to avoid errors and the risk that some of the data may not be entered due to oversight.
- Specify the date on which the supply of the taxable product to the market started.

#### Please note

The system will not allow the sale of a product to be entered in the log on an earlier date than the date on which it was placed on the market so the date must not be later than the date when the product was placed on the market.

Once all the relevant information has been entered, select the "Add" + symbol and the taxable product will be added to the list (Fig. 13).

|                          |                                          | Re                                                | egistration of producers Waste r                   | manager Waste produce     | rs GII organiza | tion Administration                         | of deposit PAJ accountin | ng Operational documents |
|--------------------------|------------------------------------------|---------------------------------------------------|----------------------------------------------------|---------------------------|-----------------|---------------------------------------------|--------------------------|--------------------------|
|                          | A Pad -                                  |                                                   |                                                    |                           |                 |                                             |                          |                          |
|                          |                                          |                                                   |                                                    |                           |                 |                                             |                          |                          |
|                          |                                          |                                                   |                                                    |                           |                 |                                             |                          |                          |
|                          |                                          |                                                   |                                                    |                           |                 |                                             |                          |                          |
|                          |                                          |                                                   |                                                    |                           |                 |                                             |                          |                          |
|                          |                                          |                                                   |                                                    |                           |                 |                                             |                          |                          |
|                          |                                          |                                                   |                                                    |                           |                 |                                             |                          |                          |
| Al accounting Accounting | uting of goods/packaging stock to market | units Wiste management preparation 🥥 Waste        | e management contracts Uocu                        | mentary evidence          |                 |                                             |                          |                          |
|                          |                                          |                                                   |                                                    |                           |                 |                                             |                          |                          |
|                          | 201                                      |                                                   |                                                    |                           |                 |                                             |                          |                          |
| ist of products/sale.    | es units                                 |                                                   |                                                    |                           |                 |                                             |                          |                          |
| ist of products/sale.    | es units                                 |                                                   |                                                    |                           |                 |                                             |                          |                          |
| .ist of products/sale    | is units                                 | Registration of Producers .                       | Status                                             |                           | S               | tock to market from                         |                          | Available on the marks   |
| ist of products/sale     | is units                                 | Rejuitation of Producers  2022-08-24              | Status<br>s Registered                             |                           | e s             | tock to market from<br>2018-01-01           |                          | Available on the mark    |
| ist of products/sale     | is units                                 | Registration of Producers  2022-08-24             | Status<br>Registered                               |                           | ß               | tock to market from<br>2018-01-01           |                          | Available on the marks   |
| ist of products/sale     | is units                                 | Registration of Producers  2022-08-24             | Status<br>a Registered                             | 8                         | A I             | lock to market from<br>2018-01-01           |                          | Available on the mark    |
| ist of products/sale     | is units                                 | E Pegisbation of Producers .<br>2022-06-24        | Stabo<br>r Registered<br>Each weight, t            | e<br>Package              | Stock to market | took to market from<br>2018-01-01<br>t from | Available in the mi      | Available on the marks   |
| List of products/sale    | is units                                 | Registration of Producers  2022-08-24  Kind  Kind | z Registered                                       | e<br>Package<br>e         | Stock to marke  | tock to market from<br>2018-01-01           | Available in the m       | Available on the mark    |
| List of products/sale    | is or accumulators)                      | Begistration of Producers # -<br>2022-08-24       | Status<br>Registered<br>Each weight, t<br>0.000900 | e<br>Package<br>e<br>Nëra | Stock to market | took to market from<br>2018-01-01<br>t from | Available in the m       | Available on the mark    |

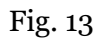

# 2.1.4. Adjusting the list of taxable products (except for batteries and accumulators)

The information in the list of taxable products may be adjusted. Tools used for adjustment (Fig.

| 14):                                                                                              |
|---------------------------------------------------------------------------------------------------|
| Edit entry -                                                                                      |
| Remove entry -                                                                                    |
| Copy the row -                                                                                    |
|                                                                                                   |
| When "Yes" is selected in the "Packaging" field -                                                 |
| Additional tools when selecting "Edit entry":                                                     |
| Save changes -                                                                                    |
| Cancel changes - 🔀                                                                                |
| Select the "Edit entry " Symbol from the list and make corrections to the information for the     |
| specific taxable product; the entry is saved by selecting the "Sav e changes" symbol; to undo the |
| correction of the entry and not save the changes, select the "Cancel changes" 🔀 symbol.           |
| The taxable product can be deleted from the list by selecting the "Remove entry" symbol 🔟.        |

Data on taxable products (except for batteries and accumulators) can be exported by clicking the "Export Data" button (Fig. 14), and a report in Excel format will be sent to the user's device.

|   |               |                                                         |                         |           |                                           |           |                                        |                |                                    |                       |             | Eksportuoti duome | enis |
|---|---------------|---------------------------------------------------------|-------------------------|-----------|-------------------------------------------|-----------|----------------------------------------|----------------|------------------------------------|-----------------------|-------------|-------------------|------|
| - | Strear<br>Tax | m of goods∕packaging ★<br>able products (except for bat | teries or accumulators) | ¢         | Registration of Producers *<br>2020-02-07 | ÷         | <i>Status</i><br>Registered            | £              | Stock to market from<br>2018-01-01 | A                     | Available c | n the market till | 8    |
|   |               |                                                         |                         |           |                                           |           | •                                      |                | \$                                 |                       |             | ۹ <b>. x</b>      |      |
|   |               | Stock to market from                                    | Code of good/packaging  | Name of   | good/packaging                            |           | Kind                                   | Each weight, t | Package                            | Available in the till | marketing   | <b></b>           |      |
|   |               |                                                         |                         |           |                                           |           | ٥                                      |                | \$                                 |                       |             | m.                |      |
|   |               | 2023-03-16                                              | 0021111                 | BA Nr. 2  | 2023                                      | Vi        | daus degimo 🗴                          | 0.144200       | Néra 🗢                             |                       |             | ✓ ×               | •    |
|   |               | 2023-03-16                                              | 00211111                | BA Nr. 20 | 231                                       | \<br>vari | Vidaus degimo<br>iklių filtrai: degalų | 0.000200       | Néra                               |                       |             | 1 🗑 🖉             |      |

Fig. 14

#### Please note

After adjusting the list entry, the information in the record-keeping log will also be updated. Only taxable products which are not included in the the record-keeping log for which the summary has been drawn up or validated may be adjusted in the list. If you want to adjust a taxable product that is included in the log for which a summary has already been created, you will first need to give the log the status "Log in preparation". For more information, see Section 2.6.4 " Editing a log whose summary has already been formed" Editing a log whose summary has already been formed.

# 2.2. Record-keeping of batteries and accumulators in PPWIS

According to the Law on Waste Management (see current version), the following persons are obliged to keep records of batteries and accumulators:

• Producers: Persons who have registered their activities in accordance with the legal acts, who manufacture batteries or accumulators or import them into a Member State for business purposes.

• Importers: Persons who have registered their activities in accordance with the legal acts, who import and/or bring in batteries or accumulators from another country for the first time for business purposes (including batteries or accumulators incorporated into appliances or vehicles).

Also, those who acquire batteries and accumulators imported and/or brought into the territory of the Republic of Lithuania by means of leasing (financial leasing) from a financial institution providing leasing (financial leasing) services.

The main legal acts regulating the accounting requirements for batteries and accumulators in the Republic of Lithuania are the Law on Waste Management<sup>14</sup>, the Rules on Product Accounting and Reporting of Waste Management Organisation

<sup>&</sup>lt;sup>14</sup> Law on Waste Management <u>https://e-seimas.lrs.lt/portal/legalAct/lt/TAD/TAIS.59267/asr</u>

Activities<sup>15</sup>, the Rules on Registration of Producers and Importers<sup>16</sup>, the Rules on the Management of Batteries and Accumulators and the Waste from Batteries and Accumulators<sup>17</sup> (please refer to the latest version of these legal cts).

In accordance with the Rules on Product Accounting and Reporting of Waste Management Organisation Activities, a list of batteries and accumulators is compiled, a log of batteries and accumulators is kept, and quarterly record-keeping summaries are formed and approved. Section III of the said Rules governs the procedure for submitting the record-keeping report.

In the execution of the record-keeping of batteries and accumulators at PPWIS, it is necessary to register in the PI Directory (see section 2.2.1 Registration In the Directory of Producers and Importers (hereinafter - the DPI)Registration in the Directory of Producers and Importers (DPI), a list of batteries and accumulators shall be drawn up (see section 2.2.2. List of batteries and accumulatorsList of batteries and accumulators), a log for record-keeping of batteries and accumulators shall be filled in (see section 2.6 Log for record-keeping of batteries and accumulatorsLog of record-keeping of products), summaries shall be formed and approved (see section 2.7. Quarterly summaryQuarterly summary) and annual reports shall be generated and submitted (see section 2.8. Development and submission of the annual reportCreation and submission of annual report).

According to the Law on Waste Management (see current version), a **battery (galvanic cell) or accumulator** is a source of energy produced by the direct conversion of chemical energy, consisting of one or more primary (disposable) or secondary (rechargeable) cells.

The Law on Pollution Tax<sup>18</sup> (see current version) defines **a galvanic cell (battery) and an accumulator** as follows:

- A galvanic element (battery) is a disposable, non-rechargeable chemical source of electric current, in which the energy of a chemical reaction is converted into a constant electric current.
- An accumulator is a rechargeable chemical source of electrical current whose operation is based on reversible electrochemical reactions and which can be recharged when discharged by passing a direct current in the opposite direction through it.

According to the Law on Waste Management (see current version), there are two ways in which batteries and accumulators can be made available on the domestic market of the Republic of Lithuania:

<sup>&</sup>lt;sup>15</sup> Rules of Product Accounting and Reporting of Waste Management Organisation Activities <u>https://e-seimas.lrs.lt/portal/legalAct/lt/TAD/TAIS.344990/asr</u>

<sup>&</sup>lt;sup>16</sup> Rules on Registration of Producers and Importers <u>https://e-</u> seimas.lrs.lt/portal/legalAct/lt/TAD/TAIS.344991/asr

<sup>&</sup>lt;sup>17</sup> Rules on the Management of Batteries and Accumulators and the Waste from Batteries and Accumulators <u>https://e-seimas.lrs.lt/portal/legalAct/lt/TAD/TAIS.157518/asr</u>

<sup>&</sup>lt;sup>18</sup> Law on Pollution Tax <u>https://e-seimas.lrs.lt/portal/legalActEditions/lt/TAD/TAIS.80721</u>

- Making available on the internal market of the Republic of Lithuania for business purposes means the transfer, whether in return for payment or free of charge, to a third party within the territory of the Republic of Lithuania of batteries and accumulators, electrical and electronic equipment or vehicles shipped into the territory of the Republic of Lithuania or produced on the territory of the Republic of Lithuania or shipment into the territory of the Republic of Lithuania for own use of more than five batteries and accumulators, electrical and electronic equipment or units of vehicles, their production on the territory of the Republic of Lithuania in a calendar year;
- **Product use for own needs** means the use of products (electrical and electronic equipment, vehicles, oils, taxable goods) shipped into the territory of the Republic of Lithuania or manufactured on the territory of the Republic of Lithuania in the course of one's own operation, without passing them on to a third party.

#### 2.2.1. Registration in the Directory of Producers and Importers (DPI)

Registration of producers and importers in the DPI shall be executed by logging in the PPWIS in the "PI Registration" section.

An economic entity must register in the DPI if it meets the criteria of the producer and/or importer set out in section 1.1. Which Producers and Importers are required to keep records in the PPWISWhich Producers and Importers are required to keep records in the PPWIS.

The 'PI Information' tab in the 'PI Registration' section contains information on the producer and/or importer and its registered product/packaging flows (if any) (Fig. 15).

|                                  | Registration of                              | producers Waste manager            | Waste producers   | GII organization        | Administration of depo |
|----------------------------------|----------------------------------------------|------------------------------------|-------------------|-------------------------|------------------------|
|                                  |                                              |                                    |                   |                         |                        |
| PAI registration                 | PAI information Edit data in register of PAI | Cancel activity in the stream of g | joods/packaging   | History of registration | in the register of PA  |
| Information abou                 | t producer and importer                      |                                    |                   | Edit data               | a in register of PAI   |
| Company name                     | Company code                                 |                                    | Taxpayer identii  | ication No.             |                        |
| Subject type                     | Country<br>Lithuania                         |                                    | Municipality<br>- |                         |                        |
| Location                         | Street                                       |                                    | House no.         | Block Apartr            | nent no.               |
| Email address                    | Phone no.                                    |                                    | Fax no.<br>-      |                         |                        |
|                                  |                                              |                                    |                   |                         |                        |
| Products/packages streams in whi | ch activity performed                        |                                    |                   | Previ                   | ew activities 👻        |

Fig. 15

Point 5 of the Rules on Registration of Producers and Importers<sup>19</sup> (see relevant version) indicates that an economic entity must register in the Directory of Producers and Importers at least one working day before the first time the corresponding products are placed in the domestic market of the Republic of Lithuania or they are exported from the Republic of Lithuania.

# 2.2.1.1. Registration

Registration in the DPI is carried out in the "Register in the PI Directory" tab (Fig. 16).

|                | Registration of producers | Waste manager            | Waste producers     | GII organization         | Administration of deposit | PAI accounting ( |
|----------------|---------------------------|--------------------------|---------------------|--------------------------|---------------------------|------------------|
| All Rad        |                           |                          |                     |                          |                           |                  |
| PAI registrati | PAI informatio            | n <u>Register in reg</u> | gister of PAI Histo | ry of registration in th | ne register of PAI        |                  |

Fig. 16

<sup>&</sup>lt;sup>19</sup> Rules on Registration of Producers and Importers <u>https://e-seimas.lrs.lt/portal/legalAct/lt/TAD/TAIS.344991/asr</u>

The registration form contains general information about the economic entity (Fig. 17).

When registering in the PI Directory, please provide the contact details:

1. The contact data will already be filled out automatically according to the data you provided when registering the undertaking with PPWIS system. However, they can be changed if you want to indicate the contact details of another responsible person.

Please note

It is recommended that the indicated e-mail address be that of the person responsible for the PI recordkeeping since notifications from the system about the actions carried out in the PI record-keeping are sent at the specified e-mail, e.g.:

- Quarterly summary formed
- Quarterly summary approved
- You are late in approving the quarterly summary
- etc.

2. Select the product flow - batteries or accumulators - that is relevant for the undertaking you represent. When the flow is selected, the fields for registering that flow appear.

# Register in register of PAI

## Information about producer and importer

| Company name                                                                                                    | Company code                                                                                                    |                                             |                                                    |   |
|----------------------------------------------------------------------------------------------------|----------------------------------------------------------------------------------------------------|---------------------------------------------|----------------------------------------------------|---|
| Subject type<br>Lithuanian legal person                                                                            | <i>Country</i><br>Lithuania                                                                                      | Municipality                                |                                                    |   |
| Location                                                                                                    | Street                                                                                                    | House no. Bl                                | lock Apartment no.                                 |   |
| Contacts 1.                                                                                                    |                                                                                                    |                                             |                                                    | 1 |
| Person to cantact name and second<br>name  Phone no.  Phone no.  Phone no.                                         | Fax no.                                                                                                    | Er                                          | mail address 🛊                                     |   |
| Atkreipiame dėmesį, kad nurodant el. pašto adresą ir te<br>patvirtintų Lietuvos Respublikos aplinkos ministro 2009 | lefono numerį, rekomenduojama nurodyti nuasmenintus<br>) m. gegužės 27 d. įsakymu Nr. D1-291, 24 punkto reikalav | Gamintojų ir import<br>imus atitinkančius ( | tuotojų registravimo taisyklių,<br>ryšio duomenis. |   |
| Products/packages streams in wł                                                                                    | nich registration preferred 🍀                                                                                    |                                             |                                                    |   |
| Oils Packages                                                                                                    | Vehicles                                                                                                    | Electrical and                              | l electronic equipment                             |   |
| Batteries or accumulators                                                                                          | Taxable products (except for batteries or accumulators                                                           | )                                           |                                                    |   |

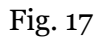

If a natural person registers in the PI Directory, the type and number of the document attesting to the activity will have to be indicated. The document type shall be selected from the drop-down list (Fig. 18):

- Certificate of individual activity
- Farmer's certificate
- Business certificate

| Activity significative docu | nent                                                    |
|-----------------------------|---------------------------------------------------------|
| Type of document <b>*</b>   | Document number <b>*</b>                                |
| Products/packages streams   | n which registration preferred 🍀                        |
| Oils Packages               | Vehicles Electrical and electronic equipment            |
| Batteries or accumulators   | Taxable products (except for batteries or accumulators) |

Fig. 18

In the next step of the registration, provide information on batteries and accumulators (Fig. 19):

| Pr | Products/packages streams in which registration preferred |                                                      |                                     |    |
|----|-----------------------------------------------------------|------------------------------------------------------|-------------------------------------|----|
|    | Oils Packages                                             | Vehicles                                             | Electrical and electronic equipment |    |
| ~  | Batteries or accumulators                                 | Taxable products (except for batteries or accumulate | ors)                                |    |
|    |                                                           |                                                      |                                     |    |
|    | Batteries or accumulators                                 |                                                      |                                     |    |
|    | tocked to market from 🛊                                   |                                                      |                                     |    |
| 3. |                                                           |                                                      |                                     |    |
|    | Kinds of batteries or accumulators and                    | d types of PAI activity                              | 6.                                  |    |
|    | Batteries or accumulators + Kind +                        | 7. 🗠 ×                                               |                                     |    |
|    | ¢<br>Batteries or accumulators kind is valid from         | 0                                                    |                                     |    |
|    |                                                           | 8                                                    |                                     |    |
| 4. | Batteries or accumulators kind is valid to (included      | 0                                                    |                                     |    |
|    | Chemical composition + Build in                           | or not *                                             |                                     |    |
|    | \$                                                        | 0                                                    | +                                   |    |
|    | Name of brands of batteries or accumulators (if exist)    |                                                      |                                     |    |
|    | Kinds of activities #                                     |                                                      |                                     |    |
| 5. | Use for own needs                                         | e in domestic (Lithuania)                            |                                     |    |
|    | market                                                    |                                                      |                                     |    |
|    |                                                           |                                                      |                                     | Fi |

3. In the field 'Start of making available on the market', indicate the date from which the economic entity started making batteries and accumulators available on the market.

- 4. Select the information relevant to your product:
  - It is a battery or accumulator;
  - Type of battery or accumulator. Select from the drop-down list:
    - Portable;
    - Industrial;
    - Designed for cars.
  - The type of batteries and accumulators is valid from (the start validity date is automatically filled in the field from the battery and accumulator types classifier. The field is not editable.)
  - The type of batteries and accumulators is valid until (inclusive) (the end validity date is automatically filled in the field from the battery and accumulator types classifier. The field is not editable.)

According to the Rules on the Management of Batteries and Accumulators and Waste Batteries and Accumulators <sup>20</sup>(see current version), there are the following types of batteries and accumulators:

- Batteries or accumulators for cars. The batteries or accumulators used for lighting the car, starting the starter or the engine;
- Industrial batteries or accumulators. The batteries or accumulators designed for industrial or professional use only or for use in all types of electric vehicles;
- Portable batteries or accumulators. The batteries, button-shaped cells, compound batteries or accumulators which are sealed, can be portable and are not attributed to industrial or automotive batteries or accumulators.
- Chemical composition:
  - Other;
  - Nickel-cadmium;
  - Lead.
- Built-in or non-built-in;

# Important!

Built-in batteries and accumulators are not subject to tax. The tax is only payable on products provided separately.

• Enter the name of the brand if available (this information is optional).

5. Choose relevant activities. Several modes of operation can be selected for one type of battery or accumulator. After selecting the operation method "Domestic Trade", specify the way in which taxable products are made available to the internal market: 'Retail', 'Wholesale' or 'Distance trading'.

<sup>&</sup>lt;sup>20</sup> Rules on the Management of Batteries and Accumulators and the Waste from Batteries and Accumulators <u>https://e-seimas.lrs.lt/portal/legalActEditions/lt/TAD/TAIS.157518</u>
6. If several types of batteries and accumulators are relevant for the economic entity, add an additional

type by selecting symbol + and indicate the relevant information according to points 4 and 5.

The Rules for submission of reports on keeping records of products and waste management organisation activities stipulate that a producer and/or importer who exports and/or removes products from the territory of the Republic of Lithuania through third parties must have a contract with a third party regarding the export and/or taking out of the products owned by the producer and/or importer from the territory of the Republic of Lithuania and copies of documents certifying the export and/or taking out of the products from the territory of the products from the territory of the Republic of Lithuania and copies of documents certifying the export and/or taking out of the products from the territory of the Republic of Lithuania, certified by the third-party responsible person.

#### Please note

When registering with the PI Directory, indicate only the product flows and activities that are relevant to you.

If you choose one of the ways of making available on the domestic market of the Republic of Lithuania (use for own needs or trade in the domestic market of the Republic of Lithuania), you must additionally specify the methods of liability for non-built-in batteries and accumulators supplied to the Lithuanian domestic market.

### Please note

For built-in batteries and accumulators, there is no need to specify the mode of liability.

The methods of liability shall be specified separately, depending on the method of making available on the Lithuanian domestic market (Fig. 20). If you have chosen only one method of making available on the Lithuanian domestic market (either the use for own needs or trade for the domestic market of the Republic of Lithuania), then you must choose only one method of making available on the market.

7. The copy button is intended for copying the entity's DPI data block. By clicking this button next to the entry, a copy of the product and activity method block will be created in the newly added field.

8. The same ways of fulfilling liabilities and the period of time from when and until when the chosen method of liability was applied to the domestic market of the Republic of Lithuania, both for the use of own needs and trade for the domestic market of the Republic of Lithuania can be used:

- Individually if you do not belong to a Licensed organisation that organises the management of waste batteries and accumulators and educates the public on your behalf.
- Collectively if you belong to a Licensed organisation of producers and importers.
- If you have chosen to make non-built-in batteries and accumulators available on the domestic market of the Republic of Lithuania, you can additionally choose the liability option "Payment

of Tax", which is relevant if you have opted for payment of the environmental pollution tax on **non-built-in batteries or accumulators** placed on the Lithuanian market, and if you fail to fulfil the obligations imposed on producers and importers either collectively or individually.

Please note

The box of the licensed organisation is linked to the account of the licensed organisation. If you have a contract with an organisation, however, if you choose the "Collectively" method of responsibility, you do not see the organisation option, contact the organisation. It must present information in its PPWIS account that it has entered into a contract with you.

The interactive box "Licensed organisation" is activated by selecting the "Collectively" method of liability. You need to select the organisation that identified you as a member. Do not forget to indicate the date from which the licensed organisation will fulfil the obligations of producers and importers for you.

Please note

The date of liability "from" must not be the date of the conclusion of the contract, but the date of the start of the validity of the contract.

Please indicate the 'until' date of liability only when you know that the method of fulfilling the responsibility has changed.

The period of liability chosen may not overlap by even a single day.

9. After filling in the relevant boxes, the registration data can be saved by selecting "Save". Your data will be saved, but the registration application will not be submitted yet and you will not be able to start record-keeping (Fig. 20).

10. The application for registration with DPI shall be submitted by selecting "Submit an application" (Fig. 20).

|                    |                         |   | From 🛊 |          | То |   |
|--------------------|-------------------------|---|--------|----------|----|---|
| 🗅 Individual 🔞     |                         |   |        | 8        |    | ł |
|                    | Linear description a    |   |        |          | Τ. |   |
| Collectively 💿     | Licensed organization * | A | From 🍁 | <u>.</u> | 10 | ł |
|                    |                         |   | From 🛊 |          | То |   |
| ] Pay of payment 👔 |                         |   |        | 8        |    | d |

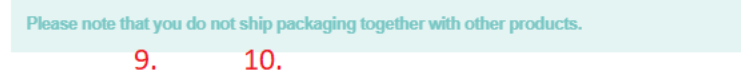

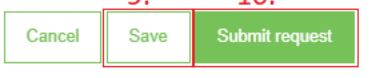

Fig. 20

## Please note

Only the flows for which the undertaking meets the concept of the Producer and/or Importer of that flow can be registered with the DPI.

The obligation to submit data on the products and packaging to the PPWIS came into existence in 2018, so if the undertaking commenced its operations earlier and indicated this in the DPI, records in the PPWIS are still kept since 2018.

As far as registration of several flows of products is concerned, you will need to provide information on each flow individually.

When recording the flow of batteries and accumulators, it may also be necessary to record flows of packaging, electrical and electronic equipment, and/or vehicles.

# 2.2.1.2. Adjustment of the data in DPI

All DPI registration data can be adjusted and this is done if:

- Communication data have changed;
- Other types of batteries or accumulators have become available in the undertaking;
- Introduction of additional modes of operation;
- The method of responsibility has changed;
- If you have stopped supplying one of several product flows to the market, you must apply for deregistration of the flow from DPI (see section 5"De-registration from the PI Directory"")

Point 14 of the Rules on Registration of Producers and Importers stipulates that the Directoryregistered entity must submit an Application containing changed data, using the PPWIS, at least within 10 working days from the date of the change in the data.

In order to edit data in the DPI, click "PI Registration" section and select "Edit Data in DPI" tab. Then select the flow in which you want to make corrections (Fig 21).

| en performing P.                                              | l data corre                                  | ections, you m                                          | ust enter the                                   | reason for                           | the data                            | correction                              | (Fig. 21).         |
|---------------------------------------------------------------|-----------------------------------------------|---------------------------------------------------------|-------------------------------------------------|--------------------------------------|-------------------------------------|-----------------------------------------|--------------------|
|                                                               |                                               |                                                         | Registration                                    | of producers W                       | /aste manager                       | Waste producers                         | GII organization   |
|                                                               |                                               |                                                         |                                                 |                                      |                                     |                                         |                    |
| PAI registration                                              | PAI information                               | Edit data in register of P                              | AI Cancel activity in t                         | e stream of goods/;                  | packaging H                         | listory of registration in              | the register of PA |
| Edit data in reg                                              | ister of PA                                   |                                                         |                                                 |                                      |                                     |                                         |                    |
| Contacts                                                      |                                               |                                                         |                                                 |                                      |                                     |                                         |                    |
| Person to cantact name and se<br>name 🛊                       | cond<br>Phone                                 | no. 🜲                                                   | Fax no.                                         |                                      | E                                   | mail address 🗯                          |                    |
| Atkreipiame dėmesį, kad nuru<br>patvirtintų Lietuvos Respubli | odant el. pašto adres<br>kos aplinkos ministr | ą ir telefono numerį, reko<br>o 2009 m. gegužės 27 d. j | omenduojama nurodyti<br>sakymu Nr. D1-291, 24 j | uasmenintus Gan<br>unkto reikalavimu | nintojų ir impor<br>s atitinkančius | tuotojų registravimo<br>ryšio duomenis. | taisyklių,         |
| Products/package                                              | es streams i                                  | n which registra                                        | ation preferred                                 |                                      |                                     |                                         |                    |
| Oils                                                          | Packages                                      | Vehicles                                                |                                                 |                                      | Electrical and                      | d electronic equipment                  |                    |
| Batteries or accumulators                                     | ]                                             | Taxable prod                                            | ucts (except for batteries of                   | r accumulators)                      |                                     |                                         |                    |
| Batteries or accur                                            | nulators                                      |                                                         |                                                 |                                      |                                     |                                         |                    |
| stocked to market from *                                      | Reas                                          | on of data correction *                                 |                                                 |                                      |                                     |                                         |                    |
|                                                               |                                               |                                                         |                                                 |                                      |                                     |                                         |                    |

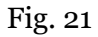

After specifying the reason for data correction, perform necessary changes.

Specify modes of operation for already indicated batteries or accumulators or add a new type of batteries or accumulators by clicking "ADD" symbol + and selecting new types from a drop-down list (Fig. 22):

- It is a battery or accumulator;
- Type of battery or accumulator;
  - Portable;
  - Industrial;
  - Designed for cars.
- Chemical composition:
  - Other;
  - Nickel-cadmium;
  - Lead.
- Built-in or non-built-in;
- Enter the name of the brand if available (this information is optional);
- Specify the methods of operation.

| cked to market from 🛊            |         | Reason of data correction +             |      |                                |           |                                         |   |
|----------------------------------|---------|-----------------------------------------|------|--------------------------------|-----------|-----------------------------------------|---|
| 2018-01-01                       |         |                                         |      |                                |           |                                         |   |
|                                  |         |                                         |      |                                |           |                                         |   |
| nds of batteries or accu         | ımulat  | tors and types of PAI activ             | /ity |                                |           |                                         |   |
| Batteries or accumulators 🛊      |         | Kind 🌲                                  | ×    | Batteries or accumulators 🗸    |           | Kind 🗸                                  |   |
| Accumulators                     | \$      | Skirti (-os) automobiliams              | \$   | Batteries                      | φ.        | Nešiojamieji (-osios)                   | 4 |
| Chemical composition 🗸           |         | Build in or not 🗸                       |      | Chemical composition 🗸         |           | Build in or not 🗸                       |   |
| Kitos                            | \$      | Build in                                | \$   | Kitos                          | φ.        | Build in                                | 4 |
| Name of brands of batteries or a | accumul | ators (if exist)                        |      | Name of brands of batteries of | r accumul | ators (if exist)                        |   |
|                                  |         |                                         | 11   |                                |           |                                         |   |
| Kinds of activities 🍁            |         |                                         |      | Kinds of activities 🛊          |           |                                         |   |
| Use for own needs                |         | Trade in domestic (Lithuania)<br>market |      | Use for own needs              |           | Trade in domestic (Lithuania)<br>market |   |
| Export from LT market via bro    | okers   |                                         |      | Export from LT market via b    | rokers    |                                         |   |
| Kinds of trade in LT market 🍁    |         |                                         |      | Kinds of trade in LT market 🛊  |           |                                         |   |
| Retail trade                     |         | Wholesale trade                         |      | Retail trade                   |           | Wholesale trade                         |   |
| Remote trade                     |         |                                         |      | Remote trade                   |           |                                         |   |
|                                  |         |                                         |      |                                |           |                                         |   |

Fig. 22

If the method of responsibility changes, enter the expiration date of the previous method in the "Until" field. Then select a new liability method and enter the start of its effective date in the "From" section (Fig. 23).

### Please note

Please indicate the 'until' date of liability only when you know that the method of fulfilling the responsibility has changed. The period of liability chosen may not overlap by even a single day.

After making the necessary corrections, select "Save", thus the corrected data will be saved, but the correction request will not be submitted yet. Select "Submit request" and the request will be submitted (Fig. 23).

The ways of responsibility for trade in domestic (Lithuania) market

Individual I

Individual I

Individual I

Individual I

Individual I

Individual I

Individual I

Individual I

Individual I

Individual I

Individual I

Individual I

Individual I

Individual I

Individual I

Individual I

Individual I

Individual I

Individual I

Individual I

Individual I

Individual I

Individual I

Individual I

Individual I

Individual I

Individual I

Individual I

Individual I

Individual I

Individual I

Individual I

Individual I

Individual I

Individual I

Individual I

Individual I

Individual I

Individual I

Individual I

Individual I

Individual I

Individual I

Individual I

Individual I

</table

Fig. 23

In case of any errors in the registration request, the system will reject the request and display a message that the registration request contains errors. Fields with identified errors will be highlighted in red and a comment about the error in red font will appear underneath (Fig. 24).

| The ways of responsibility       | / for trade in domestic (Lithuania) market |    |            |   |    |              |
|----------------------------------|--------------------------------------------|----|------------|---|----|--------------|
| 🗆 Individual 🕢                   |                                            |    | From 🗸     | Ð | То | <del>.</del> |
|                                  | Licensed organization 🗸                    |    | From 🗸     |   | То |              |
| Collectively                     | Gamintojų ir Importuotojų Asociacija       | ¢  | 2021-01-01 |   |    |              |
| Day of payment                   |                                            |    | From 🗸     |   | То |              |
| Pay of payment                   |                                            |    |            | £ |    | <del>.</del> |
| The way of responsibility        | of use for own needs                       |    |            |   |    |              |
| 🗆 Individual 🙆                   |                                            |    | From 🗸     | 0 | То | 0            |
|                                  |                                            |    |            | H |    | H            |
|                                  | Licensed organization 🗸                    |    | From 🗸     |   | То |              |
| Collectively                     | Gamintojų ir Importuotojų Asociacija       | \$ | 2021-01-01 |   |    |              |
|                                  |                                            |    | From 🗸     |   | То |              |
| Pay of payment                   |                                            |    |            | æ |    | £            |
|                                  |                                            |    |            |   |    |              |
|                                  |                                            |    |            |   |    |              |
| ease note that you do not ship p | backaging together with other products.    |    |            |   |    |              |

Fig. 24

Once the errors have been corrected, select "Submit Request" again.

# 2.2.1.3. Preview of the registration

Once the registration with the DPI is complete, information about all registered flows will be displayed in the "PI Information" tab of the "PI Registration" section.

When more than one product flow is registered, you can preview information of each flow individually by selecting a desired flow from a drop-down list that appears after clicking the "Preview Activities" (Fig. 25). Product data and methods of responsibility are displayed in different tabs.

| AI registration                                                                                                    | PAI info                                                                                         | ormation                                                                         | Edit data in                                    | register                                 | of PAI Cancel a                                                                       | activity in th                             | e stream of g                                                                                     | goods/pack                                                       | aging His                                                                   | tory of registrat                             | tion in the More -                                                                                                    |
|----------------------------------------------------------------------------------------------------|--------------------------------------------------------------------------------------------------|----------------------------------------------------------------------------------|-------------------------------------------------|------------------------------------------|---------------------------------------------------------------------------------------|--------------------------------------------|---------------------------------------------------------------------------------------------------|------------------------------------------------------------------|-----------------------------------------------------------------------------|-----------------------------------------------|----------------------------------------------------------------------------------------------------|
| nformation                                                                                                    | about pro                                                                                        | oducer                                                                           | andi                                            | impo                                     | orter                                                                                 |                                            |                                                                                                   |                                                                  |                                                                             | Edit                                          | data in register of PA                                                                                                    |
| ompany name                                                                                                    |                                                                                                  |                                                                                  | Com                                             | pany co                                  | de                                                                                    |                                            |                                                                                                   |                                                                  |                                                                             |                                               |                                                                                                    |
| <i>ubject type</i><br>thuanian legal pers                                                                                                | son                                                                                              |                                                                                  |                                                 |                                          |                                                                                       |                                            |                                                                                                   |                                                                  |                                                                             |                                               |                                                                                                    |
| nail address                                                                                                    |                                                                                                  |                                                                                  | Phor                                            | ne no.                                   |                                                                                       |                                            |                                                                                                   | Faxr                                                             | 10.                                                                         |                                               |                                                                                                    |
|                                                                                                    |                                                                                                  |                                                                                  |                                                 |                                          |                                                                                       |                                            |                                                                                                   |                                                                  |                                                                             |                                               |                                                                                                    |
| oducts/packages stree<br>Batteries or                                                                                                    | ams in which activity<br>accumula                                                                | y performed<br>ators                                                             |                                                 |                                          |                                                                                       |                                            | Oils                                                                                              |                                                                  |                                                                             | Pr                                            | eview activities 👻                                                                                                    |
| roducts/packages stree<br>Batteries or<br>Iatus                                                                                          | ams in which activity<br>accumula                                                                | y performed<br>ators<br>Registrati                                               | ion date                                        |                                          | Da                                                                                    | ata correcti                               | Oils<br>Vehicles                                                                                  |                                                                  |                                                                             | Pr                                            | review activities 🔻                                                                                                    |
| oducts/packages stree<br>Batteries or<br>latus<br>Registruotas                                                                           | ams in which activity<br>accumula                                                                | y performed<br>ators<br>Registrati<br>2022-(                                     | ion date<br>07-26                               |                                          | Da<br>20                                                                              | ata correcti<br>022-07                     | Oils<br>Vehicles<br>Electrical                                                                    | and electro                                                      | onic equipmen                                                               | Pr                                            | review activities 🔻                                                                                                    |
| roducts/packages stree<br>Satteries or<br>latus<br>Registruotas                                                                          | ams in which activit<br>accumula                                                                 | y performed<br>ators<br>Registrati<br>2022-(                                     | ion date<br>07-26                               |                                          | Da<br>20                                                                              | ata correcti<br>022-07                     | Oils<br>Vehicles<br>Electrical<br>Batteries                                                       | and electro                                                      | onic equipmen<br>lators                                                     | Pr                                            | review activities 👻                                                                                                    |
| roducts/packages stree<br>Satteries or<br>latus<br>Registruotas<br>Kinds of batteries or a                                               | ams in which activity<br>accumulators and ty                                                     | y performed<br>ators<br>Registrati<br>2022-(<br>rpes of PAI ac                   | ion date<br>07-26<br>ctivity                    | The way                                  | Da<br>2(<br>s of responsibility                                                       | ata correcti<br>022-07:                    | Oils<br>Vehicles<br>Electrical<br>Batteries<br>Taxable p                                          | and electro<br>or accumu<br>products (e:                         | onic equipmen<br>lators<br>kcept for batter                                 | Pr<br>t                                       | review activities ╺                                                                                                    |
| roducts/packages stree<br><b>Batteries or</b><br>tatus<br>Registruotas<br>Kinds of batteries or a<br>Batteries or<br>accumulators        | ams in which activity<br>accumulators and ty<br>ccumulators and ty<br>Kind                       | y performed<br>ators<br>Registrati<br>2022-(<br>rpes of PAI ac                   | ion date<br>07-26<br>ctivity                    | The way<br>Build                         | Da<br>2(<br>s of responsibility<br>Name of brands<br>batteries or accum               | ata correcti<br>022-07<br>s of<br>julators | Oils<br>Vehicles<br>Electrical<br>Batteries<br>Taxable p<br>Packages                              | and electro<br>or accumu<br>oroducts (e:<br>s                    | onic equipmen<br>lators<br>kcept for batter<br>market                       | Pr<br>t                                       | eview activities →<br>lators)                                                                                                    |
| oducts/packages stree<br>Batteries or<br>latus<br>Registruotas<br>Kinds of batteries or a<br>Batteries or<br>accumulators                | ams in which activity<br>accumulators and ty<br>Kind                                             | y performed<br>ators<br>Registrati<br>2022-0<br>rpes of PAI ac<br>Chem<br>compos | ion date<br>07-26<br>ctivity<br>ical<br>sition  | The way<br>Build<br>in                   | Da<br>2(<br>s of responsibility<br>Name of brands<br>batteries or accum<br>(if exist) | ata correcti<br>022-07<br>s of<br>ulators  | Oils<br>Vehicles<br>Electrical<br>Batteries<br>Taxable p<br>Packaget<br>own -<br>needs            | and electro<br>or accumu<br>oroducts (e:<br>s<br>Retail<br>trade | onic equipmen<br>lators<br>ccept for batter<br>market<br>Wholesale<br>trade | Pr<br>t<br>ries or accumul<br>Remote<br>trade | lators)<br>Export non Er<br>market via<br>brokers                                                                                                    |
| oducts/packages stree<br>Batteries or<br>atus<br>legistruotas<br>Kinds of batteries or a<br>Batteries or<br>accumulators<br>Accumulators | ams in which activit<br>accumulat<br>ccumulators and ty<br>Kind<br>Skirti (-os)<br>automobiliams | y performed<br>ators<br>Registrati<br>2022-(<br>rpes of PAI ac<br>Chem<br>compos | ion date<br>07-26<br>ctivity<br>iical<br>sition | The way<br>Build<br>in<br>lot<br>uild in | Da<br>2(<br>s of responsibility<br>Name of brands<br>batteries or accum<br>(if exist) | ata correcti<br>022-07<br>s of<br>uulators | Oils<br>Vehicles<br>Electrical<br>Batteries<br>Taxable p<br>Package:<br>Oserior<br>own -<br>needs | and electro<br>or accumu<br>products (e:<br>s<br>Retail<br>trade | onic equipmen<br>lators<br>kcept for batter<br>market<br>Wholesale<br>trade | t<br>ries or accumul<br>Remote<br>trade       | eview activities   Review activities  Review activities Review activities Review activities Review activitie |

# Fig. 25

"History of Registration with the DPI" tab presents registrations and history of registration data corrections: date, time, and status (Fig. 26).

| PAI registration | PAI information | Edit data in register of PAI | Cancel activity in the stream of goods/packaging | History of registration in the register of PA |
|------------------|-----------------|------------------------------|--------------------------------------------------|-----------------------------------------------|

# History of registration in register of PAI

| Submit date         | Request type                                                 | Status   | Comment |
|---------------------|--------------------------------------------------------------|----------|---------|
| 2022-08-24 16:43:52 | Request to register into register of producers and importers | Accepted | Preview |
| 2022-08-24 16:39:27 | Request to register into register of producers and importers | Accepted | Preview |
| 2022-07-26 12:01:38 | Request to register into register of producers and importers | Accepted | Preview |

#### Fig. 26

Please note Record-keeping of products will only present product flows, modes of operation and other data that you have registered with the DPI. DPI corrections will only appear when the request is listed as "Accepted".

### 2.2.2. List of batteries and accumulators

Compilation and completion of the product list is regulated under Point 3 of Rules of Product Accounting and Reporting of Waste Management Organisation Activities (see current version).

In accordance with the above-mentioned regulations, new products shall be added to the product list at least within 5 working days from making a new product available on the domestic market of the Republic of Lithuania. (See current version of the rules).

In order to keep records of batteries and accumulators and fill in the Log of the Organisation of the Supply of Batteries and Accumulators on the Market and the Waste Management of Batteries and Accumulators, you first need to fill in the Product List. <u>The list is linked to the log of record-keeping of batteries and accumulators; therefore, only the commodities to be entered in the list may be entered in the log. For more information on completion of the log, see Chapter 2.6. "Log for record keeping of productsLog of record-keeping of products.</u>

The list of PPWIS products includes the following information about batteries and accumulators made available on the domestic market of the Republic of Lithuania:

• Unique codes (non-repeating, intended for identification of a specific product, must coincide with the code used to identify this product in the record-keeping);

- Exact names;
- Whether the product is a battery or an accumulator;

- Type of battery or accumulator (Portable; Industrial; for Cars);
- Chemical composition of the battery or accumulator (Other; Nickel-Cadmium; Lead);
- Whether the battery or accumulator is built-in or non-built-in;

• The weight of the product unit in tons to the nearest gram (6 digits after the decimal point);

- Link to the list of packaging;
- Date of the start of supply of the product to the domestic market of the Republic of

## Lithuania;

• Date of removal from the domestic market of the Republic of Lithuania (this date is indicated from the day when the producer or importer stops supplying this product to the domestic market of the Republic of Lithuania).

## Please note

In the list, you will only be able to select only the types that are indicated in the DPI during PI registration.

Specify the date of removal of the battery or accumulator from the domestic market of the Republic of Lithuania only if it is known.

### Important!

Product information in PPWIS must correspond to the information in the undertaking's accounting software or other documentation.

# 2.2.3. Filling in the list of batteries and accumulators

The list of batteries or accumulators is compiled in the "PI Accounting" section on the "Lists of Product/Commodity Units" tab. To start filling in the list of batteries or accumulators, select Batteries or accumulators" from the drop-down list of product/packaging flows (you will see all flows registered in DPI in the list) (Fig. 27).

Specify the details of the battery or accumulator to be listed (Fig. 27):

- Specify the unique code and name of the battery or accumulator (the name does not have to be unique and may be the same for several products);
- Specify the type of battery or accumulator, chemical composition, built-in or non-built-in (you will only see the selections you have registered in DPI);
- Specify the weight of the battery or accumulator in tons (6 digits to the nearest the decimal point);

### Please note

If the battery or accumulator weighs less than 1g (7 digits to the nearest decimal place in tons), the weight can be 'enlarged'. The undertaking should note this in the product record-keeping procedure approved by the manager.

- In the field "Packaging", you will have two options:
  - "Available" this option is available if the product for which you are filling in information has packaging. If you select "Available", the system will automatically redirect you to the commodity packaging card, which must contain the packaging information for the product:
    - Has been made available on the market since the date of making available on the market is indicated ;
    - Name the name of the specific packaging is indicated;
    - Packaging category select a packaging category from the drop-down list;
    - Type of packaging from the drop-down list, select the type of packaging valid from the date indicated in the "Start of making available on the market" field, and its packaging type code is selected. The value is not allowed to be selected until the field "Start of making available on the market since" has been filled in.
    - The number of products per packaging the number of products in one packaging is indicated;
    - The weight of the packaging, t the weight in tons per packaging, 6 digits to the nearest the decimal point, is indicated;
    - Single-use/reusable choose from a drop-down list whether the packaging is single-use or reusable;
    - Recyclable/non-recyclable select whether the packaging is recyclable or non-recyclable<sup>21</sup> from the drop-down list (if you select reusable packaging, this field will be inactive<sup>22</sup>);

<sup>&</sup>lt;sup>21</sup> More information on the classification of packaging for recycling/non-recycling see on the website of the Ministry of Environment <u>https://am.lrv.lt/lt/veiklos-sritys-1/atliekos/pakuociu-priskyrimas-perdirbamoms-neperdirbamoms-neperdirbamoms-neperdirbamu-pakuociu-apmokestinimas</u>

<sup>&</sup>lt;sup>22</sup> The attribute "recyclable/non-recyclable" is only relevant in the case of single-use packaging, as p. 24.11 of the Rules on the Management of Packaging and Packaging Waste specifies that when record-keeping of single-use packaging, an additional indication shall be given as to how the packaging (its waste) is treated, i.e., whether it is recyclable or non-recyclable (see the current version of the version of the Rules on the Management of Packaging and Packaging Waste <a href="https://e-seimas.lrs.lt/portal/legalAct/lt/TAD/TAIS.179369/asr">https://e-seimas.lrs.lt/portal/legalAct/lt/TAD/TAIS.179369/asr</a> ).

The obligation to indicate whether the packaging is recyclable or non-recyclable in the case of disposable packaging is linked to the fulfilment of the management targets set - if the packaging is not recyclable, it is clear that the producer or importer making such packaging available on the market cannot fulfil the recycling targets set for packaging waste. In the case of reusable packaging, the producer/importer has to meet the collection (i.e., recovery from the domestic market) and reuse targets (not the recycling targets). Therefore, in the case of reusable packaging, there is no need to specify the

• Made available on the market until - indicate the date of the end of making available on the market (only if it is specifically known that the packaging is no longer available on the market).

Once the product packaging information has been filled in, the product is saved in the list (for more information on filling in the list of packages, see section 3.2.1 "Completing the list of packaging marketable unitsFilling in the list of commodity units"). The advantage of this feature is that when filling in the product log, the packaging record-keeping data automatically appears in the packaging accounting as well, so you do not have to enter the same data twice. This option is tailored for record-keeping purposes and is convenient in case of coinciding lists of packaging and products. <u>Also, when using this functionality, it is important to generate and validate the Product record-keeping summary before generating and validating the Packaging record-keeping summary in order to ensure that the packaging data is properly transferred to the Packaging accounting.</u>

#### Important!

If you tick the packaging column in the list of products in the "Available" column, remember that you must also register the flow of packaging in the Directory of Producers and Importers.

- If you select "Not available", there will be no link between the list of products and the list of packaging and you will have to fill in the two logs separately. This option is recommended when the list of items and the list of packaging commodities do not coincide (i.e., there are more items in the list of commodities than in the list of products, so that in either case, the packaging record-keepings will need to be updated separately). Especially if there are many products, this will help to avoid errors and the risk that some of the data may not be entered due to oversight.
- Specify the date on which the supply of the battery or accumulator to the market started.

#### Please note

The system will not allow sales of the product to be entered in the log at the date earlier than the date indicated in the list, so the date must be no later than the date the product was placed on the market.

suitability for recycling, as in this case it is important that the packaging is recovered from the domestic market of the Republic of Lithuania and reused for packaging purposes.

Once all the relevant information has been entered, select the "Add" + symbol and the battery or accumulator will be added to the list (Fig. 27).

| PAI accounting              | ccouting of goods/packaging stock to narket | f products/sales units | asle management preparation ( | Waste management     | contracts Documentary   | revidence      |               |                      |                                 |            |   |
|-----------------------------|---------------------------------------------|------------------------|-------------------------------|----------------------|-------------------------|----------------|---------------|----------------------|---------------------------------|------------|---|
| List of products/sa         | ales units                                  |                        | _                             |                      |                         |                |               |                      |                                 |            |   |
| Stream of goods/packaging # |                                             |                        | Registration of Producers *   |                      | Status                  |                | Stock to mark | at from              | Available on the market till    |            |   |
| Batteries or accumulators   |                                             |                        | 2022-07-26                    | ٥                    | Registered              |                | 2021-01-01    |                      | 8                               |            | æ |
|                             |                                             |                        | 1                             |                      |                         |                |               |                      |                                 |            |   |
|                             |                                             | \$                     | +                             | +                    | \$                      |                | ÷             |                      |                                 | ् <b>×</b> |   |
| Code of good/packaging      | Name of good/packaging                      | Battery / accumulator  | Kind                          | Chemical composition | Build in / Not build in | Each weight, t | Package       | Stock to market from | Available in the marketing till |            |   |
|                             |                                             | •                      | •                             | •                    | Nejmontuota +           |                | •             |                      |                                 | +          |   |
| BA1                         | Akumuliatorius                              | Akumuliatorius         | Skirti (-os) automobiliams    | Švino                | Nejmontuota             | 0.015000       | Néra          | 2022-01-01           |                                 | / 1        | ^ |
| BA2                         | Akumuliatorius                              | Akumuliatorius         | Skirti (-os) automobiliams    | Švino                | Nejmontuota             | 0.013000       | Néra          | 2022-01-01           |                                 | 1          |   |
| BA3                         | Baterija                                    | Baterija               | Nešiojamieji (-osios)         | Kitos                | Nejmontuota             | 0.000010       | Néra          | 2022-01-01           |                                 | 1          | ~ |

Fig. 27

## 2.2.4. Adjustment of the list of batteries and accumulators

The information in the list of batteries and accumulators may be adjusted. Tools used for adjustment (Fig. 28):

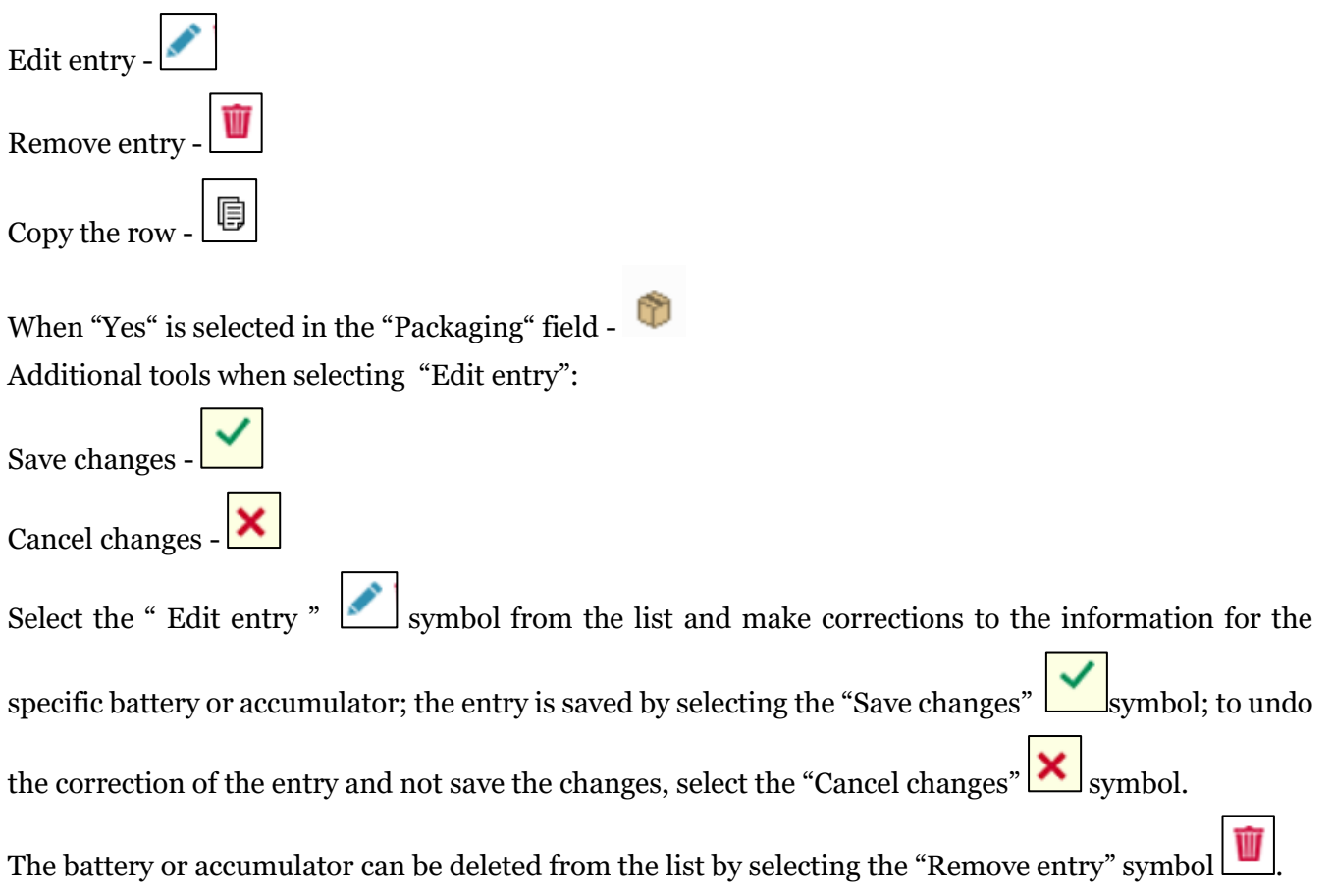

Battery and accumulator data can be exported by clicking the "Export Data" button (Fig. 28), and a report in Excel format will be sent to the user's device.

| PAI accounting            | Accouting of goods/packa | ging stock to market List of pro | oducts/sales units Waste    | management prepar         | ation g 🛛 Ataskai       | tiniu laikotarpiu veiklos  | s nevykdé Waste    | e management contra | cts Documentary evid               | ence Ac More -       |
|---------------------------|--------------------------|----------------------------------|-----------------------------|---------------------------|-------------------------|----------------------------|--------------------|---------------------|------------------------------------|----------------------|
| List of product           | ts/sales units           |                                  |                             |                           |                         |                            |                    |                     |                                    |                      |
|                           |                          |                                  |                             |                           |                         |                            |                    |                     |                                    | Eksportuoti duomenis |
| Stream of goods/packaging | •                        | 1                                | Registration of Producers + | St                        | atus                    |                            | Stock to market fi | mor                 | Available on the I                 | narket till          |
| Batteries or accumulator  | S                        | ٥                                | 2022-10-19                  | ا ه                       | Registered              | <del>.</del>               | 2018-01-01         |                     | <u>.</u>                           | £                    |
|                           |                          |                                  |                             |                           |                         |                            |                    |                     |                                    |                      |
|                           |                          |                                  | \$                          | \$                        | \$                      | \$                         |                    | \$                  |                                    | ् <b>×</b>           |
| Stock to market from      | Code of good/packaging   | Name of good/packaging           | Battery / accumulator       | Kind                      | Chemical<br>composition | Build in / Not<br>build in | Each weight, t     | Package             | Available in the<br>marketing till | ¥                    |
|                           |                          |                                  | Baterija \$                 | Nešiojamieji (*           | Kitos \$                | Įmontuota +                |                    | \$                  |                                    | $+_{k}$              |
| 2023-01-01                | Pvz1                     | Pavyzdys Nr.1                    | Baterija +                  | Nešiojamieji 🖗            | Kitos \$                | Įmontuota +                | 1.000000           | Nėra 🗘              |                                    | ✓ X ▲                |
| 2023-01-01                | Pvz2                     | Pavyzdys Nr.2                    | Baterija                    | Nešiojamieji (-<br>osios) | Kitos                   | Imontuota                  | 1.000000           | Yra                 |                                    | / 1 8 .              |

Fig. 28

### Please note

After adjusting the list entry, the information in the record-keeping log will also be updated. Only batteries and accumulators which are not included in the the record-keeping log for which the summary has been drawn up or validated may be adjusted in the list. If you want to adjust the battery or accumulator that is included in the log for which a summary has already been created, you will first need to give the log the status "Log in preparation". For more information, see Section 2.6.4 " Editing a log whose summary has already been formed"Editing a log whose summary has already been formed.

# 2.3. Record-keeping of electrical and electronic equipment in PPWIS

In accordance with the Law on Waste Management, the records of electrical and electronic equipment must be kept by:

- Producers mean persons established in the Republic of Lithuania in accordance with the procedure laid down in legal acts, who produce electrical and electronic equipment or commissions such equipment to be designed or produced and, under their own name or trademark, make it available for payment to a third party.
- Importers mean persons established in the Republic of Lithuania in accordance with the procedure laid down in legal acts, who ship electrical and electronic equipment from another Member State or from a third country and makes it available on the market of the Republic of Lithuania or are established in a Member State or in a third country and who, using a means of distance communication, directly sell electrical and electronic equipment to household or non-household electrical and electronic equipment consumers of the Republic of Lithuania.

Also, those who acquire electrical and electronic equipment imported and/or brought into the territory of the Republic of Lithuania by means of leasing (financial leasing) from a financial institution providing leasing (financial leasing) services. The main legal acts regulating the accounting requirements for electrical and electronic equipment in the Republic of Lithuania are the Law on Waste Management<sup>23</sup>, the Rules on Product Accounting and Reporting of Waste Management Organisation Activities<sup>24</sup>, the Rules on Registration of Producers and Importers<sup>25</sup>, the Rules on the Management of Electrical and Electronic Equipment and Its Waste<sup>26</sup> (please refer to the latest version of these legal cts).

In accordance with the Rules on Product Accounting and Reporting of Waste Management Organisation Activities, a list of electrical and electronic equipment is compiled, a log of electrical and electronic equipment is kept, and quarterly record-keeping summaries are formed and approved. Section III of the said Rules governs the procedure for submitting the record-keeping report.

In the execution of the record-keeping of electrical and electronic equipment at PPWIS, it is necessary to register in the PI Directory (see section 2.3.1 Registration In the Directory of Producers and Importers (hereinafter - the DPI)Registration in the Directory of Producers and Importers (DPI), a list of electrical and electronic equipment shall be drawn up (see section 2.3.2. A list of taxable products (except batteries and accumulatorsList of electrical and electronic equipment), a log for record keeping of products shall be filled in (see section 2.6 Log for record keeping of productsLog of record-keeping of products), summaries shall be formed and approved (see section 2.7. Quarterly summaryQuarterly summary) and annual reports shall be developed and submitted (see chapter 2.8. Development and submission of the annual reportCreation and submission of annual report).

According to the Law on Waste Management (see current version), **electrical and electronic equipment** is equipment which requires electric currents or electromagnetic fields for its proper functioning, and equipment designed to generate, transmit or measure such currents or fields, and which is intended to be used for use with voltages of not more than 1,000 V AC and not more than 1,500 V DC.

According to the Law on Waste Management (see current version), the following electrical and electronic equipment is exempted from the management of electrical and electronic equipment and its waste:

1) electrical and electronic equipment necessary for the protection of the essential security interests of the Republic of Lithuania, including arms, ammunition and war material intended specifically for military use;

<sup>&</sup>lt;sup>23</sup> Law on Waste Management <u>https://e-seimas.lrs.lt/portal/legalAct/lt/TAD/TAIS.59267/asr</u>

<sup>&</sup>lt;sup>24</sup> Rules of Product Accounting and Reporting of Waste Management Organisation Activities <u>https://e-seimas.lrs.lt/portal/legalAct/lt/TAD/TAIS.344990/asr</u>

<sup>&</sup>lt;sup>25</sup> Rules on Registration of Producers and Importers <u>https://e-seimas.lrs.lt/portal/legalAct/lt/TAD/TAIS.344991/asr</u>

<sup>&</sup>lt;sup>26</sup> Rules on the Management of Electrical and Electronic Equipment and Its Waste <u>https://e-seimas.lrs.lt/portal/legalAct/lt/TAD/TAIS.241701/asr</u>

2) electrical and electronic equipment specially designed and installed as part of another type of equipment and capable of functioning only as part of that equipment;

3) tungsten bulbs;

4) equipment intended to be launched into space;

5) large stationary industrial equipment;

6) large stationary installations, other than equipment which is contained in such installations but which is not exclusively designed and installed as part of those installations;

7) vehicles for the carriage of passengers and goods, with the exception of type-approved electric two-wheel vehicles;

8) off-road machinery for professional use only;

9) equipment specially designed exclusively for research and development and supplied only between undertakings;

10) medical devices and in vitro diagnostic medical devices if they are likely to be infected by the end of their life cycle, and active implantable medical devices.

According to the Law on Waste Management (see current version), there are two ways in which electrical and electronic equipment can be made available on the domestic market of the Republic of Lithuania:

- Making available on the internal market of the Republic of Lithuania for business purposes means the transfer, whether in return for payment or free of charge, to a third party within the territory of the Republic of Lithuania of electrical and electronic equipment or vehicles shipped into the territory of the Republic of Lithuania or produced on the territory of the Republic of Lithuania or produced on the territory of the Republic of Lithuania for own use of more than five electrical and electronic equipment or units of vehicles, their production on the territory of the Republic of Lithuania in a calendar year;
- **Product use for own needs** means the use of electrical and electronic equipment shipped into the territory of the Republic of Lithuania or manufactured on the territory of the Republic of Lithuania in the course of one's own operation, without passing them on to a third party.

According to the Rules of the Management of Electrical and Electronic Equipment and its Waste<sup>27</sup>, (see current version), electrical and electronic equipment is divided into 6 categories, with examples of such equipment:

<sup>&</sup>lt;sup>27</sup> Rules on the Management of Electrical and Electronic Equipment and Its Waste <u>https://e-seimas.lrs.lt/portal/legalActEditions/lt/TAD/TAIS.241701</u>

- 1. Temperature-change equipment (refrigerators, freezers, automatic cold food dispensers, airconditioning equipment, vapour recovery equipment, heat pumps, radiators containing oil and other temperature-change equipment using liquids other than water for temperature change).
- 2. Displays, monitors and equipment incorporating displays with a surface area greater than 100 cm2 (displays, televisions, LCD picture frames, monitors, laptops, notebooks, notebook computers).
- 3. Lamps (straight fluorescent lamps, compact fluorescent lamps, fluorescent lamp bulbs, high brightness discharge lamps, including pressurised sodium lamps and metal halide lamps, low pressure sodium lamps, light emitting diodes (LEDs)).
- 4. Large equipment (at least one of the external dimensions greater than 50 cm) (this category includes household appliances, IT and telecommunications equipment, consumer equipment, lighting equipment, audio-visual reproduction equipment, musical equipment, electric and electronic tools, toys, leisure and sporting equipment, medical devices, monitoring and control devices, automatic dispensing devices, power generating equipment).
- 5. Small equipment (none of the external dimensions exceeding 50 cm) (vacuum cleaners, carpet cleaners, sewing machines, lighting fixtures, microwave ovens, ventilation equipment, irons, toasters, electric knives, electric kettles, wristwatches and other clocks, electric shavers, scales, hair and body care appliances, pocket calculators, radios, video cameras, video recorders, high quality audio equipment, musical instruments, sound or video reproduction equipment, electrical and electronic toys, sports equipment, cycling, diving, running, rowing and other computers, smoke detectors, heat regulators, thermostats, small electrical and electronic tools, small medical apparatus, small monitoring and control devices, small automatic product dispensers, small appliances with built-in photovoltaic panels).
- Small IT and telecommunications equipment (none of the external dimensions exceeding 50 cm) (mobile phones, satellite positioning systems (GPS), calculators, routers, personal computers, printers, telephones).

### 2.3.1. Registration in the Directory of Producers and Importers (DPI)

Registration of producers and importers in the DPI shall be executed by logging in the PPWIS in the "PI Registration" section.

An economic entity must register in the DPI if it meets the criteria of the producer and/or importer set out in section 1.1. Which Producers and Importers are required to keep records in the PPWISWhich Producers and Importers are required to keep records in the PPWIS.

The 'PI Information' tab in the 'PI Registration' section contains information on the producer and/or importer and its registered product/packaging flows (if any) (Fig. 29).

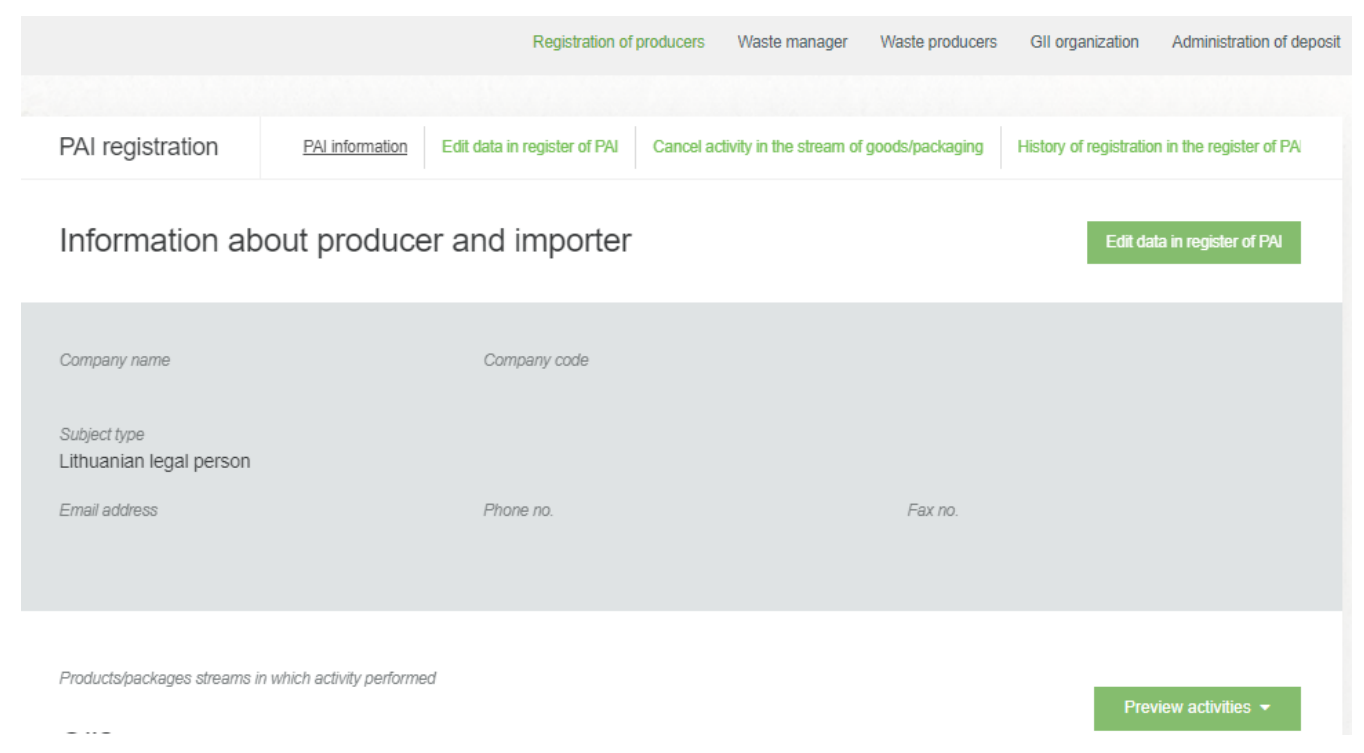

Fig. 29

Point 5 of the Rules on Registration of Producers and Importers<sup>28</sup> (see relevant version) indicates that an economic entity must register in the Directory of Producers and Importers at least one working day before the first time the corresponding products are placed in the domestic market of the Republic of Lithuania or they are exported from the Republic of Lithuania.

# 2.3.1.1. Registration

Registration in the DPI is carried out in the "Register in the PI Directory" tab (Fig. 30).

|                  |                 | Registration of producers   | Waste manager           | Waste producers        | GII organization | Administration of deposit | PAI accounting | Operational documents |
|------------------|-----------------|-----------------------------|-------------------------|------------------------|------------------|---------------------------|----------------|-----------------------|
| PAI registration | PAI information | Register in register of PAI | History of registration | in the register of PAI |                  |                           |                |                       |

Fig. 30

The registration form contains general information about the economic entity (Fig. 31). When registering in the PI Directory, please provide the contact details:

<sup>&</sup>lt;sup>28</sup> Rules on Registration of Producers and Importers <u>https://e-seimas.lrs.lt/portal/legalAct/lt/TAD/TAIS.344991/asr</u>

1. The contact data will already be filled out automatically according to the data you provided when registering the undertaking with PPWIS system. However, they can be changed if you want to indicate the contact details of another responsible person.

2. Select the product flow - electrical and electronic equipment- that is relevant for the undertaking you represent. When the flow is selected, the fields for registering that flow appear.

#### Please note

It is recommended that the indicated e-mail address be that of the person responsible for the PI recordkeeping since notifications from the system about the actions carried out in the PI record-keeping are sent at the specified e-mail, e.g.:

- Quarterly summary formed
- Quarterly summary approved
- You are late in approving the quarterly summary
- etc.

## Register in register of PAI

Information about producer and importer

| Company name                                                                          | Company code                                                                      |                                                                                             |                                                              |
|---------------------------------------------------------------------------------------|-----------------------------------------------------------------------------------|---------------------------------------------------------------------------------------------|--------------------------------------------------------------|
| Subject type<br>Lithuanian legal person                                               |                                                                                   |                                                                                             |                                                              |
| Contacts 1.                                                                           |                                                                                   |                                                                                             |                                                              |
| Person to cantact name and second name *                                              | Phone no. *                                                                       | Fax no.                                                                                     | Email address 🛊                                              |
| Atkreipiame dėmesį, kad nurodant el. paš<br>patvirtintų Lietuvos Respublikos aplinkos | to adresą ir telefono numerį, rekomendu<br>ministro 2009 m. gegužės 27 d. įsakymu | ojama nurodyti nuasmenintus Gamintojų ir i<br>ı Nr. D1-291, 24 punkto reikalavimus atitinka | mportuotojų registravimo taisyklių,<br>nčius ryšio duomenis. |
| Products/packages strea                                                               | ms in which registration                                                          | preferred 🍀                                                                                 |                                                              |
| Oils Package                                                                          | s Vehicles                                                                        | 2. Electric                                                                                 | al and electronic equipment                                  |
| Batteries or accumulators                                                             | Taxable products (exc                                                             | cept for batteries or accumulators)                                                         |                                                              |
|                                                                                       |                                                                                   |                                                                                             |                                                              |

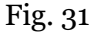

If a natural person registers in the PI Directory, the type and number of the document attesting to the activity will have to be indicated. The document type shall be selected from the drop-down list (Fig. 32):

- Certificate of individual activity
- Farmer's certificate
- Business certificate

| Activity significati      | ive document    | t                        |                                |                                     |  |
|---------------------------|-----------------|--------------------------|--------------------------------|-------------------------------------|--|
| Type of document 🌞        |                 |                          | Document number 🌞              |                                     |  |
|                           |                 | \$                       |                                |                                     |  |
| Products/packages         | s streams in wh | ich registration pr      | eferred ≭                      |                                     |  |
| Oils                      | Packages        | Vehicles                 |                                | Electrical and electronic equipment |  |
| Batteries or accumulators |                 | Taxable products (except | for batteries or accumulators) |                                     |  |
|                           |                 |                          |                                |                                     |  |

Fig. 32

.

Provide information about the relevant electrical and electronic equipment in the next registration step (Fig. 33):

| ł | Pro | oducts/packag           | ges strean           | ns in which reg               | gistration p       | referred                        |                                                         |  |
|---|-----|-------------------------|----------------------|-------------------------------|--------------------|---------------------------------|---------------------------------------------------------|--|
|   | 0   | Dils                    | Packages             | Vehic                         | les                |                                 | <ul> <li>Electrical and electronic equipment</li> </ul> |  |
| - |     | - H                     | _                    | Truck                         | 1                  | 15-1-H-1                        |                                                         |  |
| L |     | sattenes or accumulator | S                    |                               | ae products (excep | t for pattenes or accumulators) |                                                         |  |
|   |     |                         |                      |                               |                    |                                 |                                                         |  |
|   |     | Electrical and ele      | ectronic equi        | oment                         |                    |                                 |                                                         |  |
| 3 | sto | ocked to market from 🛊  |                      |                               |                    |                                 |                                                         |  |
|   |     |                         |                      |                               |                    |                                 |                                                         |  |
|   | D   | escription              |                      |                               | 7.                 |                                 | 6.                                                      |  |
|   |     | Household or not *      |                      | Туре 🛊                        | C1 ×               |                                 |                                                         |  |
|   |     | EEE to me in which from | \$                   | EEE to me in walid to /inc    | ¢                  |                                 |                                                         |  |
| 4 |     | EEE type is valid from  | £                    | EEE lype is valid to (inc     | (dded)<br>(        |                                 |                                                         |  |
|   |     | Name of brands of elec  | ctrical and electror | nic equipment (if exist)      |                    |                                 |                                                         |  |
|   |     |                         |                      |                               | 11                 |                                 | +                                                       |  |
|   |     | Planed amount of EEE    | to stock in LT ma    | rkel, l 🐺                     |                    |                                 |                                                         |  |
|   | Γ   | Kinds of activities 🌲   |                      |                               |                    |                                 |                                                         |  |
| 5 |     | Use for own needs       |                      | Trade in domestic (Lit market | thuania)           |                                 |                                                         |  |
|   |     | Export from LT mark     | et via brokers       |                               |                    |                                 |                                                         |  |
|   |     |                         |                      |                               |                    |                                 |                                                         |  |
|   | S   | upplied documen         | its                  |                               |                    |                                 |                                                         |  |
|   |     | Type of document        |                      |                               | 4 <b>2</b> ×       |                                 |                                                         |  |
|   |     | Document 🌸              |                      |                               |                    |                                 |                                                         |  |
|   |     | Choose File No f        | ile chosen           |                               | <del>.</del>       |                                 | +                                                       |  |
|   |     | Valid from 🛊            | £                    | valid to 🌲                    | £                  |                                 |                                                         |  |
|   |     |                         |                      |                               |                    |                                 |                                                         |  |

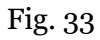

3. In the field 'Start of making available on the market', indicate the date from which the economic entity started making electrical and electronic equipment available on the market.

4. Select the information relevant to your product:

- Whether the electrical and electronic equipment is for household or non-household use;
- Type of electrical and electronic equipment (category). Select from the drop-down list:
  - Displays, monitors and equipment incorporating displays with a surface area greater than 100 cm<sup>2</sup>;
  - Lamps;
  - Small equipment (none of the external dimensions exceeds 50 cm);

- (Small IT and telecommunications equipment (none of the external dimensions exceeds 50 cm);
- Large equipment (at least one external dimension greater than 50 cm);
- Temperature change equipment.
- Enter the name of the brand if available (this information is optional);
- Indicate the quantity of electrical and electronic equipment planned to be supplied to the domestic market of the Republic of Lithuania in the current year in tons, to the nearest gram.

5. Choose relevant activities. Several activities can be selected for one category (type) of electrical and electronic equipment. After selecting the operation method "Domestic Trade", specify the way in which taxable products are made available to the internal market: 'Retail', 'Wholesale' or 'Distance trading'.6. If several categories (types) of electrical and electronic equipment are relevant for the economic entity,

add an additional type by selecting symbol + and indicate the relevant information according to points 4 and 5.

The Rules for submission of reports on keeping records of products and waste management organisation activities stipulate that a producer and/or importer who exports and/or removes products from the territory of the Republic of Lithuania through third parties must have a contract with a third party regarding the export and/or taking out of the products owned by the producer and/or importer from the territory of the Republic of Lithuania and copies of documents certifying the export and/or taking out of the products from the territory of the products from the territory of the Republic of Lithuania and copies of documents certifying the export and/or taking out of the products from the territory of the Republic of Lithuania, certified by the third-party responsible person.

#### Please note

When registering with the PI Directory, indicate only the product flows and activities that are relevant to you.

If you choose one of the ways of making available on the domestic market of the Republic of Lithuania (use for own needs or trade in the domestic market of the Republic of Lithuania), you must additionally specify the methods of liability for electrical and electronic equipment supplied to the Lithuanian domestic market. The methods of liability shall be specified separately, depending on the method of making available on the Lithuanian domestic market (Fig. 35). If you have chosen only one method of making available on the Lithuanian domestic market (either the use for own needs or trade for the domestic market of the Republic of Lithuania), then you must choose only one method of making available on the market.

- 7. The copy button is intended for copying the entity's DPI data block. By clicking this button next to the entry, a copy of the product and activity method block will be created in the newly added field.
- 8. The same ways of fulfilling liabilities and the period of time from when and until when the chosen method of liability was applied to the domestic market of the Republic of Lithuania, both for the use of own needs and trade for the domestic market of the Republic of Lithuania can be used:
- Individually if you do not belong to a Licensed organisation that organises the management of waste electrical and electronic equipment and educates the public on your behalf.
- Collectively if you belong to a Licensed organisation of producers and importers.

### Please note

The box of the licensed organisation is linked to the account of the licensed organisation. If you have a contract with an organisation, however, if you choose the "Collectively" method of responsibility, you do not see the organisation option, contact the organisation. It must present information in its PPWIS account that it has entered into a contract with you.

The interactive box "Licensed organisation" is activated by selecting the "Collectively" method of liability. You need to select the organisation that identified you as a member. Do not forget to indicate the date from which the licensed organisation will fulfil the obligations of producers and importers for you.

### Please note

The date of liability "from" must not be the date of the conclusion of the contract, but the date of the start of the validity of the contract.

Please indicate the 'until' date of liability only when you know that the method of fulfilling the responsibility has changed.

The period of liability chosen may not overlap by even a single day.

If you have chosen the "Individually" method of responsibility for domestic electrical and electronic equipment for which you have indicated the activity type "Domestic trade" in the Republic of Lithuania), you must provide a document proving that the management of waste electrical and electronic equipment will be financed (Fig. 34), indicating the validity date of the document as "from". Please indicate the "until" date in case you know the specific expiry date of the document. You must also provide a bank guarantee and a surety insurance contract.

| Individual 🔕                                                                        | <ul> <li>Warranty of the</li> <li>A surety insura</li> </ul> | e bank<br>ance confract | From 🛊 | То |   |
|-------------------------------------------------------------------------------------|--------------------------------------------------------------|-------------------------|--------|----|---|
|                                                                                     | Licensed organiza                                            | ation *                 | From # | То |   |
| ) Collectively 🔞                                                                    |                                                              |                         | Ð      | A  | l |
| pplied documents                                                                    |                                                              |                         |        |    |   |
| pplied documents                                                                    |                                                              | ×                       |        |    |   |
| pplied documents                                                                    |                                                              | ×<br>•                  |        |    |   |
| pplied documents<br>Type of document                                                |                                                              | <b>×</b>                |        |    |   |
| pplied documents<br>Type of document<br>Cocument *                                  | ktas joks failas                                             | ¢                       |        | +  |   |
| pplied documents Type of document Document Pastrinkti faila_Nepasirint Valid from * | klas joks failas<br>Valid to ≉                               | ×<br>≎                  |        | +  |   |

Way of reasonability for boundbald EEE trade in LT market

Fig. 34

## Important!

Documents<sup>29</sup>demonstrating that the management of household waste electrical and electronic equipment will be financed are:

- A bank guarantee ensuring the financing of the management of the amount of waste household electrical and electronic equipment supplied for business purposes on the domestic market of the Republic of Lithuania in the current year (but not less than the waste management task for electrical and electronic equipment established by this decision), which must be managed by producers and importers of electrical and electronic equipment;
- A surety insurance contract concluded between the producer or importer of electrical and electronic equipment and the insurer ensuring the financing of the management of the amount of waste household electrical and electronic equipment supplied for business purposes on the domestic market of the Republic of Lithuania in the current year (but not less than the task of management of the waste electrical and electronic equipment set by this decision), which must be managed by producers and importers of electrical and electronic equipment;

9. After filling in the relevant boxes, the registration data can be saved by selecting "Save". Your data will be saved, but the registration application will not be submitted yet and you will not be able to start record-keeping (Fig. 35).

10. The application for registration with DPI shall be submitted by selecting "Submit an application" (Fig. 35).

<sup>&</sup>lt;sup>29</sup> Pursuant to Paragraph 4 of the rules for the preparation of documents proving that the management of electrical and electronic equipment waste will be financed and the fulfilment of their requirements, the accumulation, use and return of funds received according to these documents (see current edition) <u>https://e-seimas.lrs.lt/portal/legalAct/lt/TAD/TAIS.269594/asr</u>

| □ Individual ♥<br>□ Collectively €    | A surety insurance contract           |                                 |                        | Ð       |    | A |
|---------------------------------------|---------------------------------------|---------------------------------|------------------------|---------|----|---|
| Collectively                          |                                       |                                 |                        |         |    |   |
| Collectively                          | Licensed organization 🌸               |                                 | From *                 |         | То |   |
|                                       |                                       | 9                               |                        | £       |    | A |
| ay of responsibility for hous         | sehold EEE use for own ne             | eeds                            |                        |         |    |   |
|                                       |                                       |                                 | From *                 |         | То |   |
| 🗅 Individual 🕲                        |                                       |                                 |                        | 0       |    | 0 |
| Collection                            | Licensed organization *               |                                 | From 🌲                 |         | То |   |
|                                       |                                       | 8                               |                        | Ð       |    | £ |
| pplied documents                      |                                       |                                 |                        |         |    |   |
| Type of document                      | ť                                     | 2 ×                             |                        |         |    |   |
| Document 🛊                            |                                       |                                 |                        |         |    |   |
| Choose File No file chosen            |                                       | 8                               |                        | +       |    |   |
| Valid from 🍁                          | Valid to 🌲                            |                                 |                        |         |    |   |
| <b>a</b>                              |                                       | 8                               |                        |         |    |   |
|                                       |                                       |                                 |                        |         |    |   |
| se note that you do not ship with the | electrical and electronic equipment a | and whether or not the batterie | s or batteries are ins | talled. |    |   |
| se note that you do not ship packa    | iging together with other products    | L                               |                        |         |    |   |
|                                       |                                       |                                 |                        |         |    |   |

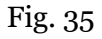

# Please note

Only the flows for which the undertaking meets the concept of the Producer and/or Importer of that flow can be registered with the DPI.

The obligation to submit data on the products and packaging to the PPWIS came into existence in 2018, so if the undertaking commenced its operations earlier and indicated this in the DPI, records in the PPWIS are still kept since 2018.

When recording the flow of electrical and electronic equipment, it may also be necessary to record the flows of packaging and/or batteries and accumulators.

#### Please note

As far as registration of several flows of products is concerned, you will need to provide information on each flow individually. Requests of the electrical and electronic equipment flow for registration on the Directory of Producers and Importers are not automatically approved and are assessed by the Environmental Protection Agency. You can see the status of your application by selecting "DPI registration", "DPI registration history". In the column "Status" you can see if the request has been accepted, in the "Comment" column you can see the comments of the Environmental Protection Agency in case the request has not been accepted (Fig. 36).

|                                                                                                    | Registration of producers Waste manager Waste producers GII of                                                                                                    | organization Administration of dep                             | posit PAI accounting                |
|----------------------------------------------------------------------------------------------------|----------------------------------------------------------------------------------------------------|----------------------------------------------------------------|-------------------------------------|
|                                                                                                    |                                                                                                    |                                                                |                                     |
| PAI registration                                                                                      | PAI information Edit data in register of PAI Cancel activity in the stre                                                                                                    | eam of goods/packaging History                                 | of registration in the More         |
| lliotom (of rogi                                                                                      | stration in register of PAI                                                                                                    |                                                                |                                     |
| HISTORY OF LEGI                                                                                       |                                                                                                    |                                                                |                                     |
| Submit date                                                                                           | Request type                                                                                                    | Status Comm                                                    | ent                                 |
| Submit date 2022-08-24 13:48:51                                                                       | Request type Request to register into register of producers and importers                                                                                                    | Status Comm<br>Accepted                                        | ent<br>Preview                      |
| Submit date           2022-08-24 13:48:51           2022-08-24 13:47:17                               | Request type         Request to register into register of producers and importers         Request to register into register of producers and importers                                                                                                    | Status     Comm       Accepted     Accepted                    | ent<br>Preview<br>Preview           |
| Submit date           2022-08-24 13:48:51           2022-08-24 13:47:17           2022-06-29 10:06:43 | Request type         Request to register into register of producers and importers         Request to register into register of producers and importers         Request to register into register of producers and importers         Request to register into register of producers and importers         Request to register into register of producers and importers | Status     Comm       Accepted        Accepted        Accepted | ent Preview Preview Preview Preview |

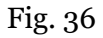

# 2.3.1.2. Adjustment of the data in DPI

All DPI registration data can be adjusted and this is done if:

- Communication data have changed;
- Other categories/types of electrical and electronic equipment have been added to the undertaking;
- Introduction of additional modes of operation;
- The method of responsibility has changed;
- Removing one of the product flows from the market. In this case, you must submit a request for removal of the stream from the DPI <u>\_2pta16n</u>(see Section 5 "Logging out of the PI DirectoryRegistering out of the GII").

Point 14 of the Rules on Registration of Producers and Importers stipulates that the Directoryregistered entity must submit an Application containing changed data, using the PPWIS, at least within 10 working days from the date of the change in the data. In order to edit data in the DPI, click "PI Registration" section and select "Edit Data in DPI" tab. Then select the flow in which you want to make corrections (Fig 37).

| ofile of the subject Registration of                                     | f producers PAI accounting Waste                                                                                 | manager GII organization Administra                                                                      | ion of deposit Waste producers Operational do                                       |
|--------------------------------------------------------------------------|----------------------------------------------------------------------------------------------------|----------------------------------------------------------------------------------------------------|-------------------------------------------------------------------------------------|
|                                                                          | The decounting that                                                                                              | managar on organization / animota                                                                        |                                                                                     |
| PAI registration                                                         | PAI information Edit data in register of                                                                         | PAI Cancel activity in the stream of goods                                                               | /packaging History of registration in the register of P                             |
| Edit data in regist                                                      | er of PAI                                                                                                    |                                                                                                    |                                                                                     |
| Contacts                                                                 |                                                                                                    |                                                                                                    |                                                                                     |
| Person to cantact name and second                                        | l<br>Phone no 🔺                                                                                                  | Fax no                                                                                                   | Email address                                                                       |
|                                                                          |                                                                                                    | Pvz. +370 685 333 22                                                                                     |                                                                                     |
| Atkreipiame dėmesį, kad nurodar<br>patvirtintų Lietuvos Respublikos      | nt el. paŝto adresą ir telefono numeri, re<br>aplinkos ministro 2009 m. gegužės 27 d<br>streams in which registi | komenduojama nurodyti nuasmenintus Ga<br>I. jsakymu Nr. D1-291, 24 punkto reikalavim<br>ration preferred | mintojų ir importuotojų registravimo taisyklių,<br>us atitinkančius ryšio duomenis. |
| Products/packages                                                        |                                                                                                    |                                                                                                    |                                                                                     |
| Products/packages                                                        | Packages Vehicles                                                                                                |                                                                                                    | Electrical and electronic equipment                                                 |
| Products/packages Oils                                                   | Packages Vehicles                                                                                                | ducts (except for batteries or accumulators)                                                             | Electrical and electronic equipment                                                 |
| Products/packages Oils Batteries or accumulators                         | Packages Vehicles                                                                                                | iducts (except for batteries or accumulators)                                                            | <ul> <li>Electrical and electronic equipment</li> </ul>                             |
| Products/packages Oils Batteries or accumulators Electrical and electron | Packages Vehicles                                                                                                | vducts (except for batteries or accumulators)                                                            | <ul> <li>Electrical and electronic equipment</li> </ul>                             |

Fig. 37

After specifying the reason for data correction, perform necessary changes.

Specify modes of operation for already indicated electrical and electronic equipment or add a

new category (type) of electrical and electronic equipment by clicking "ADD" symbol + and selecting new types from a drop-down list (Fig. 38):

- This is household or non-household electrical and electronic equipment;
- Category (type) of electrical and electronic equipment;
- Enter the name of the brand if available (this information is optional);

- Indicate the quantity of electrical and electronic equipment planned to be supplied to the domestic market of the Republic of Lithuania in the current year in tons, to the nearest gram.
- Specify the methods of operation.

| Electrical and electron        | nic equip    | oment                                   |                                |             |                                         |
|--------------------------------|--------------|-----------------------------------------|--------------------------------|-------------|-----------------------------------------|
| ocked to market from 🗱         |              | Reason of data correction *             |                                |             |                                         |
| 2020-01-01                     |              |                                         |                                |             |                                         |
| escription                     |              |                                         |                                |             |                                         |
| Household or not 🌸             |              | Туре 🛊                                  | Household or not 🌸             |             | Type 🛊                                  |
| Household                      | ÷            | Ekranai, monitoriai ir įranga, ki ‡     | Household                      | ¢           | Smulki įranga (nė vienas iš išo ‡       |
| Name of brands of electrical a | and electron | ic equipment (if exist)                 | Name of brands of electrical a | nd electroi | nic equipment (if exist)                |
|                                |              | 11                                      |                                |             |                                         |
| Planed amount of EEE to sto    | ck in LT mai | rket, t 🍁                               | Planed amount of EEE to stoc   | k in LT ma  | arket, t 🛊                              |
| 1                              |              |                                         | 1                              |             |                                         |
| Kinds of activities 🌞          |              |                                         | Kinds of activities <b>*</b>   |             |                                         |
| □ Use for own needs            |              | Trade in domestic (Lithuania)<br>market | □ Use for own needs            |             | Trade in domestic (Lithuania)<br>market |
| C Export from LT market via l  | brokers      |                                         | □ Export from LT market via b  | rokers      |                                         |
| Kinds of trade in LT market 🌲  |              |                                         | Kinds of trade in LT market 🌲  |             |                                         |
| Retail trade                   |              | Vholesale trade                         | Retail trade                   |             | ☑ Wholesale trade                       |
| □ Remote trade                 |              |                                         | C Remote trade                 |             |                                         |

### Fig. 38

If the method of responsibility changes, enter the expiration date of the previous method in the "Until" field. Then select a new liability method and enter the start of its effective date in the "From" section (Fig. 39).

#### Please note

Please indicate the 'until' date of liability only when you know that the method of fulfilling the responsibility has changed.

The period of liability chosen may not overlap by even a single day.

After making the necessary corrections, select "Save", thus the corrected data will be saved, but the correction request will not be submitted yet. Select "Submit request" and the request will be submitted (Fig. 39).

| Individual 😨                  |                                                                     | From <<br>2022-01-01             | То         |
|-------------------------------|---------------------------------------------------------------------|----------------------------------|------------|
|                               | Licensed organization 🌲                                             | From 🛊                           | То         |
| Collectively 🕲                | Gamintojų ir Importuotojų Asociacija                                | ÷ 2021-01-01                     | 2021-12-31 |
| e note if you do not place on | the market, and whether or not the batteries or batteries are insta | led, together with the vehicles. |            |
|                               |                                                                     |                                  |            |

In case of any errors in the registration request, the system will reject the request and display a message that the registration request contains errors. Fields with identified errors will be highlighted in red and a comment about the error in red font will appear underneath (Fig. 40).

Way of responsibility for household EEE trade in LT market

| ∠icensed organization ✓       From ★       To         ☑ Collectively ③       VšĮ "Elektronikos gamintojų ir importuotojų organiza ‡       2022-01-01         Atsakomybių būdų periodai negali       Atsakomybių būdų periodai negali | Individual 🕐 | Warranty of the bank     A surety insurance contract     This field is required.  | From <b>*</b><br>2022-01-01<br>Atsakomybių būdų periodai negali<br>persidengli | То |
|----------------------------------------------------------------------------------------------------|--------------|-----------------------------------------------------------------------------------|--------------------------------------------------------------------------------|----|
|                                                                                                    | Collectively | Licensed organization ✔<br>VšĮ "Elektronikos gamintojų ir importuotojų organiza ≑ | From <b>*</b><br>2022-01-01<br>Atsakomybių būdų periodai negali                | То |

Fig. 40

Once the errors have been corrected, select "Submit Request" again.

# 2.3.1.3. Preview of the registration

Once the registration with the DPI is complete, information about all registered flows will be displayed in the "PI Information" tab of the "PI Registration" section.

When more than one product flow is registered, you can preview information of each flow individually by selecting a desired flow from a drop-down list that appears after clicking the "Preview Activities" (Fig. 41). Product data and methods of responsibility are displayed in different tabs.

| roducts/packa<br>Electric<br>itatus<br>Registruot<br>Household E | ages streams in which activity (<br>al and electron<br>tas<br>EEE categories and types of P/<br>Description | performed nic equipment Registration date 2022-04-19 Al activity Not household EEE Name of brands of electrical and electronic | Data correc<br>2022-06<br>categories and types of F<br>Planed amount of<br>EEE to stock in LT | tion date<br>6-15<br>PAI activity<br>Use for<br>own | The ways<br>Trade i | Stoc<br>202<br>of responsibil<br>in domestic (I<br>market | P<br>k in market fro<br>20-01-01<br>ity<br>Lithuania) | review activities  com Export from LT market via |
|------------------------------------------------------------------|----------------------------------------------------------------------------------------------------|----------------------------------------------------------------------------------------------------|-----------------------------------------------------------------------------------------------|-----------------------------------------------------|---------------------|-----------------------------------------------------------|-------------------------------------------------------|--------------------------------------------------|
| roducts/packa<br>Electric<br>tatus<br>Registruo<br>Household E   | ages streams in which activity (<br>al and electron<br>tas                                                  | performed<br><b>hic equipment</b><br>Registration date<br>2022-04-19<br>Al activity<br>Not household EEE                       | Data correc<br>2022-06<br>categories and types of F                                           | tion date<br>6-15<br>PAI activity                   | The ways            | Stoc<br>202<br>of responsibil                             | P<br>k in market fro<br>20-01-01<br>ity               | review activities 🔹                              |
| roducts/packa<br>Electric<br>tatus<br>Registruor                 | ages streams in which activity (<br>al and electror                                                         | performed<br><b>hic equipment</b><br>Registration date<br>2022-04-19                                                           | Data correc<br>2022-06                                                                        | tion date<br>6 <b>-15</b>                           |                     | Stoc<br>202                                               | P<br>k in market fro<br>20-01-01                      | review activities 🔹                              |
| roducts/packa<br>Electric                                        | ages streams in which activity (<br>al and electror                                                         | performed<br>nic equipment<br>Registration date                                                                                | Data correc                                                                                   | tion date                                           |                     | Stoc                                                      | P<br>k in market fro                                  | review activities ৰ<br>om                        |
| Products/packa<br>Electric                                       | ages streams in which activity and electror                                                                 | <sup>performed</sup><br>nic equipment                                                                                          |                                                                                               |                                                     |                     |                                                           | Ρ                                                     | review activities 🔹                              |
|                                                                  |                                                                                                    |                                                                                                    |                                                                                               |                                                     |                     |                                                           |                                                       |                                                  |
| imail address                                                    |                                                                                                    | Phone no.                                                                                                    |                                                                                               |                                                     | Fax n<br>-          | 0.                                                        |                                                       |                                                  |
| <sup>tubject type</sup><br>ithuanian le                          | gal person                                                                                                  |                                                                                                    |                                                                                               |                                                     |                     |                                                           |                                                       |                                                  |
| `ompany nam                                                      | e                                                                                                    | Company code                                                                                                    |                                                                                               |                                                     |                     |                                                           |                                                       |                                                  |
| nforma                                                           | ation about pro                                                                                             | ducer and import                                                                                                    | er                                                                                            |                                                     |                     |                                                           | Edit                                                  | data in register of F                            |
|                                                                  | ration PAI inform                                                                                           | Edit data in register of P                                                                                                    | Al Cancel activity in t                                                                       | the stream of g                                     | goods/pack          | aging Hist                                                | ory of registra                                       | tion in the register (                           |
| PAI registi                                                      |                                                                                                    |                                                                                                    |                                                                                               |                                                     |                     |                                                           |                                                       |                                                  |

Fig. 41

"History of Registration with the DPI" tab presents registrations and history of registration data corrections: date, time, and status (Fig. 42). If a request to register with the electronics and electronic equipment stream or to correct the registration data for the electronics and electronic equipment stream has been rejected, you will see the reason for the rejection in the field "Comment".

| PAI registration   | PAI information | Edit data in register of PAI | Cancel activity in the stream of goods/packaging | History of registration in the register of PA |
|--------------------|-----------------|------------------------------|--------------------------------------------------|-----------------------------------------------|
| 17 a rogioa datori |                 |                              |                                                  | <u></u>                                       |

# History of registration in register of PAI

| Submit date         | Request type                                                 | Status   | Comment |
|---------------------|--------------------------------------------------------------|----------|---------|
| 2022-08-24 16:43:52 | Request to register into register of producers and importers | Accepted | Preview |
| 2022-08-24 16:39:27 | Request to register into register of producers and importers | Accepted | Preview |
| 2022-07-26 12:01:38 | Request to register into register of producers and importers | Accepted | Preview |

#### Fig. 42

Please note Record-keeping of products will only present product flows, modes of operation and other data that you have registered with the DPI. DPI corrections will only appear when the request is listed as "Accepted".

## 2.3.2. List of electrical and electronic equipment

Compilation and completion of the product list is regulated under Point 3 of Rules of Product Accounting and Reporting of Waste Management Organisation Activities (see current version).

In accordance with the above-mentioned regulations, new products shall be added to the product list at least within 5 working days from making a new product available on the domestic market of the Republic of Lithuania. (See current version of the rules).

In order to keep records of electrical and electronic equipment and fill in the Log of the Organisation of the Supply of Electrical and Electronic Equipment on the Market and the Waste Management of Batteries and Accumulators, you first need to fill in the Product List. <u>The list is linked</u> to the log of record-keeping of electrical and electronic equipment; therefore, only the commodities to be entered in the list may be entered in the log. For more information on completion of the log, see <u>Chapter 2.6. "Log for record keeping of productsLog of record-keeping of productsL</u>

The list of PPWIS products includes the following information about electrical and electronic equipment made available on the domestic market of the Republic of Lithuania:

• Unique codes (non-repeating, intended for identification of a specific product, must coincide with the code used to identify this product in the record-keeping);

- Exact names;
- Whether the electrical and electronic equipment is for household or non-household use;

• Category (type) of electrical and electronic equipment (see at the beginning of section);

• The weight of the product unit in tons to the nearest gram (6 digits after the decimal

point);

- Link to the list of packaging;
- Date of the start of supply of the product to the domestic market of the Republic of Lithuania;

• Date of removal from the domestic market of the Republic of Lithuania (this date is indicated from the day when the producer or importer stops supplying this product to the domestic market of the Republic of Lithuania).

### Please note

In the list, you will only be able to select only the types that are indicated in the DPI during PI registration.

Specify the date of removal of the electrical and electronic equipment from the domestic market of the Republic of Lithuania only if it is known.

## Important!

Product information in PPWIS must correspond to the information in the undertaking's accounting software or other documentation.

# 2.3.3. Filling in the list of electrical and electronic equipment

The list of electrical and electronic equipment is compiled in the "PI Accounting" section on the "Lists of Product/Commodity Units" tab. To start filling in the list of electrical and electronic equipment, select "Electrical and electronic equipment" from the drop-down list of product/packaging flows (you will see all flows registered in DPI in the list) (Fig. 43).

Specify the details of the electrical and electronic equipment to be listed (Fig. 43):

- Specify the unique code and name of the electrical and electronic equipment (the name does not have to be unique and may be the same for several products);
- Electrical and electronic equipment, domestic or non-domestic; category of electrical and electronic equipment (you will only see the selections you have registered in DPI);
- Specify the weight of the electrical and electronic equipment in tons (6 digits to the nearest the decimal point);

### Important!

If the electrical and electronic equipment is fitted with a battery or accumulator, the weight of the electrical and electronic equipment must be given without the battery or accumulator.

• In the field "Packaging", you will have two options:

- "Available" this option is available if the product for which you are filling in information has packaging. If you select "Available", the system will automatically redirect you to the commodity packaging card, which must contain the packaging information for the product:
  - Has been made available on the market since the date of making available on the market is indicated ;
  - Name the name of the specific packaging is indicated;
  - Packaging category select a packaging category from the drop-down list;
  - Type of packaging from the drop-down list, select the type of packaging valid from the date indicated in the "Start of making available on the market" field, and its packaging type code is selected. The value is not allowed to be selected until the field "Start of making available on the market " has been filled in.
  - The number of products per packaging the number of products in one packaging is indicated;
  - The weight of the packaging, t the weight in tons per packaging, 6 digits to the nearest the decimal point, is indicated;
  - Single-use/reusable choose from a drop-down list whether the packaging is single-use or reusable;
  - Recyclable/non-recyclable select whether the packaging is recyclable or non-recyclable<sup>30</sup> from the drop-down list (if you select reusable packaging, this field will be inactive<sup>31</sup>);
  - Made available on the market until indicate the date of the end of making available on the market (only if it is specifically known that the packaging is no longer available on the market).

<sup>&</sup>lt;sup>30</sup> More information on the classification of packaging for recycling/non-recycling see on the website of the Ministry of Environment <u>https://am.lrv.lt/lt/veiklos-sritys-1/atliekos/pakuociu-priskyrimas-perdirbamoms-neperdirbamoms-neperdirbamoms</u>

<sup>&</sup>lt;sup>31</sup> The attribute "recyclable/non-recyclable" is only relevant in the case of single-use packaging, as p. 24.11 of the Rules on the Management of Packaging and Packaging Waste specifies that when record-keeping of single-use packaging, an additional indication shall be given as to how the packaging (its waste) is treated, i.e., whether it is recyclable or nonrecyclable (see the current version of the version of the Rules on the Management of Packaging and Packaging Waste https://e-seimas.lrs.lt/portal/legalAct/lt/TAD/TAIS.179369/asr ).

The obligation to indicate whether the packaging is recyclable or non-recyclable in the case of disposable packaging is linked to the fulfilment of the management targets set - if the packaging is not recyclable, it is clear that the producer or importer making such packaging available on the market cannot fulfil the recycling targets set for packaging waste. In the case of reusable packaging, the producer/importer has to meet the collection (i.e., recovery from the domestic market) and reuse targets (not the recycling targets). Therefore, in the case of reusable packaging, there is no need to specify the suitability for recycling, as in this case it is important that the packaging is recovered from the domestic market of the Republic of Lithuania and reused for packaging purposes.

Once the product packaging information has been filled in, the product is saved in the list (for more information on filling in the list of packages, see section 3.2.1 "Completing the list of packaging marketable unitsFilling in the list of commodity units").

The advantage of this feature is that when filling in the product log, after the summary has been created and validated, the packaging record-keeping data automatically appears in the packaging accounting as well, so you do not have to enter the same data twice. This option is tailored for record-keeping purposes and is convenient in case of coinciding lists of packaging and products.

Please note that <u>when using this functionality</u>, it is important to generate and validate the Product record-keeping summary before generating and validating the Packaging record-keeping summary in order to ensure that the packaging data is properly transferred to the Packaging accounting.

#### Important!

If you tick the packaging column in the list of products in the "Available" column, remember that you must also register the flow of packaging in the Directory of Producers and Importers.

- o If you select "Not available", there will be no link between the list of products and the list of packaging and you will have to fill in the two logs separately. This option is recommended when the list of items and the list of packaging commodities do not coincide (i.e., there are more items in the list of commodities than in the list of products, so that in either case, the packaging record-keepings will need to be updated separately). Especially if there are many products, this will help to avoid errors and the risk that some of the data may not be entered due to oversight.
- Specify the date on which the supply of the electrical and electronic equipment to the market started.

#### Please note

The system will not allow sales of the product to be entered in the log at the date earlier than the date indicated in the list, so the date must be no later than the date the product was placed on the market.

Once all the relevant information has been entered, select the "Add" + symbol and the electrical and electronic equipment will be added to the list (Fig. 43).

| List of products/sale               | es units               |           |                       |          |                                                                             |            |         |      |                      |                      |                    |                  |             |   |
|-------------------------------------|------------------------|-----------|-----------------------|----------|-----------------------------------------------------------------------------|------------|---------|------|----------------------|----------------------|--------------------|------------------|-------------|---|
| Stream of goods/packaging +         |                        | Reg       | gistration of Pro     | oducers  | *                                                                           | Status     |         |      |                      | Stock to market from |                    | Available on the | market till |   |
| Electrical and electronic equipment |                        |           | 022-04-19             |          | :                                                                           | Registered |         |      | A                    | 2020-01-01           | A                  |                  |             | A |
|                                     |                        |           |                       |          |                                                                             |            |         |      |                      |                      |                    |                  |             |   |
|                                     |                        |           | 0                     |          | ٥                                                                           |            |         |      | ۰                    |                      |                    |                  | <b>x</b> ک  |   |
| Code of good/packaging              | Name of good/packaging | House     | hold / Not Category E |          | Each weight, t                                                              |            | Package |      | Stock to market from | Available in         | the marketing till |                  |             |   |
|                                     |                        | Nebuitiné | ¢                     | 5 -      | Smulki įranga (nė 🕊                                                         |            |         |      | ٠                    |                      |                    |                  | +           |   |
| Analiz                              | Analizatorius          | Nel       | buitiné               | 5<br>išr | 5 - Smulki įranga (nė<br>vienas iš išorinių<br>natavimų neviršija 50<br>cm) | 0.0009     | 980     | Néra |                      | 2020-01-01           |                    |                  | × U         | ^ |
|                                     |                        |           |                       | 5        | i - Smulki įranga (nė                                                       |            |         |      |                      |                      |                    |                  |             |   |

Docu

10

Fig. 43

PAI accounting

# 2.3.4. Adjusting the list of electrical and electronic equipment

packaging stock to market List of products/sales units Waste ma

The information in the list of electrical and electronic equipment may be adjusted. Tools used for adjustment (Fig. 44):

| Edit entry - 💽                                                                                       |
|----------------------------------------------------------------------------------------------------|
| Remove entry -                                                                                       |
| Copy the row -                                                                                       |
| When "Yes" is selected in the "Packaging" field -                                                    |
| Additional tools when selecting "Edit entry":                                                        |
| Save changes -                                                                                       |
| Cancel changes - 🔀                                                                                   |
| Select the "Edit entry" is symbol from the list and make corrections to the information for the      |
| specific electrical and electronic equipment; the entry is saved by selecting the "Save changes"     |
| symbol; to undo the correction of the entry and not save the changes, select the "Cancel changes" 🔀  |
| symbol.                                                                                              |
| The electrical and electronic equipment can be deleted from the list by selecting the "Remove entry" |
| symbol 🔟.                                                                                            |

Electrical and electronic equipment data can be exported by clicking the "Export Data" button (Fig. 44), and a report in Excel format will be sent to the user's device.

| PA                          | l accounting                          | Ounting Accouling of goods/packaging stock to market List of product |                                                 | ucts/sales units                   | S Waste management preparation (2) |                                                                                                    | Ataskaitiniu laikotar | laskailiniu laikotarpiu veiklos nevykdė |                              | t contracts Documentar             | v evidence Mo  | re - |  |
|-----------------------------|---------------------------------------|----------------------------------------------------------------------|-------------------------------------------------|------------------------------------|------------------------------------|----------------------------------------------------------------------------------------------------|-----------------------|-----------------------------------------|------------------------------|------------------------------------|----------------|------|--|
| Li                          | List of products/sales units          |                                                                      |                                                 |                                    |                                    |                                                                                                    |                       |                                         |                              |                                    |                |      |  |
|                             | Eksportuoti duomenis                  |                                                                      |                                                 |                                    |                                    |                                                                                                    |                       |                                         |                              |                                    |                |      |  |
| Stream of goods/packaging 🛊 |                                       |                                                                      |                                                 | Registration of Producers * Status |                                    | Status                                                                                                  | Stock to market from  |                                         |                              | Available on the market till       |                |      |  |
| E                           | Electrical and electronic equipment ¢ |                                                                      |                                                 | 020-04-17                          |                                    | <ul> <li>Registered</li> </ul>                                                                          |                       | 2018-01-                                | 01                           | A                                  |                | A    |  |
|                             |                                       |                                                                      |                                                 |                                    |                                    |                                                                                                    |                       |                                         |                              |                                    |                |      |  |
|                             |                                       |                                                                      |                                                 |                                    | \$                                 | \$                                                                                                    |                       | \$                                      | ÷                            |                                    | <b>५ ×</b>     |      |  |
|                             | Stock to market from                  | o market from Code of good/packaging Name of good/packaging          |                                                 | ŀ                                  | lousehold / Not<br>household       | Category                                                                                                | Each weight, t        | Package                                 | Baterija /<br>Akumuliatorius | Available in the<br>marketing till | Ŵ              |      |  |
|                             |                                       |                                                                      |                                                 |                                    | \$                                 | \$                                                                                                    |                       | \$                                      | \$                           |                                    | + <sub>A</sub> |      |  |
|                             | 2018-01-01                            | D253106                                                              | Automatinis pinigų tikrinim                     | no aparata:                        | Buitinė ¢                          | 6 - Smulki IT ir4                                                                                       | 0.000620              | Yra \$                                  | Néra 🗘                       |                                    | ✓ ×            | *    |  |
|                             | 2019-01-01                            | D253106 1901                                                         | Automatinis pinigų tikrinimo a<br>SafeScan 155i | paratas                            | Buitinė                            | 6 - Smulki IT ir<br>telekomunikacijų<br>įranga (nė vienas iš<br>išorinių išmatavimų<br>neviršija 50 cm) | 0.000620              | Yra                                     | Néra                         | 2019-12-31                         | ✓ ₩ 8 Φ        |      |  |

Fig. 44

#### Please note

After adjusting the list entry, the information in the record-keeping log will also be updated. Only electrical and electronic equipment which is not included in the record-keeping log for which the summary has been drawn up or validated may be adjusted in the list. If you want to adjust electrical and electronic equipment that is included in the log for which a summary has already been created, you will first need to give the log the status "Log in preparation". For more information, see Section 2.6.4 " Editing a log whose summary has already been formed" Editing a log whose summary has already been formed.

# 2.4.Record-keeping of oils in PPWIS

According to the Law on Waste Management (see current version), the following persons are obliged to keep records of boils:

- Producers mean persons established in the Republic of Lithuania in accordance with the procedure laid down in legal acts, who produce on the territory of the Republic of Lithuania oils;
- Importers mean persons established in the Republic of Lithuania in accordance with the procedure laid down in legal acts, who import and/or ship into the territory of Lithuania from other states oils;

Also, those who acquire oils imported and/or brought into the territory of the Republic of Lithuania by means of leasing (financial leasing) from a financial institution providing leasing (financial leasing) services.
The main legal acts regulating the requirements for record-keeping of taxable products in the Republic of Lithuania are the Law on Waste Management<sup>32</sup>, the Rules for submission of reports on keeping records of products and waste management organisation activities<sup>33</sup>, and the Rules on Registration of Producers and Importers<sup>34</sup>(follow the current versions of the legal acts regulating record-keeping of products).

In accordance with the Rules for submission of reports on keeping records of products and waste management organisation activities, a list of oils is drawn up, a log of oils is completed, and quarterly record-keeping statements are formed and approved. Section III of the said Rules governs the procedure for submitting the record-keeping report.

The accounting of oils in the PPWIS consists of the registration in the DPI (see section 2.4.1. ")Registration in the Directory of Producers and Importers (DPI), the compilation of the list of oils (see section 2.4.2 . 'List of oils'), the completion of the log of record-keeping of products (see section 2.6 . 'Log of record-keeping of products'), the formation and approval of summaries (see section 2.7 . "Quarterly summary') and the creation and presentation of annual reports (see section 2.8. "Creation and submission of annual report").

According to the Law on Waste Management (see current version), **oil** means mineral, semisynthetic or synthetic lubrication or industrial oils, such as combustion engine oils and gearbox oils, lubricating oils, turbines and hydraulic oils.

According to the Law on Waste Management (see current version), there may be two ways of making oil available on the domestic market of the Republic of Lithuania:

- Making available on the internal market of the Republic of Lithuania means the transfer, whether in return for payment or free of charge, of oils imported into the territory of the Republic of Lithuania, produced in the territory of the Republic of Lithuania, to another person in the territory of the Republic of Lithuania.
- **Product use for own needs** means the use of oils shipped into the territory of the Republic of Lithuania or manufactured on the territory of the Republic of Lithuania in the course of one's own operation, without passing them on to a third party.

According to the Rules on Registration of Producers and Importers (see current version)<sup>35</sup>, from 1 June 2021, oils are divided into 6 types:

<sup>34</sup> Rules on Registration of Producers and Importers <u>https://e-seimas.lrs.lt/portal/legalAct/lt/TAD/TAIS.344991/asr</u>

<sup>&</sup>lt;sup>32</sup> Law on Waste Management <u>https://e-seimas.lrs.lt/portal/legalAct/lt/TAD/TAIS.59267/asr</u>

<sup>&</sup>lt;sup>33</sup> Rules for submission of reports on keeping records of products and waste management organisation activities <u>https://e-seimas.lrs.lt/portal/legalAct/lt/TAD/TAIS.344990/asr</u>

<sup>&</sup>lt;sup>35</sup> Rules on the Management of Electrical and Electronic Equipment and Its Waste <u>https://e-seimas.lrs.lt/portal/legalActEditions/lt/TAD/TAIS.241701</u>

- 1. Engine and gearbox oils (automotive, aviation, marine, industrial and other sector oils), excluding lubricants, bilge oils, biodegradable oils and two-stroke engine oils;
- 2. Industrial oils (machine oil, hydraulic oil, turbine oil, transformer oil, heat transfer oil, compressor oil, base oil), excluding lubricants, oils for emulsion, biodegradable oil, and two-stroke engine oil;
- 3. Industrial oil (emulsion only) (metalworking oil), excluding biodegradable oil and two-stroke engine oil;
- 4. Biodegradable oil (based on vegetable oil), excluding two-stroke engine oil;
- 5. Two-stroke engine oil (oil burned during use);
- 6. Other oils (oils other than the listed types);

## 2.4.1. Registration in the Directory of Producers and Importers (DPI)

Registration of producers and importers in the DPI shall be executed by logging in the PPWIS in the "PI Registration" section.

An economic entity must register in the DPI if it meets the criteria of the producer and/or importer set out in section 1.1. Which Producers and Importers are required to keep records in the PPWISWhich Producers and Importers are required to keep records in the PPWIS.

The 'PI Information' tab in the 'PI Registration' section contains information on the producer and/or importer and its registered product/packaging flows (if any) (Fig. 45).

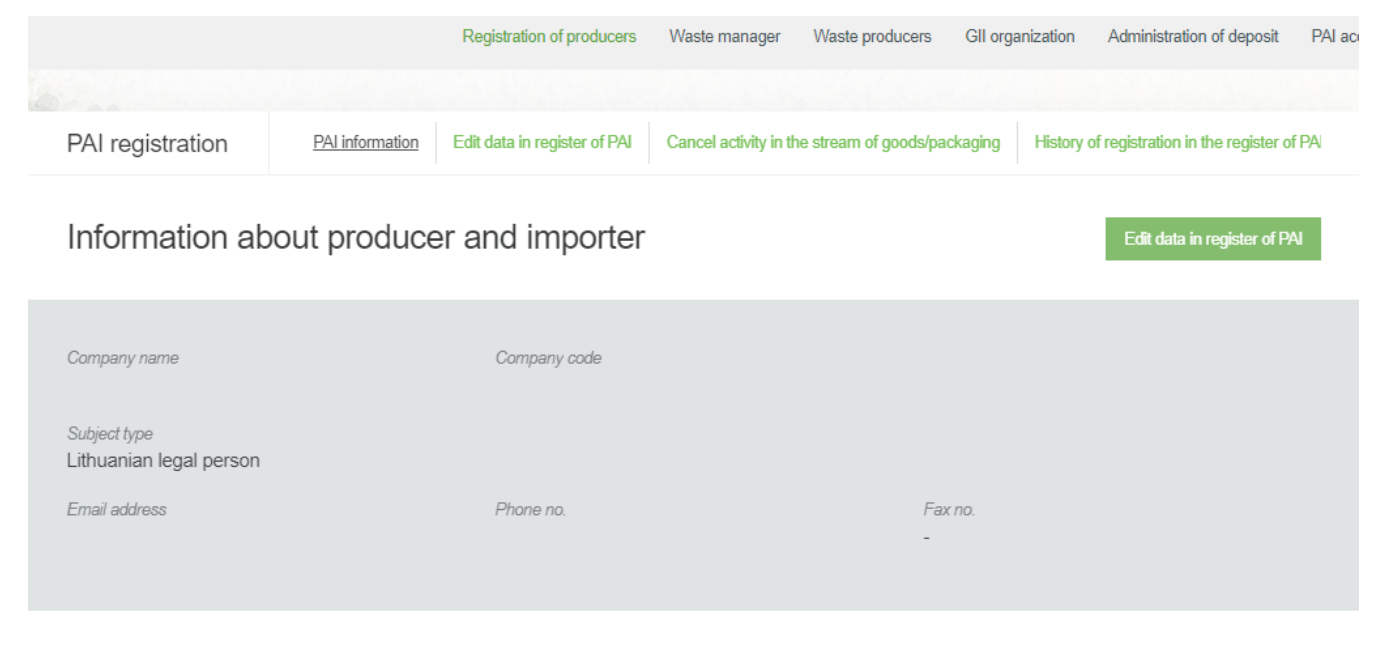

Products/packages streams in which activity performed

Preview activities 💌

Point 5 of the Rules on Registration of Producers and Importers (see current version) indicates that a person must register in the Directory at least one working day before the first time the corresponding products are placed in the domestic market of the Republic of Lithuania or they are exported from the Republic of Lithuania.

#### 2.4.1.1. Registration

Registration in the DPI is carried out in the "Register in the PI Directory" tab (Fig. 46).

|                  | Regi            | stration of producers  | Waste manager     | Waste producers          | GII organization | Administration of deposit | PAI accounting |
|------------------|-----------------|------------------------|-------------------|--------------------------|------------------|---------------------------|----------------|
|                  |                 |                        |                   |                          |                  |                           |                |
| PAI registration | PAI information | Register in register o | of PAI History of | registration in the regi | ster of PAI      |                           |                |

Fig. 46

The registration form contains general information about the economic entity (Fig. 47).

When registering in the PI Directory, please provide the contact details:

1. The contact data will already be filled out automatically according to the data you provided when registering the undertaking with PPWIS system. However, they can be changed if you want to indicate the contact details of another responsible person.

2. Select the product flow - oils - that is relevant for the undertaking you represent. When the flow is selected, the fields for registering that flow appear.

# Please note

It is recommended that the indicated e-mail address be that of the person responsible for the PI recordkeeping since notifications from the system about the actions carried out in the PI record-keeping are sent at the specified e-mail, e.g.:

- Quarterly summary formed
- Quarterly summary approved
- You are late in approving the quarterly summary
- etc.

# Register in register of PAI

# Information about producer and importer

| Company name                                                                             | Company code                                                                      |                                                                                             |                                                              |  |  |  |  |  |
|------------------------------------------------------------------------------------------|-----------------------------------------------------------------------------------|---------------------------------------------------------------------------------------------|--------------------------------------------------------------|--|--|--|--|--|
| Subject type<br>Lithuanian legal person                                                  |                                                                                   |                                                                                             |                                                              |  |  |  |  |  |
| Contacts<br>1.                                                                           |                                                                                   |                                                                                             |                                                              |  |  |  |  |  |
| Person to cantact name and second<br>name *                                              | Phone no. 🛊                                                                       | Fax no.                                                                                     | Email address 🛊                                              |  |  |  |  |  |
| Atkreipiame dėmesį, kad nurodant el. pašt<br>patvirtintų Lietuvos Respublikos aplinkos r | o adresą ir telefono numerį, rekomenduo<br>ninistro 2009 m. gegužės 27 d. įsakymu | ojama nurodyti nuasmenintus Gamintojų ir ir<br>Nr. D1-291, 24 punkto reikalavimus atitinkar | mportuotojų registravimo taisyklių,<br>ičius ryšio duomenis. |  |  |  |  |  |
| Products/packages streams in which registration preferred <b>*</b><br>2.                 |                                                                                   |                                                                                             |                                                              |  |  |  |  |  |
| Oils Packages                                                                            | Vehicles                                                                          | Electric                                                                                    | al and electronic equipment                                  |  |  |  |  |  |
| Batteries or accumulators                                                                | Taxable products (exc                                                             | ept for batteries or accumulators)                                                          |                                                              |  |  |  |  |  |

# Fig. 47

If a natural person registers in the PI Directory, the type and number of the document attesting to the activity will have to be indicated. The document type shall be selected from the drop-down list (Fig. 48):

- Certificate of individual activity
- Farmer's certificate
- Business certificate

| Activity sign       | ificative docum  | nent                    |                                  |                                     |
|---------------------|------------------|-------------------------|----------------------------------|-------------------------------------|
| Type of document *  |                  |                         | Document number *                |                                     |
|                     |                  | \$                      |                                  |                                     |
| Products/pac        | kages streams in | which registration p    | referred 粩                       |                                     |
| Oils                | Packages         | Vehicles                |                                  | Electrical and electronic equipment |
| Batteries or accumu | llators          | Taxable products (excep | t for batteries or accumulators) |                                     |

#### Fig. 48

Provide information about the relevant oils in the next registration step (Fig. 49):

3. In the field 'Start of making available on the market', indicate the date from which the economic entity started making oils available on the market.

4. Select the type of oils you are importing/producing:

- Biodegradable vegetable-oil-based oil;
- Two-stroke engine oil
- Other oil (valid from 01/06/2021)
- Other oil (valid until 31/05/2021)
- Industrial oil
- Industrial oil (emulsion only)
- Engine and gearbox oil

And the fields are automatically filled with the start and end validity dates of the oil type from the oil types classifier. The fields are not editable.

5. Choose relevant activities. Several activities can be selected for one category (type) of electrical and electronic equipment.

• After selecting the business method "Trade in the Internal Market of the Republic of Lithuania", specify the way in which oils are made available on the domestic market: 'Retail', 'Wholesale' or 'Distance trading'.

| Pr | oducts/packages stream                                              | ms in which registration p                | preferred 🍀                         |  |
|----|---------------------------------------------------------------------|-------------------------------------------|-------------------------------------|--|
| ~  | Oils Packages                                                       | Vehicles                                  | Electrical and electronic equipment |  |
|    | Batteries or accumulators                                           | Taxable products (exce                    | ept for batteries or accumulators)  |  |
|    | Oils                                                                |                                           |                                     |  |
| 3. | stocked to market from <b>*</b><br>Kinds of oils and types of PAI a | activity <b>7</b>                         |                                     |  |
|    | Type of Oils *                                                      | (2) ×                                     | 6.                                  |  |
| 4  | Oil kind is valid from                                              | Oil kind is valid to (included)           |                                     |  |
| 5. | Kinds of activities *                                               | □ Trade in domestic (Lithuania)<br>market | +                                   |  |
|    | Export from LT market via brokers                                   | Export from LT market                     |                                     |  |

Fig. 49

The Rules for submission of reports on keeping records of products and waste management organisation activities stipulate that a producer and/or importer who exports and/or removes products from the territory of the Republic of Lithuania through third parties must have a contract with a third party regarding the export and/or taking out of the products owned by the producer and/or importer from the territory of the Republic of Lithuania and copies of documents certifying the export and/or taking out of the products from the territory of the Republic of Lithuania, certified by the third-party responsible person.

6. If several types of oils are manufactured/imported by the economic entity, add an additional type by

selecting symbol + and indicate the relevant information according to points 4 and 5.

If you choose one of the ways of making available on the domestic market of the Republic of Lithuania (use for own needs or trade in the domestic market of the Republic of Lithuania), you must additionally specify the methods of liability for oils supplied to the Lithuanian domestic market. The methods of liability shall be specified separately, depending on the method of making available on the Lithuanian domestic market (Fig. 50). If you have chosen only one method of making available on the Lithuanian domestic market (either the use for own needs or trade for the domestic market of the Republic of Lithuania), then you must choose only one method of making available on the market. 7. The copy button is intended for copying the entity's DPI data block. By clicking this button next to the

entry, a copy of the product and activity method block will be created in the newly added field.

8. The same ways of fulfilling liabilities and the period of time from when and until when the chosen method of liability was applied to the domestic market of the Republic of Lithuania, both for the use of own needs and trade for the domestic market of the Republic of Lithuania can be used:

- Individually if you do not belong to a Licensed organisation that organises the management of waste batteries and accumulators and educates the public on your behalf.
- Collectively if you belong to a Licensed organisation of producers and importers.

#### Please note

The box of the licensed organisation is linked to the account of the licensed organisation. If you have a contract with an organisation, however, if you choose the "Collectively" method of responsibility, you do not see the organisation option, contact the organisation. It must present information in its PPWIS account that it has entered into a contract with you.

The interactive box "Licensed organisation" is activated by selecting the "Collectively" method of liability. You need to select the organisation that identified you as a member. Select the organisation and do not forget to indicate the date from which the licensed organisation fulfils the obligations of producers and importers for you.

Please note

The date of liability "from" must not be the date of the conclusion of the contract, but the date of the start of the validity of the contract.

Please indicate the 'until' date of liability only when you know that the method of fulfilling the responsibility has changed.

The period of liability chosen may not overlap by even a single day.

9. After filling in all the required fields, click the "Save" button. After clicking it, your entered data will be saved, but the registration application will not be submitted yet (Fig. 50).

10. To submit the application, click "Submit the request" (Fig. 50).

| 🗆 Individual 🔞                                   |                         |   | From 🌸 | £  | To       | <del>.</del> |
|--------------------------------------------------|-------------------------|---|--------|----|----------|--------------|
|                                                  |                         |   |        |    |          |              |
|                                                  | Licensed organization 🌲 | 0 | From 🌲 | 0  | То       | 0            |
|                                                  |                         | - |        | 8  |          |              |
|                                                  |                         |   | From * |    | То       |              |
| 🗆 Individual 🎯                                   |                         |   | From 🌸 | £  | To       | Ð            |
| 🗆 Individual 👩                                   |                         |   | From 🛊 | £  | То       | A            |
| Collectively                                     | Licensed organization * | 0 | From * | 6  | To<br>To | 8            |
| ] Individual <b>@</b><br>] Collectively <b>@</b> | Licensed organization * | ß | From * | e. | To<br>To | ۵            |
| Individual Collectively                          | Licensed organization * | ۵ | From * | £  | To<br>To | £            |
| Individual  Collectively                         | Licensed organization * | ß | From • | £. | 70<br>70 | <u>۵</u>     |

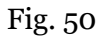

#### Please note

Only the flows for which the undertaking meets the concept of the Producer and/or Importer of that flow can be registered with the DPI. If together with products you place packaging on the market, you must also register the stream of packaging in DPI (see section 3 "Records of packages in PPWIS").Record-keeping of oils in PPWIS

The obligation to submit data on the products and packaging to the PPWIS came into existence in 2018, so if the undertaking commenced its operations earlier and indicated this in the DPI, records in the PPWIS are still have to be kept since 2018 and not earlier.

#### Please note

As far as registration of several flows of products is concerned, you will need to provide information on each flow individually.

#### Important!

For biodegradable and two-stroke engine oils, you will not be able to select the mode of responsibility, as these oils decompose during the activities and do not generate waste for management of which the producer/importer should be responsible.

# 2.4.1.2. Adjustment of the data in DPI

All DPI registration data can be adjusted and this is done if:

• Communication data have changed;

- Other types of oils have become available in the undertaking;
- Introduction of additional modes of operation;
- The method of responsibility has changed;
- If you have stopped supplying one of several product flows to the market, you must apply for deregistration of the flow from DPI (see section 5"De-registration from the PI Directory"")Registering out of the GII

Point 14 of the Rules on Registration of Producers and Importers stipulates that the Directoryregistered entity must submit an Application containing changed data, using the PPWIS, at least within 10 working days from the date of the change in the data.

In order to edit data in the DPI, click "PI Registration" section and select "Edit Data in DPI" tab. Then select the flow in which you want to make corrections (Fig 51).

## Please note

When performing PI data corrections, you must enter the reason for the data correction (Fig. 51).

|                  | Registration of p | roducers Was       | te manager  | Waste producers          | GII organization     | Administration of deposit | PAI accounting          | Operati |
|------------------|-------------------|--------------------|-------------|--------------------------|----------------------|---------------------------|-------------------------|---------|
|                  |                   |                    |             |                          |                      |                           |                         |         |
| PAI registration | PAI information   | Edit data in regis | ster of PAI | Cancel activity in the s | stream of goods/pack | aging History of registra | tion in the register of | PAI     |

# Edit data in register of PAI

| Contacts                                                                                    |                                                                          |                                                                            |                                                                                             |
|---------------------------------------------------------------------------------------------|--------------------------------------------------------------------------|----------------------------------------------------------------------------|---------------------------------------------------------------------------------------------|
| Person to cantact name and second name 🗸                                                    | Phone no. 🛊                                                              | Fax no.                                                                    | Email address 🍁                                                                             |
|                                                                                             |                                                                          | Pvz. +370 685 333 22                                                       |                                                                                             |
| Atkreipiame demesį, kad nurodant el. p<br>patvirtintų Lietuvos Respublikos aplinko          | asto adresą ir telefono numerį, rek<br>os ministro 2009 m. gegužės 27 d. | omenduojama nurodyti nuasmenintu:<br>įsakymu Nr. D1-291, 24 punkto reikala | s Gamintojų ir importuotojų registravimo taisyklių,<br>avimus atitinkančius ryšio duomenis. |
| Products/packages stre                                                                      | ams in which registra                                                    | ation preferred                                                            |                                                                                             |
| Oils     Package                                                                            | ams in which registration                                                | ation preferred                                                            | Electrical and electronic equipment                                                         |
| Oils     Package     Batteries or accumulators                                              | ams in which registrates                                                 | ation preferred                                                            | Electrical and electronic equipment (s)                                                     |
| Oils     Oils     Oils     Oils     Oils     Oils     Oils                                  | ams in which registra                                                    | ation preferred                                                            | Electrical and electronic equipment                                                         |
| Products/packages stre Oils Package Batteries or accumulators Oils stocked to market from * | ams in which registrates vehicles                                        | ation preferred                                                            | Electrical and electronic equipment                                                         |

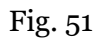

After specifying the reason for data correction, perform necessary changes.

Specify modes of operation for already indicated oils or add a new type of oil by clicking "ADD"

symbol + and selecting new types from a drop-down list (Fig. 52):

- Select the type of oil from the drop-down list;
- Specify the methods of operation.

| stocked to market from *            | Reason of data correction ✓<br>Atsirado nauja alyvų rūšis |   |                                     |                                         |   |
|-------------------------------------|-----------------------------------------------------------|---|-------------------------------------|-----------------------------------------|---|
| 2021-01-01                          |                                                           |   |                                     |                                         |   |
| Kinds of oils and types of PAI a    | activity                                                  |   |                                     |                                         |   |
| Type of Oils 🌲                      |                                                           | × | Type of Oils 🌲                      |                                         | × |
| Kita alyva (galiojo iki 2021-05-31) |                                                           | ¢ | Kita alyva (galioja nuo 2021-06-01  | )                                       | ¢ |
| Kinds of activities *               |                                                           |   | Kinds of activities 🌲               |                                         |   |
| Use for own needs                   | Trade in domestic (Lithuania)<br>market                   |   | ✓ Use for own needs                 | Trade in domestic (Lithuania)<br>market |   |
| C Export from LT market via brokers | Export from LT market                                     |   | C Export from LT market via brokers | Export from LT market                   |   |
| Kinds of trade in LT market 🍁       |                                                           |   | Kinds of trade in LT market 🍁       |                                         |   |
| Retail trade                        | ✓ Wholesale trade                                         |   | Retail trade                        | ✓ Wholesale trade                       |   |
| Remote trade                        |                                                           |   | Remote trade                        |                                         |   |

# Fig. 52

If the method of responsibility changes, enter the expiration date of the previous method in the "Until" field. Then select a new liability method and enter the start of its effective date in the "From" section (Fig. 53).

Please note

Please indicate the 'until' date of liability only when you know that the method of fulfilling the responsibility has changed. The period of liability chosen may not everlap by even a single day.

The period of liability chosen may not overlap by even a single day.

After making the necessary corrections, select "Save", thus the corrected data will be saved, but the correction request will not be submitted yet. Select "Submit request" and the request will be submitted (Fig. 53).

| 🖌 Individual 🔋               |                                        |   | From ✓<br>2022-01-01 |   | То         |   |
|------------------------------|----------------------------------------|---|----------------------|---|------------|---|
|                              | Licensed organization 🍁                |   | From <b>*</b>        |   | То         |   |
|                              | Gamintojų ir Importuotojų Asociacija   | 4 | 2021-01-01           |   | 2021-12-31 |   |
|                              |                                        |   | From 🛊               |   | То         |   |
| J Pay of payment 🍘           |                                        |   |                      | Ð |            | Ð |
| se note that you do not ship | packaging together with other products |   |                      |   |            |   |

# Fig. 53

In case of any errors in the registration request, the PPWIS will reject the submission of the request and display a message that the registration request contains errors. Fields with identified errors will be highlighted in red and a comment about the error in red font will appear underneath (Fig. 54).

| 🗹 Individual 🕥                 |                                         |   | From 🛊                                                      | То         |   |
|--------------------------------|-----------------------------------------|---|-------------------------------------------------------------|------------|---|
|                                |                                         |   | 2021-01-01                                                  |            |   |
|                                |                                         |   | Atsakomybių būdų periodai negali<br>persideng <del>li</del> |            |   |
|                                | Licensed organization 🗸                 |   | From *                                                      | То         |   |
| Collectively 😰                 | Gamintojų ir Importuotojų Asociacija    | ¢ | 2021-01-01                                                  | 2021-12-31 |   |
|                                |                                         |   | Atsakomybių būdų periodai negali<br>persidengti             |            |   |
|                                |                                         |   | From 🗸                                                      | То         |   |
| 🗅 Pay of payment 😰             |                                         |   | Ð                                                           |            | e |
|                                |                                         |   |                                                             |            |   |
|                                |                                         |   |                                                             |            |   |
|                                |                                         |   |                                                             |            |   |
| se note that you do not ship p | backaging together with other products. |   |                                                             |            |   |
|                                |                                         |   |                                                             |            |   |
| Registration message has e     | rrors                                   |   |                                                             |            |   |
|                                |                                         |   |                                                             |            |   |

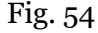

Once the errors have been corrected, select "Submit Request" again.

# 2.4.1.3. Preview of the registration

Once the registration with the DPI is complete, information about all registered flows will be displayed in the "PI Information" tab of the "PI Registration" section.

When more than one product flow is registered, you can preview information of each flow individually by selecting a desired flow from a drop-down list that appears after clicking the "Preview Activities" (Fig. 55). Product data and methods of responsibility are displayed in different tabs.

| Registra                                   | tion of producers Waste manager        | Waste producers GII organization         | Administration of deposit  | PAI accounting Operational   |
|--------------------------------------------|----------------------------------------|------------------------------------------|----------------------------|------------------------------|
| PAI registration                           | information Edit data in register of F | PAI Cancel activity in the stream of goo | ods/packaging History of r | registration in the More -   |
| Information about p                        | producer and import                    | ter                                      |                            | Edit data in register of PAI |
| Name                                       | Second name                            |                                          | Person code                |                              |
| Subject type<br>Lithuanian natural person  |                                        |                                          |                            |                              |
| Email address                              | Phone no.                              |                                          | Fax no.                    |                              |
| Products/packages streams in which an Oils | ctivity performed                      |                                          | [                          | Preview activities 💌         |
| <sub>Status</sub><br>Registruotas          | Registration date 2022-01-26           | Data correction date 2022-01-27          | Stock in m<br>2021-0       | arket from<br>4-05           |
| Kinds of oils and types of PAI activity    | The ways of responsibility             |                                          |                            |                              |
|                                            |                                        | Trade in domestic /l ithuania) market    |                            |                              |

# Fig. 55

"History of Registration with the DPI" tab presents registrations and history of registration corrections: date, time, and status (Fig. 56).

| PAI registration | PAI information | Edit data in register of PAI | Cancel activity in the stream of goods/packaging | History of registration in the register of PAI |
|------------------|-----------------|------------------------------|--------------------------------------------------|------------------------------------------------|

# History of registration in register of PAI

| Submit date         | Request type                                                 | Status   | Comment |
|---------------------|--------------------------------------------------------------|----------|---------|
| 2022-08-24 13:48:51 | Request to register into register of producers and importers | Accepted | Preview |
| 2022-08-24 13:47:17 | Request to register into register of producers and importers | Accepted | Preview |
| 2022-06-29 10:06:43 | Request to register into register of producers and importers | Accepted | Preview |

Fig. 56

Record-keeping of products will only present product flows, modes of operation and other data that you have registered with the DPI. DPI corrections will only appear when the request is listed as "Accepted".

# 2.4.2. List of oils

Compilation and completion of the product list is regulated under Point 3 of Rules of Product Accounting and Reporting of Waste Management Organisation Activities (see current version).

In accordance with the above-mentioned regulations, new products shall be added to the List at least within 5 working days from making a new product available on the domestic market of the Republic of Lithuania. (See current version of the rules).

In order to keep records of oil and fill in the log of making Oils available on the market and the organisation of waste management, the list of products must be filled in first. <u>The list is linked to the log</u> <u>of record-keeping of oils; therefore, only sales units to be entered in the list may be entered in the log.</u> For more information on completion of the log, see Chapter 2.6. "Log for record keeping of productsLog <u>of record-keeping</u> of products.

The list of products of the PPWIS shall include the following:

• Unique codes (non-repeating, intended for identification of a specific product, must coincide with the code used to identify this product in the record-keeping);

- Exact names;
- Type of oil;

• The weight of the product unit in tons to the nearest gram (6 digits after the decimal point);

• Link to the list of packaging;

• Date of the start of supply of the product to the domestic market;

• Date of removal from the domestic market of (this date is indicated from the day when the producer or importer stops supplying this product to the market).

#### Please note

In the list, you will only be able to select only the types of oils that are indicated in the DPI during PI registration.

Specify the date of removal of the oil from the domestic market only if it is known.

#### Important!

Product information in PPWIS must correspond to the information in the undertaking's accounting software or other documentation.

#### 2.4.3. Filling in the list of oils

The list of oils is compiled in the "PI Accounting" section on the "Lists of Product/Commodity Units" tab. To start filling in the list of oils, select "Oils" from the drop-down list of product/packaging flows (you will see all flows registered in DPI in the list) (Fig. 57).

Specify the details of the oil to be listed (Fig. 57):

- Specify the unique code and name of the oil (the name does not have to be unique and may be the same for several products);
- Specify the type of oil (you will only see the selections you have registered in DPI);
- Specify the weight of the oil in tons (6 digits to the nearest the decimal point);
- In the field "Packaging", you will have two options:
  - "Available" this option is available if the product for which you are filling in information has packaging. If you select "Available", the system will automatically redirect you to the commodity packaging card, which must contain the packaging information for the product:
    - Has been made available on the market since the date of making available on the market is indicated ;
    - Name the name of the specific packaging is indicated;
    - Packaging category select a packaging category from the drop-down list;
    - Type of packaging from the drop-down list, select the type of packaging valid from the date indicated in the "Start of making available on the market" field, and its packaging type code is selected. The value is not allowed to be selected until the field "Start of making available on the market " has been filled in.
    - The number of products per packaging the number of products in one packaging is indicated;
    - The weight of the packaging, t the weight in tons per packaging, 6 digits to the nearest the decimal point, is indicated;
    - Single-use/reusable choose from a drop-down list whether the packaging is single-use or reusable;

- Recyclable/non-recyclable select whether the packaging is recyclable or non-recyclable<sup>36</sup> from the drop-down list (if you select reusable packaging, this field will be inactive<sup>37</sup>);
- Made available on the market until indicate the date of the end of making available on the market (only if it is specifically known that the packaging is no longer available on the market).

Once the product packaging information has been filled in, the product is saved in the list (for more information on filling in the list of packages, see section 3.2.1 "Completing the list of packaging marketable unitsFilling in the list of commodity units").

The advantage of this feature is that when sales of a product are recorded in the oil logbook, the sales entries for that product are also automatically created in the packaging logbook after the summary has been created and validated; therefore, there is no need to enter the same data twice. This option is tailored for record-keeping purposes and is convenient in case of coinciding lists of packaging and products. Please note that <u>when using this functionality</u>, it is important to generate and validate the Product record-keeping summary before generating and validating the Packaging record-keeping summary in order to ensure that the packaging data is properly transferred to the <u>Packaging accounting</u>.

#### Important!

If you tick the packaging column in the list of products in the "Available" column, remember that you must also register the flow of packaging in the Directory of Producers and Importers.

 o If you select "Not available", there will be no link between the list of products and the list of packaging and you will have to fill in the two logs separately. This option is

<sup>&</sup>lt;sup>36</sup> More information on the classification of packaging for recycling/non-recycling see on the website of the Ministry of Environment <u>https://am.lrv.lt/lt/veiklos-sritys-1/atliekos/pakuociu-priskyrimas-perdirbamoms-neperdirbamoms-neperdirbamoms</u>

<sup>&</sup>lt;sup>37</sup> The attribute "recyclable/non-recyclable" is only relevant in the case of single-use packaging, as p. 24.11 of the Rules on the Management of Packaging and Packaging Waste specifies that when record-keeping of single-use packaging, an additional indication shall be given as to how the packaging (its waste) is treated, i.e., whether it is recyclable or non-recyclable (see the current version of the version of the Rules on the Management of Packaging and Packaging Waste <u>https://e-seimas.lrs.lt/portal/legalAct/lt/TAD/TAIS.179369/asr</u>).

The obligation to indicate whether the packaging is recyclable or non-recyclable in the case of disposable packaging is linked to the fulfilment of the management targets set - if the packaging is not recyclable, it is clear that the producer or importer making such packaging available on the market cannot fulfil the recycling targets set for packaging waste. In the case of reusable packaging, the producer/importer has to meet the collection (i.e., recovery from the domestic market) and reuse targets (not the recycling targets). Therefore, in the case of reusable packaging, there is no need to specify the suitability for recycling, as in this case it is important that the packaging is recovered from the domestic market of the Republic of Lithuania and reused for packaging purposes.

recommended when the list of items and the list of packaging commodities do not coincide (i.e., there are more items in the list of commodities than in the list of products, so that in either case, the packaging record-keepings will need to be updated separately). Especially if there are many products, this will help to avoid errors and the risk that some of the data may not be entered due to oversight.

• Specify the date on which the supply of the oil to the market started.

#### Please note

The system will not allow sales of the product to be entered in the log at the date earlier than the date indicated in the list, so the date must be no later than the date the product was placed on the market.

Once all the relevant information has been entered, select the "Add" + symbol and the oil will be added to the list (Fig. 57).

| PAI accounting | Accouting of goods/packaging stock to ma | arket | List of products/sales units | W | aste management preparation 🕖 | Waste management contracts | Documentary evidence |
|----------------|------------------------------------------|-------|------------------------------|---|-------------------------------|----------------------------|----------------------|
|                | L                                        |       |                              |   |                               |                            |                      |

List of products/sales units

| Stream of goods/packaging <b>*</b><br>Oils | Registration of Product<br>2022-07-26 | egistration of Producers  Status 2022-07-26  Registered |              |           | Stock to market from Available on the market 2021-01-01 |               |                       | on the market till | æ          |   |
|--------------------------------------------|---------------------------------------|---------------------------------------------------------|--------------|-----------|---------------------------------------------------------|---------------|-----------------------|--------------------|------------|---|
| Code of good/packaging                     | Name of good/packaging                | ¢<br>Oils types                                         | Each weight, | t Package | Stock to                                                | o market from | Available in the till | marketing          | ۹ <b>x</b> |   |
|                                            |                                       | \$                                                      |              |           |                                                         |               |                       |                    | +          |   |
| alyva 1                                    | alyva                                 | Kita alyva (galioja<br>nuo 2021-06-01)                  | 0.009        | 000 Néra  | 2022-01                                                 | -01           |                       |                    | 1          | * |

Fig. 57

Point 3 of the Rules on Reporting of Product Accounting and Waste Management Organisation Activities (see the current version of the Rules) sets out that the list must be added with new products at least 5 working days from the placement of a new product on the internal market of the Republic of Lithuania.

# 2.4.4. Adjusting the list of oils

The information in the list of oils may be adjusted. Tools used for adjustment (Fig. 58):

Edit entry - 🚺 Remove entry - 🔟

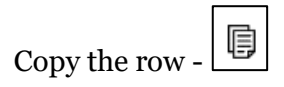

When "Yes" is selected in the "Packaging" field - Additional tools when selecting "Edit entry":

Save changes -

Cancel changes - 🗙

Select the "Edit entry" symbol from the list and make corrections to the information for the specific oil; the entry is saved by selecting the "Save changes" symbol; to undo the correction of the entry and not save the changes, select the "Cancel changes" symbol.

The oil can be deleted from the list by selecting the "Remove entry" symbol

Oil data can be exported by clicking the "Export Data" button (Fig. 58), and a report in Excel format will be sent to the user's device.

| PAI acc     | counting                     | Accouting of goods/pa  | ckaging stock to market | List of pro | ducts/sales units   | Waste managem   | ent preparation 🥑 | Ataskaitiniu laik | otarpiu veiklos nevyl | kdé Waste ma | nagement contracts                 | Document M      | ore - |
|-------------|------------------------------|------------------------|-------------------------|-------------|---------------------|-----------------|-------------------|-------------------|-----------------------|--------------|------------------------------------|-----------------|-------|
| List o      | List of products/sales units |                        |                         |             |                     |                 |                   |                   |                       |              |                                    |                 |       |
|             |                              |                        |                         |             |                     |                 |                   |                   |                       |              |                                    | Eksportuoti duc | menis |
| Stream of g | goods/packaging 🍁            |                        |                         | Registra    | tion of Producers 🛊 | S               | atus              |                   | Stock to market i     | from         | Available on t                     | he market till  |       |
| Oils        |                              |                        | \$                      | 2022-       | 04-07               | •               | Registered        | ß                 | 2022-04-07            |              | 8                                  |                 | A     |
|             |                              |                        |                         |             |                     |                 |                   |                   |                       |              |                                    |                 |       |
|             |                              |                        |                         |             | •                   | •               |                   |                   |                       | •            |                                    | ् <b>×</b>      |       |
| Stoc        | ck to market from            | Code of good/packaging | Name of good/packagin   | ng          | Oils types          | Unit of density | Density           | Capacity, I       | Each weight, t        | Package      | Available in the<br>marketing till | Ŵ               |       |
|             |                              |                        |                         |             | \$                  | \$              |                   |                   |                       | \$           |                                    | + 🛦             |       |
| 2023        | 3-01-01                      | 1                      | Testas 1                |             | Pramoninė<br>alyva  | g/cm3           | 10.000000         | 1.000000          | 0.010000              | Yra          |                                    | 1 🗑 🖗           | •     |
| 202         | 22-04-07                     | 12                     | Testas 1                |             | Pramoniné a         | \$              |                   |                   | 0.100000              | Néra 🗢       | 2023-03-01                         | ✓ ×             |       |

#### Fig. 58

#### Please note

After adjusting the list entry, the information in the record-keeping log will also be updated. Only oil which is not included in the record-keeping log for which the summary has been drawn up or validated may be adjusted in the list. If you want to adjust the oil that is included in the log for which a summary has already been created, you will first need to give the log the status "Log in preparation". For more information, see Section 2.6.4 " Editing a log whose summary has already been formed"Editing a log whose summary has already been formed.

# 2.5. Record-keeping of vehicles in PPWIS

In accordance with the Law on Waste Management, the records of vehicles must be kept by:

- Producers: Persons who have registered their activities in accordance with the legal acts, who manufacture vehicles or import them into a Member State for business purposes.
- Importers: Persons who have registered their activities in accordance with the legal acts, who import and make vehicles available on the market of the Republic of Lithuania for business purposes from another Member State.

Also, those who acquire vehicles imported and/or brought into the territory of the Republic of Lithuania by means of leasing (financial leasing) from a financial institution providing leasing (financial leasing) services.

The main legal acts regulating the requirements for record-keeping of taxable products in the Republic of Lithuania are the Law on Waste Management<sup>38</sup>, the Rules for submission of reports on keeping records of products and waste management organisation activities<sup>39</sup>, and the Rules on Registration of Producers and Importers<sup>40</sup>(follow the current versions of the legal acts regulating record-keeping of products).

In accordance with the Rules for submission of reports on keeping records of products and waste management organisation activities, a list of vehicles is drawn up, a log of vehicles is completed, and quarterly record-keeping statements are formed and approved. Section III of the said Rules governs the procedure for submitting the record-keeping report.

The accounting of vehicles in the PPWIS consists of the registration in the DPI (see section Deregistration from the PI Directory 2.5.1. ")Registration in the Directory of Producers and Importers (DPI), the compilation of the list of vehicles (see section 2.5.2 . 'List of vehicles'), the completion of the log of record-keeping of products (see section 2.6 . 'Log of record-keeping of products'), the formation and approval of summaries (see section 2.7 . "Quarterly summary") and the creation and presentation of annual reports (see section 2.8. "Creation and submission of annual report").

In accordance with the Law on Waste Management (see the current version), the vehicle is any vehicle designated as:

- Category M<sub>1</sub> (motor vehicles having at least four wheels used for the carriage of passengers and comprising no more than eight seats in addition to the driver's seat);
- Category N<sub>1</sub> (motor vehicles having at least four wheels used for the carriage of goods and having a maximum weight not exceeding 3.5 metric tons);

<sup>39</sup> Rules for submission of reports on keeping records of products and waste management organisation activities <u>https://e-seimas.lrs.lt/portal/legalAct/lt/TAD/TAIS.344990/asr</u>

<sup>&</sup>lt;sup>38</sup> Law on Waste Management <u>https://e-seimas.lrs.lt/portal/legalAct/lt/TAD/TAIS.59267/asr</u>

<sup>&</sup>lt;sup>40</sup> Rules on Registration of Producers and Importers <u>https://e-seimas.lrs.lt/portal/legalAct/lt/TAD/TAIS.344991/asr</u>

• Three-wheel motor vehicles, but excluding motor tricycles, excluding motor three-wheel vehicles with symmetrically-arranged wheels.

According to the Law on Waste Management (see current version), there may be two ways of making vehicles available on the domestic market of the Republic of Lithuania:

- Making available on the internal market of the Republic of Lithuania for business purposes means the transfer, whether in return for payment or free of charge, to a third party within the territory of the Republic of Lithuania of vehicles shipped into the territory of the Republic of Lithuania or produced on the territory of the Republic of Lithuania for own use of more than five units of vehicles, their production on the territory of the Republic of Lithuania in a calendar year;
- **Product use for own needs** means the use of vehicles imported to or manufactured in the territory of the Republic of Lithuania or manufactured on the territory of the Republic of Lithuania in the course of one's own operation, without passing them on to a third party.

## 2.5.1. Registration in the Directory of Producers and Importers (DPI)

Registration of producers and importers in the DPI shall be executed by logging in the PPWIS in the "PI Registration" section.

An economic entity must register in the DPI if it meets the criteria of the producer and/or importer set out in section 1.1. Which Producers and Importers are required to keep records in the PPWISWhich Producers and Importers are required to keep records in the PPWIS.

The 'PI Information' tab in the 'PI Registration' section contains information on the producer and/or importer and its registered product/packaging flows (if any) (Fig. 59).

| Registration of producers | Waste manager  | Waste producers     | GII organization  | Administration of deposit         | PAI accounting | Operational documents | UAB Atlie |
|---------------------------|----------------|---------------------|-------------------|-----------------------------------|----------------|-----------------------|-----------|
|                           |                |                     |                   |                                   |                |                       |           |
| No. Hos                   |                |                     |                   |                                   |                |                       |           |
| PAI registration          | PAI informatio | n Register in regis | ster of PAI Histo | ry of registration in the registe | er of PAI      |                       |           |

# Information about producer and importer

| Company name                            | Company code |         |  |
|-----------------------------------------|--------------|---------|--|
| Subject type<br>Lithuanian legal person |              |         |  |
| Email address                           | Phone no.    | Fax no. |  |
| -                                       | .=           | -       |  |
|                                         |              |         |  |
|                                         |              |         |  |

Products/packages streams in which activity performed

Fig. 59

Point 5 of the Rules on Registration of Producers and Importers<sup>41</sup> (see relevant version) indicates that an economic entity must register in the Directory of Producers and Importers at least one working day before the first time the corresponding products are placed in the domestic market of the Republic of Lithuania or they are exported from the Republic of Lithuania.

# 2.5.1.1. Registration

Registration in the DPI is carried out in the "Register in the PI Directory" tab (Fig. 60).

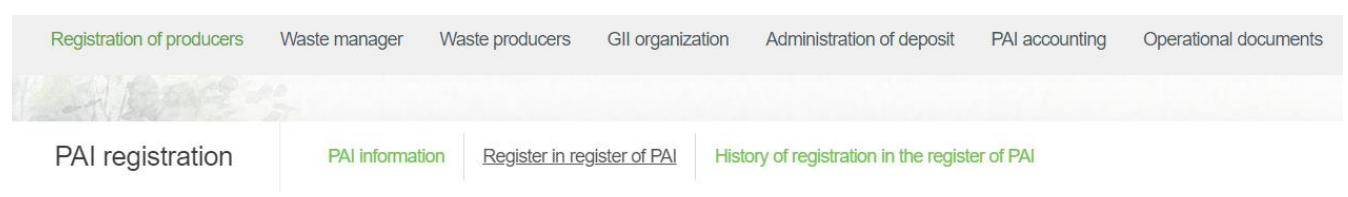

Fig. 60

The registration form contains general information about the economic entity (Fig. 61). When registering in the PI Directory, please provide the contact details:

<sup>&</sup>lt;sup>41</sup> Rules on Registration of Producers and Importers <u>https://e-seimas.lrs.lt/portal/legalAct/lt/TAD/TAIS.344991/asr</u>

1. The contact data will already be filled out automatically according to the data you provided when registering the undertaking with PPWIS system. However, they can be changed if you want to indicate the contact details of another responsible person.

2. Select the product flow - vehicles - that is relevant for the undertaking you represent. When the flow is selected, the fields for registering that flow appear.

#### Please note

It is recommended that the indicated e-mail address be that of the person responsible for the PI recordkeeping since notifications from the system about the actions carried out in the PI record-keeping are sent at the specified e-mail, e.g.:

- Quarterly summary formed
- Quarterly summary approved
- You are late in approving the quarterly summary
- *etc*.

Register in register of PAI

#### Information about producer and importer

Company code

Subject type Lithuanian legal person

| Contacts                                                                            |                                                                                            |                                                                                          |                                                              |  |  |  |  |  |
|-------------------------------------------------------------------------------------|--------------------------------------------------------------------------------------------|------------------------------------------------------------------------------------------|--------------------------------------------------------------|--|--|--|--|--|
| Person to cantact name and second name *                                            | Phone no. 🛊                                                                                | Fax no.                                                                                  | Email address 🛊                                              |  |  |  |  |  |
| 1.                                                                                  |                                                                                            |                                                                                          |                                                              |  |  |  |  |  |
| Atkreipiame dèmesį, kad nurodant el. pa<br>patvirtintų Lietuvos Respublikos aplinko | išto adresą ir telefono numerį, rekomenduoj<br>os ministro 2009 m. gegužės 27 d. įsakymu 1 | ama nurodyti nuasmenintus Gamintojų ir i<br>Ir. D1-291, 24 punkto reikalavimus atitinkar | mportuotojų registravimo taisyklių,<br>ičius ryšio duomenis. |  |  |  |  |  |
| Products/packages streams in which registration preferred 🌟                         |                                                                                            |                                                                                          |                                                              |  |  |  |  |  |
| Oils Packag                                                                         | es 2. Vehicles                                                                             | Electric                                                                                 | al and electronic equipment                                  |  |  |  |  |  |
| Batteries or accumulators                                                           | Taxable products (exce                                                                     | pt for batteries or accumulators)                                                        |                                                              |  |  |  |  |  |
|                                                                                     |                                                                                            |                                                                                          |                                                              |  |  |  |  |  |
| Cancel Save Submit requ                                                             | lest                                                                                       |                                                                                          |                                                              |  |  |  |  |  |

Fig. 61

If a natural person registers in the PI Directory, the type and number of the document attesting to the activity will have to be indicated (Fig. 62). The document type shall be selected from the drop-down list:

- Certificate of individual activity
- Farmer's certificate
- Business certificate

| Activity significative documer | nt                      |                                  |                                     |
|--------------------------------|-------------------------|----------------------------------|-------------------------------------|
| Type of document *             |                         | Document number 🜲                |                                     |
|                                | \$                      |                                  |                                     |
| Products/packages streams in w | hich registration p     | referred 粩                       |                                     |
| Oils Packages                  | Vehicles                |                                  | Electrical and electronic equipment |
| Batteries or accumulators      | Taxable products (excep | t for batteries or accumulators) |                                     |
|                                |                         |                                  |                                     |

Fig. 62

Provide information about the relevant vehicle in the next registration step (Fig. 63):

| Ρ  | roducts/packages strean                     | ns in which registration p                    | preferred                            |                                     |
|----|---------------------------------------------|-----------------------------------------------|--------------------------------------|-------------------------------------|
|    | Oils Packages                               | Vehicles                                      |                                      | Electrical and electronic equipment |
|    | Batteries or accumulators                   | Taxable products (exce                        | pt for batteries or accumulators)    |                                     |
|    |                                             |                                               |                                      |                                     |
|    | Vehicles                                    |                                               |                                      |                                     |
| 3. | stocked to market from 🛊                    |                                               |                                      |                                     |
|    | Types of vehicles and types of              | PAI activity 7.                               |                                      | 6.                                  |
|    | Class 🛊                                     | (2) ×                                         |                                      |                                     |
| 4. | Vehicle class is valid from                 | ₽<br>Vehicle class is valid to (included)     |                                      |                                     |
|    | Kinds of activities <b>*</b>                | 8                                             |                                      | +                                   |
| 5  | Use for own needs                           | Trade in domestic (Lithuania) market          |                                      |                                     |
|    | Export from LT market via brokers           |                                               |                                      |                                     |
|    |                                             |                                               |                                      |                                     |
| 1  | Please note if you do not place on the mark | et, and whether or not the batteries or batte | ries are installed, together with th | ne vehicles.                        |
|    | Cancel Save Submit request                  |                                               |                                      |                                     |

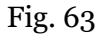

3. In the box 'Started making available on the market', indicate the date from which the economic entity started making vehicles available on the market.

4. Select a relevant category of the vehicle. The categories can be selected from a drop-down list:

- Three-wheel;
- M1;
- N1.

And the fields are automatically filled with the start and end validity dates of the vehicle class from the vehicle classes classifier. The fields are not editable.

5. Choose relevant activities. Several activities can be selected for one category (type) of electrical and electronic equipment.

• After selecting the operation method "Domestic Trade", specify the way in which taxable products are made available to the internal market: 'Retail', 'Wholesale' or 'Distance trading'.

6. If several types of vehicles are relevant for the economic entity, add an additional class by selecting

symbol + and indicate the relevant information according to points 4 and 5.

The Rules for submission of reports on keeping records of products and waste management organisation activities stipulate that a producer and/or importer who exports and/or removes products from the territory of the Republic of Lithuania through third parties must have a contract with a third party regarding the export and/or taking out of the products owned by the producer and/or importer from the territory of the Republic of Lithuania and copies of documents certifying the export and/or taking out of the products from the territory of the Republic of Lithuania, certified by the third-party responsible person.

#### Please note

When registering with the PI Directory, indicate only the product flows and activities that are relevant to you.

If you choose one of the ways of making available on the domestic market of the Republic of Lithuania (use for own needs or trade in the domestic market of the Republic of Lithuania), you must additionally specify the methods of liability for vehicles supplied to the Lithuanian domestic market. The methods of liability shall be specified separately, depending on the method of making available on the Lithuanian domestic market (Fig. 64). If you have chosen only one method of making available on the Lithuanian domestic market (either the use for own needs or trade in the domestic market of the Republic of Lithuania), then you must choose only one method of making available on the market.

7. The copy button is intended for copying the entity's DPI data block. By clicking this button next to the entry, a copy of the product and activity method block will be created in the newly added field.

8. The same ways of fulfilling liabilities and the period of time from when and until when the chosen method of liability was applied to the domestic market of the Republic of Lithuania, both for the use of own needs and trade for the domestic market of the Republic of Lithuania can be used:

- Individually if you do not belong to a Licensed organisation that organises the management of waste vehicles and educates the public on your behalf.
- Collectively if you belong to a Licensed organisation and producers.

#### Please note

The box of the licensed organisation is linked to the account of the licensed organisation. If you have a contract with an organisation, however, if you choose the "Collectively" method of responsibility, you do not see the organisation option, contact the organisation. It must present information in its PPWIS account that it has entered into a contract with you.

The interactive box "Licensed organisation" is activated by selecting the "Collectively" method of liability. You need to select the organisation that identified you as a member. Select the organisation and do not forget to indicate the date from which the licensed organisation fulfils the obligations of producers and importers for you.

Please note The date of liability "from" must not be the date of the conclusion of the contract, but the date of the start of the validity of the contract. Please indicate the 'until' date of liability only when you know that the method of fulfilling the responsibility has changed. The period of liability chosen may not overlap by even a single day.

9. After filling in the relevant boxes, we can save the registration data - select "Save". Your data will be saved, but the registration application will not be submitted yet and you will not be able to start record-keeping (Fig. 64).

10. The application for registration with DPI shall be submitted by selecting "Submit an application" (Fig. 64).

| The ways of responsibil          | ity for trade in domestic (Lithuania) ma                 | ırket                    |                       |              |    |   |
|----------------------------------|----------------------------------------------------------|--------------------------|-----------------------|--------------|----|---|
|                                  |                                                          |                          | From *                |              | То |   |
| 🗆 Individual 📀                   |                                                          |                          |                       | £            |    | £ |
| •                                |                                                          |                          |                       |              |    |   |
|                                  | Licensed organization 🍁                                  |                          | From 🛊                |              | То |   |
| Collectively 💿                   |                                                          | 0                        |                       | <del>.</del> |    | £ |
| ne way of responsibilit          | y of use for own needs                                   |                          | From *                |              | То |   |
| 🗆 Individual 🔋                   |                                                          |                          | From <b>*</b>         | Ð            | То | 9 |
|                                  | Licensed organization *                                  |                          | From *                |              | То |   |
| Collectively 🕐                   |                                                          | 8                        |                       | æ            |    | £ |
|                                  |                                                          |                          |                       |              |    |   |
| ease note if you do not place or | n the market, and whether or not the batteries or batter | ries are installed, toge | ther with the vehicle | es.          |    |   |
| 9, 10                            |                                                          |                          |                       |              |    |   |

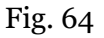

#### Please note

Only the flows for which the undertaking meets the concept of the Producer and/or Importer of that flow can be registered with the DPI.

Batteries and accumulators installed in the vehicles are recorded in a separate account for the organization of the placement of batteries and accumulators on the market and the organization of waste management and must be registered in DPI as a separate flow.

The obligation to submit data on the products and packaging to the PPWIS came into existence in 2018, so if the undertaking commenced its operations earlier and indicated this in the DPI, records in the PPWIS are still kept since 2018 and not earlier.

#### Please note

As far as registration of several flows of products is concerned, you will need to provide information on each flow individually.

## 2.5.1.2. Adjustment of the data in DPI

All DPI registration data can be adjusted and this is done if:

- Communication data have changed;
- Other categories of vehicles have appeared in the undertaking;
- Introduction of additional modes of operation;
- The method of responsibility has changed;
- Removing one of the product streams from the market. In this case, you must submit a request for removal of the stream from the DPI (see Section 5 "Logging out of the PI DirectoryRegistering out of the GII").

Point 14 of the Rules on Registration of Producers and Importers stipulates that the Directoryregistered entity must submit an Application containing changed data, using the PPWIS, at least within 10 working days from the date of the change in the data.

In order to edit data in the DPI, click "PI Registration" section and select "Edit Data in DPI" tab. Then select the flow in which you want to make corrections (Fig 65).

#### Please note

When performing PI data corrections, you must enter the reason for the data correction (Fig. 65).

|                  |                 | Registration of producers    | Waste manager         | Waste producers       | GII organization | Administration of deposit           | PAI a |
|------------------|-----------------|------------------------------|-----------------------|-----------------------|------------------|-------------------------------------|-------|
|                  |                 |                              |                       |                       |                  |                                     |       |
| PAI registration | PAI information | Edit data in register of PAI | Cancel activity in th | e stream of goods/pac | kaging History   | y of registration in the register o | f PA  |

# Edit data in register of PAI

| Contacts                                                                                                    |                                                                                        |                                                                      |                                                                                     |  |  |  |  |  |
|----------------------------------------------------------------------------------------------------|----------------------------------------------------------------------------------------|----------------------------------------------------------------------|-------------------------------------------------------------------------------------|--|--|--|--|--|
| Person to cantact name and second name *                                                                                                    | Phone no. 🌸                                                                            | Fax no.                                                              | Email address 🛊                                                                     |  |  |  |  |  |
| Atkreipiame dėmesį, kad nurodant el. pa<br>patvirtintų Lietuvos Respublikos aplinko                                                                                          | išto adresą ir telefono numerį, rekomendu<br>os ministro 2009 m. gegužės 27 d. įsakymu | ojama nurodyti nuasmenintus Gan<br>Nr. D1-291, 24 punkto reikalavimu | nintojų ir importuotojų registravimo taisyklių,<br>is atitinkančius ryšio duomenis. |  |  |  |  |  |
| Products/packages streams in which registration preferred   Oils   Packages   Vehicles   Batteries or accumulators   Taxable products (except for batteries or accumulators) |                                                                                        |                                                                      |                                                                                     |  |  |  |  |  |
| Vehicles<br>stocked to market from <b>*</b><br>2021-01-01                                                                                                    | Reason of data correction *                                                            |                                                                      | ħ                                                                                   |  |  |  |  |  |

# Fig. 65

After specifying the reason for data correction, perform necessary changes.

Specify modes of operation for already indicated vehicles or add a new type of vehicles by clicking

"ADD" symbol + and selecting new types to add from a drop-down list (Fig. 66):

- Three-wheel;
- M1;
- N1.

| Vehicles                          |                                         |                         |                                     |                                         |   |  |  |  |
|-----------------------------------|-----------------------------------------|-------------------------|-------------------------------------|-----------------------------------------|---|--|--|--|
| stocked to market from 🌸          | Reason of data correction 🗸             |                         |                                     |                                         |   |  |  |  |
| 2021-01-01                        | Atsirado nauja TP klasė                 | Atsirado nauja TP klasė |                                     |                                         |   |  |  |  |
|                                   |                                         |                         |                                     |                                         |   |  |  |  |
| Types of vehicles and types       | of PAI activity                         |                         |                                     |                                         |   |  |  |  |
| Class 🛊                           |                                         | ×                       | Class 🛊                             |                                         | × |  |  |  |
| M1                                |                                         | ÷                       | N1                                  |                                         | ¢ |  |  |  |
| Kinds of activities 🌲             |                                         |                         | Kinds of activities 🌲               |                                         |   |  |  |  |
| □ Use for own needs               | Trade in domestic (Lithuania)<br>market |                         | Use for own needs                   | Trade in domestic (Lithuania)<br>market |   |  |  |  |
| Export from LT market via brokers | )                                       |                         | □ Export from LT market via brokers |                                         |   |  |  |  |
| Kinds of trade in LT market 🛊     |                                         |                         | Kinds of trade in LT market *       |                                         |   |  |  |  |
| Retail trade                      | Wholesale trade                         |                         | □ Retail trade                      | □ Wholesale trade                       |   |  |  |  |
|                                   | C Remote trade                          |                         | □ Remote trade                      |                                         |   |  |  |  |

#### Fig. 66

If the method of responsibility changes, enter the expiration date of the previous method in the "Until" field. Then select a new liability method and enter the start of its effective date in the "From" section (Fig. 67).

Please note Please indicate the 'until' date of liability only when you know that the method of fulfilling the responsibility has changed. The period of liability chosen may not overlap by even a single day.

After making the necessary corrections, select "Save", thus the corrected data will be saved, but the correction request will not be submitted yet. Select "Submit request" and the request will be submitted (Fig. 67).

| Individual  |                                             |                         |                                                      |                  | From ✓ To 2022-01-01  |                  |  |
|-------------|---------------------------------------------|-------------------------|------------------------------------------------------|------------------|-----------------------|------------------|--|
| ☑ Colle     | Licensed organization ≉<br>☑ Collectively ♥ |                         |                                                      |                  | From *<br>2021-01-01  | To<br>2021-12-31 |  |
| Please note | e if you do no                              | ot place on the market, | and whether or not the batteries or batteries are in | nstalled, togeth | er with the vehicles. |                  |  |
| Cancel      | Save                                        | Submit request          |                                                      |                  |                       |                  |  |

Fig. 67

In case of any errors in the registration request, the system will reject the request and display a message that the registration request contains errors. Fields with identified errors will be highlighted in red and a comment about the error in red font will appear underneath (Fig. 68).

|                                  |                                       |   | From *                                          | То         |   |
|----------------------------------|---------------------------------------|---|-------------------------------------------------|------------|---|
| 🗹 Individual 📀                   |                                       |   | 2021-01-01                                      |            |   |
|                                  |                                       |   | Atsakomybių būdų periodai negali<br>persidengli |            |   |
|                                  | Licensed organization 🗸               |   | From *                                          | То         |   |
| Collectively 🕲                   | Gamintojų ir Importuotojų Asociacija  | ¢ | 2021-01-01                                      | 2021-12-31 |   |
|                                  |                                       |   | Atsakomybių būdų periodai negali<br>persidengti |            |   |
|                                  |                                       |   | From 🗸                                          | То         |   |
| Pay of payment                   |                                       |   | 8                                               | 5          | Ð |
|                                  |                                       |   |                                                 |            |   |
|                                  |                                       |   |                                                 |            |   |
| ase note that you do not ship pa | ckaging together with other products. |   |                                                 |            |   |
|                                  |                                       |   |                                                 |            |   |
| Registration message has erro    | ors                                   |   |                                                 |            |   |
|                                  |                                       |   |                                                 |            |   |

Fig. 68

Once the errors have been corrected, select "Submit Request" again.

# 2.5.1.3. Preview of the registration

Once the registration with the DPI is complete, information about all registered flows will be displayed in the "PI Information" tab of the "PI Registration" section.

When more than one product flow is registered, you can preview information of each flow individually by selecting a desired flow from a drop-down list that appears after clicking the "Preview Activities" button. Product data and methods of responsibility are displayed in different tabs (Fig. 69).

|                                                | Registration of producers                | Waste manager         | Waste producers GII org       | anization Administration of deposit PAI       |
|------------------------------------------------|------------------------------------------|-----------------------|-------------------------------|-----------------------------------------------|
| PAI registration PAI                           | information Edit data in register of PAI | Cancel activity in th | e stream of goods/packaging   | History of registration in the register of PA |
| Information about p                            | producer and importer                    |                       |                               | Edit data in register of PAI                  |
| Company name                                   | Company code                             |                       |                               |                                               |
| <i>Subject type</i><br>Lithuanian legal person |                                          |                       |                               |                                               |
| Ernail address                                 | Phone no.                                |                       | Fax no.                       |                                               |
| Products/packages streams in which ac          | tivity performed                         | г                     |                               |                                               |
| Vehicles                                       |                                          |                       | Oils                          | Preview activities ▼                          |
| Status                                         | Registration date                        | Data correcti         | Vehicles                      |                                               |
| Registruotas                                   | 2022-07-26                               | 2022-07               | Electrical and electronic equ | uipment                                       |
|                                                |                                          |                       | Batteries or accumulators     |                                               |
| Types of vehicles and types of PAI ac          | ctivity The ways of responsibility       |                       | Taxable products (except for  | r batteries or accumulators)                  |
| Types of vehicles and types of                 | PAI activity Use for own needs R         | Trade in domestic     | Packages                      | Export none of market via brokets             |
| M1                                             | ×                                        | × >                   | с ж                           | ×                                             |

Fig. 69

"History of Registration with the DPI" tab presents registrations and history of registration corrections: date, time, and status (Fig. 70).

| PAI registration | PAI information | Edit data in register of PAI | Cancel activity in the stream of goods/packaging | History of registration in the register of PA |  |
|------------------|-----------------|------------------------------|--------------------------------------------------|-----------------------------------------------|--|
|                  |                 |                              |                                                  |                                               |  |

# History of registration in register of PAI

| Submit date         | Request type                                                 | Status   | Comment |
|---------------------|--------------------------------------------------------------|----------|---------|
| 2022-08-24 13:48:51 | Request to register into register of producers and importers | Accepted | Preview |
| 2022-08-24 13:47:17 | Request to register into register of producers and importers | Accepted | Preview |
| 2022-06-29 10:06:43 | Request to register into register of producers and importers | Accepted | Preview |

Please note

Record-keeping of products will only present product flows, modes of operation and other data that you have registered with the DPI. DPI corrections will only appear when the request is listed as "Accepted".

## 2.5.2. List of vehicles

Compilation and completion of the product list is regulated under Point 3 of Rules of Product Accounting and Reporting of Waste Management Organisation Activities (see current version).

In accordance with the above-mentioned regulations, new products shall be added to the product list at least within 5 working days from making a new product available on the domestic market of the Republic of Lithuania. (See current version of the rules).

In order to keep records of vehicles and fill in the log of making vehicle available on the market and the organisation of waste management, the list of products must be filled in first. <u>The list is linked</u> to the log of record-keeping of vehicles; therefore, only sales units to be entered in the list may be entered in the log. For more information on completion of the log, see Chapter 2.6. "Log for record keeping of productsLog of record-keeping of products.

The list of PPWIS products includes the following information about vehicles made available on the domestic market of the Republic of Lithuania:

• Unique codes (non-repeating, intended for identification of a specific product, must coincide with the code used to identify this product in the record-keeping);

- Exact names;
- Vehicle category;

• The weight of the product unit in tons to the nearest gram (6 digits after the decimal point);

- Link to the list of packaging;
- Date of the start of supply of the product to the domestic market of the Republic of Lithuania;

• Date of removal from the domestic market of the Republic of Lithuania (this date is indicated from the day when the producer or importer stops supplying this product to the domestic market of the Republic of Lithuania).

#### Please note

In the list, you will only be able to select only the categories that are indicated in the DPI during PI registration. Specify the date of removal of the vehicle from the domestic market of the Republic of Lithuania only if it is known.

#### Important!

Product information in PPWIS must correspond to the information in the undertaking's accounting software or other documentation.

#### **2.5.3.** Filling in the list of vehicles

The list of vehicles is compiled in the "PI Accounting" section on the "Lists of Product/Commodity Units" tab. To start filling in the list of vehicles, select "Vehicle" from the dropdown list of product/packaging flows (you will see all flows registered in DPI in the list) (Fig. 71).

Specify the details of the vehicle to be listed (Fig. 71):

- Specify the unique code and name of the vehicle (the name does not have to be unique and may be the same for several products);
- Specify the category of the vehicle (you will only see the selections you have registered in DPI);
- Specify the weight of the vehicle in tons (6 digits to the nearest the decimal point);

Point 9 of the Rules on Reporting of Product Accounting and Waste Management Organisation Activities (see the current version of the Rules) sets out that in the case when vehicles are placed on the market together with batteries and accumulators installed in them, **the vehicle weight must be indicated** <u>without the weight of batteries and accumulators</u> in the records of vehicles being placed on the internal market.

- In the field "Packaging", you will have two options:
  - "Available" this option is available if the product for which you are filling in information has packaging. If you select "Available", the system will automatically redirect you to the commodity packaging card, which must contain the packaging information for the product:
    - Has been made available on the market since the date of making available on the market is indicated ;
    - Name the name of the specific packaging is indicated;
    - Packaging category select a packaging category from the drop-down list;
    - Type of packaging from the drop-down list, select the type of packaging valid from the date indicated in the "Start of making available on the market" field, and its packaging type code is selected. The value is not allowed to be selected until the field "Start of making available on the market since" has been filled in.

- The number of products per packaging the number of products in one packaging is indicated;
- The weight of the packaging, t the weight in tons per packaging, 6 digits to the nearest the decimal point, is indicated;
- Single-use/reusable choose from a drop-down list whether the packaging is single-use or reusable;
- Recyclable/non-recyclable select whether the packaging is recyclable or non-recyclable<sup>42</sup> from the drop-down list (if you select reusable packaging, this field will be inactive<sup>43</sup>);
- Made available on the market until indicate the date of the end of making available on the market (only if it is specifically known that the packaging is no longer available on the market).

Once the product packaging information has been filled in, the product is saved in the list (for more information on filling in the list of packages, see section 3.2.1 "Completing the list of packaging marketable unitsFilling in the list of commodity units").

• The advantage of this feature is that when sales of a product are recorded in the oil logbook, the sales entries for that product are also automatically created in the packaging logbook after the summary has been created and validated; therefore, there is no need to enter the same data twice. This option is tailored for record-keeping purposes and is convenient in case of coinciding lists of packaging and products. Please note that <u>when using this functionality</u>, it is important to generate and validate the Product record-keeping summary before generating and validating the Packaging record-keeping summary in order to ensure that the packaging data is properly transferred to the <u>Packaging accounting</u>.

<sup>&</sup>lt;sup>42</sup> More information on the classification of packaging for recycling/non-recycling see on the website of the Ministry of Environment <u>https://am.lrv.lt/lt/veiklos-sritys-1/atliekos/pakuociu-priskyrimas-perdirbamoms-neperdirbamoms-neperdirbamoms-neperdirbamoms-neperdirbamu-pakuociu-apmokestinimas</u>

<sup>&</sup>lt;sup>43</sup> The attribute "recyclable/non-recyclable" is only relevant in the case of single-use packaging, as p. 24.11 of the Rules on the Management of Packaging and Packaging Waste specifies that when record-keeping of single-use packaging, an additional indication shall be given as to how the packaging (its waste) is treated, i.e., whether it is recyclable or nonrecyclable (see the current version of the version of the Rules on the Management of Packaging and Packaging Waste https://e-seimas.lrs.lt/portal/legalAct/lt/TAD/TAIS.179369/asr ).

The obligation to indicate whether the packaging is recyclable or non-recyclable in the case of disposable packaging is linked to the fulfilment of the management targets set - if the packaging is not recyclable, it is clear that the producer or importer making such packaging available on the market cannot fulfil the recycling targets set for packaging waste. In the case of reusable packaging, the producer/importer has to meet the collection (i.e., recovery from the domestic market) and reuse targets (not the recycling targets). Therefore, in the case of reusable packaging, there is no need to specify the suitability for recycling, as in this case it is important that the packaging is recovered from the domestic market of the Republic of Lithuania and reused for packaging purposes.

Important! If you tick the packaging column in the list of products in the "Available" column, remember that you must also register the flow of packaging in the Directory of Producers and Importers.

- o If you select "Not available", there will be no link between the list of products and the list of packaging and you will have to fill in the two logs separately. This option is recommended when the list of items and the list of packaging commodities do not coincide (i.e., there are more items in the list of commodities than in the list of products, so that in either case, the packaging record-keepings will need to be updated separately). Especially if there are many products, this will help to avoid errors and the risk that some of the data may not be entered due to oversight.
- Specify the date on which the supply of the vehicle to the market started.

# Please note

The system will not allow sales of the product to be entered in the log at the date earlier than the date indicated in the list, so the date must be no later than the date the product was placed on the market.

Once all the relevant information has been entered, select the "Add" + symbol and the vehicle will be added to the list (Fig. 71).

|                             | Registration o         | f produce  | rs Waste manager      | Waste        | producers GII  | organization   | Administration of deposit | PAI accountir    | g Operational documents |
|-----------------------------|------------------------|------------|-----------------------|--------------|----------------|----------------|---------------------------|------------------|-------------------------|
| 12                          |                        |            |                       |              |                |                |                           |                  |                         |
| PAI accounting              | Accouting of goods/pac | kaging sto | ock to market List o  | f products/s | sales units Wa | aste managemen | t preparation 🕜 Wast      | te management co | ntracts More -          |
| List of product             | s/sales units          |            |                       |              |                |                |                           |                  |                         |
| Stream of goods/packaging 🍁 |                        |            | Registration of Produ | cers 🍁       | Status         |                | Stock to market from      | Availa           | ble on the market till  |
| Vehicles                    |                        | ÷          | 2022-07-26            | ¢            | Registered     | £              | 2021-01-01                | £                | £                       |
|                             |                        |            |                       |              |                |                |                           |                  |                         |
|                             |                        |            | ÷                     |              |                | ÷              |                           |                  | ۹ <b>x</b>              |

Each weight, t

2.456000

1.234000

Package

Nėra

Nėra

\$

Stock to market from

2022-01-01

2022-01-01

Class

N1

M1

M1

tp1

tp2

Code of

good/packaging

Name of good/packaging

transporto priemonė

transporto priemonė

+

/ 🔟

1 🛍

Available in the

marketing till
## 2.5.4. Adjusting the list of vehicles

The information in the list of vehicles may be adjusted. Tools used for adjustment (Fig. 72): Edit entry - Remove entry - Copy the row - When "Yes" is selected in the "Packaging" field - Additional tools when selecting "Edit entry": Save changes - Save changes - Select the " Edit entry " Symbol from the list and make corrections to the information for the specific vehicle; the entry is saved by selecting the "Save changes" Symbol; to undo the correction of the entry and not save the changes, select the "Cancel changes" Symbol. The vehicle can be deleted from the list by selecting the "Remove entry" symbol Vehicle data can be exported by clicking the "Export Data" button (Fig. 72), and a report in Excel format

will be sent to the user's device.

| PAI accounting              | Accouting of goods/packaging s | tock to market List of products/sales un | tits Waste management pro | eparation 👩 Atas | askaitiniu laikotarpiu veikl | os nevykdė Was               | te management contracts         | Documentary Me  | ore 🗸 |  |
|-----------------------------|--------------------------------|------------------------------------------|---------------------------|------------------|------------------------------|------------------------------|---------------------------------|-----------------|-------|--|
| List of products            | List of products/sales units   |                                          |                           |                  |                              |                              |                                 |                 |       |  |
|                             |                                |                                          |                           |                  |                              |                              |                                 | Eksportuoti duo | menis |  |
| Stream of goods/packaging 🔅 |                                | Registration of Produ                    | icers 🔹 Status            |                  | Stock                        | to market from               | Available on                    | the market till |       |  |
| Vehicles                    |                                | \$ 2022-10-19                            | ¢ Reg                     | istered          | <b>A</b> 201                 | 8-01-01                      | £                               |                 | A     |  |
|                             |                                |                                          |                           |                  |                              |                              |                                 |                 |       |  |
|                             |                                |                                          | •                         |                  | •                            | ÷                            |                                 | ् 🗙             |       |  |
| Stock to market from        | Code of good/packaging         | Name of good/packaging                   | Class                     | Each weight, t   | Package                      | Baterija /<br>Akumuliatorius | Available in the marketing till | Ŵ               |       |  |
|                             |                                |                                          | 3-ratés ¢                 |                  | ¢                            | ¢                            |                                 | + 🛦             |       |  |
| 2021-01-01                  | pvz1                           | Pavyzdys Nr. 1                           | 3-ratés 🗢                 | 1.000000         | Yra 💠                        | Néra 🔶                       |                                 | ✓ ×             | •     |  |
| 2021-01-01                  | pvz2                           | Pavyzdys Nr. 2                           | 3-ratés                   | 1.000000         | Yra                          | Néra                         |                                 | 1 🗑 🖗           | -     |  |

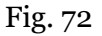

| Please note |
|-------------|
|-------------|

The mass of the vehicles must be expressed in tons rather, not in kilograms. After adjusting the list entry, the information in the record-keeping log will also be updated. Only the vehicles which are not included in the record-keeping log for which the summary has been drawn up or validated may be adjusted in the list. If you want to adjust the vehicle that is included in the log for which a summary has already been created, you will first need to give the log the status "Log in preparation". For more information, see Section 2.6.4 " Editing a log whose summary has already been formed"Editing a log whose summary has already been formed.

# 2.6. Log of record-keeping of products

Record keeping of products (vehicles, batteries and accumulators, taxable products (excluding batteries and accumulators), electrical and electronic equipment, oils) is performed in the tab "Keeping records on making products/packaging available on the market" under the section "PI record-keeping". All PI record-keeping documents, including logs, summaries, annual reports, and status of these documents as well as status dates are visible in this tab. PI record-keeping documents can be filtered according to the product flow, reporting year, and status. You can also sort the list by specifying the relevant filters and selecting "Filter".

Requirements for record-keeping, time periods, and deadlines for the generation of summaries are regulated by points 4, 6, 7, 8, 9 and 10 of the Rules on Reporting of Product Accounting and Waste Management Organisation Activities (see the current version of the Rules).

In accordance with these Rules, the record logbook must be filled at least once in three months, and the information provided in the records must be based on the information provided in other accounting documents of the undertaking (see the current version of the Rules).

# 2.6.1. New log

A new log of record-keeping of products is generated in the "Record-keeping of product/packaging making available on the market: tab. The generation of the log is initiated by selecting "New Log" (Fig 73) and you will be directed to the form of the log generation.

Please note

When there are unapproved summaries or unsubmitted annual reports, an informational message about the respective summaries and annual reports is displayed on a blue background.

| GPAIS                               | Registration of producers Waste manager Wa                                                                                                    | ste producers GII organ      | ization Administra | tion of deposit PAI accounting | Operational documents         |                 |
|-------------------------------------|----------------------------------------------------------------------------------------------------|------------------------------|--------------------|--------------------------------|-------------------------------|-----------------|
| PAI accounting                      | Accouting of goods/packaging stock to market                                                                                                    | List of products/sales units | Waste manageme     | nt preparation 👩 Ataskaitiniu  | laikotarpiu veiklos nevykdė W | aste manag More |
| Accouting of go                     | ods/packaging stock to ma                                                                                                    | arket                        |                    |                                | New journal                   | New annual rep  |
| Automatic formation and approv      | al of summary and annual reports                                                                                                    |                              |                    |                                |                               |                 |
| Stream of goods/packaging           | The repo                                                                                                    | orting year                  |                    | Status                         |                               |                 |
| All                                 | \$ All                                                                                                    |                              | ٥                  | All                            |                               | ٠               |
| Order by:                           | Then by:                                                                                                    | ٢                            | Then by:           | ÷                              | Filter                        |                 |
| Turite nepatvirtintų suvestinių. Pr | atvirtinkite PA 2024 III quarter, PA 2024 YEARLY quarte                                                                                              | r, PA 2024 IV quarter suves  | tinę(-es).         |                                |                               |                 |
| Date of status                      | Туре                                                                                                    | The reporting period         | bd                 | Status                         |                               |                 |
| 2025-01-21                          | The journal and summary of the organizal<br>of the market for packaging (except for<br>reusable not deposit-refund packaging) ar<br>waste management | ion<br>2025 I quarter<br>Id  |                    | Journal is being prepared      |                               | Previ           |
| 0005.04.04                          | The journal and summary of the organizat<br>of the market for packaging (reusable not                                                                | ion                          |                    | lournal in being proposed      |                               | Pravi           |

Fig. 73

From the drop-down list, select the product flow for which you want to create a log, the year and quarter you want to create a log for, and then click "Create" (Fig. 74) to be redirected to the created log.

New journal for suplying products / packagings to the market and organizing of waste management

| Stream of goods/packaging ✔ |   |            |   |                      |          |                        |   |
|-----------------------------|---|------------|---|----------------------|----------|------------------------|---|
| Vehicles                    |   |            |   |                      |          |                        | ÷ |
| Registration of Producers * |   | Status     |   | Stock to market from | Availa   | ble on the market till |   |
| 2022-07-26                  | ¢ | Registered | Ð | 2021-01-01           | <b>.</b> |                        | Ð |
| Year of journal ✔           |   |            |   | Quarter of journal 🗸 |          |                        |   |
| 2021                        |   |            | ¢ | I quarter            |          |                        | ¢ |
| Create Cancel               |   |            |   |                      |          |                        |   |

## Please note

The reporting period chosen must overlap with the DPI operating period by at least one day. A new log cannot be created if a journal already exists for the selected product flow and accounting period. Please note In the drop-down list of product/packaging flows, you will only see those flows that are recorded in the DPI. For each product flow, the record-keeping of products is carried out separately.

Once you have created a new product accounting journal, you will be redirected to the "Information" section of the log created. It shows the general information of the the record-keeping log and a status history showing who made the changes and when (Fig. 75).

| PAI accounting «Back                                                                                                    |                                                                  |                                      |                                                                              |  |  |  |  |  |  |  |
|----------------------------------------------------------------------------------------------------|------------------------------------------------------------------|--------------------------------------|------------------------------------------------------------------------------|--|--|--|--|--|--|--|
| The journal and summary of the organization of the market for the supply of electricity and electronic equipment and waste management 2022 I quarter Intermetion Journal |                                                                  |                                      |                                                                              |  |  |  |  |  |  |  |
| Stream of goods/packaging<br>Electrical and electronic equipment<br>Registration of producers<br>2022-06-13<br>Reporting period<br>2022 I quarter                        | Status<br>Summary approved<br>Stock to market from<br>2022-03-01 | The last change<br>NAME SURNAME 2022 | 2-06-14<br>Date of status<br>2022-09-14<br>Available on the market till<br>- |  |  |  |  |  |  |  |
| History of statuses                                                                                                    |                                                                  |                                      |                                                                              |  |  |  |  |  |  |  |
| Date of status                                                                                                    | Status                                                           | User                                 | Comment                                                                      |  |  |  |  |  |  |  |
| 2022-09-14                                                                                                    | Summary approved                                                 | System                               |                                                                              |  |  |  |  |  |  |  |

Fig. 75

# 2.6.2. Filling in the log of record-keeping of products

In accordance with point 4.2 of the Rules on Product Accounting and Reporting of Waste Management Organisation Activities (see current version), the Log of record-keeping of products shall be completed at least quarterly for the quarter of the relevant calendar year.

The record-keeping of products is carried out in the "Log" section of the record-keeping log for the selected product flow.

The log can perform record filtering according to the specified criteria - the field in the top row is designed to filter entries in the filled record-keeping log. It is used when you want to find a specific

record among the entries in the log according to a selected filter. The "Search" tool is used for searching,

 $^{\circ}$  the "Clear filters" tool  $^{\star}$  deletes the criteria used for filtering (Fig. 76).

The journal and summary of the organization of the market for packaging and waste management

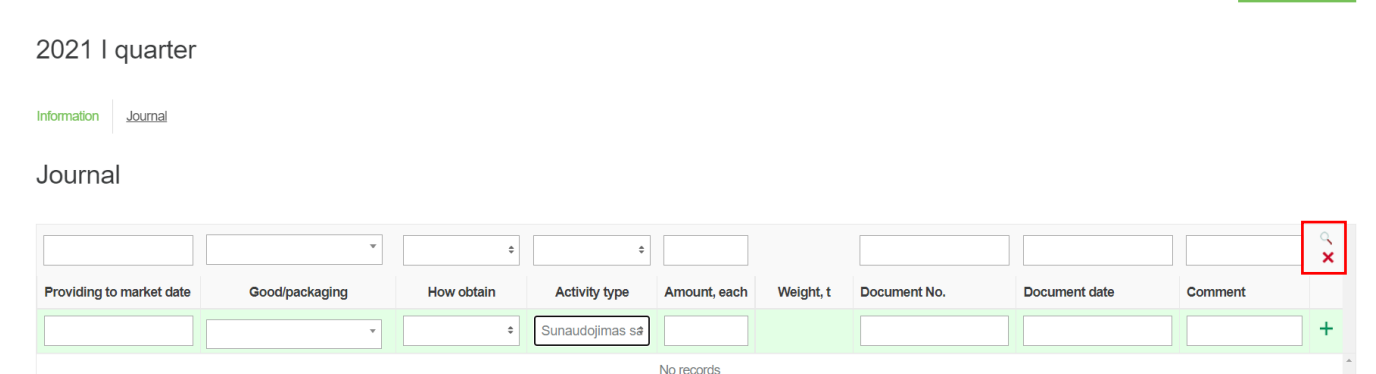

Fig. 76

The log shall be completed with the details of each unique product in the log. Fields to be filled in (Fig. 77):

- Date of placing on the market means the date on which the product is placed on the market. If you are reporting aggregated data for a selected period, indicate the last day of the period (e.g., the last day of the month).
- Product/item this field is interactive, linked to the list of Products/items (for more information see sections: 2.2.2. "List of batteries and accumulators, 2.3.2. "List of electrical and electronic equipment, 2.4.2. "List of oils, 2.5.2. "List of vehicles", 3.2. "List of commodity units"). Clicking on this field will bring up a list of all products in the list for which the "Made available on the market until" date is not specified or has not passed. To avoid having to search the list for the product you need, this field also has a write function start typing the code of the product you want to add to the journal until the product you need appears in the box and select it.
- Method of receipt from the drop-down list, select whether the product was manufactured or imported.
- Mode of operation select the mode of operation for this product from the drop-down list.

In accordance with point 5 of the Rules for Reporting on Product Accounting and Waste Management Organisation Activities (see current version), all the information provided in the accounting of products supplied to the domestic market of the Republic of Lithuania shall be based on the information provided in other accounting documents of the enterprise, in the documents of sale and purchase, in the documents of the importation/importation of goods into the Republic of Lithuania and in the documents of exportation/exportation out of the Republic of Lithuania, in the documents on transport, and in any other documents confirming the presence and the movement of products.

### Please note

The log is linked to the DPI. When completing the log, you can only select those activities that are listed in the DPI. If you do not see the type of activity you need, you need to adjust the data in the DPI (for more information, see sections: 2.1.1.2. "Adjustment of the data in DPI, 2.2.1.2. "Adjustment of the data in DPI, 2.3.1.2. "Adjustment of the data in DPI, 2.4.1.2. "Adjustment of the data in DPI, 2.5.1.2. "Adjustment of the data in DPI", 3.1.2. "**Klaida! Nerastas nuorodos šaltinis.**").

• Quantity, pcs - specify the quantity of products in units of 6 digits to the nearest decimal places, in negative or positive numbers. When you specify a quantity, PPWIS automatically calculates the total weight of the product, based on the unit weight entered in the product list and the quantity you entered. The total weight of the product appears in the "Weight, t" field.

## Please note

*If you are completing the log for a selected period, use the last day of the period as the date for completing the journal (for January 2022, the date should be 31-01-2022).* 

• The fields "Document No", "Document date", "Comment" are optional and contain additional information about the record.

After entering the required information, select the "Add" symbol 1 and your entry will be added to the product log (Fig. 77). Repeating these steps completes the entire record-keeping log.

Information Journal

Journal

|                          | •                          | \$                  | \$                |                 |           |              |               |         | ्<br>× |
|--------------------------|----------------------------|---------------------|-------------------|-----------------|-----------|--------------|---------------|---------|--------|
| Providing to market date | Good/packaging             | How obtain          | Activity type     | Amount,<br>each | Weight, t | Document No. | Document date | Comment |        |
| 2022-01-31               | Corolla - Toyota Corolla 🔹 | Importuota (įvež    | Mažmeninė prelę   | 1               | 1.458000  |              |               |         | +      |
| 2022-01-31               | Audi A2 - Audi A2          | Importuota (įvežta) | Mažmeninė prekyba | 2.000000        | 2.526000  |              |               |         | 1      |
| 2022-01-31               | E90 - BMW 3                | Importuota (įvežta) | Mažmeninė prekyba | 1.000000        | 1.527000  |              |               |         | 1      |

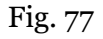

### Important!

Returns of products are not recorded separately in the PPWIS accounting. The number of negative figures may be recorded in the log of products being made available on the market, a negative figure being understood as a return of a commodity unit.

# 2.6.3. Editing log entries

The following tools are needed to edit log entries:

| Edit entry -                                                                                         |
|----------------------------------------------------------------------------------------------------|
| Remove entry -                                                                                       |
| Copy the row -                                                                                       |
| Additional tools when selecting "Edit entry":                                                        |
| Save changes -                                                                                       |
| Cancel changes - 🔀                                                                                   |
| Select the "Edit entry " Symbol in the log and make the desired corrections to the specific entry;   |
| the entry is saved by selecting the "Save changes" symbol; to undo the correction of the entry and   |
| not save the changes, select the "Cancel changes" 🔀 symbol (Fig. 78).                                |
| The entire record can be deleted by selecting the "Remove entry" symbol 🔟 All entries in the log can |
| be deleted at once by clicking the "Clear all journal" button.(Fig. 78).                             |

Journal

|                          | •                       | \$                              | \$                               |              |           |              |               |         | ्<br>×                                                                                                    |   |
|--------------------------|-------------------------|---------------------------------|----------------------------------|--------------|-----------|--------------|---------------|---------|----------------------------------------------------------------------------------------------------|---|
| Providing to market date | Good/packaging          | How obtain                      | Activity type                    | Amount, each | Weight, t | Document No. | Document date | Comment | Ŵ                                                                                                    |   |
|                          | Ŧ                       | \$                              | \$                               |              |           |              |               |         | +<br>点                                                                                                    |   |
| 2024-09-09               | pvz1 - Pavyzdys Nr. 1 🔻 | Importuota (įvežta <del>)</del> | Išvežimas iš LR vie              | 4.000000     | 4.000000  |              |               |         | ✓<br>×                                                                                                    | • |
| 2024-09-09               | pvz1 - Pavyzdys Nr. 1   | Importuota (įvežta)             | lšvežimas iš LR<br>vidaus rinkos | 4.000000     | 4.000000  |              |               |         | ✓ ■ ■ | Ţ |

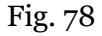

## Please note

Product record-keeping entries are not automatically arranged in chronological order - the most recent entry is shown at the top. For example, if you edit the first quarter log, which contains accounting entries for all three months of products, and delete the entry for January, and then record an entry for the date of making the product available on the market in January, the entry will appear at the top of the log, above the entries for February and March.

## 2.6.4. Editing a log whose summary has already been formed

According to point 4 of the Rules on Product Accounting and Reporting of Waste Management Organisation Activities, once a quarterly product record-keeping summary has been approved, the product record-keeping data for that quarter, on the basis of which the summary has been compiled and approved, can only be adjusted by stating the reason for the adjustment of the data.

A product ledger with a summary status of "Summary generated" or "Summary approved" can be edited (see section 2.7 "Quarterly summary" for more information on summaries). An entity may make the necessary adjustments to the log itself.

You may need to adjust the log for which a quarterly summary has already been produced if you have noticed errors in the record-keeping. For example, when a summary was produced and its totals were checked against the accounting data, it turned out that the log did not include all the products placed on the Lithuanian domestic market during the quarter.

A log whose status is "Summary in generation" or "Submitted for approval" cannot be edited and must wait until its status changes to "Summary generated" or "Summary approved".

To adjust entries when the status of the journal is "Summary generated" or "Summary approved", select "Adjust log" in the "Log" section of the Log of record-keeping of products (Fig. 79) and confirm your choice in the message box.

| AI accounting                                          | « Back                                                                                 |                                                            |                                                   |                                           |                                   |              |               |               |            |
|--------------------------------------------------------|----------------------------------------------------------------------------------------|------------------------------------------------------------|---------------------------------------------------|-------------------------------------------|-----------------------------------|--------------|---------------|---------------|------------|
| The journal and<br>management                          | summary of the                                                                         | organizatio                                                | n of the mai                                      | rket for th                               | e supply                          | of batteries | and accumula  | tors and wast | е          |
| 022 I quarter                                          |                                                                                        |                                                            |                                                   |                                           |                                   |              |               |               |            |
| formation Journal Su                                   | immary Gaminių apskaitos su                                                            | vestinė pagal rūšį 🛛 A                                     | tliekų tvarkymo organiza                          | avimo veiklos suve                        | stinė                             |              |               |               |            |
|                                                        |                                                                                        |                                                            |                                                   |                                           |                                   |              |               |               |            |
| Journal                                                |                                                                                        |                                                            |                                                   |                                           |                                   |              |               | E             | dit journa |
| Journal                                                |                                                                                        |                                                            |                                                   |                                           |                                   |              |               | E             | dit journa |
| Journal                                                | · · · ·                                                                                | \$                                                         | \$                                                | Amount                                    |                                   |              |               |               | dit journa |
| Providing to market<br>date                            | ~<br>Good/packaging                                                                    | ¢<br>How obtain                                            | ¢<br>Activity type                                | Amount,<br>each                           | Weight, t                         | Document No. | Document date | Comment       | dit journa |
| Providing to market<br>date<br>2022-03-20              | *<br>Good/packaging<br>0020 - BA Nr. 20                                                | + How obtain<br>Importuota (įvežta)                        | Activity type Didmeninė prekyba                   | Amount,<br>each<br>105.00000              | Weight, t<br>0.021000             | Document No. | Document date | Comment       | dit journa |
| Journal Providing to market date 2022-03-20 2022-03-19 | <ul> <li>Good/packaging</li> <li>0020 - BA Nr. 20</li> <li>0019 - BA Nr. 19</li> </ul> | + How obtain<br>Importuota (Ivežta)<br>Importuota (Ivežta) | Activity type Didmeninė pretyba Didmeninė pretyba | Amount,<br>each<br>105.00000<br>100.00000 | Weight, t<br>0.021000<br>0.019000 | Document No. | Document date | Comment       | iit journa |

### Fig. 79

If the summary is not only generated but also validated, you will need to indicate in PPWIS the reason for adjusting the log (Fig. 80). After entering the reason, select "Yes" and the status of the log

will change to "Log in preparation". You will then be able to make the changes you want in accordance with the information in section 2.7.1.Formation of a summary

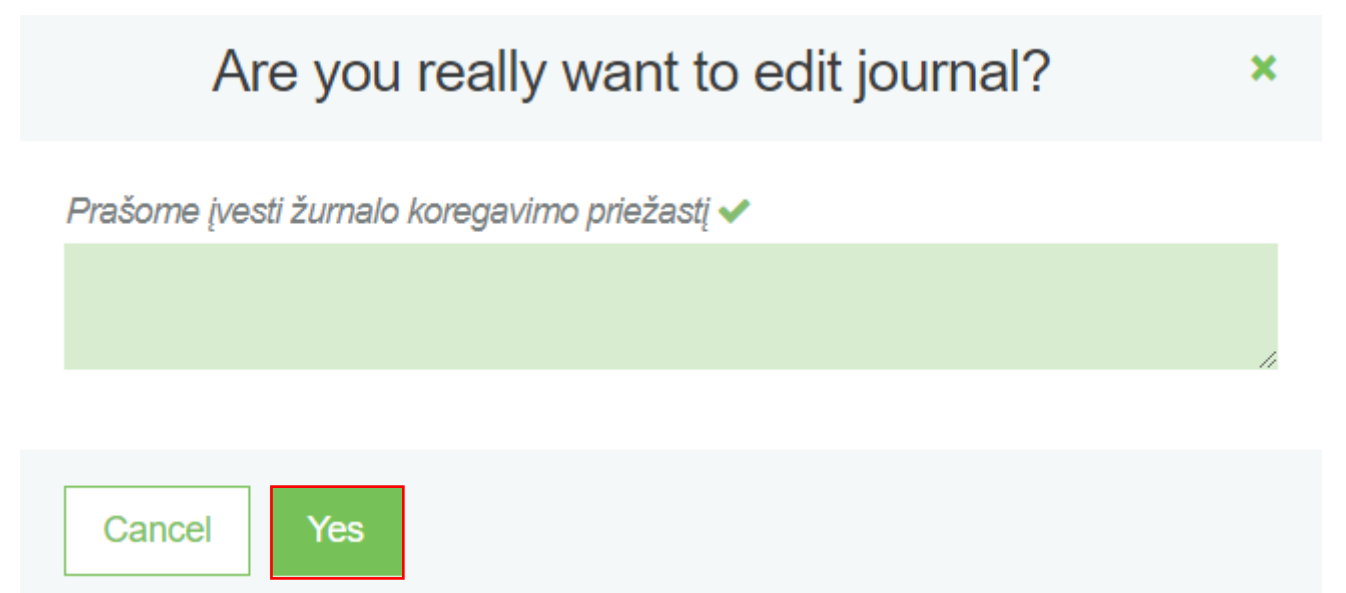

Fig. 80

### Please note

If the log you want to edit belongs to a year where the status of the annual report is "Report under assessment", you will not be able to edit the log. In order to make the desired corrections, the report must be returned for revision, for more information please refer to the "Help Page" section of the "Useful Links" section of the PPWIS website, under the topic "Information on Annual Reports": www.gpais.eu/pagalba.

## 2.7. Quarterly summary

Point 4 of the Rules on Product Accounting and Reporting of Waste Management Organisation Activities regulates the deadlines for the establishment and approval of product recordkeeping summaries (see current version). At the end of a calendar quarter of the year, at least within 30 calendar days after the end of the calendar quarter of the year, a summary of the record-keeping of products for that quarter shall be drawn up and approved.

## 2.7.1. Formation of a summary

At the end of the calendar quarter and after the completion of the product record-keeping log, a record-keeping summary must be drawn up and validated.

The summary is generated by selecting the desired quarter's product record-keeping log from the "Record-keeping of the product/packaging making available on the market) tab of the "DPI accounting" section. To initiate the generation of the summary for the selected product record-keeping log, click on the "Generate summary" button in the log (Fig. 81). After clicking the button, a message box will pop up asking you to confirm that you really want to generate the summary. When the economic entity has chosen the 'Individual' liability method and does not fulfill public education duties, nor has a reception place, it must confirm the public education and information measures, as well as the reception place details, each time when preparing the report.

| GPAIS                                                                                                    | Registration of proc | ducers Waste manager | Waste producers                | Gilorganization Ad  | dministration of deposit | Araccounting | perational documents |         |     |
|----------------------------------------------------------------------------------------------------|----------------------|----------------------|--------------------------------|---------------------|--------------------------|--------------|----------------------|---------|-----|
|                                                                                                    |                      |                      |                                |                     |                          |              |                      |         |     |
| PAI accounting                                                                                                    | « Back               |                      |                                |                     |                          |              |                      |         |     |
| The journal and summary of the organization of the market for the supply of batteries and accumulators<br>and waste management<br>2022 I quarter |                      |                      |                                |                     |                          |              |                      |         |     |
| nformation Journal                                                                                                    |                      |                      |                                |                     |                          |              |                      |         |     |
| nformation <u>Journal</u><br>Journal                                                                                                    | ·                    |                      |                                |                     |                          |              |                      | @       |     |
| ntormation Journal                                                                                                    | ]                    | \$                   | •                              |                     |                          |              |                      | \$      |     |
| nformation Journal Journal Providing to market date                                                                                              | Good/packaging       | + How obtain         | c Antivity type An             | mount, Weigh        | t, t Document No.        | Document     | date Com             | iment   | . ^ |
| normation Journal Journal Providing to market date                                                                                               | Good/packaging       | thow obtain          | c An<br>Activity type a<br>c c | mount, Weigh<br>ach | t, t Document Nc.        | Document     | : date Com           | iment + |     |

Fig. 81

Once the summary has been formed, the entries in the product record-keeping log cannot be adjusted. The log status will change to the "Summary under generation" (Fig 82).

| M | GPAIS                                                                                                    | Registration of producers Wa | aste manager Waste producers                                           | Gll organization Administration of depos              | sit PAI accounting Operational documents                                  |          |
|---|----------------------------------------------------------------------------------------------------|------------------------------|------------------------------------------------------------------------|-------------------------------------------------------|---------------------------------------------------------------------------|----------|
|   |                                                                                                    |                              |                                                                        |                                                       |                                                                           |          |
|   | PAI accounting « Back                                                                                                    |                              |                                                                        |                                                       |                                                                           |          |
|   | The journal and summ<br>management<br>2022 I quarter<br>Information Journal                                                             | ary of the organi            | zation of the marke                                                    | t for the supply of batte                             | eries and accumulators a                                                  | nd waste |
|   | Stream of goods/packaging<br>Batteries or accumulators<br>Registration of producers<br>2022-06-13<br>Reporting period<br>2022 I quarter |                              | Status<br>Summary is being forme<br>stock to market from<br>2022-03-01 | The last change<br>NAME SURNAME 2022-00<br>ed Refresh | 6-22<br>Date of status<br>2022-09-20<br>Available on the market till<br>- |          |
|   | History of statuses                                                                                                    |                              |                                                                        |                                                       |                                                                           |          |
|   | Date of status                                                                                                    | Status                       |                                                                        | User                                                  | Comment                                                                   |          |
| 1 | 2022-09-20                                                                                                    | Summary is bein              | ng formed                                                              | ALMA DALIDONÉ                                         |                                                                           | 5        |

Once the record-keeping summary is generated, it can be viewed by selecting the "Product record-keeping summary" tab. The log status changes to "Summary generated" (Fig. 83) and the log of record-keeping of products can be adjusted again by selecting "Adjust log" (more info 2.6.4. Section "Editing a log whose summary has already been formed").

| GPAIS                                                                                                    | Registration of producers Was | ste manager Waste producers     | Gll organization Administration of deposit         | PAI accounting Operational documents |  |  |  |  |  |
|----------------------------------------------------------------------------------------------------|-------------------------------|---------------------------------|----------------------------------------------------|--------------------------------------|--|--|--|--|--|
|                                                                                                    |                               |                                 |                                                    |                                      |  |  |  |  |  |
| PAI accounting                                                                                                    | « Back                        |                                 |                                                    |                                      |  |  |  |  |  |
| The journal and summary of the organization of the market for the supply of batteries and accumulators and waste management       To approve summary         2022 I quarter         Internation       Journal       Summary         Gaminiu apskatos suvestne pagal r03;       Allekų tvarkymo organizatimo vekios suvestne |                               |                                 |                                                    |                                      |  |  |  |  |  |
| Stream of goods/packaging<br>Batteries or accumula<br>Registration of producers<br>2022-06-13                                                                                                    | itors                         | Status<br>Summary formed        | The last change<br>NAME SURNAME 2022-06-<br>D<br>2 | 22<br>ate of status<br>022-09-20     |  |  |  |  |  |
| Reporting period<br>2022   quarter                                                                                                    |                               | Stock to market from 2022-03-01 | A<br>-                                             | vallable on the market till          |  |  |  |  |  |
| History of status                                                                                                    | ses                           |                                 |                                                    |                                      |  |  |  |  |  |
| Date of status                                                                                                    | Status                        |                                 | User                                               | Comment                              |  |  |  |  |  |
| 2022-09-20                                                                                                    | Summary formed                |                                 | Sistema                                            |                                      |  |  |  |  |  |

Fig. 83

The summary shows all products in the list for which the "Made available on the market until" date is not specified or has not passed. You can also see the total quantities for each unique product during the quarter, in tons and units.

If you have registered more than one activity in the Directory for the selected product flow, you will see them all on different tabs (Fig. 84).

| he journal<br>Ind waste r                                                       | and summary<br>nanagement                                                                 | / of t                           | the organ                                                | ization              | of the ma                                     | arket for t                                                     | he supp                               | ly of batte                        | eries and                                              | accumu                      | llators               | То арр                               | rove summar                    |
|---------------------------------------------------------------------------------|-------------------------------------------------------------------------------------------|----------------------------------|----------------------------------------------------------|----------------------|-----------------------------------------------|-----------------------------------------------------------------|---------------------------------------|------------------------------------|--------------------------------------------------------|-----------------------------|-----------------------|--------------------------------------|--------------------------------|
| 022 I quar                                                                      | er                                                                                        |                                  |                                                          |                      |                                               |                                                                 |                                       |                                    |                                                        |                             |                       |                                      |                                |
| formation Journal                                                               | Summary Gaminiu                                                                           | apskait                          | os suvestinė paga                                        | ıl rūšį Atlieki      | ų tvarkymo organ                              | izavimo veiklos su                                              | vestinė                               |                                    |                                                        |                             |                       |                                      |                                |
| unaudojimas savo rei<br>tsakomybės įgyvei                                       | mėms Prekyba LR vid<br>ndinimo būdas: Individu                                            | aus rink<br>aliai                | ai (perleidimas kita                                     | am asmeniui)         | Išvežimas iš LR                               | R vidaus rinkos pe                                              | r trečiuosius asmo                    | enis Iš viso LR                    | vidaus rinkai                                          |                             |                       |                                      |                                |
| unaudojimas savo reil<br>tsakomybės įgyver<br>Gaminio/Prekinio<br>vieneto kodas | mėms Prekyba LR vid<br>Idinimo būdas: Individu<br>Gaminio/Prekinio<br>vieneto pavadinimas | aus rink<br>aliai<br>VMI<br>code | ai (perleidimas kita<br>Kinds of<br>taxable<br>product's | im asmeniui)<br>Kind | Išvežimas iš LR<br>Build in / Not<br>build in | R vidaus rinkos per<br>Imported and<br>supplied<br>amount, each | Imported and<br>supplied<br>amount, t | Produced and supplied amount, each | vidaus rinkai<br>Produced and<br>supplied<br>amount, t | Returned<br>amount,<br>each | Returned<br>amount, t | Total<br>supplied<br>amount,<br>each | Total<br>supplied<br>amount, t |

### Please note

The "Product record-keeping summary"tab shows the method of responsibility recorded in the DPI for the selected product flow (Fig. 84). Make sure that the indicated method is correct. If you have noticed incorrect information, you can correct the data in the DPI under "DPI registration". If the responsibility method "Individually" is selected, the DPI has to provide information to the PPWIS on the organisation of waste management, for more information please refer to the PPWIS User's Guide "Organisation of Waste Management of DPI".

The summaries for the different product flows differ slightly in terms of the information relevant to the product flow.

The summary of accounts for taxable products (excluding batteries and accumulators) additionally contains information on the type of each taxable product (Fig. 85).

| organization                                                                          | and summary o                                                                                                    | f taxable                                                             | products (exc                                   | ept batterie                                      | es and accu                              | mulators) m                                    | arket and                | d waste i                         | managem                                | ent                                    |
|---------------------------------------------------------------------------------------|----------------------------------------------------------------------------------------------------|-----------------------------------------------------------------------|-------------------------------------------------|---------------------------------------------------|------------------------------------------|------------------------------------------------|--------------------------|-----------------------------------|----------------------------------------|----------------------------------------|
| 2022 I quart                                                                          | er                                                                                                    |                                                                       |                                                 |                                                   |                                          |                                                |                          |                                   |                                        |                                        |
| formation Journal                                                                     | <u>Summary</u> Gaminių apsk                                                                                            | aitos suvestinė pa                                                    | igal apmokestinamojo gami                       | nio rūšis Atliekų tv                              | varkymo organizavimo ve                  | eiklos suvestinė                               |                          |                                   |                                        |                                        |
| rekyba LR vidaus rinka<br>.tsakomybės įgyven                                          | i (perleidimas kitam asmeniui)<br>dinimo būdas: Mokesčio m                                                             | lš viso LR vida<br>okėjimas                                           | us rinkai                                       |                                                   |                                          |                                                |                          |                                   |                                        |                                        |
| rekyba LR vidaus rinka<br>tsakomybės įgyven<br>Gaminio/Prekinio<br>vieneto kodas      | i (perleidimas kitam asmeniui)<br>dinimo būdas: Mokesčio m<br>Gaminio/Prekinio<br>vieneto pavadinimas                  | Iš viso LR vida<br>okėjimas<br>Kinds of<br>taxable<br>product's       | Imported and<br>supplied amount,<br>each        | Imported and<br>supplied amount,<br>t             | Produced and<br>supplied amount,<br>each | Produced and supplied amount, t                | Returned<br>amount, each | Returned<br>amount, t             | Total supplied<br>amount, each         | Total supplied<br>amount, t            |
| rekyba LR vidaus rinka<br>tsakomybės įgyven<br>Gaminio/Prekinio<br>vieneto kodas<br>A | ( (perleidimas kitam asmeniui)<br>dinimo būdas: Mokesčio m<br>Gaminio/Prekinio<br>vieneto pavadinimas<br>A pavadinimas | Iš viso LR vida<br>okėjimas<br>Kinds of<br>taxable<br>product's<br>T4 | Imported and<br>supplied amount,<br>each<br>122 | Imported and<br>supplied amount,<br>t<br>1.220000 | Produced and<br>supplied amount,<br>each | Produced and<br>supplied amount, t<br>0.200000 | Returned<br>amount, each | Returned<br>amount, t<br>0.000000 | Total supplied<br>amount, each<br>14.2 | Total supplied<br>amount, t<br>1.42000 |

The battery and accumulator record-keeping summary provides information on the type of each battery or accumulator (Fig. 86).

# Please note

The summary of record-keeping of batteries and accumulators does not indicate whether the product accounted for is a battery or an accumulator or whether it is installed or not.

| he journal<br>nd waste r          | and summary<br>nanagement               | / of t                 | the organ                        | ization (      | of the ma                  | arket for t              | he supp               | ly of batte              | ries and a            | accumu          | lators             | То арр            | rove summai        |
|-----------------------------------|-----------------------------------------|------------------------|----------------------------------|----------------|----------------------------|--------------------------|-----------------------|--------------------------|-----------------------|-----------------|--------------------|-------------------|--------------------|
| 022 I quar                        | ter                                     |                        |                                  |                |                            |                          |                       |                          |                       |                 |                    |                   |                    |
| ormation Journal                  | Summary Gaminiu                         | į apskait <sup>,</sup> | os suvestinė paga                | l rūšį Atlieku | ų tvarkymo organ           | izavimo veiklos su       | vestinė               |                          |                       |                 |                    |                   |                    |
| naudojimas savo reik              | méms Prekvha I R vid                    | laus rink              | ai (nerleidimas kita             | m asmeniui)    | lšvežimas iš I F           | vidaus rinkos ne         | r trečiuosius asme    | enis lišviso I R         | vidaus rinkai         |                 |                    |                   |                    |
| sakomvbės igvvei                  | ndinimo būdas: Individu                 | aliai                  |                                  | in domentary   | loveline of E              | ( Huddo Hintoo po        |                       |                          |                       |                 |                    |                   |                    |
|                                   |                                         |                        |                                  |                |                            | Imported and             | Imported and          | Produced and             | Produced and          | Returned        |                    | Total<br>supplied |                    |
| Gaminio/Prekinio<br>vieneto kodas | Gaminio/Prekinio<br>vieneto pavadinimas | VMI<br>code            | Kinds of<br>taxable<br>product's | Kind           | Build in / Not<br>build in | supplied<br>amount, each | supplied<br>amount, t | supplied<br>amount, each | supplied<br>amount, t | amount,<br>each | Returned amount, t | amount,<br>each   | supplied amount, t |

Fig. 86

The Vehicle record-keeping summary additionally contains information on the class of each vehicle (Fig. 87).

| he journal a                                                                                        | and summary of t                                                                                                    | he o                                   | rganization (                                                                            | of the marke                                                                             | et for packag                                                                                | ing and wast                                          | e manag                                | ement                 |                                |                             |
|----------------------------------------------------------------------------------------------------|----------------------------------------------------------------------------------------------------|----------------------------------------|------------------------------------------------------------------------------------------|------------------------------------------------------------------------------------------|----------------------------------------------------------------------------------------------|-------------------------------------------------------|----------------------------------------|-----------------------|--------------------------------|-----------------------------|
| 022 I quarte                                                                                        | er                                                                                                    |                                        |                                                                                          |                                                                                          |                                                                                              |                                                       |                                        |                       |                                |                             |
|                                                                                                    |                                                                                                    |                                        |                                                                                          |                                                                                          |                                                                                              |                                                       |                                        |                       |                                |                             |
| mation Journal                                                                                      | Summary Product accounti                                                                                                    | ing summ                               | ary by TP class Atlie                                                                    | ekų tvarkymo organizavir                                                                 | no veiklos suvestinė                                                                         |                                                       |                                        |                       |                                |                             |
| ormation Journal                                                                                    | Summary Product account                                                                                                    | ing summ                               | ary by TP class Atlie                                                                    | ekų tvarkymo organizavir                                                                 | no veiklos suvestinė                                                                         |                                                       |                                        |                       |                                |                             |
| naudojimas savo reikm                                                                               | Summary Product accounti<br>néms Prekyba LR vidaus rinka                                                                          | ing summ<br>ai (perleid                | ary by TP class Atlie                                                                    | ekų tvarkymo organizavir<br>Išvežimas iš LR vidaus                                       | no veiklos suvestinė<br>s rinkos per trečiuosius a                                           | smenis Iš viso LR vid                                 | aus rinkai                             |                       |                                |                             |
| naudojimas savo reikn<br>sakomybės įgyveno                                                          | Summary Product account<br>nems Prekyba LR vidaus rinka<br>dinimo būdas: Individualiai                                            | ing summ<br>ai (perleid                | any by TP class Atlie                                                                    | ekų tvarkymo organizavir<br>Išvežimas iš LR vidaus                                       | no veiklos suvestinė<br>s rinkos per trečiuosius a                                           | smenis lš viso LR vid                                 | aus rinkai                             |                       |                                |                             |
| ormation Journal<br>naudojimas savo reikm<br>sakomybės įgyveno<br>Gaminio/Prekinio<br>vieneto kodas | Summary Product account<br>nėms Prekyba LR vidaus rinka<br>dinimo būdas: Individualiai<br>Gaminio/Prekinio vieneto<br>pavadinimas | ing summ<br>ai (perleid<br>TP<br>class | any by TP class Atle<br>imas kitam asmeniui)<br>imported and<br>supplied amount,<br>each | skų tvarkymo organizavir<br>Išvežimas iš LR vidaus<br>Imported and<br>supplied amount, t | no veiklos suvestinė<br>rinkos per trečiuosius a<br>Produced and<br>supplied amount,<br>each | smenis Iš viso LR vid Produced and supplied amount, t | aus rinkai<br>Returned<br>amount, each | Returned<br>amount, t | Total supplied<br>amount, each | Total supplied<br>amount, t |

Fig. 87

The record-keeping summary of electrical and electronic equipment shall contain information on the category of equipment. Household and non-household electrical and electronic equipment are separated into different tables (Fig. 88).

| , a dooodnang                                                                                                    |                                                                                                    |                                                                                                    |                                                                                            |                                                                                            |                                                                                      |                                                                                            |                                                           |                                                            |                                                                        |                                                                             |
|----------------------------------------------------------------------------------------------------|----------------------------------------------------------------------------------------------------|----------------------------------------------------------------------------------------------------|--------------------------------------------------------------------------------------------|--------------------------------------------------------------------------------------------|--------------------------------------------------------------------------------------|--------------------------------------------------------------------------------------------|-----------------------------------------------------------|------------------------------------------------------------|------------------------------------------------------------------------|-----------------------------------------------------------------------------|
| The journal a                                                                                                    | and summary o<br>Ind waste man                                                                                                    | of the organizati<br>agement                                                                                                    | on of the m                                                                                | narket for t                                                                               | the supply o                                                                         | of electricity                                                                             | y and ele                                                 | ectronic                                                   | То ар                                                                  | prove summar                                                                |
| 2022 I quart                                                                                                    | er                                                                                                    |                                                                                                    |                                                                                            |                                                                                            |                                                                                      |                                                                                            |                                                           |                                                            |                                                                        |                                                                             |
| nformation Journal                                                                                                    | Summary Product acc                                                                                                    | counting summary by EEE categ                                                                                                    | gory Atliekų tvarky                                                                        | mo organizavimo ve                                                                         | iklos suvestinė                                                                      |                                                                                            |                                                           |                                                            |                                                                        |                                                                             |
|                                                                                                    | méms Prekvha I R vidaus                                                                                                    | s rinkai (nerleidimas kitam asme                                                                                                    | niui) Išvežimas iš I                                                                       | I R vidaus rinkos per                                                                      | r trečiuosius asmenis                                                                | lš viso LR vidaus                                                                          | rinkai                                                    |                                                            |                                                                        |                                                                             |
| Sunauuujimas savo reiki                                                                                                    | interior interior interior interior                                                                                                    |                                                                                                    | indig introduction in the                                                                  | er er nadado nimoo por                                                                     |                                                                                      |                                                                                            |                                                           |                                                            |                                                                        |                                                                             |
| Atsakomybės įgyven                                                                                                    | dinimo būdas: EEĮ buitinė                                                                                                    | : Individualiai                                                                                                    |                                                                                            |                                                                                            |                                                                                      |                                                                                            |                                                           |                                                            |                                                                        |                                                                             |
| Atsakomybės įgyven<br>Gaminio/Prekinio<br>vieneto kodas                                                                            | dinimo būdas: EEĮ buitinė<br>Gaminio/Prekinio<br>vieneto pavadinimas                                                                                     | EEE category                                                                                                    | Imported and<br>supplied amount,<br>each                                                   | Imported and<br>supplied<br>amount, t                                                      | Produced and<br>supplied amount,<br>each                                             | Produced and supplied amount, t                                                            | Returned<br>amount, each                                  | Returned<br>amount, t                                      | Total supplied<br>amount, each                                         | Total<br>supplied<br>amount, t                                              |
| Atsakomybės įgyven<br>Gaminio/Prekinio<br>vieneto kodas<br>0005                                                                    | dinimo būdas: EEĮ buitinė<br>Gaminio/Prekinio<br>vieneto pavadinimas<br>EEĮ Nr. 5                                                                        | E: Individualiai EEE category 5 Smulki (ranga (né vienas iš šorinių lišnatavimų neviršija 50 cm)                                                                                                    | Imported and<br>supplied amount,<br>each<br>25                                             | Imported and<br>supplied<br>amount, t<br>0.012500                                          | Produced and<br>supplied amount,<br>each                                             | Produced and<br>supplied<br>amount, t<br>0.000000                                          | Returned<br>amount, each<br>0                             | Returned<br>amount, t<br>0.000000                          | Total supplied<br>amount, each<br>25                                   | Total<br>supplied<br>amount, t<br>0.012500                                  |
| Atsakomybės įgyven<br>Gaminio/Prekinio<br>vieneto kodas<br>0005                                                                    | dinimo būdas: EEĮ buitiné<br>Gaminio/Prekinio<br>vieneto pavadinimas<br>EEĮ Nr. 5<br>dinimo būdas: EEĮ nebuit                                            | Electropy Smultipage Smultipage | Imported and<br>supplied amount,<br>each<br>25                                             | Imported and<br>supplied<br>amount, t<br>0.012500                                          | Produced and<br>supplied amount,<br>each                                             | Produced and<br>supplied<br>amount, t<br>0.000000                                          | Returned<br>amount, each<br>0                             | Returned<br>amount, t<br>0.000000                          | Total supplied<br>amount, each<br>25                                   | Total<br>supplied<br>amount, t<br>0.01250                                   |
| daladoljinas savo rek<br>Itsakomybės įgyven<br>Gaminio/Prekinio<br>0005<br>Itsakomybės įgyven<br>Gaminio/Prekinio<br>vieneto kodas | dinimo būdas: EEĮ buitinė<br>Gaminio/Prekinio<br>vieneto pavadinimas<br>EEĮ Nr. 5<br>dinimo būdas: EEĮ nebuit<br>Gaminio/Prekinio<br>vieneto pavadinimas | E: Individualiai EEEE category S Smulki (ranga (nė vienas iš šorinių išmatavimų neviršija 50 cm) ine: Individualiai EEEE category                                                                                                    | Imported and<br>supplied amount,<br>each<br>25<br>Imported and<br>supplied amount,<br>each | Imported and<br>supplied<br>amount, t<br>0.012500<br>Imported and<br>supplied<br>amount, t | Produced and<br>supplied amount,<br>each<br>Produced and<br>supplied amount,<br>each | Produced and<br>supplied<br>amount, t<br>0.000000<br>Produced and<br>supplied<br>amount, t | Returned<br>amount, each<br>0<br>Returned<br>amount, each | Returned<br>amount, t<br>0.000000<br>Returned<br>amount, t | Total supplied<br>amount, each<br>25<br>Total supplied<br>amount, each | Total<br>supplied<br>amount, t<br>0.01250<br>Total<br>supplied<br>amount, t |

# Fig. 88

The oil record-keeping summary shall include in addition the code of the oil combined nomenclature, but does not provide information on the type of oil (Fig. 89).

|                                        |                                                                                                    | summary of oil                                                                                                    | s market and                                                                                                    | l waste ma                                    | inagement                                                                    | organizatio                                             | on                                                                                        |                                              |                                               |                                     |                                                      |
|----------------------------------------|----------------------------------------------------------------------------------------------------|----------------------------------------------------------------------------------------------------|----------------------------------------------------------------------------------------------------|-----------------------------------------------|------------------------------------------------------------------------------|---------------------------------------------------------|-------------------------------------------------------------------------------------------|----------------------------------------------|-----------------------------------------------|-------------------------------------|------------------------------------------------------|
| 022                                    | l quarter                                                                                           |                                                                                                    |                                                                                                    |                                               |                                                                              |                                                         |                                                                                           |                                              |                                               |                                     |                                                      |
|                                        |                                                                                                    |                                                                                                    |                                                                                                    |                                               |                                                                              |                                                         |                                                                                           |                                              |                                               |                                     |                                                      |
| matio                                  | n Journal <u>Sumr</u>                                                                               | nary Product accounting                                                                                                    | summary by oil type                                                                                                    | Atliekų tvarkymo orgai                        | nizavimo veiklos suve                                                        | stinė                                                   |                                                                                           |                                              |                                               |                                     |                                                      |
|                                        |                                                                                                    |                                                                                                    |                                                                                                    |                                               |                                                                              |                                                         |                                                                                           |                                              | _                                             |                                     |                                                      |
| *kvba L                                | _R vidaus rinkai (perleidi                                                                          | imas kitam asmeniui) Išve                                                                                                  | ežimas iš LR vidaus rinkos                                                                                                    | s per trečiuosius asme                        | enis Išvežimas iš                                                            | LR vidaus rinkos                                        | Iš viso išvežta iš LR vi                                                                  | daus rinkos                                  | lš viso LR vidaus                             | s rinkai                            |                                                      |
| ekyba l                                | _R vidaus rinkai (perleidi                                                                          | imas kitam asmeniui) Išve                                                                                                  | ežimas iš LR vidaus rinkos                                                                                                    | s per trečiuosius asme                        | enis Išvežimas iš                                                            | LR vidaus rinkos                                        | lš viso išvežta iš LR vi                                                                  | daus rinkos                                  | lš viso LR vidaus                             | s ninkai                            |                                                      |
| ekyba l<br>sakom                       | R vidaus rinkai (perleidi<br>nybės įgyvendinimo t                                                   | imas kitam asmeniui) Išve<br>pūdas: Individualiai                                                                          | ežimas iš LR vidaus rinkos                                                                                                    | s per trečiuosius asme                        | enis Išvežimas iš                                                            | LR vidaus rinkos                                        | Iš viso išvežta iš LR vi                                                                  | daus rinkos                                  | lš viso LR vidau:                             | s nnkai                             |                                                      |
| sakon<br>sakon<br>sode                 | R vidaus rinkai (perleidi<br>nybės įgyvendinimo t<br>Gaminio/Prekinio<br>vieneto kodas              | imas kitam asmeniui) Išve<br>būdas: Individualiai<br>Gaminio/Prekinio<br>vieneto pavadinimas                               | ežimas iš LR vidaus rinkos<br>Kind of oil                                                                                          | Imported and<br>supplied amount,<br>each      | Imported and<br>supplied<br>amount, t                                        | LR vidaus rinkos Produced and supplied amount, each     | Iš viso išvežta iš LR vi<br>Produced and<br>supplied amount,<br>t                         | Returned<br>amount, each                     | Returned<br>amount, t                         | Total supplied<br>amount, each      | Total<br>supplied<br>amount, t                       |
| ekyba I<br>sakon<br>(N<br>:ode<br>?707 | LR vidaus rinkai (perleidi<br>nybės įgyvendinimo t<br>Gaminio/Prekinio<br>vieneto kodas<br>B02      | Isve skitam asmeniui) Isve<br>Dūdas: Individualiai<br>Gaminio/Prekinio<br>vieneto pavadinimas<br>Alyva Nr. 2               | <ul> <li>Kind of oil</li> <li>DA - Dvitakčių variklų<br/>alyva</li> </ul>                                                          | Imported and<br>supplied amount,<br>each      | Isvežmas iš<br>Imported and<br>supplied<br>amount, t<br>0.600000             | LR vidaus rinkos Produced and supplied amount, each 0   | Iš viso išvežta iš LR vi<br>Produced and<br>supplied amount,<br>t                         | daus rinkos<br>Returned<br>amount, each<br>0 | Returned<br>amount, t                         | Total supplied<br>amount, each      | Total<br>supplied<br>amount, t<br>0.60000            |
| sakon<br>sakon<br>2707<br>2710         | R vidaus rinkai (perield<br>nybės įgyvendinimo t<br>Gaminio/Prekinio<br>vieneto kodas<br>802<br>803 | Imas kitam asmeniui) Išve<br>būdas: Individualiai<br>Gaminio/Prekinio<br>vieneto pavadinimas<br>Alyva Nr. 2<br>Alyva Nr. 3 | <ul> <li>Kind of oil</li> <li>DA - Dvťakčių variklų<br/>alyva</li> <li>KA1 - Kta alyva<br/>(galioja nuo<br/>2021-06-01)</li> </ul> | Imported and<br>supplied amount,<br>each<br>3 | Isvežmas iš<br>Imported and<br>supplied<br>amount, t<br>0.600000<br>1.500000 | LR vidaus rinkos Produced and supplied amount, each 0 0 | Iš viso išvežta iš LR vi<br>Produced and<br>supplied amount,<br>t<br>0.000000<br>0.000000 | Returned<br>amount, each<br>0                | Returned<br>amount, t<br>0.000000<br>0.000000 | Total supplied<br>amount, each<br>3 | Total<br>supplied<br>amount, t<br>0.60000<br>1.50000 |

Fig. 89To ensure that the summaries are generated automatically, you need to check the checkbox 'Automatic formation and approval of summary and annual reports' in the "Accouting of goods/packaging stock to market" window (Fig. 90). Then, the summary will be automatically generated on the 29th day of the following month after the end of the quarter.

| Please note                  |                               |                          |                                  |                         |                        |                            |                         |                      |
|------------------------------|-------------------------------|--------------------------|----------------------------------|-------------------------|------------------------|----------------------------|-------------------------|----------------------|
| Automatic crea               | ition and ap                  | proval of si             | ummary and o                     | annual re               | ports do               | es not appl                | ly to EEE s             | <mark>stream,</mark> |
| when there is                | individual                    | responsibil              | lity for trade                   | on the i                | internal               | market of                  | the Repu                | ublic of             |
| Lithuania.                   | - 10011-                      |                          |                                  |                         |                        |                            |                         |                      |
| PAI accounting               | Accouting of goods/pa         | ackaging stock to market | List of products/sales units     | Waste manageme          | ent preparation 🕖      | Ataskaitiniu laikotarpiu   | veiklos nevykdé V       | Waste manag More -   |
| Accouting of g               | joods/packagi                 | ng stock to r            | market                           |                         |                        |                            | New journal             | New annual report    |
| Automatic formation and a    | pproval of summary and a      | nnual reports            |                                  |                         |                        |                            |                         |                      |
| Please note that the automat | ic creation and approval of s | ummary and annual repo   | rts does not apply to EEE stream | n, when there is indivi | dual responsibility fo | r trade on the internal ma | rket of the Republic of | Lithuania.           |
|                              |                               |                          |                                  |                         |                        |                            |                         |                      |
| Stream of goods/packaging    |                               | The                      | reporting year                   |                         | Status                 |                            |                         |                      |
| All                          |                               | ¢ Al                     | I                                | ¢                       | All                    |                            |                         | +                    |
| Order by:                    |                               | Then by:                 |                                  | Then by:                |                        |                            |                         |                      |
|                              | \$                            |                          | \$                               |                         |                        | ÷                          | Filter                  |                      |
|                              |                               |                          |                                  |                         |                        |                            |                         |                      |

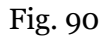

## 2.7.2. Approval of the summary

The summary is approved in the product record-keeping by selecting "Approve summary" (Fig. 91). Confirm your choice in the window that opens.

| AI accounting                                                                       | « Back                                                                                         |                                                                                              |                                                                                                   |                                                                                                   |                                                           |                |               |           |             |
|-------------------------------------------------------------------------------------|------------------------------------------------------------------------------------------------|----------------------------------------------------------------------------------------------|---------------------------------------------------------------------------------------------------|---------------------------------------------------------------------------------------------------|-----------------------------------------------------------|----------------|---------------|-----------|-------------|
| The journal and accumulators a                                                      | d summary of the<br>and waste manag                                                            | e organizatio<br>Jement                                                                      | n of the mai                                                                                      | rket for th                                                                                       | e supply                                                  | of batteries a | nd            | То арргоу | e summar    |
| 022 I quarter                                                                       |                                                                                                |                                                                                              |                                                                                                   |                                                                                                   |                                                           |                |               |           |             |
| formation <u>Journal</u> Si                                                         | Gaminių apskaltos su                                                                           | vestinė pagal rūšį A                                                                         | liekų tvarkymo organizz                                                                           | avimo veiklos suves                                                                               | stinė                                                     |                |               |           | Edit journa |
|                                                                                     |                                                                                                |                                                                                              |                                                                                                   |                                                                                                   |                                                           |                |               |           | ×           |
| Providing to market<br>date                                                         | Good/packaging                                                                                 | How obtain                                                                                   | Activity type                                                                                     | Amount,<br>each                                                                                   | Weight, t                                                 | Document No.   | Document date | Comment   | ×           |
| Providing to market<br>date                                                         | Good/packaging<br>0020 - BA. Nr. 20                                                            | How obtain                                                                                   | Activity type Didmeninė prekyba                                                                   | Amount,<br>each                                                                                   | Weight, t<br>0.021000                                     | Document No.   | Document date | Comment   | ×           |
| Providing to market<br>date<br>2022-03-20<br>2022-03-19                             | Good/packaging<br>0020 - BA Nr. 20<br>0019 - BA Nr. 19                                         | How obtain<br>Importuota (įvežta)<br>Importuota (įvežta)                                     | Activity type<br>Didmeninė prekyba<br>Didmeninė prekyba                                           | Amount,<br>each<br>105.000000<br>100.000000                                                       | Weight, t<br>0.021000<br>0.019000                         | Document No.   | Document date | Comment   | ×           |
| Providing to market<br>fate<br>2022-03-20<br>2022-03-19<br>2022-03-18               | Good/packaging<br>0020 - BA Nr. 20<br>0019 - BA Nr. 19<br>0018 - BA Nr. 18                     | How obtain<br>Importuota (ivežta)<br>Importuota (ivežta)<br>Importuota (ivežta)              | Activity type<br>Didmeninė prekyba<br>Didmeninė prekyba<br>Didmeninė prekyba                      | Amount,<br>each<br>105.000000<br>100.000000<br>95.000000                                          | Weight, t<br>0.021000<br>0.019000<br>0.017100             | Document No.   | Document date | Comment   | `×          |
| Providing to market<br>date<br>2022-03-20<br>2022-03-19<br>2022-03-18<br>2022-03-17 | Good/packaging<br>0020 - BA Nr. 20<br>0019 - BA Nr. 19<br>0018 - BA Nr. 18<br>0017 - BA Nr. 17 | How obtain<br>Importuota (įvežta)<br>Importuota (įvežta)<br>Importuota (įvežta)<br>Pagaminta | Activity type<br>Didmeniné prekyba<br>Didmeniné prekyba<br>Didmeniné prekyba<br>Mažmeniné prekyba | Amount,<br>each           105.000000           100.000000           95.000000           90.000000 | Weight, t<br>0.021000<br>0.019000<br>0.017100<br>0.015300 | Document No.   | Document date | Comment   | ×           |

### Fig. 91

To ensure that the summaries are automatically approved, you need to check the checkbox "Automatic formation and approval of summary and annual reports" in the "Accouting of goods/packaging stock to market" window (Fig. 90). Then, the summary will be automatically approved on the 30th day of the following month after the end of the quarter.

## 2.7.3. Delay in approving the summary

If there is a delay in approving the product record-keeping summary, you will have to indicate the reason for the delay when approving it. Specify the reason for the delay and select "Approve" (Fig. 92).

# Are you really want to approve summary?

Prašome įvesti suvestinės patvirtinimo vėlavimo priežastį 🛊

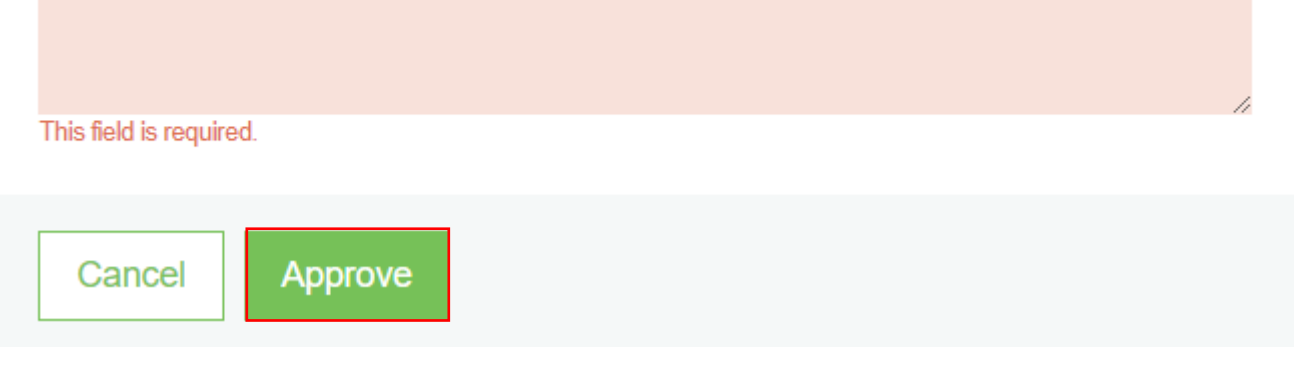

Fig. 92

## 2.8. Creation and submission of annual report

## 2.8.1. New annual report

Point 11 of the Rules on Product Accounting and Reporting of Waste Management Organisation Activities regulates the deadlines for the formation and approval of annual report (see current version). At the end of the calendar year, the producer and/or importer shall create the Report for the previous calendar year according the PPWIS at least within 30 calendar days after the end of the calendar year and submit it to the Environmental Protection Agency at least within 50 calendar days after the end of the calendar year.

The annual product accounting report is developed under the section "PI record-keeping" on the card "Record-keeping of products/packaging making available on the market". To initiate the creation of annual report, select "New annual report". In the new window you will have to select a product flow and a calendar year for which you want to create an annual report. Once you have entered the information, select "Create" (Fig. 93) and the annual report will be generated automatically (this may take up to ten and more minutes).

New annual report for suplying products / packagings to the market and organizing of waste management

| Stream of goods/packaging * |        | The reporting year * |                              |   |
|-----------------------------|--------|----------------------|------------------------------|---|
|                             |        | \$                   |                              | ÷ |
| Registration of Producers * | Status | Stock to market from | Available on the market till |   |
|                             | \$     | <u>.</u>             | <u>.</u>                     | Ð |
| Create                      |        |                      |                              |   |
| Fig. 93                     |        |                      |                              |   |

×

### Please note

Before starting to generate annual report, make sure that the status of all quarterly accounting record summaries is "Summary approved". Otherwise, you will not be able to create an annual report (Fig 94).

If an economic entity ceases DPI activities in the course of the year, then the report is submitted after the cessation of activities. In this case, the report is submitted when summaries for the quarters during which the activity was carried out - from the beginning of the year until the cessation of the activity - have been generated and approved.

If an economic entity commenced DI activities in the course of the year, the report is submitted when summaries for the product accounting period - from the beginning of the activity to the end of the year - have been generated and approved.

New annual report for suplying products / packagings to the market and organizing of waste management

| Stream of goods/packaging 🗸 |            | The reporting year       | *                                |                    |
|-----------------------------|------------|--------------------------|----------------------------------|--------------------|
| Vehicles                    |            | ¢ 2022                   |                                  | \$                 |
|                             |            | Not all summaries are ap | proved for this reporting period |                    |
| Registration of Producers 🗸 | Status     | Stock to market fro      | om Available o                   | on the market till |
| 2022-07-26                  | Registered | 2021-01-01               | <u>.</u>                         | <u>.</u>           |
| Create Cancel               |            |                          |                                  |                    |
|                             |            |                          |                                  |                    |

Fig. 94

| Please note                                                                                 |  |
|---------------------------------------------------------------------------------------------|--|
| There can only be one valid product record-keeping report for the selected product flow and |  |
| reporting year.                                                                             |  |

A new document - annual report - will be created in the "Record-keeping of products/packages making available on the market" tab. The report will be available to view when its status changes to "Generated", select "Preview" to view the report (Fig. 95).

| Accouting of goods/p                                   | ackaging stock to                                                                                      | o market                              |                  |        |                      |            |        | New journal | New   | annual report |  |
|--------------------------------------------------------|----------------------------------------------------------------------------------------------------|---------------------------------------|------------------|--------|----------------------|------------|--------|-------------|-------|---------------|--|
|                                                        |                                                                                                    |                                       |                  |        |                      |            |        |             |       |               |  |
| Stream of goods/packaging<br>Batteries or accumulators | ÷                                                                                                    | The reporting y 2021                  | /ear             | ¢      | <i>Status</i><br>All |            |        | ÷           | Filte | er            |  |
|                                                        |                                                                                                    |                                       |                  |        |                      |            |        |             |       |               |  |
| Date of status                                         | Туре                                                                                                   |                                       | The reporting    | period | I                    | Status     |        |             |       |               |  |
| 2022-08-25                                             | The journal and summary of the<br>the market for the supply of batter<br>accumulators and waste manage | organization of<br>eries and<br>ement | 2021 IV quarte   | r      |                      | Summary ap | proved |             |       | Preview       |  |
| 2022-08-25                                             | Annual report on the market for t<br>batteries and accumulators and<br>management                      | the supply of<br>waste                | 2021             |        |                      | Formed     |        |             |       | Preview       |  |
| 2022-04-20                                             | The journal and summary of the<br>the market for the supply of batter<br>accumulators and waste manage | organization of<br>eries and<br>ement | 2021 III quarter | r      |                      | Summary ap | proved |             |       | Preview       |  |

Fig. 95

Annual Report presents the aggregate accounting data for the year. If you have registered more than one type of activity in the Directory for the selected product flow, you will see them all on different tabs (Fig.

The reports for the flows of different types of products differ slightly in terms of the information relevant to the product flow.

Annual report for the record-keeping of taxable products (excluding batteries and accumulators) contains aggregated data for the year by type of taxable product (Fig. 96).

| Apmokestinar<br>organizavimo                                                                              | nųjų gaminių (iš<br>ataskaita                                                                                                    | skyrus baterijas                                        | s ir akumuliatori                                                    | us) tiekimo rink                                                 | ai ir atliekų i                                    | tvarkymo                                  | – Mokesčių                                            | deklaracija Provi        |
|----------------------------------------------------------------------------------------------------|----------------------------------------------------------------------------------------------------|---------------------------------------------------------|----------------------------------------------------------------------|------------------------------------------------------------------|----------------------------------------------------|-------------------------------------------|-------------------------------------------------------|--------------------------|
| :022 m.                                                                                                   |                                                                                                    |                                                         |                                                                      |                                                                  |                                                    |                                           |                                                       |                          |
|                                                                                                    |                                                                                                    |                                                         |                                                                      |                                                                  |                                                    |                                           |                                                       |                          |
| eport Atliekų tvarkymo                                                                                    | o organizavimo veiklos ataskaita                                                                                                    | Information                                             |                                                                      |                                                                  |                                                    |                                           |                                                       |                          |
| eport Atlekų tvarkymo<br>unaudojimas savo reikmėn<br>tsakomybės javvendir                                 | o organizavimo veikios ataskaita<br>ms Prekyba LR vidaus rinko<br>iimo būdas: Individualiai                                          | Information<br>ai (perfeidimas kitam asmeniui)          | išvežimas iš LR vidaus rink                                          | ios per trečiuosius asmenis                                      | lšvežimas iš LR vidau:                             | stinkos lišviso                           | o LR vidaus rinkaii                                   |                          |
| epot Allekų tvarkymo<br>unaudojimas savo reikmėr<br>tsakomybės įgyvendir<br>Kinds of taxable<br>product's | o organizavimo veiklos ataskaita<br>ns Prekyba LR vidaus rinko<br>iimo būdas: Individualiai<br>Imported and supplied<br>amount, each | Information Information Imported and supplied amount, t | Išvežimas iš LR vidaus rink<br>Produced and supplied<br>amount, each | os per trečiuosius asmenis<br>Produced and supplied<br>amount, t | lšvežimas iš LR vidaus<br>Returned amount,<br>each | s rinkos iš viso<br>Returned<br>amount, t | D LR vidaus rinkaii<br>Total supplied<br>amount, each | Total supplied amount, t |

## Fig. 96

Annual report on batteries and accumulators shows the total quantities broken down by chemical composition and type of batteries and accumulators (Fig. 97).

### Please note

The annual report on batteries and accumulators does not contain information that is relevant to batteries, whether built-in or not. This is important for the submission of the Environmental Pollution Tax Return declaration for taxable waste products to the State Tax Inspectorate, as only batteries and accumulators that are not installed are subject to the tax and must be included in the declaration.

| Bate                                      | rijų ir akum                                                                                     | nuliatorių                                                                          | tiekimo ı                                                | rinkai ir at                                                  | lliekų tvarky                                           | /mo organ                                                   | nizavimo atas                            | skaita                                                        |                                   |                       | Mokesčių deklara               | cija Prov                      |
|-------------------------------------------|--------------------------------------------------------------------------------------------------|-------------------------------------------------------------------------------------|----------------------------------------------------------|---------------------------------------------------------------|---------------------------------------------------------|-------------------------------------------------------------|------------------------------------------|---------------------------------------------------------------|-----------------------------------|-----------------------|--------------------------------|--------------------------------|
| 0000                                      |                                                                                                  |                                                                                     |                                                          |                                                               |                                                         |                                                             |                                          |                                                               |                                   |                       |                                |                                |
| 022                                       | : m.                                                                                             |                                                                                     |                                                          |                                                               |                                                         |                                                             |                                          |                                                               |                                   |                       |                                |                                |
|                                           |                                                                                                  |                                                                                     |                                                          |                                                               |                                                         |                                                             |                                          |                                                               |                                   |                       |                                |                                |
| eport                                     | Atliekų tvarkymo or                                                                              | rganizavimo veiklos                                                                 | s ataskaita 🛛 Ir                                         | formation                                                     |                                                         |                                                             |                                          |                                                               |                                   |                       |                                |                                |
| <u>eport</u>                              | Atliekų tvarkymo or                                                                              | rganizavimo veiklo:                                                                 | s ataskaita 🛛 Ir                                         | formation                                                     |                                                         |                                                             |                                          |                                                               |                                   |                       |                                |                                |
| <u>eport</u><br>unaudoj                   | Atliekų tvarkymo or<br>jimas savo reikmėms                                                       | rganizavimo veiklo:<br>Prekyba LR v                                                 | s ataskaita Ir<br>idaus rinkai (per                      | iformation<br>leidimas kitam asm                              | ieniui) Išvežimas iš                                    | š LR vidaus rinkos p                                        | er trečiuosius asmenis                   | lš viso LR vidaus ri                                          | nkaii                             |                       |                                |                                |
| <u>eport</u><br>unaudoj<br>tsakon         | Atlekų tvarkymo or<br>jimas savo reikmėms<br>nybės įgyvendinim                                   | rganizavimo veiklo:<br>Prekyba LR v<br>no būdas: Individ                            | s ataskaita   Ir<br>idaus rinkai (per<br><b>Jualiai</b>  | ıformation<br>leidimas kitam asm                              | ieniui) Išvežimas iš                                    | š LR vidaus rinkos p                                        | er frečiuosius asmenis                   | iš viso LR vidaus ri                                          | nkaii                             |                       |                                |                                |
| eport<br>unaudoj<br>tsakon<br>VMI<br>code | Atliekų tvarkymo or<br>jimas savo reikmėms<br>nybės įgyvendinim<br>Kinds of taxable<br>product's | rganizavimo veiklos<br>Prekyba LR v<br>no būdas: Indivio<br>Chemical<br>composition | s ataskaita   Ir<br>idaus rinkai (per<br>dualiai<br>Kind | formation<br>leidimas kitam asm<br>Build in / Not<br>build in | Isvežimas š<br>Imported and<br>supplied amount,<br>each | LR vidaus rinkos p<br>Imported and<br>supplied<br>amount, t | Produced and<br>supplied amount,<br>each | IS viso LR vidaus fi<br>Produced and<br>supplied amount,<br>t | nkaii<br>Returned<br>amount, each | Returned<br>amount, t | Total supplied<br>amount, each | Total<br>supplied<br>amount, t |

Vehicle Record-Keeping Annual Report shows the total quantities broken down by vehicle class (Fig. 98).

| rans                                              | sporto priemoniu                                                                                                    | ų tiekimo rinkai ir                                                                                                    | atliekų tvarkymo                                                      | organizavimo ata                                                         | askaita                                           |                                    |                                | Prov                        |
|---------------------------------------------------|----------------------------------------------------------------------------------------------------|----------------------------------------------------------------------------------------------------|-----------------------------------------------------------------------|--------------------------------------------------------------------------|---------------------------------------------------|------------------------------------|--------------------------------|-----------------------------|
|                                                   |                                                                                                    |                                                                                                    |                                                                       |                                                                          |                                                   |                                    |                                |                             |
| 022                                               | m.                                                                                                    |                                                                                                    |                                                                       |                                                                          |                                                   |                                    |                                |                             |
|                                                   |                                                                                                    |                                                                                                    |                                                                       |                                                                          |                                                   |                                    |                                |                             |
| cont                                              | Atlieku tvarkumo organizavimo                                                                                                | woiklos ataskaita                                                                                                    |                                                                       |                                                                          |                                                   |                                    |                                |                             |
| port                                              | Atliekų tvarkymo organizavimo                                                                                                | veiklos ataskaita Information                                                                                                 |                                                                       |                                                                          |                                                   |                                    |                                |                             |
| <u>port</u><br>naudojin                           | Atliekų tvarkymo organizavimo<br>mas savo reikmėms Prekyj                                                                    | b veiklos ataskaita Information                                                                                               | tam asmeniui) lšvežimas iš LR                                         | vidaus rinkos per trečiuosius asm                                        | enis lšviso LRvidau                               | s rinkaii                          |                                |                             |
| <u>port</u><br>naudojin                           | Atliekų tvarkymo organizavimo<br>mas savo reikmėms Preky                                                                     | o veiklos ataskaita Information<br>ba LR vidaus rinkai (perfeidimas ki                                                        | tam asmeniui) lšvežimas iš LR                                         | vidaus rinkos per trečiuosius asm                                        | enis iš viso LR vidau                             | s rinkaii                          |                                |                             |
| port<br>naudojin<br>sakomy                        | Atliekų tvarkymo organizavimo<br>mas savo reikmėms Preky<br>ybės įgyvendinimo būdas;                                         | o veiklos ataskaita Information<br>ba LR vidaus rinkai (perfeidimas kil<br>Individualiai                                      | tam asmeniui) Išvežimas iš LR                                         | vidaus rinkos per trečiuosius asm                                        | enis iš viso LR vidau                             | s rinkaii                          |                                |                             |
| p <u>ort</u><br>naudojin<br>sakomy<br>IP<br>slass | Atlekų tvarkymo organizavimo<br>mas savo reikmėms Preky<br>ybės įgyvendinimo būdas:<br>Imported and supplied<br>amount, each | b veklos ataskaita information<br>ba LR vidaus rinkai (perfeidimas kil<br>Individualiai<br>Imported and supplied<br>amount, t | tam asmeniui) Išvežimas š LR<br>Produced and supplied<br>amount, each | vidaus rinkos per trečiuosius asme<br>Produced and supplied<br>amount, t | enis iš viso LR vidau<br>Returned amount,<br>each | s rinkaii<br>Returned<br>amount, t | Total supplied amount,<br>each | Total supplied<br>amount, t |

# Fig. 98

Annual Electrical and Electronic Equipment Record-Keeping Report contains the total quantities broken down by category of equipment. The quantities of household and non-household equipment are presented in separate tables (Fig. 99).

| Elektros ir elektroninės įrangos tiekimo rinkai ir atliekų tvarkymo organizavimo ataskaita         Colspan="2">Colspan="2">Colspan="2"         Colspan="2"         Colspan="2"         Colspan="2"         Colspan="2"         Colspan="2"       Colspan="2"         Colspan="2"       Colspan="2"        Colspan="2"        Colspan="2"                   <                                                                                                    | AI accounting « Back                                                  |                                    |                                    |                                       |                                    |                          |                       |                             |                          |
|----------------------------------------------------------------------------------------------------|-----------------------------------------------------------------------|------------------------------------|------------------------------------|---------------------------------------|------------------------------------|--------------------------|-----------------------|-----------------------------|--------------------------|
| Barbo garantas ar laidavimas       Banko garantas ar laidavimas       Information         Sunaudojimas savo reikmėms       Prekyba LR vidaus rinkai (perleidmas klam asmeniu)       Išvežimas š LR vidaus rinkos per trečiuosius asmenis       iš viso LR vidaus rinkai         Attekų tvariymo organizavimo veikios ataskata       Banko garantas ar laidavimas       Information         Sunaudojimas savo reikmėms       Prekyba LR vidaus rinkai (perleidmas klam asmeniu)       Išvežimas š LR vidaus rinkos per trečiuosius asmenis       iš viso LR vidaus rinkai         Attekų tvariymo organizavimo būdas: EEI putitinė: Individualiai       Imported and supplied amount, t<br>amount, each       Produced and supplied amount, t<br>amount, each       Returned<br>amount, each       Total supplied<br>amount, each       Total supplied<br>amount, each                                                                                                    | Elektros ir elektroninė                                               | s įrangos tiekim                   | no rinkai ir atl                   | iekų tvarkymo o                       | organizavimo                       | ataskaita                |                       |                             | Provi                    |
| Atlekų tvarkymo organizavimo vektos ataskata       Banko garantas ar laidavimas       Information         turaudojimas savo rekimėms       Prekyba LR vidaus rinkai (perleidimas kitam asmeniu)       Išvežimas š LR vidaus rinkos per trečiuosius asmenis       8 viso LR vidaus rinkai         taskomybės įgyvendinimo būdas: EEI buitinė:       Imported and supplied amount, each       Imported and supplied amount, each       Produced and supplied amount, each       Returned amount, each       Total supplied amount, each       Total supplied amount, each       Total s                                                                                                    | 2022 m.                                                               |                                    |                                    |                                       |                                    |                          |                       |                             |                          |
| Analoginas savo reikmems Pretyba LR vidaus rinkai (perfeidimas kitam asmeniu) Išvežimas š LR vidaus rinkos per trečiuosius asmenis iš viso LR vidaus rinkai<br>tasakomybės įgyvendinimo bitas: EE La vidaus rinkos per trečiuosius asmenis iš viso LR vidaus rinkai<br>EE category Imported and supplied amount, each supplied amount, t anount, each supplied amount, t anount, each supplied amount, t anount, each supplied amount, t anount, each supplied amount, t anount, each supplied amount, t anount, each supplied amount, t anount, t anount, | eport Atliekų tvarkymo organizavimo v                                 | eiklos ataskaita Banko gar         | rantas ar laidavimas Ir            | formation                             |                                    |                          |                       |                             |                          |
| Use of the second of the second of the seco                                              | unaudojimas savo reikméms Prekyba                                     | LR vidaus rinkai (perleidimas l    | kitam asmeniui) Išveži             | imas iš LR vidaus rinkos per tre      | žiuosius asmenis lš v              | riso LR vidaus rinkaii   |                       |                             |                          |
| Imported and supplied<br>mount, each         Produced and supplied<br>mount, each         Produced and<br>supplied amount, each         Returned<br>amount, each         Returned<br>amount, each         Returned<br>amount, each         Total supplied<br>amount, each         Total supplied<br>amount, each           5 Smulak ipranga (né vienas š šorning<br>Ssmulak impune viešja 500 mm         2 <sup>5</sup> 0.012500         0         0.00000         0         0.00000         2 <sup>5</sup> 0.012500         0.012500           Standar vienas š šorning<br>Ssmulak impune viešja 500 mm         Imported and supplied<br>amount, each         Nono         Produced and supplied<br>amount, each         0         0.00000         2 <sup>5</sup> 0.012500         0.012500           Standar vienas is forming<br>A stambi jranga (bent vienas is šorning         Imported and supplied<br>amount, each         Produced and supplied<br>amount, each         Produced and supplied<br>amount, each         Returned<br>amount, each         Returned<br>amount, each         Total supplied<br>amount, each         Total supplied<br>amount, ea                                                                                                    | tsakomybės įgyvendinimo būdas: E                                      | EĮ buitinė: Individualiai          |                                    |                                       |                                    |                          |                       |                             |                          |
| S Smulki Jranga (né vienas š šorinių<br>šmatavimų nevišija 50 cm)       25       0.012500       0.00000       0.00000       25       0.012500         V statavimų nevišija 50 cm)       E                                                                                                    | EEE category                                                          | Imported and supplied amount, each | Imported and<br>supplied amount, t | Produced and supplied<br>amount, each | Produced and<br>supplied amount, t | Returned<br>amount, each | Returned<br>amount, t | Total supplied amount, each | Total supplied amount, t |
| Attackomybe's jgyvendinimo būdas: EEI nebuitinė: Individualiai:         Attackomybe's jgyvendinimo būdas: EEI nebuitinė: Individualiai:         EEE category       Imported and supplied amount, each       Produced and supplied amount, each       Produced and supplied amount, each       Returned amount, each       Returned amount, each       Total supplied amount, each         4 Stambi jranga (bent vienas iš šorinių       0       0.000000       50       0.000500       0       0.000000       50       0.000500                                                                                                    | 5 Smulki įranga (nė vienas iš išorinių<br>išmatavimų neviršija 50 cm) | 25                                 | 0.012500                           | 0                                     | 0.000000                           | 0                        | 0.00000               | 25                          | 0.012500                 |
| EEE category         Imported and supplied and<br>supplied amount, each         Produced and supplied<br>amount, each         Produced and<br>supplied amount, each         Returned<br>supplied amount, each         Returned<br>amount, each         Total supplied<br>amount, each         Total supplied<br>amount, each           4 Stambli range (bert views is Storring)         0         0.000000         50         0.000500         0         0.000000         50         0.000000                                                                                                    | tsakomybės įgyvendinimo būdas: E                                      | EĮ nebuitinė: Individualiai        |                                    |                                       |                                    |                          |                       |                             |                          |
| 4 Stambi ranga (bent vienas iš šorinių 0 0.000000 50 0.000500 0 0.000000 50 0.000000 50 0.000000                                                                                                    | EEE category                                                          | Imported and supplied amount, each | Imported and supplied amount, t    | Produced and supplied amount, each    | Produced and<br>supplied amount, t | Returned amount, each    | Returned amount, t    | Total supplied amount, each | Total supplied amount, t |
| šmatavimų didesnis nel 50 cm)                                                                                                    | 4 Stambi jranga (bent vienas iš išorinių                              | 0                                  | 0.00000                            | 50                                    | 0.000500                           | 0                        | 0.000000              | 50                          | 0.000500                 |

Fig. 99

Annual Oil Record-Keeping Report presents the total quantities of oils broken down by type of oil (Fig. 100).

| lyvι                                           | į tiekimo rinka                                                                                                    | ai ir atliekų tvark                                                                               | xymo organizav                                             | vimo ataskaita                                                    |                                                                                          |                                                   |                                                                                                    |                                     | Provid                                                            |
|------------------------------------------------|----------------------------------------------------------------------------------------------------|---------------------------------------------------------------------------------------------------|------------------------------------------------------------|-------------------------------------------------------------------|------------------------------------------------------------------------------------------|---------------------------------------------------|----------------------------------------------------------------------------------------------------|-------------------------------------|-------------------------------------------------------------------|
| 022                                            | m.                                                                                                    |                                                                                                   |                                                            |                                                                   |                                                                                          |                                                   |                                                                                                    |                                     |                                                                   |
| port                                           | Atliekų tvarkymo organiza                                                                                                    | avimo veiklos ataskaita Info                                                                      | rmation                                                    |                                                                   |                                                                                          |                                                   |                                                                                                    |                                     |                                                                   |
| pon                                            |                                                                                                    |                                                                                                   |                                                            |                                                                   |                                                                                          |                                                   |                                                                                                    |                                     |                                                                   |
|                                                |                                                                                                    | - Idama - anno 1 di                                                                               |                                                            | 1                                                                 | - 15 L D. videous status                                                                 |                                                   | and a local difference of the                                                                           | ing L B with the shallow            |                                                                   |
| ekyba L                                        | .R vidaus rinkai (perleidima                                                                                                    | s kitam asmeniui) Išvežima                                                                        | is iš LR vidaus rinkos per treč                            | čiuosius asmenis – Išvežima                                       | s iš LR vidaus rinkos lš v                                                               | iso išvežta iš LR vid                             | ausrinkos Išv                                                                                           | iso LR vidaus rinkai                |                                                                   |
| ekyba L<br>sakom                               | .R vidaus rinkai (perleidima<br>nybės įgyvendinimo būd                                                                                    | s kitam asmeniui) Išvežima<br>das: Individualiai                                                  | is iš LR vidaus rinkos per treč                            | čiuosius asmenis Išvežima                                         | s iš LR vidaus rinkos iš v                                                               | riso išvežta iš LR vid                            | aus rinkos iš v                                                                                         | iso LR vidaus rinkai                |                                                                   |
| ekyba L<br>sakom<br>KN<br>sode                 | R vidaus rinkai (perleidima<br>nybės įgyvendinimo būc<br>Kind of oil                                                                      | s kitam asmeniui) Išvežma<br>das: Individualiai<br>Imported and supplied<br>amount, each          | Imported and supplied amount, t                            | Produced and supplied amount, each                                | s iš LR vidaus rinkos iš v<br>Produced and supplied<br>amount, t                         | iso išvežta iš LR vid<br>Returned<br>amount, each | aus rinkos (š. )<br>Returned<br>amount, t                                                               | Total supplied amount, each         | Total supplied amount, t                                          |
| ekyba L<br>sakom<br>KN<br>code                 | R vidaus rinkai (perleidima<br>nybės įgyvendinimo būc<br>Kind of oil<br>Dvitakčių variklių alyva                                          | s kitam asmeniui) Išvežma<br>das: Individualiai<br>Imported and supplied<br>amount, each<br>4     | Imported and supplied<br>amount, t<br>0.800000             | Suoslus asmenis Išvežima<br>Produced and supplied<br>amount, each | s Iš LR vidaus rinkos Iš v<br>Produced and supplied<br>amount, t<br>0.000000             | Returned<br>amount, each                          | aus rinkos 5 v<br>Returned<br>amount, t<br>0.000000                                                     | Total supplied amount, each         | Total supplied<br>amount, t<br>0.800000                           |
| ekyba L<br>sakom<br>KN<br>code<br>2707<br>2710 | R vidaus rinkai (perleidima<br>iybes įgyvendinimo būc<br>Kind of oil<br>Dvitakčių variklų alyva<br>Kita alyva (galioja nuo<br>2021-06-01) | s kitam asmeniu) Išvežma<br>tas: Individualiai<br>Imported and supplied<br>amount, each<br>4<br>5 | Imported and supplied<br>amount, t<br>0.800000<br>1.500000 | Produced and supplied<br>amount, each<br>0                        | S IŠ LR vidaus rinkos IŠ v<br>Produced and supplied<br>amount, t<br>0.000000<br>0.000000 | Returned<br>amount, each                          | Businkos         B           Returned<br>amount, t         0.000000           0.000000         0.000000 | Total supplied<br>amount, each<br>5 | Total supplied<br>amount, t           0.800000           1.500000 |

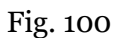

To ensure that the annual reports are generated automatically, you need to check the checkbox "Automatic formation and approval of summary and annual reports" in the "Accouting of

goods/packaging stock to market" window (Fig. 90). Then, the report will be automatically generated on January 30th of the following year.

### 2.8.2. Submission of annual report

Annual Product Record-Keeping Report is submitted by selecting "Submit" in the generated annual report (Fig. 101). Confirm your choice in the message window that opens.

| ų ir akum<br>າ.           | uliatorių f                                                                                | tiekimo r                                                                                                    | inkai ir at                                                                                                    | lliekų tvarky                                                                                                    | /mo organ                                                                                                    | iizavimo atas                                                                                                    | skaita                                                                                                    |                                                                                                    |                                                                                                    | Mokesčių deklara                                                                                                    | ija Provid                                                                                                    |
|---------------------------|--------------------------------------------------------------------------------------------|----------------------------------------------------------------------------------------------------|----------------------------------------------------------------------------------------------------|----------------------------------------------------------------------------------------------------|----------------------------------------------------------------------------------------------------|----------------------------------------------------------------------------------------------------|----------------------------------------------------------------------------------------------------|----------------------------------------------------------------------------------------------------|----------------------------------------------------------------------------------------------------|----------------------------------------------------------------------------------------------------|----------------------------------------------------------------------------------------------------|
| ۱.                        |                                                                                            |                                                                                                    |                                                                                                    |                                                                                                    |                                                                                                    |                                                                                                    |                                                                                                    |                                                                                                    |                                                                                                    |                                                                                                    |                                                                                                    |
|                           |                                                                                            |                                                                                                    |                                                                                                    |                                                                                                    |                                                                                                    |                                                                                                    |                                                                                                    |                                                                                                    |                                                                                                    |                                                                                                    |                                                                                                    |
| lieku tvarkymo oro        | anizavimo veiklos                                                                          | ataskaita In                                                                                                    | formation                                                                                                    |                                                                                                    |                                                                                                    |                                                                                                    |                                                                                                    |                                                                                                    |                                                                                                    |                                                                                                    |                                                                                                    |
|                           |                                                                                            |                                                                                                    |                                                                                                    |                                                                                                    |                                                                                                    |                                                                                                    |                                                                                                    |                                                                                                    |                                                                                                    |                                                                                                    |                                                                                                    |
| s savo reikmėms           | Prekyba LR vi                                                                              | daus rinkai (perl                                                                                                    | eidimas kitam asm                                                                                                    | ieniui) Išvežimas iš                                                                                                    | LR vidaus rinkos p                                                                                                    | er treĉiuosius asmenis                                                                                                    | lš viso LR vidaus rir                                                                                                    | nkaii                                                                                                    |                                                                                                    |                                                                                                    |                                                                                                    |
| ės įgyvendinimo           | o būdas: Individ                                                                           | ualiai                                                                                                    |                                                                                                    | Imported and                                                                                                    | Imported and                                                                                                    | Produced and                                                                                                    | Produced and                                                                                                    |                                                                                                    |                                                                                                    |                                                                                                    | Total                                                                                                    |
| nds of taxable<br>oduct's | Chemical<br>composition                                                                    | Kind                                                                                                    | Build in / Not<br>build in                                                                                                    | supplied amount,<br>each                                                                                                    | supplied<br>amount, t                                                                                                    | supplied amount,<br>each                                                                                                    | supplied amount,<br>t                                                                                                    | Returned<br>amount, each                                                                                                    | Returned<br>amount, t                                                                                                    | Total supplied amount, each                                                                                                    | supplied<br>amount, t                                                                                                    |
| umuliatoriai              | Nikelio-kadmio                                                                             | Nešiojamieji<br>(-osios)                                                                                                    | Neįmontuota                                                                                                    | 30                                                                                                    | 0.001500                                                                                                    | 0                                                                                                    | 0.00000.0                                                                                                    | 0                                                                                                    | 0.000000                                                                                                    | 30                                                                                                    | 0.001500                                                                                                    |
|                           | kų tvarkymo or<br>avo reikmėms<br>s įgyvendinimu<br>ds of taxable<br>duct's<br>muliatoriai | Au tvarkymo organizavimo veikios<br>avo reikméms Prekyba LR vi<br>; jgyvendinimo būdas: Individ<br>ds of taxable Chemical<br>duct's Okemical<br>duct's Nikelio-kadmio | kų tvanýmo organizavimo veikios ataskata     in       javo reikmėms     Prekyba LR vidaus rinkai (per       į įgyvendinimo būdas: Individualiai       ds of taxable     Chemical       duct's     composition       Milatoriai     Nikelio-kadmio | Ku Varhymo organizavimo veikilos ausakara     information       avo reikmėms     Prekyba LR vidaus rinkai (perieldimas kitam asm<br>s įgyvendinimo būdas: Individualiai       is of taxable     Chemical<br>composition     Build in / Not<br>build in       duct's     Nikelio-kadmio     Nešiojamieji<br>(-osios)     Nejmontuota | kų į Varkymo organizavimo veikilos ataskata information<br>avo reikmėms Prekyba LR vidaus rinkai (perteidimas kitam asmeniui) išvežimas iš<br>; įgyvendinimo būdas: Individualiai<br>sis of taxable Chemical composition Kūnd Build in / Not supplied amount,<br>audatoriai Nikelio-kadmio Nešiojamieji Nejmontuota 30 | Al Varinymo organizavimo verklos ataskata informacion<br>avo reikmėms Prekyba LR vidaus rinkai (perfeidimas kitam asmeniui) išvežimas iš LR vidaus rinkos p<br>s įgyvendinimo būdas: Individualiai<br>dis of taxable Chemical Composition Kind Build in / Not supplied amount, t<br>mulatoriai Nikelio-kadmio Nešiojamieji Neįmontuota 30 0.001500 | Ku į Varkymo organizavimo veikios ataskata     Information       javo reikmėms     Prekyba LR vidaus rinkal (perleidimas kitam asmeniu)     išvežimas iš LR vidaus rinkos per trečiuosius asmenis       s įgyvendinimo būdas:     Individualiai     imported and supplied amount, amount, t     Produced and supplied amount, t       duct's     Kind     build in / Not build in / Not supplied amount, t     0.001500     0 | Information     Information       iavo reikmems     Prekyba LR vidaus rinkai (perieidimas kitam asmeniu)     išvežimas iš LR vidaus rinkos per trečiuosius asmenis     iš viso LR vidaus rinkos per trečiuosius asmenis     iš viso LR vidaus rinkos per trečiuosius asmenis       igyvendinimo būdas:     Individualiai       ds of taxable     Chemical composition     Build in / Not build in each     Imported and supplied amount, each     Produced and supplied amount, t       nullatorial     Nikelio-kadmo     Nešiojamieji     Nejmorituota     30     0.001500     0     0.000000 | Nu Varinymo organizavimo verkilos ataskata     Information       iavo reikmėms     Prekyba LR vidaus rinkai (perleidimas ktam asmeniui)     Išvežimas š LR vidaus rinkos per trečiuosius asmenis     Iš viso LR vidaus rinkai       i gyvendinimo būdas:     Individualiai       das of taxable     Chemical<br>composition     Build in / Not<br>build in     Imported and<br>supplied amount,<br>each     Produced and<br>supplied amount, t     Produced and<br>supplied amount, t     Produced and<br>supplied amount, t     Returned<br>amount, each       nuliatoriai     Nikelio-kadmio     Nešlojamieji<br>(-osios)     Nejnontuota     30     0.001500     0     0.000000     0 | Nu I Varkymo organizavimo veikios ataskata     Information       iavo reikmems     Prekyba LR vidaus rinkal (periedimas kitam asmeniu)     išvežimas iš LR vidaus rinkos per trečiuosius asmenis     iš viso LR vidaus rinkai       i ggyvendinimo būdas:     Individualiai       da of taxable     Chemical<br>duct's     Imported and<br>build in     Imported and<br>supplied amount,<br>each     Produced and<br>supplied amount,<br>t     Returned<br>amount, t     Returned<br>amount, t     Returned<br>amount, t       nullatoral     Nikelio-kadmo     Nešiojamieji,<br>(-osios)     Nejmorituda     30     0.001500     0     0.000000     0     0.000000 | Nu Varkymo organizavimo vekilos ataskata     Information       avo reikmems     Prekyba LR vidaus rinkal (periedimas ktam asmeniu)     išvežimas š LR vidaus rinkos per trečiuosius asmenis     iš viso LR vidaus rinkai       i gyvendinimo būdas:     Individualiai       da of taxable     Chemical<br>composition     Build in / Not<br>build in     Imported and<br>supplied amount, t     Produced and<br>supplied amount, t     Produced and<br>supplied amount, t     Returned<br>amount, each     Returned<br>amount, each     Returned<br>amount, each     Returned<br>amount, each     Returned<br>amount, each     Returned<br>amount, each     Store amount, each |

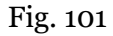

Once the Annual Product Record-Keeping Report has been submitted for approval, the status of the report changes to "Report under assessment"

Please note Product Accounting Report is evaluated by specialists from the Environmental Protection Agency. After further analysis, the status of Product Record-Keeping Report may be changed to 'Accepted' or 'Not Accepted'.

The annual report for taxable products (excluding batteries and accumulators) and batteries and accumulators has additional function of generating an environmental pollution tax return. Select 'Tax return' (Fig. 100) and a tax return form (FR0523) for the environmental pollution tax on taxable waste products will be downloaded to your device, transferring the product quantity information from the annual report. You will need to fill out the rest of the declaration information yourself.

### Please note

The declaration does not include information from both reports - taxable products and batteries and accumulators - so you will need to complete the declaration yourself if you supplied to the market both taxable products and non-built-in batteries and accumulators. The declaration generated by the PPWIS does not distinguish between the quantities of installed batteries and accumulators, so you will have to amend the declaration yourself to include only the quantities of non-built-in batteries and accumulators.

Economic entities which fulfilled the DPI obligations for the activity "Domestic market trade" in the reporting year individually, shall certify the correctness of the information on the organisation of waste management prior to the creation of annual accounting report for the selected product flow (<sup>44</sup> Fig 102).

New annual report for suplying products / packagings to the market and organizing of waste management

| Stream of goods/packaging ✓                                 |                                                     |            | The reporting year ✓ |   |                              |   |
|-------------------------------------------------------------|-----------------------------------------------------|------------|----------------------|---|------------------------------|---|
| venicies                                                    |                                                     | ÷          | 2021                 |   |                              | ÷ |
| Registration of Producers *                                 | Status                                              |            | Stock to market from |   | Available on the market till |   |
| 2022-01-27 \$                                               | Registered                                          | 0          | 2021-09-06           | 0 |                              | Ŀ |
| 🗆 įsipareigojimas nustatyta tvarka pateikti Finansinių dokt | umentų, patvirtinančių visuomenės informavimo fina  | ansavima   | ą, kopijas 🌞         |   |                              |   |
| 🗆 Įsipareigojimas nustatyta tvarka pateikti Visuomenės in   | formavimo priemonių, kopijas 🌞                      |            |                      |   |                              |   |
| □ Įsipareigojimas nustatyta tvarka pateikti Finansinių doku | umentų, patvirtinančių atliekų tvarkymo finansavime | ą, kopijas | *                    |   |                              |   |
| Patvirtinu, kad nėra nei vienos priėmimo vietos *           |                                                     |            |                      |   |                              |   |

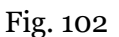

Cancel

Economic entities that individually fulfil the DPI obligations for the activity "Domestic market trade" but did not fulfil the obligations in the reporting year, shall declare that the obligations were not fulfilled prior to the creation of annual accounting report for the selected product flow 103).

<sup>&</sup>lt;sup>44</sup> For more information on how to submit information on individual waste management organisation, please refer to the PPWIS User Guide PI Waste Management Organisation

New annual report for suplying products / packagings to the market and organizing of waste management

| Stream of goods/packaging 🗸                             |                    |   | The reporting year 🗸 |           |                      |   |
|---------------------------------------------------------|--------------------|---|----------------------|-----------|----------------------|---|
| Oils                                                    |                    | ÷ | 2021                 |           |                      | ÷ |
| Registration of Producers *                             | Status             |   | Stock to market from | Available | e on the market till |   |
| 2022-08-25 \$                                           | Registered         | Ð | 2021-01-01           | e         |                      | 0 |
| Patvirtinu, kad visuomenės švietimo ir informavimo prie | monės nevykdytos 🌟 |   |                      |           |                      |   |
| 🗆 Patvirtinu, kad nėra nei vienos priėmimo vietos 🋊     |                    |   |                      |           |                      |   |
| Create Cancel                                           |                    |   |                      |           |                      |   |

### Fig. 103

To ensure that the annual reports are submitted automatically, you need to check the checkbox "Automatic formation and approval of summary and annual reports' in the "Accouting of goods/packaging stock to market" window (Fig. 90). Then, the report will be automatically submitted on February 19th of the following year.

### 2.8.3. Not accepted annual report

Point 11 of the Rules on Reporting of Product Accounting and Waste Management Organisation Activities (see current version) stipulates that the Environmental Protection Agency shall evaluate the submitted Report by 1 April and accept it if it does not find any deficiencies in the Report. Where the Environmental Protection Agency identifies deficiencies in the submitted Report, the Report shall be rejected in accordance with the PPWIS and shall be deemed not submitted if a Report revised in respect with the deficiencies identified by the Environmental Protection Agency is not submitted in accordance with the PPWIS within the 20 calendar day deadline.

The submitted Annual Product Accounting Report may not be accepted if deficiencies are found - the status of the report will change to "Not accepted". This status may occur if the Environmental Protection Agency identifies irregularities in the accounting records.

To preview the deficiencies identified, we select to review the annual report (Fig 104).

| PAI accounting                        | Accouting of goods/packaging stock to market List of products                                                   | /sales units Waste management preparation | Waste management contracts Documentary evid | lence                         |
|---------------------------------------|----------------------------------------------------------------------------------------------------|-------------------------------------------|---------------------------------------------|-------------------------------|
| Accouting of goo                      | ods/packaging stock to market                                                                                   |                                           |                                             | New journal New annual report |
| Stream of goods/packaging<br>Vehicles | The reporting<br>\$ All                                                                                         | g year Status<br>¢ All                    |                                             | s Filter                      |
| Date of status                        | Туре                                                                                                    | The reporting period                      | Status                                      |                               |
| 2021-05-06                            | The journal and summary of the organization of the<br>market for the supply of vehicles and waste<br>management | e<br>2020 I quarter                       | Summary approved                            | Preview                       |
| 2021-02-22                            | Annual report on the organization of the market for<br>the supply of vehicles and waste management              | 2019                                      | Not accepted                                | Preview                       |
| 2021-02-03                            | The journal and summary of the organization of the<br>market for the supply of vehicles and waste<br>management | e<br>2019 IV quarter                      | Summary approved                            | Preview                       |
| 2021-02-03                            | The journal and summary of the organization of the<br>market for the supply of vehicles and waste<br>management | e<br>2018 IV quarter                      | Summary approved                            | Preview                       |
| 2021-02-03                            | Annual report on the organization of the market for<br>the supply of vehicles and waste management              | 2018                                      | Summary is evaluated                        | Preview                       |

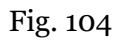

Select the "Information" section and in the status history, in the comments section, you will see the Environmental Protection Agency's comment that led to the rejection of the report, and the deadline for rectifying the deficiencies s (Fig. 105).

|     | 2019 m.                                                         |                              |                                                                               |                                                                                                    |
|-----|-----------------------------------------------------------------|------------------------------|-------------------------------------------------------------------------------|----------------------------------------------------------------------------------------------------|
|     | Report Information Deficiencies identified                      |                              |                                                                               |                                                                                                    |
|     | Stream of goods/packaging<br>Vehicles<br>Status<br>Not accepted | Date of status<br>2021-02-22 | Registration of producers<br>2018-05-14<br>Stock to market from<br>2018-01-02 | Reporting period<br>2019<br>Available on the market till<br>-                                                                                                    |
|     | History of statuses                                             |                              |                                                                               |                                                                                                    |
|     | Date of status                                                  | Status                       | User                                                                          | Comment                                                                                                    |
|     | 2021-02-22                                                      | Not accepted                 | Sistema                                                                       | Ataskaitoje turi būti pateiktas metinis TP kekis vienetais ir<br>tonomis dabar nurodyta 1-a TP, kurios mase 1071 1 Patksinkte<br>garninų sąrašą (negali būti nurodomas suminis metinis<br>automobilių kekis tonomis karp 1-as prekinis vrit-as),<br>Patksinkte garninų sąrašą, performuokte ir patvirtinkte<br>kehricių surveinis ir iš najus suformuokte ir patvirtinkte<br>kehricių surveinis ir iš najus suformuokte ir patvirtinkte<br>metinę ataskaitą. Tikslinimo terminas: 2021-03-22 |
| 1.7 |                                                                 |                              | 87.4                                                                          |                                                                                                    |
| 6   | 2021-02-03                                                      | Summary is evaluated         | Sistema                                                                       |                                                                                                    |

Fig. 105

# 2.8.4. Revision of the annual report

Annual report shall be revised if its status changes to 'Not Accepted' or if the operator (business entity) himself has identified errors in the product accounting. The operator may correct the annual product accounting report himself if the status of the report is 'Generated', 'Not accepted' or 'Accepted'.

If the status of the annual product accounting report is 'Report under review', the operator will not be able to adjust the report himself. The operator must contact the Environmental Protection Agency<sup>45</sup> in order to adjust the annual report submitted for review. The status of the annual report returned for revision will change to 'Not Accepted' and the necessary corrections can be made.

Annual report is cancelled by selecting the quarterly record you want to correct and clicking on the "Correct record" button. The system will display a message box where you have to enter the reason for correcting the record and click "Yes" (Figure 106). After these steps, the status of the annual report will change to "Not valid".

<sup>&</sup>lt;sup>45</sup> Regarding return of annual product accounting reports for revision, please email <u>atlieku.ataskaitos@gamta.lt</u>, indicating the company, company code, product flow and accounting year for which you wish to revise the report.

The journal and summary of taxable products (except batteries and accumulators) market and waste management organization

| 2022 III quarte          | r                                   |                     |                                  |                 |               |    | 7           |         |              |
|--------------------------|-------------------------------------|---------------------|----------------------------------|-----------------|---------------|----|-------------|---------|--------------|
| Information Journal S    | Summary                             | A                   | re you reall                     | y want to       | edit journal? | ×  |             |         |              |
| Journal                  |                                     | Prašome įve         | sti žurnalo koregav              | imo priežastį 💊 | /             |    |             | [       | Edit journal |
|                          |                                     |                     |                                  |                 |               | 11 |             |         | 0            |
|                          | •                                   |                     |                                  |                 |               |    |             |         | ×            |
| Providing to market date | Good/packaging                      | Cancel              | Yes                              |                 |               |    | cument date | Comment |              |
| 2022-07-29               | AG4 - Apmokestinamasis<br>gaminys   | Importuota (įvežta) | vidaus rinkos                    | 456.000000      | 0.684000      |    |             |         | ^            |
| 2022-07-29               | AG3 - apmokestinamasis<br>gaminys 3 | Importuota (įvežta) | lšvežimas iš LR<br>vidaus rinkos | 543.000000      | 0.543000      |    |             |         |              |
| 2022-07-29               | AG1 - apmokestinamasis<br>gaminys 1 | Importuota (įvežta) | Didmeninė prekyba                | 123.000000      | 3.075000      |    |             |         |              |

Fig. 106

After corrections, re-generate and approve the quarterly product accounting summaries and regenerate and resubmit the annual report. For information on the generation and approval of the summaries, see sections 2.7.1 'Generating the summary' and 2.7.2 'Approving the summary', and for information on the generation and submission of the annual report, see sections 2.8.1 'New annual report' and 2.8.2 'Submission of annual report' and 2.8.1. "New annual report" ir 2.8.2. "Submission of annual report".

# 2.9. Accounting of tobacco product filters in PPWIS

In accordance with the Waste Management Law, the accounting of tobacco product filters must be carried out by:

- Manufacturers individuals who are registered in accordance with the established procedure and manufacture tobacco product filters.
- Importers individuals who are registered in accordance with the established procedure and import and/or bring tobacco product filters from another country.

Also, those who acquire tobacco product filters imported and/or brought into the territory of the Republic of Lithuania through leasing (financial rental) services provided by a financial institution. When conducting the accounting of tobacco product filters in PPWIS, it is necessary to register in the PI registry, create, and submit annual reports.

# 2.9.1. Registration in the Manufacturers and Importers Register (DPI)

Registration of manufacturers and importers in DPI is carried out by logging into the PPWIS section "Registration of producers" and selecting "Tobacco product filter registration" (Fig. 107).

| GPAIS  | Registration of producers Waste manager | Waste producers GII organization Administr            | ation of deposit PAI accounting Operational documents                                 | ਜ਼ ਪਾ |
|--------|-----------------------------------------|-------------------------------------------------------|---------------------------------------------------------------------------------------|-------|
|        | PAI registration PAI Information        | n Edit data in register of PAI Cancel activity in the | stream of goods/packaging History of registration in the More +                       |       |
| 13 the | Information about produ                 | cer and importer                                      | History of registration in the register of PAI<br>Tobacco product filter registration |       |
| in the | Company name                            | Company code                                          |                                                                                       |       |
| 1      | Subject type<br>Lithuanian legal person | _                                                     |                                                                                       |       |
|        | Ernali address                          | Phane no.                                             | Fax no.<br>-                                                                          |       |

The "Filters for tobacco products" tab in the "GII registration" section provides information about the manufacturer and/or importer and their registered tobacco product filter flows (if any) (Fig. 108).

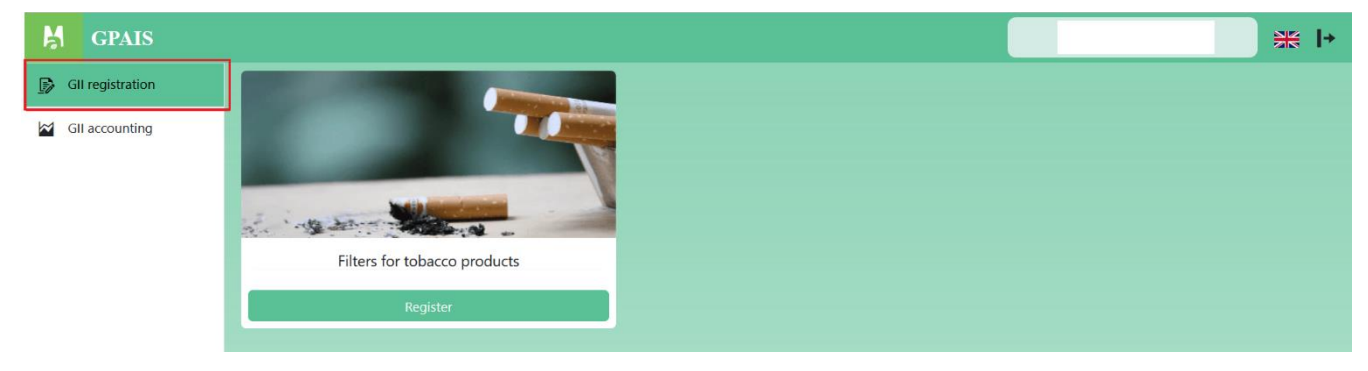

Fig. 108

# 2.9.1.1. Registration

Registration in DPI is carried out by clicking the "Register" button in the "Filters for tobacco products" tab of the "GII Registration" section (Fig. 109).

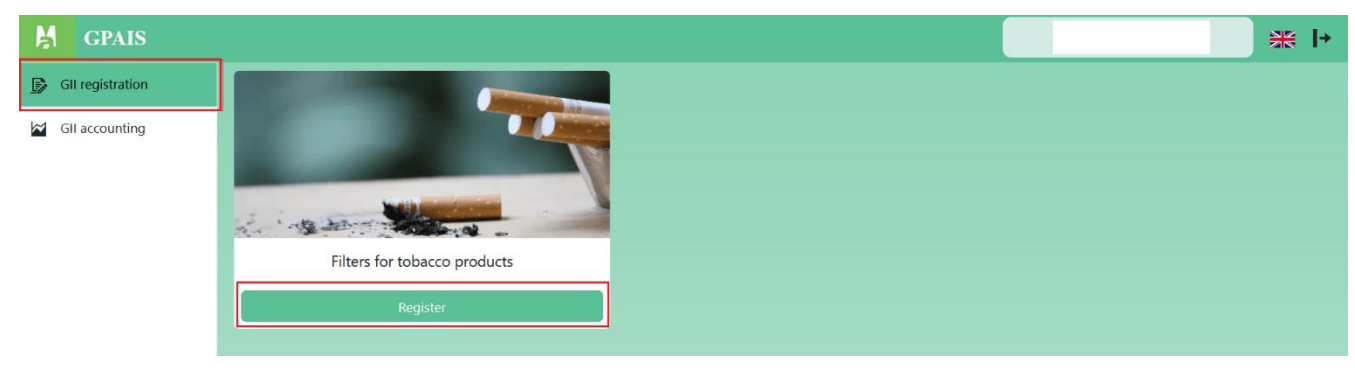

Fig. 109

In the opened registration form, in the first step "Domestic market" you must select "Is it supplied to the domestic market?" The possible options are "Yes" and "No." If you select "No" and click the "Next" button, the registration form will close, and you will return to the GII registration window (Fig. 110). If you select "Yes" and click the "Next" button, you will proceed to the second step of registration.

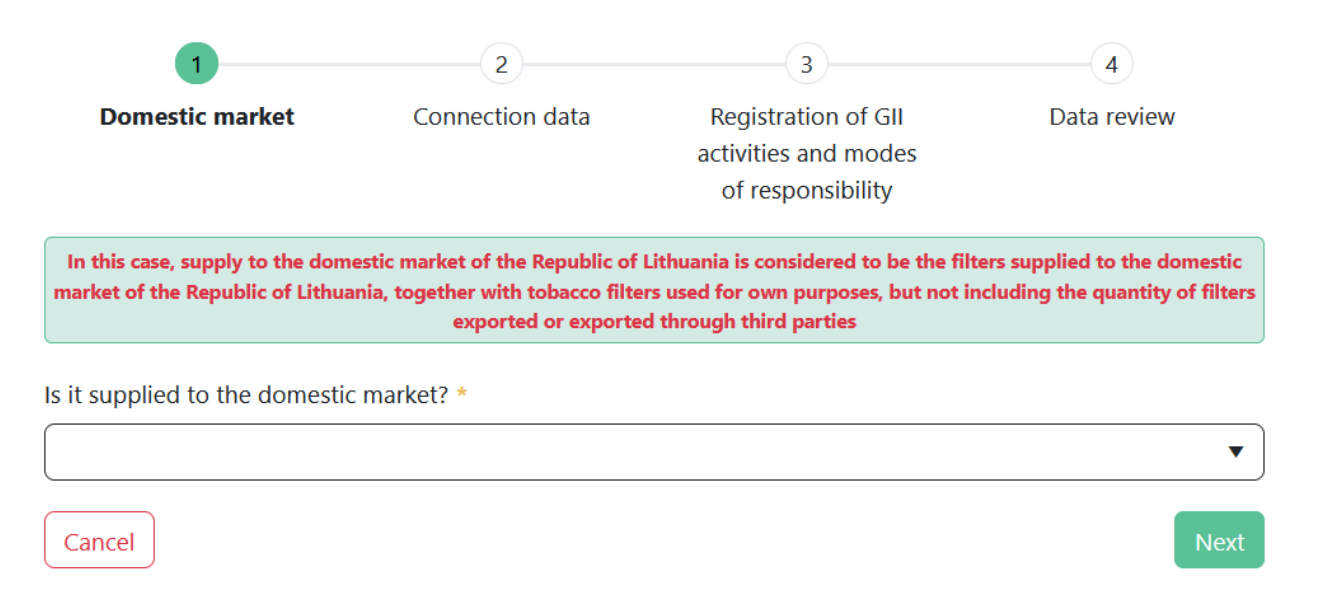

## Fig. 110

In the second step of registration, "Connection data" provide the contact details (Fig. 111). The contact information will already be automatically filled in based on the data you provided when registering the company in PPWIS. However, you can modify this if you want to specify the contact details of a different responsible person. To proceed to the next step, click the "Next" button.

| 1                                                                                | 2                                                                                                   | 3                                                                                                    | 4                                                                           |
|----------------------------------------------------------------------------------|----------------------------------------------------------------------------------------------------|----------------------------------------------------------------------------------------------------|-----------------------------------------------------------------------------|
| Domestic market                                                                  | Connection data                                                                                     | Registration of GII<br>activities and modes<br>of responsibility                                                 | Data review                                                                 |
| Name and surname of conta                                                        | ect person *                                                                                        |                                                                                                    |                                                                             |
| Vardenis Pavardenis                                                              |                                                                                                    |                                                                                                    | ×                                                                           |
| Phone number *                                                                   |                                                                                                    |                                                                                                    |                                                                             |
| 80000000                                                                         |                                                                                                    |                                                                                                    | ×                                                                           |
| Fax number                                                                       |                                                                                                    |                                                                                                    |                                                                             |
| E. mailing address *                                                             |                                                                                                    |                                                                                                    |                                                                             |
| vardas.p@gmail.com                                                               |                                                                                                    |                                                                                                    | ×                                                                           |
| Please note that specifying<br>registration rules for produce<br>2009. May 27 by | e-mail postal address and telep<br>ers and importers, approved by<br>y order no. D1-291, communicat | hone number, it is recommended to<br>the Minister of the Environment of t<br>tion data that meets the requiremen | indicate the personalized<br>he Republic of Lithuania in<br>ts of point 24. |
| Cancel                                                                           |                                                                                                    |                                                                                                    | Back Next                                                                   |

In the third step of registration, "Registration of GII activities and modes of responsibility" select the relevant tobacco product filter types to be registered for the company you represent (Fig. 112). The available options are:

- 1. Tobacco products with filters
  - 1.1. Cigarettes
  - 1.2. Cigarillos
  - 1.3. Heated tobacco
- 2. Filters intended for use with tobacco products

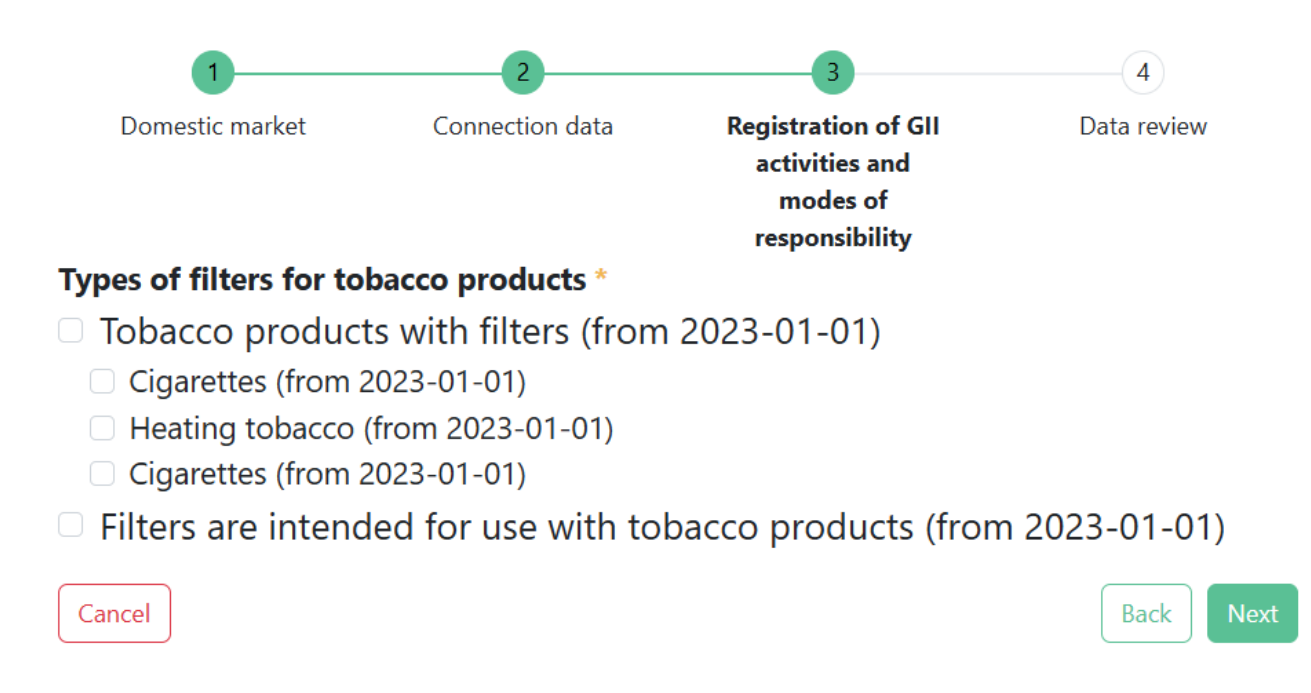

After selecting the type, fields for registering that type will appear (Fig. 113):

- 1. In the "It has been supplied to the market since" field, specify the date when the entity began supplying the selected tobacco product filter type to the market.
- 2. In the "Supplied to the market until" field, specify the date until which the entity supplied the selected tobacco product filter type to the market (this field is not mandatory).
- 3. In the "Methods of operation" field, select the relevant activity methods. Multiple operation methods can be selected for one tobacco product filter type.
- 4. If the "Trade in domestic (Lithuania) market" activity method is selected, specify the domestic market supply method.

|             | Domestic market                                                                                                    | Connection data                                                                                                    | Registration of GII<br>activities and<br>modes of<br>responsibility                         | Data review   |
|-------------|----------------------------------------------------------------------------------------------------|----------------------------------------------------------------------------------------------------|---------------------------------------------------------------------------------------------|---------------|
| р<br>Т<br>• | obacco production (from 2                                                                                                    | ts with filters (from 2023-01-01)                                                                                                    | 2023-01-01)                                                                                 |               |
| 1           | It has been supplied                                                                                                    | d to the market since *                                                                                                    |                                                                                             | Ë             |
| 2           | Supplied to the ma                                                                                                    | rket until                                                                                                    |                                                                                             | Ë             |
|             | Trade in domestic ( Export from LT mail<br>Export from LT mail<br>Export from LT mail<br>Use for packaging<br>Reused and reintro<br>Transferred to wasi<br>Recovered from th<br>Ways of trade for the i<br>Wholesale trade<br>Retail trade<br>Remote trade<br>Introduced to the l<br>Reused and reintro<br>The method of respon | (Lithuania) market<br>rket via brokers<br>rket<br>Lithuanian market for the firs<br>your products<br>vduced to the Lithuanian market<br>te managers<br>e Lithuanian market<br>internal market of the Repub<br>Lithuanian market for the firs<br>vduced to the Lithuanian market<br>isibility for trade in the dome | it time<br>rket<br>lic of Lithuania *<br>it time<br>rket<br>estic market of the Republic of | : Lithuania   |
|             | Heating tobacco                                                                                                    | (from 2023-01-01)                                                                                                    | From *                                                                                      |               |
| F           | Cigarettes (from 2<br>ilters are intend                                                                                                    | 2023-01-01)<br>ded for use with tol                                                                                                    | pacco products (fron                                                                        | n 2023-01-01) |
| Car         | ncel                                                                                                    |                                                                                                    |                                                                                             | Back          |
| 1           | 13                                                                                                    |                                                                                                    |                                                                                             |               |

Please note When registering in the DPI, only specify the tobacco product filter types and activities that are relevant to you.

After filling in the relevant fields, to proceed to the next registration step, click the "Next" button. In the fourth registration step "Data review" check if all the information is correct. If you want to change the data, click the "Back" button to return to the previous step and adjust the information. If the data provided is correct, check the box next to "I agree that the information provided is correct" and click the "Submit" button. This will submit your DPI registration application. (Fig. 114)

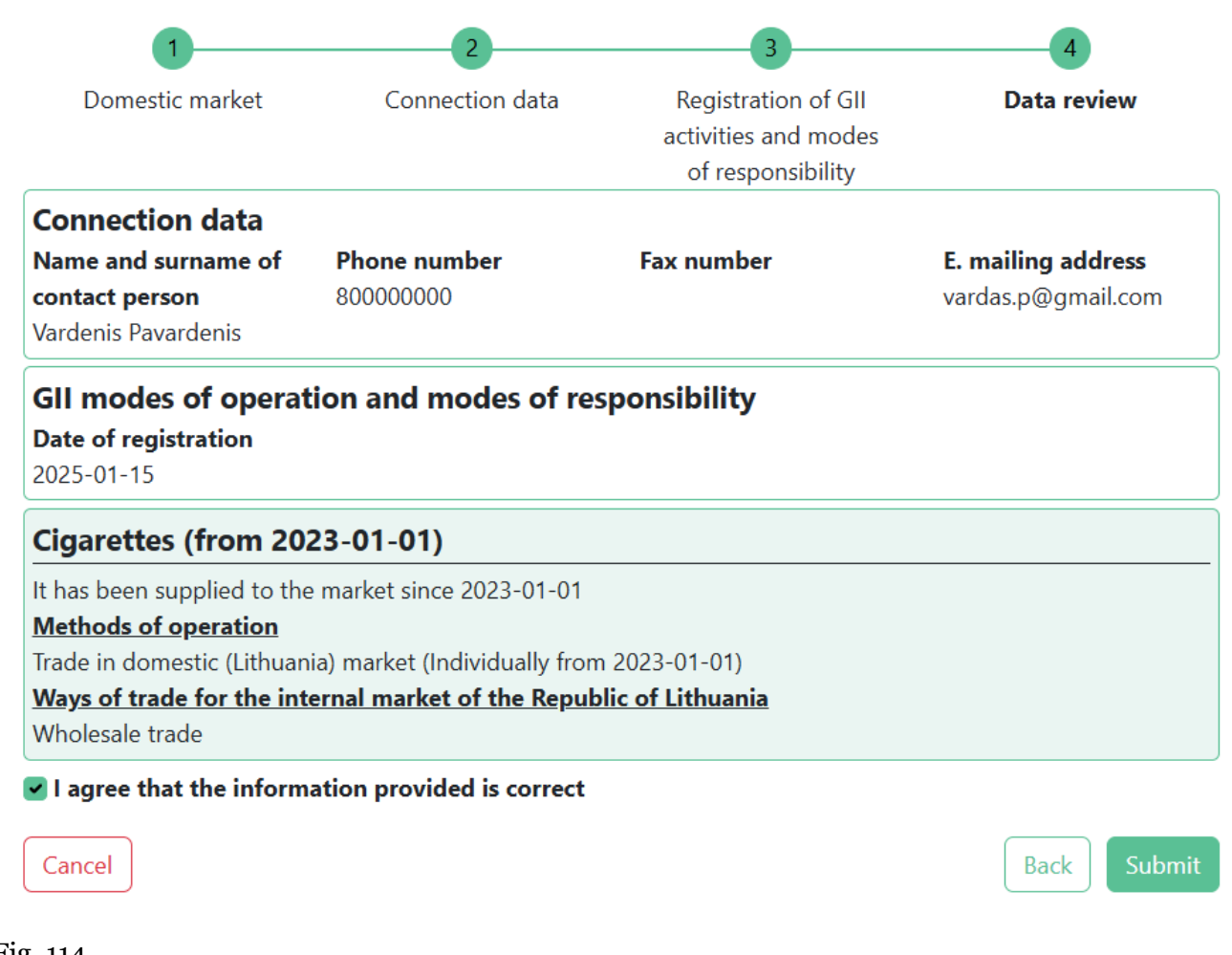

Please note

When registering multiple tobacco product filter types, you will need to provide the information for each type separately.

## 2.9.1.2. Adjustment of the data in DPI

All registration DPI data can be adjusted if:

- Contact details have changed;
- New tobacco product filter types have been introduced in the company;
- Additional activity types have been added;
- The responsibility type has changed;
- You have stopped supplying tobacco product filter flows to the market you must submit a request for flow deregistration from DPI.

To adjust data in DPI, go to the "GII registration" section and select "Edit data" in the tobacco product filter card. (Fig. 115)

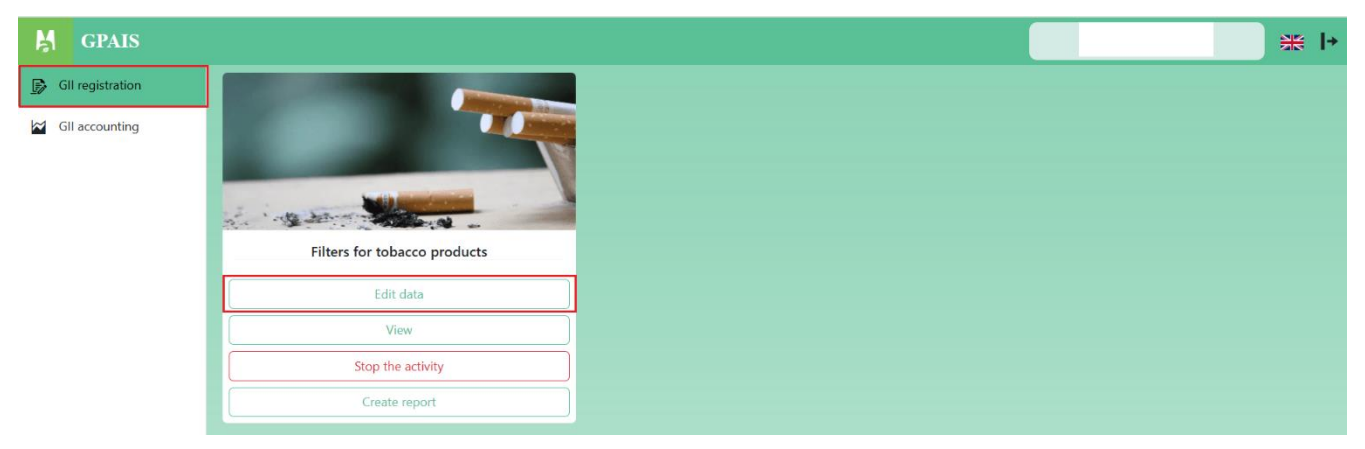

Fig. 115

In the first step of the adjustment, "Connection data" update the contact information if necessary. To proceed to the next step, click the "Next" button. (Fig. 116)

| 1                                                                               | 2                                                                                                  | 3                                                                                                    | 4                                                                            |
|---------------------------------------------------------------------------------|----------------------------------------------------------------------------------------------------|----------------------------------------------------------------------------------------------------|------------------------------------------------------------------------------|
| Connection data                                                                 | Reason for data correction                                                                         | Adjustment of GII's<br>methods of activity<br>and responsibility                                               | Data review                                                                  |
| Name and surname of conta                                                       | act person *                                                                                       |                                                                                                    |                                                                              |
| Vardenis Pavardenis                                                             |                                                                                                    |                                                                                                    | ×                                                                            |
| Phone number *                                                                  |                                                                                                    |                                                                                                    |                                                                              |
| 80000000                                                                        |                                                                                                    |                                                                                                    | ×                                                                            |
| Fax number                                                                      |                                                                                                    |                                                                                                    |                                                                              |
|                                                                                 |                                                                                                    |                                                                                                    |                                                                              |
| E. mailing address *                                                            |                                                                                                    |                                                                                                    |                                                                              |
| vardas.p@gmail.com                                                              |                                                                                                    |                                                                                                    | ×                                                                            |
| Please note that specifying<br>registration rules for produce<br>2009. May 27 b | e-mail postal address and telep<br>ers and importers, approved by<br>y order no. D1-291, communica | hone number, it is recommended to<br>the Minister of the Environment of<br>tion data that meets the requiremen | indicate the personalized<br>the Republic of Lithuania in<br>ts of point 24. |
| Cancel                                                                          |                                                                                                    |                                                                                                    | Next                                                                         |
| δiα 116                                                                         |                                                                                                    |                                                                                                    |                                                                              |
In the second step of the adjustment, "Reason for data correction," specify the reason for the adjustment and click the "Next" button to move to the next step. (fig. 117)

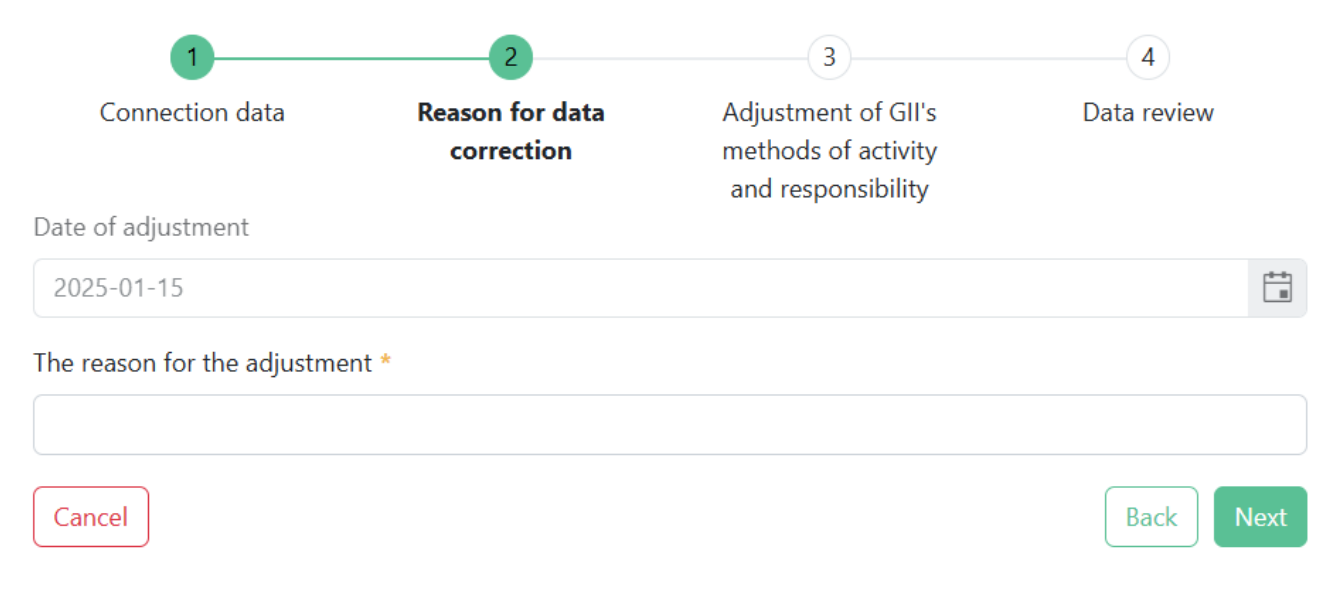

Fig. 117

In the third step of the adjustment, "Adjustment of GII's methods of activity and responsibility" if necessary, update the already specified activity types or, if you wish to add new ones, select new tobacco product filter types by ticking the checkbox and filling in the required fields. If the tobacco product filter type is no longer supplied to the market, fill in the "Supply to market until" field. To proceed to the next step, click the "Next" button. (Fig. 118)

| 1               | 2               | 3                   |             |
|-----------------|-----------------|---------------------|-------------|
| Connection data | Reason for data | Adjustment of GII's | Data review |
|                 | correction      | methods of activity |             |
|                 |                 | and responsibility  |             |

#### Types of filters for tobacco products \*

□ Tobacco products with filters (from 2023-01-01)

Cigarettes (from 2023-01-01)

| It has been supplied to the market since *                        | 2023-01-01                            |             |
|-------------------------------------------------------------------|---------------------------------------|-------------|
| Supplied to the market until                                      |                                       |             |
| Methods of operation *                                            |                                       |             |
| <ul> <li>Trade in domestic (Lithuania) market</li> </ul>          |                                       |             |
| Export from LT market via brokers                                 |                                       |             |
| Export from LT market                                             |                                       |             |
| Introduced to the Lithuanian market for the                       | first time                            |             |
| Use for packaging your products                                   |                                       |             |
| Reused and reintroduced to the Lithuanian r                       | narket                                |             |
| <ul> <li>Transferred to waste managers</li> </ul>                 |                                       |             |
| Recovered from the Lithuanian market                              |                                       |             |
| Ways of trade for the internal market of the Rec                  | public of Lithuania *                 |             |
| <ul> <li>Wholesale trade</li> </ul>                               |                                       |             |
| Retail trade                                                      |                                       |             |
| Remote trade                                                      |                                       |             |
| Introduced to the Lithuanian market for the                       | first time                            |             |
| Reused and reintroduced to the Lithuanian r                       | market                                |             |
| The method of responsibility for trade in the do                  | mestic market of the Republic of Litl | huania      |
| Individually                                                      | From * 2023-01-01                     |             |
| Heating tobacco (from 2023-01-01)<br>Cigarettes (from 2023-01-01) |                                       |             |
| lters are intended for use with t                                 | obacco products (from 2               | 2023-01-01) |
|                                                                   |                                       | Rack        |
| <u>.e</u>                                                         |                                       | Dack        |

Fig. 118

In the fourth registration step, "Data Review," check if all the data is correct. If you want to make changes, click the "Back" button to return to the previous step and adjust the data. If the data is correct, check the box next to "I agree that the provided data is correct" and click the "Confirm" button. This will save the adjusted GIIS registration data. (fig. 119)

| 1                                                                                                    | 2                                                                                              | 3                                                | 4                                               |
|----------------------------------------------------------------------------------------------------|------------------------------------------------------------------------------------------------|--------------------------------------------------|-------------------------------------------------|
| Connection data                                                                                                    | Reason for data<br>correction                                                                  | Adjustment of<br>methods of act<br>and responsib | GII's <b>Data review</b><br>ivity<br>ility      |
| Connection data<br>Name and surname of<br>contact person<br>Vardenis Pavardenis                                                                                | Phone number<br>800000000                                                                      | Fax number                                       | <b>E. mailing address</b><br>vardas.p@gmail.com |
| GII modes of opera                                                                                                    | tion and modes of re                                                                           | esponsibility                                    |                                                 |
| Date of registration<br>2025-01-15                                                                                                    | Date of adjust<br>2025-01-15                                                                   | tment                                            | The reason for the adjustment<br>priežastis     |
| Cigarettes (from 20                                                                                                    | 23-01-01)                                                                                      |                                                  |                                                 |
| It has been supplied to th<br><u>Methods of operation</u><br>Trade in domestic (Lithuar<br><u>Ways of trade for the int</u><br>Wholesale trade<br>Retail trade | e market since 2023-01-01<br>nia) market (Individually fro<br><b>ternal market of the Repu</b> | m 2023-01-01)<br><b>blic of Lithuania</b>        |                                                 |
| I agree that the inform                                                                                                    | nation provided is correct                                                                     |                                                  |                                                 |
| Cancel                                                                                                    |                                                                                                |                                                  | Back Submit                                     |

# 2.9.1.3. Review of registration data

Once registered in GIIS, you can view the information about the registered flows in the "GII Registration" section, in the "Filters for tobacco products" card by clicking the "View" button. (Fig. 120)

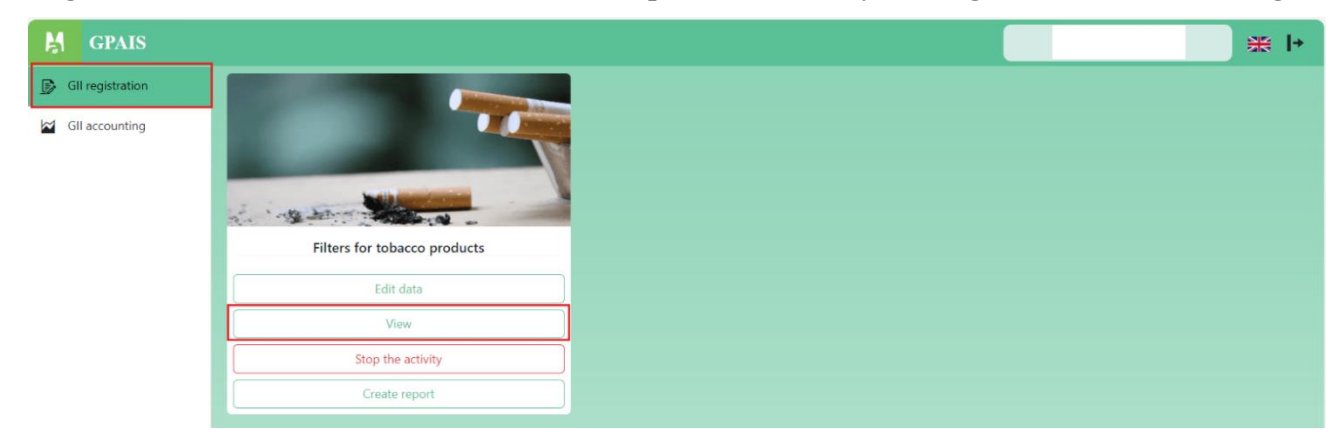

Fig. 120

In the window that opens, under the "Review of registration of tobacco product filters" section, you can see the registration data. (Fig. 121)

| Review of registration of tobacco produ  | ct filters Status history    |                    |                 |  |   |
|------------------------------------------|------------------------------|--------------------|-----------------|--|---|
| Subject data                             |                              |                    |                 |  | _ |
| Company                                  | Company code                 | Subject type       | Address         |  |   |
|                                          |                              | Legal person       |                 |  |   |
| Phone number                             | Fax number                   | E. mailing address |                 |  |   |
| 80000000                                 |                              | vardas.p@gmail.com |                 |  |   |
| Connection data                          |                              |                    |                 |  |   |
| Name and surname of contact perso        | n Phone number               | E. r               | nailing address |  |   |
| Vardenis Pavardenis                      | 80000000                     | var                | das.p@gmail.com |  |   |
| GII modes of operation and n             | nodes of responsibility      |                    |                 |  |   |
| Date of registration                     |                              |                    |                 |  |   |
| 2025-01-15                               |                              |                    |                 |  |   |
| Cigarettes (from 2023-01-01)             |                              |                    |                 |  |   |
| It has been supplied to the market sinc  | e 2023-01-01                 |                    |                 |  |   |
| Methods of operation                     |                              |                    |                 |  |   |
|                                          |                              |                    |                 |  |   |
| Trade in domestic (Lithuania) market (Ir | ndividually from 2023-01-01) |                    |                 |  |   |

## Fig. 121

In the "Status history" section of the window, you can see the history of registration and data corrections: Date and time, Old state, New state, Reason for data correction, User changed status. (Fig. 122)

| n of tobacco produ        | ct filters                             |                                                                                                   |                                                                                                    |                                                                                                    |                                                                                                    |
|---------------------------|----------------------------------------|---------------------------------------------------------------------------------------------------|----------------------------------------------------------------------------------------------------|----------------------------------------------------------------------------------------------------|----------------------------------------------------------------------------------------------------|
| f tobacco product filters | Status history                         |                                                                                                   |                                                                                                    |                                                                                                    |                                                                                                    |
|                           |                                        |                                                                                                   |                                                                                                    |                                                                                                    |                                                                                                    |
| Old state                 | New state                              | Reason for data correction                                                                        | User changed status                                                                                                    |                                                                                                    |                                                                                                    |
| -                         | Registered                             |                                                                                                   |                                                                                                    |                                                                                                    |                                                                                                    |
|                           |                                        |                                                                                                   |                                                                                                    |                                                                                                    |                                                                                                    |
|                           |                                        |                                                                                                   |                                                                                                    |                                                                                                    |                                                                                                    |
|                           |                                        |                                                                                                   |                                                                                                    |                                                                                                    |                                                                                                    |
|                           |                                        |                                                                                                   |                                                                                                    |                                                                                                    |                                                                                                    |
|                           | f tobacco product filters<br>Old state | f tobacco product filters     Status history       Old state     New state       -     Registered | f tobacco product filters       Status history         Old state       New state       Reason for data correction         -       Registered | Image: Status history       Status history         Old state       New state       Reason for data correction       User changed status         -       Registered       Image: Status history       Image: Status history | Image: Status history       Status history         Old state       New state       Reason for data correction       User changed status         -       Registered       Image: Status history       Image: Status history |

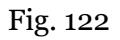

Please note

When managing product accounting, you will only see those product flows, activity types, and other data that you have registered in DPI. DPI corrections will only appear in the accounting once the request status is "Accepted".

#### 2.9.1.4. Suspension of activity

If the tobacco product filter registration activity is currently active, you can suspend it by clicking the "Stio the activity" button in the "Filters for tobacco products" card under the "GII Registration" section. (Fig. 123)

| M GPAIS          |                              |  | * |
|------------------|------------------------------|--|---|
| GII registration |                              |  |   |
| GII accounting   | Filters for tobacco products |  |   |
|                  | Edit data                    |  |   |
|                  | View                         |  |   |
|                  | Stop the activity            |  |   |
|                  | Create report                |  |   |

Fig. 123

In the tobacco product filter registration activity suspension window that opens, you need to fill in the following fields (Fig. 124):

- 1. Suspend operations from a mandatory field where you must enter the date when you want to suspend the activity.
- Suspend operations until an optional field where you should enter the date when the activity will be resumed. From this date, the tobacco product filter registration activity will automatically resume.
- 3. Reason for suspension of operations a mandatory field where you must enter the reason for suspending the activity.
- 4. After filling in the fields, click the "Stop the activity" button, and the tobacco product filter registration activity will be suspended.

| Suspension of registration of tobacco produ | ct filters 🛛 — 🗖 🗙       |
|---------------------------------------------|--------------------------|
| 1.                                          | 2.                       |
| Suspend operations from *                   | Suspend operations until |
|                                             |                          |
| Reason for suspension of operations *       |                          |
|                                             |                          |
|                                             | li                       |
| 3.                                          | Cancel Stop the activity |
|                                             | 4.                       |

If the tobacco product filter registration activity is currently suspended, you can resume it by clicking the "Update activity" button in the "Filters for tobacco products" card under the "GII Registration" section. (Fig. 125)

| GPAIS            |                              |  | <b>₩ I</b> + |
|------------------|------------------------------|--|--------------|
| GII registration |                              |  |              |
| Gli accounting   | Filters for tobacco products |  |              |
|                  | Edit data                    |  |              |
|                  | View                         |  |              |
|                  | Update activity              |  |              |
|                  | Create report                |  |              |
|                  |                              |  |              |

Fig. 125

In the tobacco product filter registration activity resumption window that opens, you need to fill in the mandatory field "Update activity from", where you must specify the date when you want to resume the activity, and click the "Update" button. The activity will be automatically resumed from the chosen date. (Fig. 126)

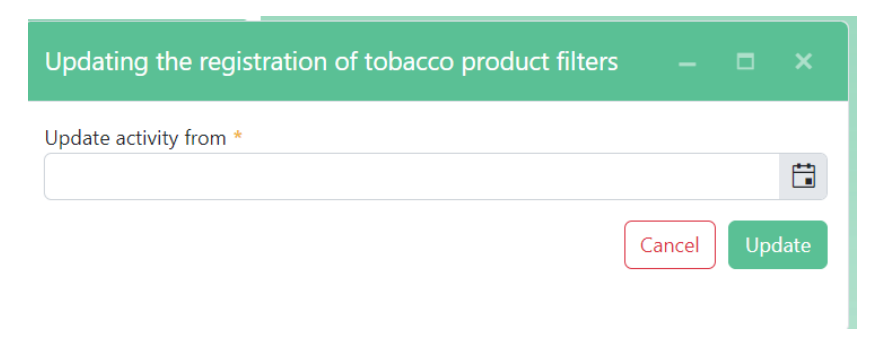

# 2.9.2. Tobacco product filters GII Accounting2.9.2.1. Creating and Submitting the Annual Report

The tobacco product filters accounting annual report can be created in the "GII Accounting" section by clicking the "Create report" button (Fig. 127) or in the "GII Registration" section under the "Filters for tobacco products" tab by clicking the "Create Report" button (Fig. 128).

| M GPAIS            |                              |                              | × +              |
|--------------------|------------------------------|------------------------------|------------------|
| 🕞 GII registration |                              |                              |                  |
| GII accounting     |                              | GII accounting               |                  |
|                    | Reference period             | Status                       | Create report    |
|                    | •                            |                              | Filter           |
|                    | Reports started              |                              |                  |
|                    | Title                        | Reference period Status date | Status           |
|                    |                              | The list is empty            | *<br>*           |
|                    | I4 4 ► ► 20 ▼ items per page |                              | 0 - 0 of 0 items |
|                    |                              |                              |                  |
|                    | Reports submitted            |                              |                  |
|                    | Title                        | Reference period Status date | Status           |
|                    |                              | The list is empty            | *<br>*           |
|                    | I≪ ◆ ► ► 20 ▼ items per page |                              | 0 - 0 of 0 items |
|                    |                              |                              |                  |

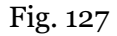

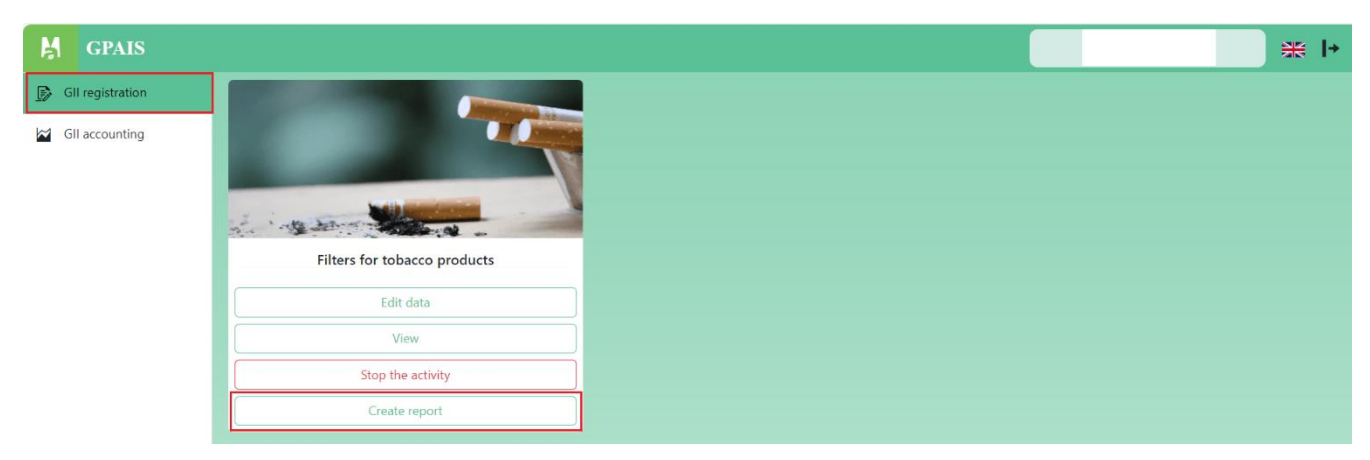

In the window that opens, select the calendar year for which you wish to create the annual report and click the "Create" button (Fig. 129).

| Tobacco     | product filters re | eport  | × |
|-------------|--------------------|--------|---|
| Reporting y | year *             |        | • |
|             | Cancel             | Create |   |

Fig. 129

Next, the "Annual report on the organization of the supply of tobacco product filters to the market for [selected year]" window will appear. In the first step "Information" you will see the tobacco product filters flow registration information. To move to the next step, click the "Next" button (Fig. 130).

1 3 2 Trade in domestic Duomenų peržiūra Informacija (Lithuania) market Product/Packaging flow Filters for tobacco products **GIIS** registration 2025-01-15 Type of filters for tobacco products It has been supplied to the market since 2023-01-01 Cigarettes **Reference** period 2023 Status date Status In preparation 2025-01-17

#### Annual report on the organization of the supply of tobacco product filters to the market for 2023 metus

#### Fig. 130

In the next step, for each tobacco product filter, according to the type of activity (each activity type has a separate step), fill in the following fields (Fig. 131):

• Imported (imported) Quantity, in units – enter the number of units imported.

• Produced Quantity, in units - enter the number of units produced.

To move to the next step, click the "Next" button. If you want to go back to the previous step, click the "Back" button. If you wish to close the report without saving the entered data, click the "Cancel" button, and the report creation window will close. If you do not want to continue filling out the report but wish to save the entered data, click the "Save" button. The annual report creation window will close, and the report status will change to "In Progress."

Fill in these fields for each activity type you selected when registering tobacco product filters in the flow. The activity type is displayed next to the report filling step.

Cancel

Save

| Annual report on the organization of the | e supply of tobacco product | ; filters to the market for 2023 metus |
|------------------------------------------|-----------------------------|----------------------------------------|
|------------------------------------------|-----------------------------|----------------------------------------|

| 1                              | 2                                       | 3                             |
|--------------------------------|-----------------------------------------|-------------------------------|
| Informacija                    | Trade in domestic<br>(Lithuania) market | Duomenų peržiūra              |
| CIGARETTES                     |                                         | •                             |
| Imported                       |                                         | Weight of one filter, in tons |
|                                |                                         | 0.000002                      |
| Quantity, in units             | Weight of filters, in tons              |                               |
|                                | \$                                      | *<br>*                        |
|                                |                                         |                               |
| Produced                       |                                         |                               |
| Produced<br>Quantity, in units | Weight of filters, in tons              |                               |
| Produced<br>Quantity, in units | Weight of filters, in tons              | *<br>*                        |

Fig. 131

Back

In the final step, "Data review," review whether the data has been entered correctly, and to submit the report, click the "Submit" button (Fig. 132). The report window will close, and the report status will change to "Provided" (Fig. 133).

If you do not want to submit the report, click the "Save" button, and the report window will close, with the report status remaining "In preparation" (Fig. 134). If the report has been saved, but no report fields have been filled in, a "Delete" button will appear next to the "Fill" button, and clicking it will delete the report.

If you wish to return to previous steps and correct the data, click the "Back" button.

| Save<br>Annual report on the            | organization of   | the supply of tobacc      | o product filters                  | to the market for 202      | 23 metus         | Cancel              | Submit |
|-----------------------------------------|-------------------|---------------------------|------------------------------------|----------------------------|------------------|---------------------|--------|
| 1                                       |                   |                           | 2                                  |                            | 3                |                     |        |
| Inform                                  | acija             | Tra<br>(Li                | ade in domestic<br>thuania) market |                            | Duomenų peržiūra |                     |        |
| Type of filters for tobacco pro         | Imported quantity | Imported quantity in tons | Quantity produced                  | Quantity produced, in tons | Altogether       | Altogether, in tons |        |
| ▼ Cigarettes                            |                   |                           |                                    |                            |                  |                     |        |
| Trade in domestic<br>(Lithuania) market | 1                 | 0.000002                  | 2                                  | 0.000004                   | 3                | 0.000006            |        |
| Back                                    |                   |                           |                                    |                            |                  |                     |        |

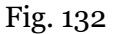

Cancel

| M GPAIS          |                                                                                          |                  |             |          | * +              |
|------------------|------------------------------------------------------------------------------------------|------------------|-------------|----------|------------------|
| Gll registration |                                                                                          | GII ac           | counting    |          | Create report    |
|                  | Reference period St                                                                      | atus             |             | Ŧ        | Filter           |
|                  | Reports started                                                                          |                  |             |          | _                |
|                  | Title                                                                                    | Reference period | Status date | Status   |                  |
|                  |                                                                                          | The list         | is empty    |          | *                |
|                  | I4 4 ► ► 20 ▼ items per page                                                             |                  |             |          | 0 - 0 of 0 items |
|                  | Reports submitted                                                                        |                  |             |          |                  |
|                  | Title                                                                                    | Reference period | Status date | Status   |                  |
|                  | Annual report on the organization of the supply of tobacco product filters to the market | 2023             | 2025-01-17  | Provided | View             |
|                  | I4 4 1 ► ► 20 ▼ items per page                                                           |                  |             |          | 1 - 1 of 1 items |
|                  |                                                                                          |                  |             |          |                  |

| GPAIS            |                                                                                          |                  |             |                | * I+             |
|------------------|------------------------------------------------------------------------------------------|------------------|-------------|----------------|------------------|
| GII registration |                                                                                          |                  |             |                |                  |
| GII accounting   |                                                                                          | GII acc          | counting    |                | _                |
|                  | Reference period St.                                                                     | atus             |             |                | Create report    |
|                  | ×                                                                                        |                  |             | •              | Filter           |
|                  | Reports started                                                                          |                  |             |                |                  |
|                  | Title                                                                                    | Reference period | Status date | Status         |                  |
|                  | Annual report on the organization of the supply of tobacco product filters to the market | 2023             | 2025-01-17  | In preparation | Fill             |
|                  | I4 4 1 ► H 20 ▼ items per page                                                           |                  |             |                | 1 - 1 of 1 items |
|                  | Reports submitted                                                                        |                  |             |                |                  |
|                  | Title                                                                                    | Reference period | Status date | Status         |                  |
|                  |                                                                                          | The list         | is empty    |                | *                |
|                  | I I I I I I I I I I I I I I I I I I I                                                    |                  |             |                | 0 - 0 of 0 items |
|                  |                                                                                          |                  |             |                |                  |

Fig. 134

To continue filling out the in preparation report, click the "Fill" button (Fig. 135), and the report filling window (Fig. 130) will open.

| M GPAIS          |                                                                                          |                  |             |                | ₩  +             |
|------------------|------------------------------------------------------------------------------------------|------------------|-------------|----------------|------------------|
| GII registration |                                                                                          | GII acc          | counting    |                | Create report    |
|                  | Reference period Sta                                                                     | atus             |             |                |                  |
|                  | Ť                                                                                        |                  |             | v              | Filter           |
|                  | Reports started                                                                          |                  |             |                |                  |
|                  | Title                                                                                    | Reference period | Status date | Status         |                  |
|                  | Annual report on the organization of the supply of tobacco product filters to the market | 2023             | 2025-01-17  | In preparation | Fill             |
|                  | H 4 1 F H 20 V items per page                                                            |                  |             |                | 1 - 1 of 1 items |
|                  | Reports submitted                                                                        |                  |             |                |                  |
|                  | Title                                                                                    | Reference period | Status date | Status         |                  |
|                  |                                                                                          | The list         | is empty    |                | \$               |
|                  | H 4 F H 20 T items per page                                                              |                  |             |                | 0 - 0 of 0 items |
|                  |                                                                                          |                  |             |                |                  |

Fig. 135

To review and correct the submitted report data, click the "View" button, and the report review window (Fig. 136) will open.

| GPAIS            |                                                                                          |                  |             |          | * ►              |
|------------------|------------------------------------------------------------------------------------------|------------------|-------------|----------|------------------|
| GII registration |                                                                                          |                  |             |          |                  |
| GII accounting   |                                                                                          | GII acc          | counting    |          |                  |
|                  | Reference period St.                                                                     | atus             |             |          | Create report    |
|                  | ×                                                                                        |                  |             | •        | Filter           |
|                  | Reports started                                                                          |                  |             |          |                  |
|                  | Title                                                                                    | Reference period | Status date | Status   |                  |
|                  |                                                                                          | The list         | is empty    |          | *<br>*           |
|                  | I≪ ◆ ▶ I 20 ▼ items per page                                                             |                  |             |          | 0 - 0 of 0 items |
|                  | Reports submitted                                                                        |                  |             |          |                  |
|                  | Title                                                                                    | Reference period | Status date | Status   |                  |
|                  | Annual report on the organization of the supply of tobacco product filters to the market | 2023             | 2025-01-17  | Provided | View             |
|                  | I≪ ≪ 1 ► ► 20 ▼ items per page                                                           |                  |             |          | 1 - 1 of 1 items |
|                  |                                                                                          |                  |             |          |                  |

## Fig. 136

In the opened report review window, click the "Edit data" button (Fig. 137), and the report filling window (Fig. 130) will open.

| nni   | ual report on the c            | organization of t | he supply of tobacco      | product filters to | the market for 202         | 3 metus    |                     |   |
|-------|--------------------------------|-------------------|---------------------------|--------------------|----------------------------|------------|---------------------|---|
| Statı | is history Ataskaita           |                   |                           |                    |                            |            | Edit data           | a |
|       | Type of filters for tobacco pr | Imported quantity | Imported quantity in tons | Quantity produced  | Quantity produced, in tons | Altogether | Altogether, in tons |   |
| •     | Cigarettes                     |                   |                           |                    |                            |            |                     |   |
|       | Trade in domestic              | 1                 | 0.000002                  | 2                  | 0.000004                   | 3          | 0.000006            |   |

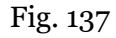

If you want to view the status history, go to the "Status history" section in the report review window. In this section, you will see the history of the report's status changes, with the following details: Date and time, Old status, New status, Reason for data correction and User changed status (Fig. 138). By clicking on a report status record, you can see more detailed information about the selected record in the "Data Change History" section – which report data was modified. The data change record includes: Type, Mode of operation, Field name, Old value and New value.

|                            |                                        |                             |                            |                            | Edit o    | lata Clo |
|----------------------------|----------------------------------------|-----------------------------|----------------------------|----------------------------|-----------|----------|
| Status history Ataskait    | a                                      |                             |                            |                            |           |          |
| Status history             |                                        |                             |                            |                            |           |          |
| Date and time $\downarrow$ | Old state                              | New state                   | Reason for data correction | Reason for data correction |           |          |
| 2025-01-17 09:26           | In preparation                         | Provided                    | Ataskaitos pateikimas      | Ataskaitos pateikimas      |           | 4        |
| 2025-01-17 09:12           | Provided                               | In preparation              | koreguoju                  | koreguoju                  |           |          |
| 2025-01-17 08:45           | In preparation                         | Provided                    | Ataskaitos pateikimas      | Ataskaitos pateikimas      |           |          |
| 2025-01-17 08:34           | -                                      | In preparation              |                            |                            |           |          |
|                            |                                        |                             |                            |                            |           |          |
|                            |                                        |                             |                            |                            |           |          |
| Data change history        | 1                                      |                             |                            |                            |           |          |
| Туре                       | Mode o                                 | f operation                 | Field name                 | Old value                  | New value |          |
| Cigarettes                 | Trade in                               | domestic (Lithuania) market | Imported quantity          | -                          | 1         |          |
|                            | s Trade in domestic (Lithuania) market |                             | Imported quantity in tons  | -                          | 0.000002  |          |
| Cigarettes                 |                                        |                             |                            |                            |           |          |
| Cigarettes<br>Cigarettes   | Trade in                               | domestic (Lithuania) market | Produced quantity          | -                          | 2         |          |

Fig. 138

If you want to review the submitted report data, go to the "Report" section in the report review window. In this section, you can view the data you entered in the report (Fig. 139).

|      |                                        | ware minedies at t | <b>M</b>                  | a na shu shi ƙi ka na ƙ |                            |            |                     |
|------|----------------------------------------|--------------------|---------------------------|-------------------------|----------------------------|------------|---------------------|
| nn   | ual report on the o                    | rganization or i   | the supply of tobacco     | product inters to       | o the market for 202       | 3 metus    |                     |
|      |                                        |                    |                           |                         |                            |            |                     |
|      |                                        |                    |                           |                         |                            |            | Edit data           |
| Stat | us history Ataskaita                   |                    |                           |                         |                            |            |                     |
|      |                                        |                    |                           |                         |                            |            |                     |
|      | Type of filters for tobacco pr         | Imported quantity  | Imported quantity in tons | Quantity produced       | Quantity produced, in tons | Altogether | Altogether, in tons |
|      |                                        |                    |                           |                         |                            |            |                     |
| •    | Cigarettes                             |                    |                           |                         |                            |            |                     |
| •    | <b>Cigarettes</b><br>Trade in domestic | 1                  | 0.000000                  | 2                       | 0.000004                   | 2          | 0.000000            |

Fig. 139

## 2.9.2.2.Creating and Submitting the Annual Report

The submitted annual product accounting report may be rejected if deficiencies are found in the report – the report status will change to "Not accepted." This status may occur if the Environmental Protection Agency identifies violations of accounting requirements in the report (Fig. 140).

| M GPAIS          |                                                                                          |                  |             |              | ₩  +             |
|------------------|------------------------------------------------------------------------------------------|------------------|-------------|--------------|------------------|
| GII registration |                                                                                          |                  |             |              |                  |
| GII accounting   |                                                                                          |                  |             |              |                  |
|                  | Reference period St                                                                      | atus             |             |              | Create report    |
|                  | *                                                                                        |                  |             | v            | Filter           |
|                  | Reports started                                                                          |                  |             |              |                  |
|                  | Title                                                                                    | Reference period | Status date | Status       |                  |
|                  |                                                                                          |                  | *<br>*      |              |                  |
|                  | H 4 F H 20 T items per page                                                              |                  |             |              | 0 - 0 of 0 items |
|                  | Reports submitted                                                                        |                  |             |              |                  |
|                  | Title                                                                                    | Reference period | Status date | Status       |                  |
|                  | Annual report on the organization of the supply of tobacco product filters to the market | 2023             | 2025-01-17  | Not accepted | View 🗸           |
|                  | H 4 1 F H 20 V items per page                                                            |                  |             |              | 1 - 1 of 1 items |
|                  |                                                                                          |                  |             |              |                  |

Fig. 140

When the report is rejected, you can correct its data by clicking the "View" button (Fig. 136), and then in the opened window, click the "Edit Data" button (Fig. 141).

## 3. Record-keeping of oils in PPWIS

The main legal acts regulating the requirements for the accounting of packaging in the Republic of Lithuania are Law on Packaging and Packaging Waste Management<sup>46</sup>, Rules on Packaging and Packaging Waste Management<sup>47</sup>, Law on Waste Management<sup>48</sup>, Rules on Registration of Producers and Importers<sup>49</sup> (please refer to the current version of the legislation).

According to Article 6 of the Law on Packaging and Packaging Waste Management (see current version), packaging records must be kept by suppliers of packaging materials, manufacturers of packaging, manufacturers of packaged (pre-packaged) products (users of packaging), importers, sellers, distributors, packaging waste managers, and other organisations specified in the current and other laws.

Packaging accounting is regulated by Chapters V to XII of the Packaging and Packaging Waste Management Regulations (see the current version of the Regulations). In accordance with these rules, a list of packaging is drawn up, a record of packaging is kept, and quarterly accounting summaries are generated and approved.

To perform packaging accounting in GPAIS, you need to register in the DPI (see Section 3.1 "Registration in the Directory of Producers and Importers (DPI)"), create a list of sales items (see Section 3.2 "List of sales items"), and keep a packaging record (see 3.3. section 'Packaging record'), generate and approve summaries (see section 3.4. 'Quarterly Summary'), and create and submit annual reports (see section 3.5. 'Creating and submitting the annual report').

According to Article 1(21) of the Packaging and Packaging Waste Management Act (see current version), **packaging** is a returnable or non-returnable article made of any material and intended for the packaging, protection, handling, transport and presentation of objects, ranging from raw materials to recycled products, for the protection, handling, transport and presentation of consumers or users of products.

According to the Law on Packaging and Packaging Waste Management (see current version), there are two ways in which packaging can be suplied to the domestic market of the Republic of Lithuania:

• **Supply to the domestic market of the Republic of Lithuania** – the transfer of empty or product-filled packaging to another person on the territory of the Republic of

<sup>&</sup>lt;sup>46</sup> Law on Packaging and Packaging Waste Management <u>https://e-seimas.lrs.lt/portal/legalAct/lt/TAD/TAIS.150891/asr</u>

<sup>&</sup>lt;sup>47</sup> Pakuočių ir pakuočių atliekų tvarkymo taisyklės <u>https://e-seimas.lrs.lt/portal/legalAct/lt/TAD/TAIS.179369/asr</u>

<sup>&</sup>lt;sup>48</sup> Law on waste management <u>https://e-seimas.lrs.lt/portal/legalAct/lt/TAD/TAIS.59267/asr</u>

<sup>&</sup>lt;sup>49</sup> Rules on registration of producers and importers <u>https://e-seimas.lrs.lt/portal/legalAct/lt/TAD/TAIS.344991/asr</u>

Lithuania for a reward or free of charge, or the use of product-filled packaging for own consumption;

- **Self-consumption of packaging** the unpacking of packaged products imported into the territory of the Republic of Lithuania or manufactured in the territory of the Republic of Lithuania with a view to their use in one's own activities or transfer to another person.
- **Producer (user of packaging)** –A person who has registered his/her activity in accordance with the procedure established by the legislation of the Republic of Lithuania and who produces and/or packages products (other than hay used in farming), **even if the packaging operations are carried out by another person on a contract basis;**
- **Importer** a person who has registered his/her activity in accordance with the procedure established by the legislation and who imports and (or) brings from another country product-filled packaging into the territory of the Republic of Lithuania.

#### Important!

According to Article 71 of the Law on Packaging and Packaging Waste Management (see current version), companies are exempted from the obligation to keep records of packaging and to register in the DPI:

1) if the company is not obliged to be registered for value added tax (hereinafter referred to as "VAT") in accordance with the Law on Value Added Tax of the Republic of Lithuania (does not apply to producers and importers that supply products packed in packaging to the internal market of the Republic of Lithuania which are covered by the deposit system in accordance with Article 11, Paragraphs 1 and/or 2 of the present Law);

2) those goods (packaged products) imported by the company during the accounting period, which are not subject to import VAT under the Value Added Tax Law.

#### Important!

If a company transfers filled packaging purchased from another enterprise in Lithuania to another person without repackaging, or does not use filled or empty packaging purchased from another enterprise in Lithuania for packaging of its goods/products and does not supply them to the Lithuanian market and/or does not export them, it shall not be considered as a producer and/or importer of such packaging and therefore shall not be obliged to keep records of such packaging. An enterprise shall only account for empty or filled packaging purchased from another Lithuanian enterprise and used for packaging of goods/products (even if the packaging operation was carried out by another person on a contractual basis) and supplied to the Lithuanian market and/or exported (transported abroad).

#### Please note

You are obliged to keep accounts of packaging in GPAIS if you are a producer and/or importer of packaging (you can be both, or just one of them, which does not preclude the obligation to keep accounts), and only packaging that you have imported, packed or produced must be included in your accounting.

You are obliged to keep packaging accounts in GPAIS if you package your own goods by purchasing empty packaging in Lithuania or abroad, which you then use to package your products.

You are also obliged to keep packaging accounts even if you supply less than 500 kg of packaging on the Lithuanian domestic market or if you export all of your products; a small amount of packaging or export activity does not exempt you from keeping packaging accounts.

If you purchased your goods from Lithuanian suppliers and sold them unpackaged, you do not need to record such packaging in GPAIS, as you are not the producer or importer of such packaging.

If you imported and immediately exported the packaging, you are still required to keep records of the packaging and to record the import and export of such packaging.

If you have purchased goods in Lithuania and use these goods in the course of your business activities, you should not enter such packaging in the packaging accounts because you are neither the manufacturer nor the importer of the packaging.

#### 3.1. Registration in the Directory of Producers and Importers (DPI)

Registration of producers and importers in the DPI shall be executed via PPWIS in the "PI registration" section.

An economic entity must register in the DPI if it meets the criteria of the producer and/or importer set out in section 1.1. Which Producers and Importers are required to keep records in the PPWISWhich Producers and Importers are required to keep records in the PPWIS.

The 'PI information' tab in the 'PI registration' section contains information on the producer and/or importer and its recorded product/packaging flows (if any) (Fig. 141).

| Registration of producers | Waste manager  | Waste producers      | GII organization | Administration of deposit           | PAI accounting | Operational documents | E<br>UAB Atlie |
|---------------------------|----------------|----------------------|------------------|-------------------------------------|----------------|-----------------------|----------------|
|                           |                |                      |                  |                                     |                |                       |                |
| No. Fo                    |                |                      |                  |                                     |                |                       |                |
| PAI registration          | PAI informatio | n Register in regist | ter of PAI Hist  | tory of registration in the registe | er of PAI      |                       |                |

# Information about producer and importer

| Company name                                   | Company code      |              |                    |
|------------------------------------------------|-------------------|--------------|--------------------|
| <i>Subject type</i><br>Lithuanian legal person |                   |              |                    |
| Email address<br>-                             | Phone no.<br>-    | Fax no.<br>- |                    |
| Products/packages streams in which a           | ctivity performed | Pr           | eview activities 👻 |

Fig. 141

Point 5 of the Rules on Registration of Producers and Importers<sup>50</sup> (see relevant version) indicates that an economic entity must register in the Directory of Producers and Importers at least one working day before the first time the corresponding products are placed in the domestic market of the Republic of Lithuania or they are exported from the Republic of Lithuania.

## 3.1.1. Registration

Registration in the DPI is carried out in the "Register in the PI Directory" tab (Fig. 142).

|               | Registration of producers | Waste manager            | Waste producers     | GII organization         | Administration of deposit | PAI accounting | Operational documents |
|---------------|---------------------------|--------------------------|---------------------|--------------------------|---------------------------|----------------|-----------------------|
| STRace.       |                           |                          |                     |                          |                           |                |                       |
| PAI registrat | PAI informati             | on <u>Register in re</u> | gister of PAI Histo | ry of registration in th | e register of PAI         |                |                       |
|               |                           |                          |                     |                          |                           |                |                       |

The registration form contains general information about the economic entity (Fig. 143). When registering in the PI Directory, please provide the contact details:

Fig. 142

<sup>&</sup>lt;sup>50</sup> Rules on Registration of Producers and Importers <u>https://e-seimas.lrs.lt/portal/legalAct/lt/TAD/TAIS.344991/asr</u>

1. The contact data will already be filled out automatically according to the data you provided when registering the undertaking with PPWIS. However, they can be changed if you want to indicate the contact details of another responsible person.

2. The flow of registered products - taxable products (excluding batteries and accumulators) relevant for the undertaking you represent is marked. When the flow is selected, the fields for registering that flow appear.

#### Please note

It is recommended that the indicated e-mail address be that of the person responsible for the PI recordkeeping since notifications from the system about the actions carried out in the PI record-keeping are sent at the specified e-mail, e.g.:

- Quarterly summary formed
- Quarterly summary approved
- You are late in approving the quarterly summary
- etc.

## Register in register of PAI

#### Information about producer and importer

Company name Company code Subject type Lithuanian legal person Contacts Person to cantact name and second Phone no. 🛊 Fax no. Email address 🛊 name 🛊 1 Atkreipiame dėmesį, kad nurodant el. pašto adresą ir telefono numerį, rekomenduojama nurodyti nuasmenintus Gamintojų ir importuotojų registravimo taisyklių, patvirtintų Lietuvos Respublikos aplinkos ministro 2009 m. gegužės 27 d. įsakymu Nr. D1-291, 24 punkto reikalavimus atitinkančius ryšio duomenis. Products/packages streams in which registration preferred \* Oils 2. Packages Vehicles Electrical and electronic equipment Batteries or accumulators Taxable products (except for batteries or accumulators)

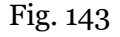

If a natural person registers in the PI Directory, the type and number of the document attesting to the activity will have to be indicated (Fig. 144). The document type shall be selected from the drop-down list:

- Certificate of individual activity;
- Farmer's certificate;
- Business certificate.

| Activity significative docum | ent                                |                                     |
|------------------------------|------------------------------------|-------------------------------------|
| Type of document 🗰           | Docun                              | ient number 🐅                       |
|                              | \$                                 |                                     |
| Products/packages streams in | which registration prefer          | red 🍀                               |
| Oils Packages                | Vehicles                           | Electrical and electronic equipment |
| Batteries or accumulators    | Taxable products (except for batte | eries or accumulators)              |

Fig. 144

Provide information about the relevant packaging in the next registration step (Fig. 145).

| Pr | oducts/packages streams ir                | n which registration p          | preferred 🍀                         |
|----|-------------------------------------------|---------------------------------|-------------------------------------|
|    | Oils   Packages                           | Vehicles                        | Electrical and electronic equipment |
|    | Batteries or accumulators                 | Taxable products (exce          | ept for batteries or accumulators)  |
|    |                                           |                                 |                                     |
|    | Packages                                  |                                 |                                     |
| 3  | stocked to market from #                  |                                 |                                     |
| J. |                                           |                                 |                                     |
|    |                                           |                                 |                                     |
|    | Kinds of packages and types of PAI        | activity 9.                     | 8.                                  |
| 4. | Material * Singl                          | e-use / Reusable 🛊 📫 🕺          |                                     |
|    | Packaging material is valid from          |                                 |                                     |
|    |                                           | Ð                               |                                     |
| 6  | Packaging material is valid to (included) | ٩                               | +                                   |
|    | Vindo of activities +                     |                                 |                                     |
| _  | Trade in domestic (Lithuania)             | port from LT market via brokers |                                     |
| /. | market                                    | port from LT market             |                                     |
|    | <b></b>                                   |                                 |                                     |

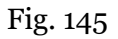

3. In the box 'Started making available on the market', indicate the date from which the economic entity started making packaging available on the market.

4. in the list box, select material from which the packaging is made. Materials shall be selected from a drop-down list:

- Other
- Combined (valid from 2022-01-01)
- Wood
- Metal (ferrous)
- Metallic (aluminium)
- PET
- Plastic
- Paper and cardboard
- Glass

5. indicate in the field whether the packaging you are registering is disposable or reusable:

- Disposable packaging - packaging intended to be used for its intended purpose once;

- Reusable packaging is packaging that is conceived, designed and supplied to the market in such a way that it can be used more than once during its life cycle, either for the transport of goods, or for refilling, or for reuse for the same purpose for which it was conceived.

6. Fields shall be automatically populated with the start and expiry dates of the packaging material from the existing classification of packaging types by material. The fields are not editable.

7. select the relevant activities in the field. Several activities can be selected for one packaging type. If the activity type 'Trade on the domestic market' is selected, specify the type of supply of packaging to the domestic market: 'Retail', 'Wholesale' or 'Remote selling'.

Field 8 - if the bussines entity is interested in several types of packaging, add an additional type by

selecting the symbol 'Add' + and provide the relevant information according to points 4 to 6.

9. The copy button is intended for copying the entity's DPI data block. By clicking this button next to the entry, a copy of the product and activity method block will be created in a newly added field.

Disposable metal (aluminium), disposable metal (ferrous), disposable PET, disposable and reusable glass packaging can be depositable, so when registering these packaging types in the DPI, you have to select whether the packaging you are registering is depositable or non-depositable (Figure 146).

#### Important!

According to Article 11 of Law on Packaging and Packaging Waste Management<sup>51</sup> (see the current version), PI are obliged to take a deposit from packaging distributors or sellers of packaging and to return it to the sellers of packaging when the latter return packaging waste if they supply beer, beer cocktails, cider, pear cider, fruit wine, fruit wine cocktails, fruit wine beverages on the domestic market of the Republic of Lithuania, other fermented beverages, alcoholic cocktails and non-alcoholic beverages (soft drinks, table water, liquor), natural mineral water, spring water, packaged drinking water, juice, nectar, put up in the following single-serving packagings of a capacity greater than one-tenth of a litre but less than three litres:

(1) glass (excluding fruit wine, fruit wine drinks and fruit wine cocktails packaged in a glass disposable package);

(2) PET (polyethylene terephthalate);

(3) metal.

<sup>&</sup>lt;sup>51</sup> Law on Packaging and Packaging Waste Management <u>https://e-seimas.lrs.lt/portal/legalAct/lt/TAD/TAIS.150891/asr</u>

#### Kinds of packages and types of PAI activity

| Material 🗸                               | Single-use / Reusable 🗸                                                      | ×        |
|------------------------------------------|------------------------------------------------------------------------------|----------|
| Metalinės (aliuminio) \$                 | Single use                                                                   | ¢        |
| Deposit / deposit-refund *               |                                                                              |          |
|                                          |                                                                              | ¢        |
| Packaging material is valid from         |                                                                              |          |
| 2022-01-01                               |                                                                              | Ð        |
| Packaging material is valid to (included | d)                                                                           |          |
|                                          |                                                                              | 0        |
| Kinds of activities <b>*</b>             |                                                                              |          |
| Use for own needs                        | Trade in domestic (Lithuar market                                            | nia)     |
| Export from LT market via brokers        | Export from LT market                                                        |          |
|                                          |                                                                              |          |
| Material 🖌                               | Single-use / Reusable 🔹                                                      | ×        |
| Stiklinė \$                              | Reusable                                                                     | ¢        |
| Deposit / deposit-refund <b>*</b>        |                                                                              |          |
|                                          |                                                                              | \$       |
| Packaging material is valid from         |                                                                              |          |
| 2017-01-05                               |                                                                              | Ð        |
| Packaging material is valid to (included | d)                                                                           |          |
|                                          |                                                                              | <u>.</u> |
| Kinds of activities <b>*</b>             |                                                                              |          |
| Trade in domestic (Lithuania)<br>market  | <ul> <li>Export from LT market via</li> <li>Export from LT market</li> </ul> | brokers  |

Fig. 146

## Please note When registering in the DPI, please indicate only the packaging types and activities relevant to you.

If you choose one of the methods of supply to the domestic market of the Republic of Lithuania (self-consumption or sale on the domestic market of the Republic of Lithuania), you must additionally indicate the modes of liability for the packaging supplied to the domestic market of Lithuania.

If you sell pre-filled disposable non-deposit packaging in Lithuania, you have to choose an liability mode for the sale of disposable non-deposit packaging on the Lithuanian domestic market and indicate the validity period of the chosen liability mode (Figure 147). Liability mode can be:

- "Collective" if you belong to a licensed organisation of producers and importers of packaging;
- "Paying the levy" if you are not part of a licensed organisation and pay a levy for packaging waste pollution.

The interactive box "Licensed organisation" is activated by selecting the "Collectively" method of liability. In it, you must select the organization to which you belong from the dropdown list. Do not forget to indicate the date from which the licensed organisation will fulfil the obligations of producers and importers for you.

Way of responsibility for single-use not deposit packaging trade in the LT market

|                  | Licensed organization *                       | From \star | То         |
|------------------|-----------------------------------------------|------------|------------|
| Collectively (2) | Viešoji įstaiga "PAKUOČIŲ TVARKYMO ORGANIZA ‡ | 2022-01-01 |            |
|                  |                                               |            |            |
|                  |                                               | _          | _          |
|                  |                                               | From 🗰     | 10         |
| Pay of payment 7 |                                               | 2020-01-01 | 2021-12-31 |
|                  |                                               |            |            |

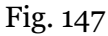

If you use disposable non-deposit packaging internally, you must select an liability mode for selfconsumption of disposable non-deposit packaging and indicate the validity period of the selected liability mode (Figure 148). Accuntability modes can be:

- "Individual" if you cooperate with packaging waste managers for the management of your packaging and are provided with its relevant documented evidence.
- "Collective" if you belong to a licensed organization of packaging manufacturers and importers;
- "Paying the levy" if you do not fullfil the DPI obligations an individual basis and do not belong to a licensed organisation.

If you select the "Collective" liability mode, the "Licensed organisation" interactive box is activated. Here you have to select the organisation to which you belong from a drop-down list. Do not forget to specify the date from which the licensed organisation will perform the obligations of producers and importers in your name.

Way of responsibility for single-use not deposit packaging used for own needs

| Individual     |                         |   | From *<br>2022-01-01 |              | То |   |
|----------------|-------------------------|---|----------------------|--------------|----|---|
|                |                         |   |                      |              |    |   |
|                | Licensed organization 🌲 |   | From 🜟               |              | То |   |
| Collectively 🗿 |                         | Ð |                      | Ð            |    | Ð |
|                |                         |   |                      |              |    |   |
|                |                         |   | From <b>*</b>        |              | То |   |
| Pay of payment |                         |   |                      | <del>.</del> |    | æ |
|                |                         |   |                      |              |    |   |

Fig. 148

Please note Make sure that the organisation carries out the full management of its own packaging, i.e. that it will meet the full self-management target for packaging set out by the government (all packaging targets are contained in the Decree on the adoption of targets for the recovery and/or recycling of products and packaging waste, see current version).

If you sell reusable packaging in Lithuania, you will only be able to choose one iability mode for reusable packaging - individual - and to specify the period of time for which this mode of liability applies (Figure 149). Individual liability for the supply of reusable packaging on the Lithuanian domestic market means that the producer and/or importer is obliged to recall the packaging from the Lithuanian domestic market.

Way of responsibility for reusable packaging

| From 🜟     | То |  |
|------------|----|--|
| 2021-10-04 |    |  |

Fig. 149

If you sell disposable packaging in Lithuania, you will only be able to choose one mode of liability for packaging, i.e. collective liability, and to specify the period of time for which this mode of applies (Fig. 150). Collective liability for the supply of disposable packaging for deposit on the domestic market in Lithuania means that you cooperate with the administrator of the deposit scheme. Collective liability for the supply of disposable non-deposit packaging on the Lithuanian domestic market means that you are cooperating with the administrator of the Deposit Scheme. Way of responsibility for single-use deposit packaging

|                    | Administration of deposit *                       |   | From *     | То |
|--------------------|---------------------------------------------------|---|------------|----|
| 🗹 Collectively 🍀 🔞 | Viešoji įstaiga Užstato sistemos administratorius | ¢ | 2021-12-20 |    |
|                    |                                                   |   |            |    |

Fig. 150

#### Please note

The date of liability "from" must be the date of commencement of the contract and not the date of conclusion of the contract.

Only use the "before" date of liability when you are aware that there the mode of liability execution has been changed.

The respective periods of the chosen modes of liability may not overlap even by one day. You can only belong to one licensed organisation per calendar year.

Please note

The Licensed Organisation and the Deposit Scheme Administrator field are linked to the accounts of these organisations. If you have a contract with an organisation/deposit scheme administrator and you do not see this option when you select the 'Collective' liability method, please contact the organisation/deposit scheme administrator. They must provide information in their GPAIS account about their contract with you and the flows relevant to you.

Once you have filled in the relevant fields, you can save your registration data by selecting "Save". Your data will be saved, but the registration application will not yet be submitted and you will not be able to start your accounts. The DPI registration application is submitted by selecting 'Submit request' (Figure 151).

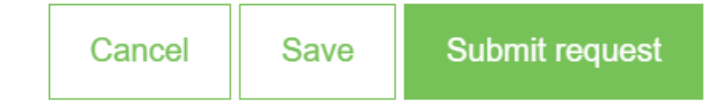

Fig. 151

#### Please note

Only the flows for which the undertaking meets the concept of the Producer and/or Importer of that flow can be registered with the DPI.

The obligation to submit data on the products and packaging to the PPWIS came into existence in 2018, so if the undertaking commenced its operations earlier and indicated this in the DPI, records in the PPWIS are still kept since 2018 and not earlier.

## 3.1.2. Correction of DPI data

All the data in the DPI for the registration of packaging may be corrected if:

- Contact details have changed;
- Other types of packaging have become available in the company;
- Additional activities have been added;
- Change of liability mode;
- You stopped supplying one of several product streams to the market you must apply for deregistration of the stream from the DPI (see Chapter 5 "De-registration from the DPI").

Point 14 of the Rules on Registration of Producers and Importers stipulates that the registered entity must submit an Application containing changed data, using the PPWIS, at least within 10 working days from the date of the change in the data.

In order to edit data in the DPI, click "PI Registration" section and select "Edit Data in DPI" tab. Then select the flow in which you want to make corrections (Fig 152).

Please note

When performing PI data corrections, you must enter the reason for the data correction (Fig. 152).

| file of the subject Registration of producers | PAI accounting Waste manager          | GII organization Administration of deposit     | t Waste producers Operational documents |
|-----------------------------------------------|---------------------------------------|------------------------------------------------|-----------------------------------------|
|                                               |                                       |                                                |                                         |
| PAI registration PAI info                     | mation Edit data in register of PAI C | ancel activity in the stream of goods/packagir | History of registration in the F More - |
| Edit data in register o                       | f PAI                                 |                                                |                                         |
| Contacts                                      |                                       |                                                |                                         |
| Person to cantact name and second name ✔      | Phone no. ✔                           | Fax no.                                        | Email address 🗸                         |
| Asmuo rysiams                                 | +370 123456789                        | Pvz. +370 685 333 22                           | el.pasto@adresas.lt                     |
| Products/packages strea                       | ams in which registration             | preferred                                      |                                         |
| Oils 🕑 Package                                | es Vehicles                           |                                                | trical and electronic equipment         |
| Batteries or accumulators                     | Taxable products (exc                 | ept for batteries or accumulators)             |                                         |
| Packagos                                      |                                       |                                                |                                         |
| T dekages                                     |                                       |                                                |                                         |
| stocked to market from *<br>2007-02-27        | Reason of data correction *           |                                                |                                         |
|                                               |                                       |                                                | 1                                       |

Fig. 152

After specifying the reason for data correction, perform necessary changes.

Specify modes of operation for already indicated packaging or add a new type of packaging by

clicking "ADD" symbol + and selecting new types from a drop-down list (Fig. 153).

| Dils Package:                                                                                                    | s Vehicles                                   |             |                                        | Electrical and electronic equipment |       |
|----------------------------------------------------------------------------------------------------|----------------------------------------------|-------------|----------------------------------------|-------------------------------------|-------|
| Batteries or accumulators                                                                                               | Taxable pro                                  | ducts (exce | pt for batteries or accumulators)      |                                     |       |
| Packages                                                                                                    |                                              |             |                                        |                                     |       |
| ocked to market from 🍁                                                                                                  | Reason of data correction *                  |             |                                        |                                     |       |
| 2021-01-04                                                                                                    | Changes                                      |             |                                        |                                     |       |
| Material <b>∗</b><br>Metalinės (aliuminio) ≎                                                                            | Single-use / Reusable <b>*</b><br>Single use | ¢           | <i>Material</i> <b>≱</b><br>Plastikinė | Single-use / Reusable <b>*</b>      | \$    |
| Material 🛊                                                                                                    | Single-use / Reusable 🛊                      | <u> </u>    | Material <b>*</b>                      | Single-use / Reusable 🛊             | Ľ     |
|                                                                                                    | Single use                                   | Ŧ           | FIASUNITE                              | * Siligie use                       | Ŧ     |
| Not deposit                                                                                                    |                                              |             | Packaging material is valid from       |                                     |       |
| Not deposit                                                                                                    |                                              | Ť           | 2017-01-05                             |                                     | Ð     |
| Packaging material is valid from                                                                                        |                                              |             | Packaging material is valid to (in     | ncluded)                            |       |
| 2022-01-01                                                                                                    |                                              | æ           |                                        |                                     | Ð     |
| Packaging material is valid to (include                                                                                 | d)                                           |             | Kinds of activities <b>*</b>           |                                     |       |
|                                                                                                    |                                              | æ           | ☑ Use for own needs                    | Trade in domestic (Lithu            | ania) |
| Kinds of activities *                                                                                                   |                                              |             |                                        | market                              |       |
|                                                                                                    | Trade in domestic (Lithuan market            | ia)         | Export from LT market via<br>brokers   | Export from LT market               |       |
| ✓ Use for own needs                                                                                                    |                                              |             | Kinds of trade in LT market 🛊          |                                     |       |
| <ul> <li>Use for own needs</li> <li>Export from LT market via brokers</li> </ul>                                        | Export from LT market                        |             |                                        |                                     |       |
| <ul> <li>Use for own needs</li> <li>Export from LT market via brokers</li> <li>Kinds of trade in LT market *</li> </ul> | Export from LT market                        |             | Retail trade     Remote trade          | Wholesale trade                     |       |

If the method of responsibility changes, enter the expiration date of the previous method in the "Until" field. Then select a new liability method and enter the start of its effective date in the "From" section (Fig. 154).

## Please note Please indicate the 'until' date of liability only when you know that the method of fulfilling the responsibility has changed. You can only belong to one licensed organisation per calendar year. The period of liability chosen may not overlap by even a single day.

After making the necessary corrections, select "Save", thus the corrected data will be saved, but the correction request will not be submitted yet. Select "Submit request" and the request will be submitted (Fig. 155).

|                  | Licensed organization 🗰                       | From 🛊     | То         |
|------------------|-----------------------------------------------|------------|------------|
| Collectively 2   | Viešoji įstaiga "PAKUOČIŲ TVARKYMO ORGANIZA ‡ | 2022-01-01 |            |
|                  |                                               | From *     | To         |
| Pay of payment 🕐 |                                               | 2020-01-01 | 2021-12-31 |
|                  |                                               |            |            |
|                  |                                               |            |            |

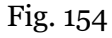

In case of any errors in the registration request, the system will reject the request and display a message that the registration request contains errors. Fields with identified errors will be highlighted in red and a comment about the error in red font will appear underneath (Fig. 155).

|                  | L | icensed organization 🌟                        | From *                                          | То         |
|------------------|---|-----------------------------------------------|-------------------------------------------------|------------|
| Collectively 🕐   |   | Viešoji įstaiga "PAKUOČIŲ TVARKYMO ORGANIZA 🕏 | 2022-01-01                                      |            |
|                  |   |                                               | Atsakomybių būdų periodai negali<br>persidengti |            |
|                  |   |                                               | From <b>*</b>                                   | То         |
| Pay of payment 🔮 |   |                                               | 2020-01-01                                      | 2022-01-31 |
|                  |   |                                               | Atsakomybių būdų periodai negali<br>persidengti |            |

Fig. 155

Once the errors have been corrected, select "Submit Request" again.

## 3.1.3. Preview of registration data

Once the registration with the DPI is complete, information about all registered flows will be displayed in the "PI Information" tab of the "PI Registration" section.

When more than one product/packaging flow is registered, you can preview information of each flow individually by selecting a desired flow from a drop-down list that appears after clicking the "Preview Activities" button. Packaging data and methods of responsibility are displayed in different tabs (Fig. 156).

| Regis                             | tration of producers         | Waste manager     | Waste producers | GII organizatior | n Adminis          | tration of deposit | PAI accounting         | Operational docur  |
|-----------------------------------|------------------------------|-------------------|-----------------|------------------|--------------------|--------------------|------------------------|--------------------|
|                                   |                              |                   |                 |                  |                    |                    |                        |                    |
|                                   |                              |                   |                 |                  |                    |                    |                        |                    |
| Products/packages stre            | eams in which activity p     | performed         |                 |                  |                    |                    |                        |                    |
| ⊃ackages                          |                              |                   |                 |                  |                    |                    | Pr                     | eview activities - |
| -                                 |                              |                   |                 |                  | Oils               |                    |                        |                    |
| Status                            |                              | Registration date |                 | Data correct     | iji Vehicles       |                    |                        |                    |
| Registruotas                      |                              | 2022-01-27        |                 | 2022-02          | Electrical         | and electronic ec  | luipment               |                    |
|                                   | - 1 han                      | Theorem           |                 |                  | Batteries          | or accumulators    |                        |                    |
| Kinds of packages a               | nd types of PAI activity     | The ways of resp  | oonsidiiity     |                  | Taxable p          | oroducts (except f | or batteries or accumu | lators)            |
| Trade in dom                      | octio Single us              | na / Denosit /    | Lies for own    | Trade in dom     | e Package          | 5                  |                        |                    |
| (Lithuania) ma                    | arket Reusab                 | le deposit-refu   | nd needs        | Retai V<br>trade | Vholesale<br>trade | Remote<br>trade    | market via brokers     | market             |
| Medinė                            | Reusable                     | Not deposit       | ×               | ×                | ×                  | ×                  | ~                      | х                  |
| PET                               | Single use                   | Deposit           | ж               | ×                | ×                  | ж                  | ж                      | ×                  |
|                                   |                              |                   |                 |                  |                    |                    |                        |                    |
| Plastikinė                        | Single use                   | Not deposit       | ×               | ×                | *                  | ×                  | ~                      | ×                  |
| Plastikinė<br>Popierinė ir karton | Single use<br>iné Single use | Not deposit       | ~<br>~          | ×                | ~<br>~             | ×                  | *<br>*                 | *                  |

Fig. 156

"History of Registration with the DPI" tab presents registrations and history of registration data corrections: date, time, and status (Fig. 157).

## History of registration in register of PAI

| Submit date         | Request type                                                 | Status   | Comment |         |
|---------------------|--------------------------------------------------------------|----------|---------|---------|
| 2022-02-01 17:26:58 | Request to register into register of producers and importers | Accepted |         | Preview |
| 2022-02-01 17:18:07 | Request to register into register of producers and importers | Accepted |         | Preview |
| 2022-02-01 17:12:39 | Request to register into register of producers and importers | Accepted |         | Preview |
| 2022-01-31 12:07:23 | Request to register into register of producers and importers | Accepted |         | Preview |
| 2022-01-31 12:04:31 | Request to register into register of producers and importers | Accepted |         | Preview |
| 2022-01-29 13:24:01 | Request to register into register of producers and importers | Accepted |         | Preview |
| 2022-01-27 16:19:45 | Request to register into register of producers and importers | Accepted |         | Preview |
| 2022-01-27 15:36:06 | Request to register into register of producers and importers | Accepted |         | Preview |
| 2022-01-26 12:11:49 | Request to register into register of producers and importers | Accepted |         | Preview |

#### Fig. 157

## Please note

Record-keeping of packaging will only present product flows, modes of operation and other data that you have registered with the DPI.

DPI corrections will only appear when the request is listed as "Accepted".

#### 3.2. List of commodity units

The GPAIS tools are used to compile the different lists of packaging referred to sub 27.1 of Rules on Packaging and Packaging Waste Management 52:

- List of empty packaging;
- List of disposable packaging filled with articles;
- List of reusable packaging filled with articles;
- List of disposable packaging covered by the deposit system;
- List of reusable packaging covered by the deposit scheme.

The compilation and completion of the list of packaging items is regulated by Chapters VI-IX and XI of the Rules on Packaging and Packaging Waste Management. (see current version of the Rules). In accordance with these Rules, the list shall be supplemented:

<sup>&</sup>lt;sup>52</sup> Rules on Packaging and Packaging Waste Management <u>https://e-seimas.lrs.lt/portal/legalAct/lt/TAD/TAIS.179369/asr</u>

- The list of empty packaging, single-use non-deposit, multi-use non-deposit, and multiuse deposit packaging must be updated with a new product unit no later than 5 working days from the day it is supplied to the Lithuanian market or exported (see the current version of the rules);

- The list of single-use deposit packaging must be updated with a new single-use deposit packaging no later than 5 working days before it is supplied to the Lithuanian market, and must have confirmation from the deposit packaging system administrator that the administrator will organize the waste management of this single-use packaging in the deposit system.

In order to keep records of packaging and to complete the Packaging Marketing and Waste Management record, you must first complete the list of packaging items. <u>The list is linked to the packing list record</u>, so we will only be able to enter items in the record that will be listed in the list.

The GPAIS list of packaging sales items indicates the sales items supplied or exported to the domestic market of the Republic of Lithuania:

• Unique code (non-repeating, designed to identify a specific product and must be the same as the code used to identify the product in the accounts);

• Exact name;

• Date from which the item was supplied to the domestic market of the Republic of Lithuania or exported.

• Date until which the item was supplied to the domestic market of the Republic of Lithuania or exported.

You will also need to provide all the packaging information relevant to the item that was provided at the time of registration on the Directory of Producers and Importers.

#### Please note

You will only be able to select the packaging types in the list that are listed in the DPI at the time of GII registration.

Please indicate the date from which the item has ceased to be supplied to the domestic market of the Republic of Lithuania only when it is actually known.

#### Important!

Product information in PPWIS must correspond to the information in the undertaking's accounting software or other documentation.

## 3.2.1. Filling in the list of commodity units

For packaging accounting, the list of sales items is made under "DPI accounting" in the "Lists of products/items" tab. To start filling in the list of sales units for packaging, select 'Packaging' from the

drop-down list of product/package flows (you will see all the flows registered in the DPI in the list) (Figure 158).

| P              | rofile of the subject | Registration of producers         | PAI accounting  | Waste manager       | GII organization | Administration of deposi | t Waste producers       | Operational documents |
|----------------|-----------------------|-----------------------------------|-----------------|---------------------|------------------|--------------------------|-------------------------|-----------------------|
|                |                       |                                   |                 |                     |                  |                          |                         |                       |
| PAI accounting | Accoutin              | ng of goods/packaging stock to ma | arket List of p | roducts/sales units | Waste managemen  | nt preparation    Was    | te management contracts | D More -              |

List of products/sales units

| Stream of goods/packaging 🐞                  | Registration of Producers 🌞 | Status | Stock to market from | Available on the market till |  |
|----------------------------------------------|-----------------------------|--------|----------------------|------------------------------|--|
| \$                                           | \$                          | 8      | 8                    | 8                            |  |
| Batteries or accumulators                    |                             |        |                      |                              |  |
| Packages Electrical and electronic equipment |                             |        |                      |                              |  |
|                                              | 126 -                       |        |                      |                              |  |

Fig. 158

- Enter the details of the item to be listed (Figure 159):
- Enter the unique code and name of the item (the name does not have to be unique and can be the same for several products);
- Indicate the date of the start of the marketing of the item.

#### Please note

GPAIS will not allow you to enter sales of an item in the record at a date earlier than the date of the start of marketing as indicated in the list, so the date must be no later than the date that the product was supplied to the market or exported.

Once you have specified the item code, the name of the item and the date on which the item is

available on the market, select the "Add" + symbol and the item will be added to the list (Figure 159). A sales item packaging information window (List of sales item packages) will open, where you must enter the packaging information for all the packages of the sales item (Figure 160).

| PAI accounting                                 | Accouting of goods/packaging s | tock to market List of produ              | ucts/sales units Waste r | management preparation @ | Waste manage     | ement contracts More         | • |
|------------------------------------------------|--------------------------------|-------------------------------------------|--------------------------|--------------------------|------------------|------------------------------|---|
| List of product                                | s/sales units                  |                                           |                          |                          |                  |                              |   |
| Stream of goods/packaging <b>*</b><br>Packages | ¢                              | Registration of Producers *<br>2018-06-27 | <i>Status</i>            | Stock to mar 2009-02-2   | ket from         | Available on the market till | 3 |
| Code of good/packaging                         | Name of good/packag            | ing                                       | Stock to market from     | Available in th          | e marketing till | <b>∖×</b>                    |   |
| Kodas                                          | Pavadinimas                    | Pavadinimas                               |                          |                          |                  | +                            |   |
| 01326313                                       | SOLENOID VALVE AS              | SY NO.66                                  | 2018-01-04               |                          |                  | 1 1 1                        | * |
| 03000087122                                    | DHEA-S Elecsys cobas           | e 100                                     | 2010-01-02               |                          |                  | 1 🗑 🖗                        |   |

Please note

- Depending on the activity of a business entity, a sales unit in packaging accounting may refer to:

- Packaged product - the packaging list of a sales unit includes all packaging used to package the product;

- Specific packaging - if the manufacturer's and/or importer's company calculates a balance of consumables by periodically writing off the materials used for packaging, such consumables used for packaging as shown in the balance of consumables shall be recorded in the sales item lists as sales items. For example, a cardboard box 60x40x40 is a sales item;

- Consignment of goods - the packing list for a sales item lists <u>all the different packages in the</u> <u>consignment</u> with their relevant information and weights. The total weight of the packages cannot be indicated.

#### Important!

If a company has different goods identified by different codes, but the packaging of these goods is identical, these goods can be grouped together in the GPAIS packaging records.

If the goods supplied to the market by the company are grouped together (although each has different codes in other company documents), the company should make a note of this in the packaging accounting procedure approved by the manager, indicating that the aggregate code xxx is used for a specific item group comprised of specific goods, where one of the goods in other documents of the company is identified by the code yyy and the other is identified by zzz.

| List of sale unit packages             |           |                   |                              |          |                 |                                     |                                        |                        |                              | ×                               |          |
|----------------------------------------|-----------|-------------------|------------------------------|----------|-----------------|-------------------------------------|----------------------------------------|------------------------|------------------------------|---------------------------------|----------|
| Sale unit code                         |           | Sale unit name    |                              |          | Sale unit stock | to market from                      |                                        | Sa                     | le unit available on the man | ket til                         |          |
| CODE1                                  | 8         | NAME              |                              | Ð        | 2022-01-01      |                                     |                                        | £                      |                              |                                 | ₽        |
| Registration of producers for packages |           | Registration of p | roducers for packages status |          | Packages stock  | k to market from                    |                                        | Pa                     | ckages available on the ma   | nrket til                       |          |
| 2022-03-01                             | 8         | Registered        |                              | Ð        | 2021-01-04      |                                     |                                        | 8                      |                              |                                 | ₽        |
|                                        | ¥         |                   | \$                           |          | ٥               | 0                                   | 0                                      |                        | \$                           |                                 |          |
| Stock to Type market from              | Descripti | on                | Package category             | Packa    | ge kind         | Packages<br>amount for<br>sale unit | Sale units<br>amount in the<br>package | Package<br>weight, t ? | Recycled /<br>Unprocessed    | Available on<br>the market till |          |
|                                        | •         |                   | +                            |          | ¢               | 0                                   | 0                                      |                        | +                            |                                 | + 、      |
|                                        |           |                   |                              | Néra įra | ašų             |                                     |                                        |                        |                              |                                 | $\hat{}$ |
|                                        |           |                   |                              |          |                 |                                     |                                        |                        |                              |                                 |          |
|                                        |           |                   |                              |          |                 |                                     |                                        |                        |                              |                                 |          |
| Close                                  |           |                   |                              |          |                 |                                     |                                        |                        |                              |                                 |          |
|                                        |           |                   |                              |          |                 |                                     |                                        |                        |                              |                                 |          |

Fig. 160

#### Please note

The Environmental Pollution Tax Act (see current version) clarifies what is recyclable and nonrecyclable packaging:

#### Recyclable packaging is packaging that:

1) produced in such a way that its constituent materials can be processed into products that meet the standards applicable to those products in the European Union and/or the Republic of Lithuania only, or its constituent materials can be biodegraded in such a way that a major part of the compost produced can be broken down into carbon dioxide, biomass and water, and/or

2) once it becomes waste, it is recycled by the users (recyclers) specified in the list of waste managers entitled to issue documents proving the management of waste products and/or packaging waste referred to in the Law on Waste Management of the Republic of Lithuania, or is transported (exported) by the exporters of waste specified in such list to the Member States of the European Union for recycling into products that comply with the standards for those products applicable in the European Union and/or the Republic of Lithuania only.

**Non-recyclable packaging** – packaging that, once it has become waste, can only be used for energy retrieval or be disposed.

More information on the classification of packaging for recycling/non-recycling see on the website of the Ministry of Environment <u>https://am.lrv.lt/lt/veiklos-sritys-1/atliekos/pakuociu-priskyrimas-</u> perdirbamoms-neperdirbamoms-neperdirbamu-pakuociu-apmokestinimas

#### Empty packaging list

The list of empty packages shall include information relevant to the empty package (Figure 161):

- Start of supply to the market since indicate the start date of supply to the market;
- Type of packaging selected from the drop-down list (disposable non-deposit or reusable non-deposit)
- Name indicate the name of the specific packaging;
- Category of the packaging select "Not specified" from the drop-down list;

• Type of packaging - the type of packaging valid from the date indicated in the 'Supplied to the market from the date indicated' field shall be selected from the drop-down list, and the relevant type of packaging code shall be selected. The value is not allowed to be selected until the field "Start of supply to the market from" is filled in.

## Please note

For identification of empty packaging following packaging type codes are used:

- Up to 31.12.2021 the packaging type codes 01 to 09 are used;
  - from 01/01/2022 onwards, packaging type codes 001 to 009.
- Number of sales items per package indicates how many sales items are in one package. In the empty package list this constitutes 1 piece;
- Package weight, t indicates the weight of one package in tonnes to 6 decimal places;

• Recyclable/non-recyclable - select from the drop-down list whether the packaging is recyclable or non-recyclable<sup>53</sup> (if you select the type of non-reusable non-deposited packaging, this field will be inactive<sup>54</sup>);

• Supplied to the market until - indicate the end date of supply the market (only if it is specifically known that the packaging is no longer supplied to the market).

Once you have specified all the relevant information for the empty package, select the "Add" + symbol and the package information will be added to the package list of the sales item. Select "Close" to return to the list of sales item list (Figure 161).

<sup>&</sup>lt;sup>53</sup> For more information on the recyclable/non-recyclable classification of packaging, see the Ministry of the Environment website <u>https://am.lrv.lt/lt/veiklos-sritys-1/atliekos/pakuociu-priskyrimas-perdirbamoms-neperdirbamoms-</u> neperdirbamu-pakuociu-apmokestinimas

<sup>&</sup>lt;sup>54</sup> <sup>54</sup> "recyclable" / "non-recyclable" feature is only relevant for single-use packaging, as p. 24.11 of the Packaging and Packaging Waste Regulations specifies that when accounting for single-use packaging, an additional indication shall be given regarding the way in which it is processed (recycled or non-recycled) (see the current version of Packaging and Packaging Waste) <u>https://e-seimas.lrs.lt/portal/legalAct/lt/TAD/TAIS.179369/asr</u>).

The obligation to indicate whether the packaging is recyclable or non-recyclable in the case of disposable packaging is linked to the fulfilment of the management targets set - if the packaging is not recyclable, it is clear that the producer or importer issuing such packaging on the market cannot fulfil the recycling targets set for packaging waste. In the case of reusable packaging, the producer/importer has to fulfil the collection (i.e. retrieval from the LR domestic market) and reuse (not the recycling) targets. Therefore, in the case of reusable packaging, there is no need to indicate recyclability, as the retrieval from the domestic market and reuse for packaging is the relevant objective.

|                         |                       |             |                   | List of                     | sale unit  | t packages      | ;                       |                       |                      |         |                           |                                 | ×        |
|-------------------------|-----------------------|-------------|-------------------|-----------------------------|------------|-----------------|-------------------------|-----------------------|----------------------|---------|---------------------------|---------------------------------|----------|
| Sale unit code          |                       | Д           | Sale unit name    |                             | Д          | Sale unit stock | to market from          |                       | Д                    | Sale un | it available on the mari  | ket til                         | Д        |
| Registration of produ   | oers for packages     |             | Registration of p | oducers for packages status |            | Packages stock  | k to market from        |                       |                      | Packag  | es available on the ma    | rket til                        |          |
| 2022-03-01              |                       | 8           | Registered        |                             | 8          | 2021-01-04      |                         |                       | 8                    |         |                           |                                 | <u>۹</u> |
|                         |                       |             |                   | \$                          |            | ¢               | Packages                | Sale units            |                      |         | \$                        |                                 | ×        |
| Stock to<br>market from | Туре                  | Description | on                | Package category            | Packa      | ge kind         | amount for<br>sale unit | amount in the package | Package<br>weight, t | 0       | Recycled /<br>Unprocessed | Available on<br>the market till |          |
| 2022-01-01              | Single-use not depo * | Box         |                   | Grupinė (antrinė) 🕈         | 009 - Komt | binuota tuščŧ   | 0                       | 10                    | 1.00000              | 0       | \$                        |                                 | + ~      |
|                         |                       |             |                   |                             | Néra įra   | išų             |                         |                       |                      |         |                           |                                 | Ç        |
|                         |                       |             |                   |                             |            |                 |                         |                       |                      |         |                           |                                 |          |
| Close                   |                       |             |                   |                             |            |                 |                         |                       |                      |         |                           |                                 |          |

Fig. 161

- List of disposable non-deposit or reusable non-deposit packaging (product-filled packaging)
- •
- The list of disposable and reusable packaging shall include all packaging information for the sales item (Figure 162, Figure 163):
- • Supplied to the market from indicate the start date of supply to the market;
- • Type of packaging selected from the drop-down list (disposable non-deposit or reusable non-deposit)
- • Name indicate the name of the specific packaging;
- Category of packaging select primary, secondary or tertiary from the dropdown list;
- Type of packaging from the drop-down list, select the type of packaging valid from the date indicated in the "Start of making available on the market" field, and its packaging type code is selected. The value is not allowed to be selected until the field "Start of making available on the market " has been filled in.

# Please note

For the identification of disposable packaging filled with products sold or exported in Lithuania packaging type codes are used:

• Up to 31.12.2021, packaging type codes 11 to 19 and 21 to 29;

• from 1 January 2022 onwards, packaging type codes 011 to 019 and 021 to 029 For the identification of disposable packaging used for own consumption, the packaging type codes are used:

- Up to 31.12.2021 the packaging type codes 61 to 69 and 71 to 79;
- from 1 January 2022 onwards, packaging type codes 061 to 069 and 071 to 079.
- For the identification of reusable product-filled packaging, the packaging type codes are used:
  - Up to 31.12.2021, packaging type codes 31 to 39 and 41 to 49;
  - from 1 January 2022 onwards, packaging type codes 031 to 039 and 041 to 049.

Number of sales items per package - indicates how many sales items are in one package;

• Package weight, t - indicates the weight of one package in tonnes to 6 decimal places;

• Recyclable/non-recyclable - select from the drop-down list whether the packaging is recyclable or non-recyclable<sup>55</sup> (if you select the type of non-reusable non-deposit packaging, this field will be inactive<sup>56</sup>);

• Supplied to the market until - the end date of supply to the market is indicated (indicated only when it is specifically known that such packaging is no longer supplied to the market).

# Please note

Field 'Number of items in the package' shall indicate the total number of items in the group and the field 'Package weight, t' shall indicate the total package weight of those items. For example, a package weighing 0,0000015 t (1,5 g), in order to account for this package correctly and to avoid rounding the weight, the field 'Number of items in the package' can be used to indicate that there are 10 items and the weight of the package is 0,000015 t (15 g). This will indicate that 10 packages weigh 15 g. After completing the packing log and generating the quarterly summary in GPAIS, the exact package weight of these sales items supplied during the quarter will be calculated.

Once all the relevant packaging information has been specified, select the "Add" + symbol and the packaging information will be added to the packaging list of the sales item. Proceed to add all packages for the sales item. Select "Close" to return to the sales item list (Figure 162, Figure 163).

<sup>&</sup>lt;sup>55</sup> For more information on the recyclable/non-recyclable classification of packaging, see the Ministry of the Environment website <u>https://am.lrv.lt/lt/veiklos-sritys-1/atliekos/pakuociu-priskyrimas-perdirbamoms-neperdirbamoms-ne</u>

<sup>&</sup>lt;sup>56</sup> The "recycled" / "non-recycled" feature is only relevant for single-use packaging, as p. 24.11 of the Packaging and Packaging Waste Regulations specifies that when accounting for single-use packaging, an additional indication shall be given regarding the way in which it is processed (recycled or non-recycled) (see the current version of Packaging and Packaging Waste) <a href="https://e-seimas.lrs.lt/portal/legalAct/lt/TAD/TAIS.179369/asr">https://e-seimas.lrs.lt/portal/legalAct/lt/TAD/TAIS.179369/asr</a> ).

The obligation to indicate whether the packaging is recyclable or non-recyclable in the case of disposable packaging is linked to the fulfilment of the management targets set - if the packaging is not recyclable, it is clear that the producer or importer issuing such packaging on the market cannot fulfil the recycling targets set for packaging waste. In the case of reusable packaging, the producer/importer has to fulfil the collection (i.e. retrieval from the LR domestic market) and reuse (not the recycling) targets. Therefore, in the case of reusable packaging, there is no need to indicate recyclability, as the retrieval from the domestic market and reuse for packaging is the relevant objective.

|                         |                                             |          |                               | List o                        | f sale uni                                 | t packages                                  | 6                                   |                                        |                      |                               |                                 | ×        |
|-------------------------|---------------------------------------------|----------|-------------------------------|-------------------------------|--------------------------------------------|---------------------------------------------|-------------------------------------|----------------------------------------|----------------------|-------------------------------|---------------------------------|----------|
| Sale unit code          |                                             | <u>.</u> | Sale unit name<br>Alma 2022-0 | 5-27                          | <u>.</u>                                   | Sale unit stock<br>2021-01-05               | to market from                      |                                        | e                    | Sale unit available on the ma | rket til                        | 0        |
| Registration of pro     | ducers for packages                         | e.       | Registration of p             | producers for packages status | <u>.</u>                                   | 2021-01-04                                  | k to market from                    |                                        | <u>.</u>             | Packages available on the m   | arket til                       |          |
| Stock to<br>market from | Туре                                        | Descrip  | tion                          | ÷<br>Package category         | Packa                                      | ¢<br>ge kind                                | Packages<br>amount for<br>sale unit | Sale units<br>amount in the<br>package | Package<br>weight, t | Recycled /     Unprocessed    | Available on<br>the market till | ×        |
|                         | •                                           |          |                               | \$                            |                                            | \$                                          | 0                                   | 0                                      |                      | ÷                             |                                 | + ~      |
| 2021-06-03              | Single-use not deposit-<br>refund packaging | A1       |                               | Grupinė (antrinė)             | 242 - Metali<br>antrinė                    | nė (aliuminio)<br>(tretinė)                 | 0                                   | 1                                      | 0.000001             | Perdirbama                    | 2021-12-31                      | 1        |
| 2022-01-01              | Single-use not deposit-<br>refund packaging | A1       |                               | Grupinė (antrinė)             | 023 - Metali<br>antrinė                    | nė (aliuminio)<br>(tretinė)                 | 0                                   | 1                                      | 0.000001             | Perdirbama                    |                                 |          |
| 2022-01-01              | Single-use not deposit-<br>refund packaging | A2       |                               | Grupinė (antrinė)             | 073 - Metali<br>antrinė (tretir<br>savo re | nė (aliuminio)<br>nė) sunaudota<br>eikmėms  | 0                                   | 1                                      | 0.000002             | Perdirbama                    |                                 | <b>*</b> |
| 2021-06-03              | Single-use not deposit-<br>refund packaging | A2       |                               | Grupinė (antrinė)             | 742 - Metali<br>antrinė (tretir<br>savoms  | né (aliuminio)<br>né) sunaudota<br>reikméms | 0                                   | 1                                      | 0.000002             | Perdirbama                    | 2021-12-31                      | 1        |
| 2021-06-01              | Single-use not deposit-<br>refund packaging | A3       |                               | Grupinė (antrinė)             | 242 - Metali<br>antrinė                    | nė (aliuminio)<br>(tretinė)                 | 0                                   | 1                                      | 0.000003             | Perdirbama                    | 2021-12-31                      | <b>*</b> |
| 2022-01-01              | Single-use not deposit-<br>refund packaging | A3       |                               | Grupinė (antrinė)             | 023 - Metali<br>antrinė                    | nė (aliuminio)<br>(tretinė)                 | 0                                   | 1                                      | 0.000003             | Perdirbama                    |                                 |          |
| 2021-02-01              | Single-use not deposit-<br>refund packaging | pak      |                               | Prekinė (pirminė)             | 12 - Plastil                               | kinë pirminë                                | 0                                   | 1                                      | 0.000005             | Perdirbama                    | 2021-12-31                      | <b>*</b> |
| 2022-01-01              | Single-use not deposit-<br>refund packaging | pak      |                               | Prekinê (pirminê)             | 012 - Plast                                | ikinė pirminė                               | 0                                   | 1                                      | 0.000005             | Perdirbama                    |                                 | <b>.</b> |
| Close                   |                                             |          |                               |                               |                                            |                                             |                                     |                                        |                      |                               |                                 |          |

Fig. 162

|                                               |                                             |         |                                                    | List o                                 | f sale uni                                | t packages                                     | 5                                   |                                        |                      |                                                               |                                 | ×        |
|-----------------------------------------------|---------------------------------------------|---------|----------------------------------------------------|----------------------------------------|-------------------------------------------|------------------------------------------------|-------------------------------------|----------------------------------------|----------------------|---------------------------------------------------------------|---------------------------------|----------|
| Sale unit code<br>004<br>Registration of prov | ducers for packages                         | 0       | Sale unit name<br>Alma 2022-0<br>Registration of J | 15-27<br>producers for packages status | Ð                                         | Sale unit stock<br>2021-01-05<br>Packages stoc | to market from<br>k to market from  |                                        | 9                    | Sale unit available on the mai<br>Packages available on the m | ket till<br>arket till          | Ð        |
| 2022-03-01                                    |                                             | Ð       | Registered                                         |                                        | Ð                                         | 2021-01-04                                     |                                     |                                        | Ð                    |                                                               |                                 |          |
| Stock to<br>market from                       | Туре                                        | Descrip | tion                                               | ÷ Package category                     | Packa                                     | ¢<br>ge kind                                   | Packages<br>amount for<br>sale unit | Sale units<br>amount in the<br>package | Package<br>weight, t | e Recycled /<br>t (2) Unprocessed                             | Available on<br>the market till | ×        |
|                                               | v                                           |         |                                                    | \$                                     |                                           | \$                                             | 0                                   | 0                                      |                      | \$                                                            |                                 | + 、      |
| 2021-06-03                                    | Single-use not deposit-<br>refund packaging | A1      |                                                    | Grupinė (antrinė)                      | 242 - Metali<br>antrinė                   | inė (aliuminio)<br>: (tretinė)                 | 0                                   | 1                                      | 0.000001             | Perdirbama                                                    | 2021-12-31                      | <b>^</b> |
| 2022-01-01                                    | Single-use not deposit-<br>refund packaging | A1      |                                                    | Grupinė (antrinė)                      | 023 - Metali<br>antrinė                   | inė (aliuminio)<br>: (tretinė)                 | 0                                   | 1                                      | 0.000001             | Perdirbama                                                    |                                 | 1        |
| 2022-01-01                                    | Single-use not deposit-<br>refund packaging | A2      |                                                    | Grupinė (antrinė)                      | 073 - Metali<br>antrinė (treti<br>savo re | inė (aliuminio)<br>nė) sunaudota<br>eikmėms    | 0                                   | 1                                      | 0.000002             | 2 Perdirbama                                                  |                                 | <b>*</b> |
| 2021-06-03                                    | Single-use not deposit-<br>refund packaging | A2      |                                                    | Grupinė (antrinė)                      | 742 - Metali<br>antrinė (treti<br>savoms  | inė (aliuminio)<br>nė) sunaudota<br>reikmėms   | 0                                   | 1                                      | 0.000002             | 2 Perdirbama                                                  | 2021-12-31                      | 1        |
| 2021-06-01                                    | Single-use not deposit-<br>refund packaging | A3      |                                                    | Grupinė (antrinė)                      | 242 - Metali<br>antrinė                   | inė (aliuminio)<br>(tretinė)                   | 0                                   | 1                                      | 0.000003             | B Perdirbama                                                  | 2021-12-31                      | <b>*</b> |
| 2022-01-01                                    | Single-use not deposit-<br>refund packaging | A3      |                                                    | Grupinė (antrinė)                      | 023 - Metali<br>antrinė                   | inė (aliuminio)<br>: (tretinė)                 | 0                                   | 1                                      | 0.00003              | B Perdirbama                                                  |                                 |          |
| 2021-02-01                                    | Single-use not deposit-<br>refund packaging | pak     |                                                    | Prekinė (pirminė)                      | 12 - Plasti                               | kinė pirminė                                   | 0                                   | 1                                      | 0.000005             | 5 Perdirbama                                                  | 2021-12-31                      |          |
| 2022-01-01                                    | Single-use not deposit-<br>refund packaging | pak     |                                                    | Prekinê (pirminê)                      | 012 - Plast                               | likinė pirminė                                 | 0                                   | 1                                      | 0.000005             | 5 Perdirbama                                                  |                                 | <b>*</b> |
| Close                                         |                                             |         |                                                    |                                        |                                           |                                                |                                     |                                        |                      |                                                               |                                 |          |

Fig. 163

#### Please note

If the same product can be both consumed internally and marketed in the course of the business entity's activities, 2 sales items with unique codes must be created to describe the product:

- One containing packaging information using packaging type codes that identify the own-use packaging:

- up to 31.12.2021 the packaging type codes 61 to 69 and 71 to 79 shall be used;

- from 1 January 2022 onwards, packaging type codes 061 to 069 and 071 to 079.

This sales unit should be used for the accounting of self-consumption packaging in the record.

- The other one contains packaging information using the packaging type codes which identify the packaging put on the market:

- until 31.12.2021 (inclusive) the packaging type codes 11 to 19 and 21 to 29 are used;

- from 1 January 2022 onwards, packaging type codes 011 to 019 and 021 to 029.

This item should be used in the record for the accounting of packaging sold in Lithuania or exported. The same situation applies to consignments, which are likely to be unpacked in the course of the enterprise's activities and the products in the consignment are sold to customers - the packaging of the consignment will be treated and accounted for as consumed and the packaging of the products sold will be treated and accounted for the market.

## Important!

If company consumes packaging for its own use, the enterprise must also keep records of waste generation in accordance with point 6.8 of the Waste Generation and Management Accounting and Reporting Rules. For more information on waste generation accounting, please refer to the GPAIS User's Guide "Waste Generation Accounting".

## List of disposable deposit and reusable deposit packaging

The list of disposable deposit and reusable deposit packaging shall include all packaging information for the item (Figure 164, Figure 165):

- Supplied to the market from indicate the start date of supply to the market;
- Type of packaging select from the drop-down list (disposable deposit or reusable deposit)

• Name - selected from the drop-down list of packages. The list is compiled and updated by the Deposit Scheme Administrator and you can only see the deposit packages added by the Deposit Scheme Administrator. It is also possible to search by entering the name or code of the package you want to find;

• Number of packages per sales unit - enter the number of packages per 1 sales unit;

• Supplied to the market until - the end date of supply to the market (only if it is specifically known that the packaging is no longer on the market).

The fields 'Package category', 'Package type', 'Number of SKUs per package', 'Package weight, t', 'Recyclable/non-recyclable' are inactive and are automatically filled in by selecting the name of the package from the list of deposit packages.

## Please note

Following type codes are used to identify disposable deposit packaging:

- up to 31.12.2021, the packaging type codes used are 51, 54, 57;
- from 1 January 2022 onwards, the packaging type codes are 051, 054, 057, 053.

Following type codes shall be used to identify reusable deposit packaging:

- up to 31.12.2021, the packaging type codes shall be 31;
- from 1.1.2022 onwards, the packaging type codes shall be 031.

Once all the relevant package information has been specified, select the "Add" + symbol and the packaging information will be added to the sales item packaging list. Proceed to add all the packages for the sales item. Select "Close" to return to the sales item list (Figure 164, Figure 165).

|                                        | List of sale unit packages × |                   |                               |           |                 |                                     |                                        |                        |                             |                                 |          |  |  |
|----------------------------------------|------------------------------|-------------------|-------------------------------|-----------|-----------------|-------------------------------------|----------------------------------------|------------------------|-----------------------------|---------------------------------|----------|--|--|
| Sale unit code                         |                              | Sale unit name    |                               |           | Sale unit stock | to market from                      |                                        | Sale                   | e unit available on the mar | ket til                         |          |  |  |
| Daugkartinė užstatinė                  | Ð                            | Daugkartinė       | užstatinė                     | ß         | 2021-12-01      |                                     |                                        | Ð                      |                             |                                 | £        |  |  |
| Registration of producers for packages |                              | Registration of p | oroducers for packages status |           | Packages stoc   | k to market from                    |                                        | Pac                    | kages available on the ma   | arket till                      |          |  |  |
| 2022-03-01                             | Ð                            | Registered        |                               | Ð         | 2021-01-04      |                                     |                                        | Ð                      |                             |                                 | Ð        |  |  |
|                                        |                              |                   |                               |           | \$              | 0                                   | 0                                      |                        | \$                          |                                 | × ^      |  |  |
| Stock to Type market from              | Descript                     | ion               | Package category              | Pack      | age kind        | Packages<br>amount for<br>sale unit | Sale units<br>amount in the<br>package | Package<br>weight, t ? | Recycled /<br>Unprocessed   | Available on<br>the market till |          |  |  |
| 2022-01-01 Single-use deposit-r *      | 84365354                     | 10861 - K ×       | Prekinė (pirminė) +           | 053 - Met | alinė (aliumin  | 1 0                                 | 0                                      | 0.000500               | Perdirbama +                |                                 | + 、      |  |  |
|                                        |                              |                   |                               | Néra įr   | ašų             |                                     |                                        |                        |                             |                                 | $\hat{}$ |  |  |
|                                        |                              |                   |                               |           |                 |                                     |                                        |                        |                             |                                 |          |  |  |
| Close                                  |                              |                   |                               |           |                 |                                     |                                        |                        |                             |                                 |          |  |  |
|                                        |                              |                   |                               |           |                 |                                     |                                        |                        |                             |                                 |          |  |  |

# Fig. 164

|                                         |                                                                      |                                                                                                    | List o                                                                                     | f sale uni  | t packages                    | 3                                   |                                        |                      |                                                                                                    |                               |                                 | ×         |
|-----------------------------------------|----------------------------------------------------------------------|----------------------------------------------------------------------------------------------------|--------------------------------------------------------------------------------------------|-------------|-------------------------------|-------------------------------------|----------------------------------------|----------------------|----------------------------------------------------------------------------------------------------|-------------------------------|---------------------------------|-----------|
| Sale unit code<br>Daugkartinė užstatinė | Ð                                                                    | <i>Sale unit nam</i> e<br>Daugkartinė u                                                                                          | ıžstatinė                                                                                  | Ð           | Sale unit stock<br>2021-12-01 | to market from                      |                                        | Ð                    | Sale unit avai                                                                                                    | lable on the man              | ket til                         | £         |
| Registration of producers for packag    | jes                                                                  | Registration of p                                                                                                    | roducers for packages status                                                               |             | Packages stoo                 | k to market from                    |                                        |                      | Packages av                                                                                                    | ailable on the ma             | rket till                       |           |
| 2022-03-01                              | <del>.</del>                                                         | Registered                                                                                                    |                                                                                            | Ð           | 2021-01-04                    |                                     |                                        | <u>.</u>             |                                                                                                    |                               |                                 | Ð         |
| Stock to Type                           | *<br>Descripti                                                       | on                                                                                                    | •<br>Package category                                                                      | Packa       | °<br>ige kind                 | Packages<br>amount for<br>sale unit | Sale units<br>amount in the<br>package | Package<br>weight, t | P<br>The second second sec | ÷<br>Recycled /<br>Iprocessed | Available on<br>the market till | <. ^<br>★ |
| 2022-01-01 Reusable depos               | sit-re *                                                             | *                                                                                                    | \$                                                                                         |             | ٥                             | 0                                   | 0                                      | 0.00000              | 0                                                                                                    | ٥                             |                                 | + 、       |
| 2022-01-02 Reusable depo                | 513039 -<br>513019 -<br>513019 -<br>513020 -<br>513021 -<br>513018 - | Stikinis butelis CAF<br>Stikinis butelis<br>Stikinis butelis<br>Stikinis butelis<br>Vikmergés profilini<br>Stikinis butelis "Ule | Prekinė (pirminė)  Prekinė (pirminė)  Prekinė (pirminė)  s (stikinis) butelis inos žalias" | 031 - Stiki | iné pirminé /°                | 10                                  | 00                                     | 0.00023              | Nep                                                                                                    | erdirbama 🗘                   |                                 | × ×       |
| Close                                   |                                                                      |                                                                                                    |                                                                                            |             |                               |                                     |                                        |                      |                                                                                                    |                               |                                 |           |

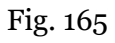

Please note

Reusable deposit packaging is included in the list of reusable packaging included in the system of deposit for reusable packaging (see the current edition).

After specifying information on deposit packages, also specify the information on the packaging of the sales unit on non-deposit packages, so that the accounting reflects all the information on the packages of the sales unit (Fig. 166).

|                         | List of sale unit packages ×              |                        |                   |                              |                             |                              |                                     |                                        |                        |                                |                                 |        |   |
|-------------------------|-------------------------------------------|------------------------|-------------------|------------------------------|-----------------------------|------------------------------|-------------------------------------|----------------------------------------|------------------------|--------------------------------|---------------------------------|--------|---|
| Sale unit code          |                                           |                        | Sale unit name    |                              |                             | Sale unit stock              | to market from                      |                                        | Sa                     | ale unit available on the mari | ket till                        |        |   |
| Daugkartinė už          | statinė                                   | Ð                      | Daugkartiné       | užstatinė                    | Ð                           | 2021-12-01                   |                                     |                                        | e.                     |                                |                                 | ł      | 9 |
| Registration of pro     | ducers for packages                       |                        | Registration of p | roducers for packages status |                             | Packages stoc                | k to market from                    |                                        | Pa                     | ackages available on the ma    | rket til                        |        |   |
| 2022-03-01              |                                           | 8                      | Registered        |                              | æ                           | 2021-01-04                   |                                     |                                        | Ð                      |                                |                                 | ł      | 8 |
|                         | ¥                                         |                        |                   | \$                           |                             | \$                           | ٥                                   | 0                                      |                        | \$                             |                                 | ्<br>× | ^ |
| Stock to<br>market from | Туре                                      | Description            | ı                 | Package category             | Packa                       | ge kind                      | Packages<br>amount for<br>sale unit | Sale units<br>amount in the<br>package | Package<br>weight, t ⑦ | Recycled /<br>Unprocessed      | Available on<br>the market till |        |   |
|                         | •                                         |                        |                   | \$                           |                             | ÷                            | 0                                   | 0                                      |                        | \$                             |                                 | +      | ~ |
| 2022-01-01              | Reusable not deposit-<br>refund packaging | Box                    |                   | Prekinê (pirminê)            | 013 - Metali<br>pirr        | inė (aliuminio)<br>minė      | 0                                   | 1                                      | 0.000285               | Neperdirbama                   |                                 | /      | ^ |
| 2022-01-01              | Reusable deposit-refund<br>packaging      | 513039 - Stil<br>CAPPY | klinis butelis    | Prekinė (pirminė)            | 031 - Stikli<br>užstatinė o | inė pirminė /<br>daugkartinė | 1                                   | 0                                      | 0.000230               | Neperdirbama                   |                                 | ✓      | ~ |
| Close                   |                                           |                        |                   |                              |                             |                              |                                     |                                        |                        |                                |                                 |        |   |

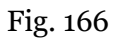

# 3.2.2. Viewing the list of sales unit packaging

You can view the packaging information of a sales unit by selecting the symbol "Packages" <sup>(\*)</sup> in the list of sales units (Fig. 167) and you will be directed to the list of packages of a sales unit (Fig. 168).

| Stream of goods/packaging <b>#</b> |                        | *          |     | Status            |   | Stock to market fro  | m           | Available on the market |
|------------------------------------|------------------------|------------|-----|-------------------|---|----------------------|-------------|-------------------------|
| Packages                           | ÷                      | 2022-01-27 | ÷   | Registered        | £ | 2021-09-06           | £           |                         |
|                                    |                        |            |     |                   |   |                      |             |                         |
|                                    |                        |            |     |                   |   |                      |             | ् 🗙                     |
| Code of good/packaging             | Name of good/packag    | jing       | Sto | ck to market from |   | Available in the mar | keting till |                         |
|                                    |                        |            |     |                   |   |                      |             | +                       |
| 50X60X60                           | Dėžė 50X60X60          |            | 202 | 2-01-01           |   |                      |             | 1 🗊 🕲                   |
| Dalys                              | Stambiagabaritės dalys | 5          | 202 | 2-01-02           |   |                      |             | 1 🗑 🖉                   |
| Dėžutė                             | Dėžutė                 |            | 202 | 1-12-27           |   |                      |             | 1 🗑 🕈                   |
| EPAL                               | EPAL                   |            | 202 | 1-12-27           |   |                      |             | 1 🗑 🕸                   |
| EPAL tuščia                        | EPAL tuščia            |            | 202 | 1-12-27           |   |                      |             | 1 🗑 🕲                   |

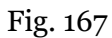

The list of packaging of sales units contains all the already summarized information of the packaging of a sales unit. If the list includes deposit packaging, select the symbol <sup>(IIII)</sup> with the mouse

cursor and you will be able to view additional information about the deposit packaging provided by the Deposit System administrator (Fig. 168).

|                         |                                           |                       |                   |                               |                      |                                     |                                     |                                        |                        |                               |                                 | -      |   |
|-------------------------|-------------------------------------------|-----------------------|-------------------|-------------------------------|----------------------|-------------------------------------|-------------------------------------|----------------------------------------|------------------------|-------------------------------|---------------------------------|--------|---|
|                         |                                           |                       |                   | List of                       | f sale ur            | nit packages                        |                                     |                                        |                        |                               |                                 |        | × |
| Sale unit code          |                                           |                       | Sale unit name    |                               |                      | Sale unit stock t                   | to market from                      |                                        | S                      | ale unit available on the mar | ket till                        |        |   |
| Daugkartinė už          | statinė                                   | <u>.</u>              | Daugkartinė       | užstatinė                     | ß                    | 2021-12-01                          |                                     |                                        | £                      |                               |                                 | ê      | 9 |
| Registration of pro     | ducers for packages                       |                       | Registration of p | producers for packages status |                      | Packages stock                      | to market from                      |                                        | Pa                     | ackages available on the ma   | arket till                      |        |   |
| 2022-03-01              |                                           | A Registered          |                   |                               | £                    | 2021-01-04                          |                                     |                                        | <u>e</u>               |                               |                                 | ê      | 9 |
|                         | •                                         |                       |                   | ¢                             |                      | \$                                  | 0                                   | 0                                      |                        | \$                            |                                 | ्<br>× | ^ |
| Stock to<br>market from | Туре                                      | Description           | n                 | Package category              | Pac                  | kage kind                           | Packages<br>amount for<br>sale unit | Sale units<br>amount in the<br>package | Package<br>weight, t ⑦ | Recycled /<br>Unprocessed     | Available on<br>the market till | L      |   |
|                         | ·                                         |                       |                   | \$                            |                      | \$                                  | 0                                   | 0                                      |                        | \$                            |                                 | +      | ~ |
| 2022-01-01              | Reusable not deposit-<br>refund packaging | Box                   |                   | Prekinė (pirminė)             | 013 - Mei            | talinė (aliuminio)<br>pirminė       | 0                                   | 1                                      | 0.000285               | Neperdirbama                  |                                 | 1      | ^ |
| 2022-01-01              | Reusable deposit-refund<br>packaging      | 513039 - Sti<br>CAPPY | iklinis butelis   | Prekinê (pirminê)             | 031 - Sl<br>užstatin | tikliné pirminé /<br>ié daugkartiné | 1                                   | 0                                      | 0.000230               | Neperdirbama                  |                                 | /<br>1 | ~ |
|                         |                                           |                       |                   |                               |                      |                                     |                                     |                                        |                        |                               |                                 |        |   |
| Close                   |                                           |                       |                   |                               |                      |                                     |                                     |                                        |                        |                               |                                 |        |   |

Fig. 168

Please note

Make sure that the deposit packaging you have chosen is not removed from the list - The administrator of the Deposit system has not indicated the date of its removal from the list (Fig. 169).

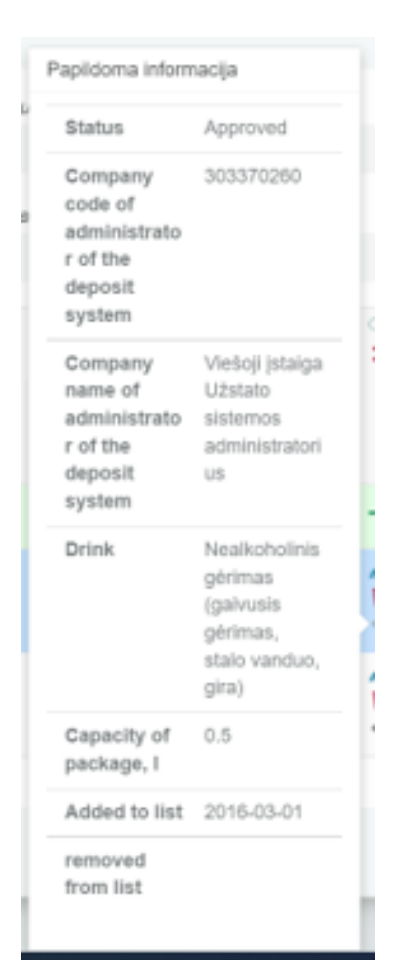

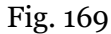

# 3.2.3. Adjustment the list of goods units

The information in the sales unit list may be subject to change. The sales unit code, name and dates of supply to the market can be adjusted using tools (Fig. 170):

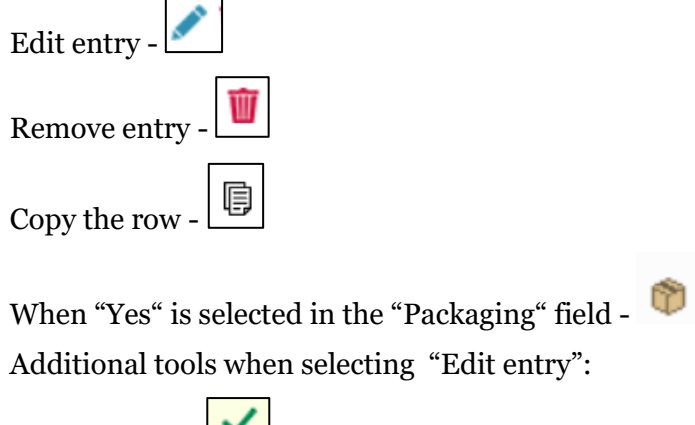

Save changes -

Cancel changes -

```
Select the "Edit entry" symbol from the list and make corrections to the information for
the specific commodity unit; the entry is saved by selecting the "Save changes" symbol; to undo the
correction of the entry and not save the changes, select the "Cancel changes" symbol. The
commodity unit can be deleted from the list by selecting the "Remove entry" symbol . (Fig. 170).
Vehicle data can be exported by clicking the "Export Data" button, and a report in Excel format will be
sent to the user's device.
```

|               |                                 |                        |                                  |                    |                             |   |                                 |   | Eksportuoti du               | omenis |
|---------------|---------------------------------|------------------------|----------------------------------|--------------------|-----------------------------|---|---------------------------------|---|------------------------------|--------|
| Strear<br>Pac | n of goods/packaging 🐐<br>kages | R<br>¢                 | Registration of Pr<br>2024-09-30 | oducers *          | <i>Status</i><br>Registered | ۵ | Stock to market from 2024-09-01 | A | Available on the market till | £      |
|               |                                 |                        |                                  |                    |                             |   |                                 |   | <b>×</b>                     |        |
|               | Stock to market from            | Code of good/packaging |                                  | Name of good/packa | ging                        |   | Available in the marketing till |   | Ŵ                            |        |
|               |                                 |                        |                                  |                    |                             |   |                                 |   | + #                          |        |
|               | 2024-12-01                      | pvz1                   |                                  | Pavyzdys Nr.1      |                             |   |                                 |   | 1 🗑 🗑                        |        |
|               | 2024-11-11                      | pvz2                   |                                  | Pavyzdys Nr.2      |                             |   |                                 |   | ✓ ×                          | -      |

Fig. 170

### Please note

After adjusting the list entry, the information in the record-keeping log will also be updated. Only commodity units which are not included in the the record-keeping log for which the summary has been drawn up or validated may be adjusted in the list. If you want to adjust a commodity unit that is included in the log for which a summary has already been created, you will first need to give the log the status "Log in preparation". For more information, see Section 3.4.1 " Editing a log whose summary has already been formed" Formation of a summary.

# 3.2.4. Adjustment of packaging information of sales units

The packaging information of a sales unit can be revised.

In order to correct the packaging information of a sales unit, select the icon "Packages" <sup>(\*)</sup> in the list of sales units (Fig. 171) and you will be directed to the list of packaging of a sales unit, where you can make the desired corrections to the packaging information (Fig. 172).

| Ctroom of goods/pool/oging t | Reg                    | gistration of Producers | Statua               |    | Stock to market from | ~           | Available on the me | arkot till |
|------------------------------|------------------------|-------------------------|----------------------|----|----------------------|-------------|---------------------|------------|
|                              |                        |                         | Status               | 0  |                      | 0           | Available on the me |            |
| Packages                     | € 20                   | 022-01-27 \$            | Registered           |    | 2021-09-06           | ⇔           |                     | ÷          |
|                              |                        |                         |                      |    |                      |             |                     |            |
|                              |                        |                         |                      |    |                      |             | ् 🗙                 |            |
| Code of good/packaging       | Name of good/packaging | :                       | Stock to market from | Av | railable in the mark | keting till |                     |            |
|                              |                        |                         |                      |    |                      |             | +                   |            |
| 50X60X60                     | Dėžė 50X60X60          | :                       | 2022-01-01           |    |                      |             | 1 🖤                 | *          |
| Dalys                        | Stambiagabaritės dalys | :                       | 2022-01-02           |    |                      |             | 1 🗑 🖗               |            |
| Dėžutė                       | Dėžutė                 | :                       | 2021-12-27           |    |                      |             | 1 🕅 🕸               |            |
| EPAL                         | EPAL                   | :                       | 2021-12-27           |    |                      |             | 1 🕅 🕸               |            |
| EPAL tuščia                  | EPAL tuščia            | :                       | 2021-12-27           |    |                      |             | 1 🗊 🕸               |            |

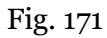

Product unit packaging information is corrected using the tools (pav. 172):

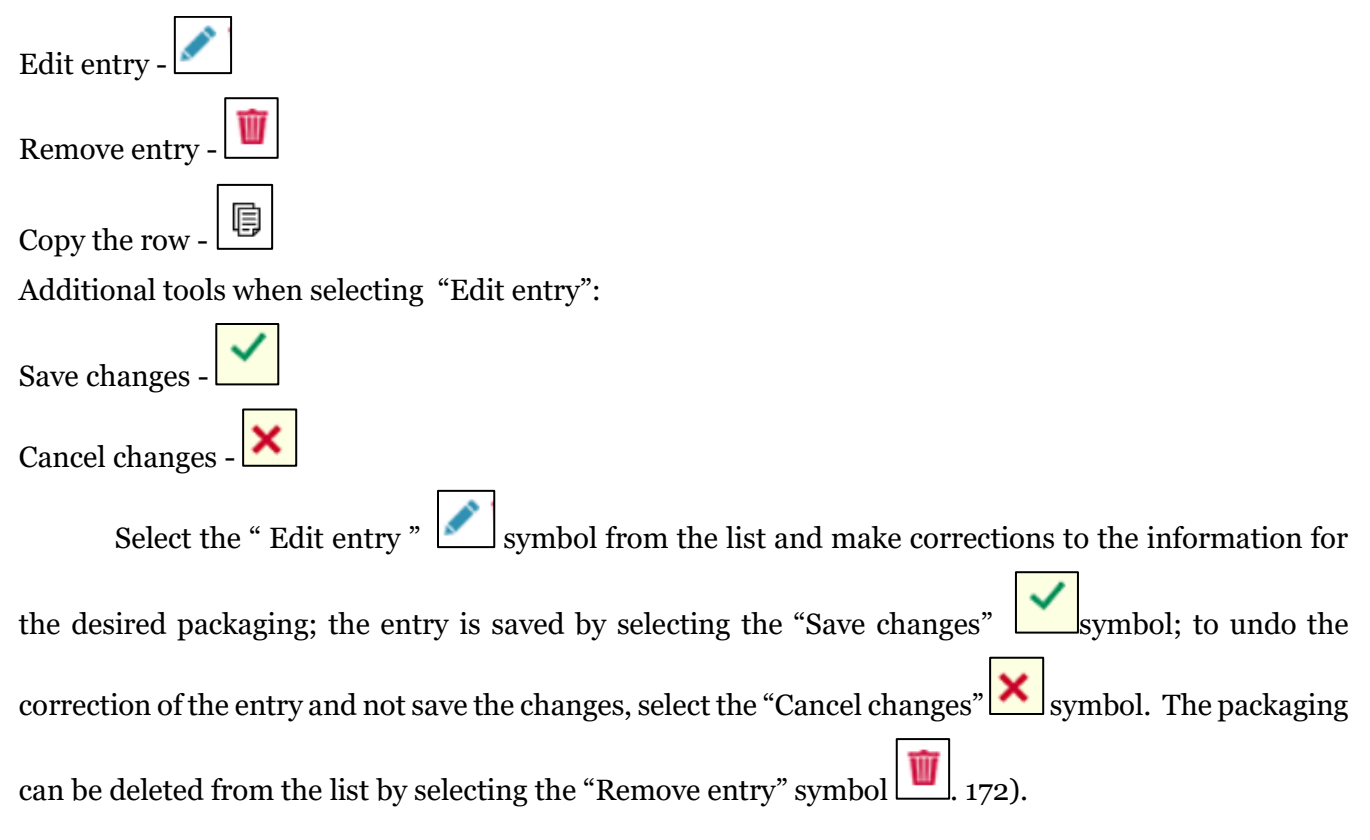

|                                                      | Li                                                      | ist of sale unit pack                       | ages                                             |                                                      |                          |                                                              | ×                                       |
|------------------------------------------------------|---------------------------------------------------------|---------------------------------------------|--------------------------------------------------|------------------------------------------------------|--------------------------|--------------------------------------------------------------|-----------------------------------------|
| Sale unit code                                       | Sale unit name<br>preké 1                               | Sale uni<br>2023-                           | it stock to market from<br>.01-01                | 6                                                    | Sale unit available on   | the market till                                              | Ð                                       |
| Registration of producers for packages 2020-02-07    | Registration of producers for packages st<br>Registered | status Package<br>2018-                     | es stock to market from<br>01-01                 | F                                                    | Packages available o     | n the market till                                            | <u>.</u>                                |
| · · · · · · · · · · · · · · · · · · ·                | ¢                                                       |                                             |                                                  |                                                      |                          | \$                                                           | م<br>×                                  |
| Stock to     market from     Type     Pack           | kage category Package kind                              | Description C                               | escription, Packag<br>lassifier amount<br>sale u | ges Sale units<br>t for amount in<br>nit the package | Package<br>weight, t ⑦ U | Available<br>Recycled / on the<br>Inprocessed market<br>till | ,<br>W                                  |
|                                                      | ¢                                                       |                                             |                                                  |                                                      |                          | \$                                                           | +<br>.#.                                |
| 2025-01-06 Reusable deposit-r •                      | \$                                                      | \$ 513019 - Stiklinis b                     | • 513019 - Stikl •                               | 2 0                                                  | 0.000285                 | Neperdirbamat                                                | ×                                       |
| 2025-01-06     Reusable deposit-refund     packaging | Prekiné (pirminé)<br>Užstatiné daugkartin               | né / 513039 - Stiklinis butelis<br>né CAPPY | 513039 - Stiklinis<br>butelis CAPPY              | 2                                                    | 0 0.000230               | Neperdirbama                                                 | <ul><li>✓</li><li>✓</li><li>✓</li></ul> |
| _                                                    |                                                         |                                             |                                                  |                                                      |                          |                                                              |                                         |

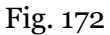

### Please note

After adjusting the list entry, the information in the record-keeping log will also be updated. Only the packaging commodity units which are not included in the the record-keeping log for which the summary has been drawn up or validated may be adjusted in the list. If you want to adjust the data of packaging commodity unit that is included in the log for which a summary has already been created, you will first need to give the log the status "Log in preparation". For more information, see Section 3.4.1 " Editing a log whose summary has already been formed"Formation of a summary.

# 3.2.5. Updating the packaging information of a sales unit

If the packaging of a sales unit has been renewed - the type of packaging, category, recycling possibilities have changed, these changes must also be reflected in the list of packaging of a sales unit.

If the packaging information changes, these changes are not made by directly correcting the packaging information that has already been compiled, but the end date of the supply of the old packaging to the market is indicated and the information about the updated packaging is re-entered and the date from which this packaging began to be supplied to the market is indicated. This update of packaging data ensures that accounting uses the correct packaging data when filling out accounting journals for different quarters.

To update the packaging information of a sales unit, select the icon "Packages" <sup>(\*)</sup> in the list of sales units (Fig. 173) and you will be directed to the list of packaging of a sales unit, where it is necessary to update the changed packaging information of a sales unit (Fig. 174).

|                             | 1                      | Registration of Producers | 5   |                   |   |                       |            |                        |         |
|-----------------------------|------------------------|---------------------------|-----|-------------------|---|-----------------------|------------|------------------------|---------|
| Stream of goods/packaging * |                        |                           |     | Status            |   | Stock to market from  | n          | Available on the marke | et till |
| Packages                    | \$                     | 2022-01-27                | ÷   | Registered        | æ | 2021-09-06            | Ð          |                        | A       |
|                             |                        |                           |     |                   |   |                       |            |                        |         |
|                             |                        |                           |     |                   |   |                       |            | <b>् ×</b>             |         |
| Code of good/packaging      | Name of good/packaging | ng                        | Sto | ck to market from | A | Available in the mark | eting till |                        |         |
|                             |                        |                           |     |                   |   |                       |            | +                      |         |
| 50X60X60                    | Dėžė 50X60X60          |                           | 202 | 2-01-01           |   |                       |            | 🖍 🔟 🕸                  | *       |
| Dalys                       | Stambiagabaritės dalys |                           | 202 | 2-01-02           |   |                       |            | 1 🗑 🕈                  |         |
| Dėžutė                      | Dėžutė                 |                           | 202 | 1-12-27           |   |                       |            | 1                      |         |
| EPAL                        | EPAL                   |                           | 202 | 1-12-27           |   |                       |            | 1 🗑 🖉                  |         |
| EPAL tuščia                 | EPAL tuščia            |                           | 202 | 1-12-27           |   |                       |            | 1 🗑 🖉                  |         |

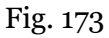

In the list of packaging of a sales unit, next to the packaging whose information you want to update, indicate the "Supplied to the market by" date – in this way you will note that this packaging was supplied to the market until the selected date and will not be supplied again. Summarize the updated packaging information and indicate the date "Started to be supplied to the market from" – in this way you will mark when the updated packaging starts to be supplied to the market (Fig. 174).

|                                                                                                    |                |                                                                                                    | List of                                                                                                    | f sale uni                                                                                                    | it nackades                                                                                                    | -                                                                                                    |                                                                                                    |                                                                                                    |                                                                                                    |                                                                                                    |                                                                                                    |
|----------------------------------------------------------------------------------------------------|----------------|----------------------------------------------------------------------------------------------------|----------------------------------------------------------------------------------------------------|----------------------------------------------------------------------------------------------------|----------------------------------------------------------------------------------------------------|----------------------------------------------------------------------------------------------------|----------------------------------------------------------------------------------------------------|----------------------------------------------------------------------------------------------------|----------------------------------------------------------------------------------------------------|----------------------------------------------------------------------------------------------------|----------------------------------------------------------------------------------------------------|
| List of sale unit packages                                                                          |                |                                                                                                    |                                                                                                    |                                                                                                    |                                                                                                    |                                                                                                    |                                                                                                    |                                                                                                    |                                                                                                    |                                                                                                    |                                                                                                    |
| Sale unit code Sale unit name Sale unit stock to market from Sale unit available on the market till |                |                                                                                                    |                                                                                                    |                                                                                                    |                                                                                                    |                                                                                                    |                                                                                                    |                                                                                                    |                                                                                                    |                                                                                                    |                                                                                                    |
| for pool/ogos                                                                                       |                | Degistration of p                                                                                                    | advace for packages status                                                                                                 |                                                                                                    | Declarges efec                                                                                                    | k to market from                                                                                                    |                                                                                                    |                                                                                                    | aleges available on the me                                                                                                    | adrot fil                                                                                                    | (                                                                                                    |
| ior packages                                                                                        | Ð              | Registered                                                                                                    | ouncers for packages status                                                                                                | ÷                                                                                                    | 2021-01-04                                                                                                    | k to market nom                                                                                                    |                                                                                                    | £.                                                                                                    | ionages available of the me                                                                                                    | and u                                                                                                    | í                                                                                                    |
| ×                                                                                                   |                |                                                                                                    | \$                                                                                                    |                                                                                                    | \$                                                                                                    | 0                                                                                                    | 0                                                                                                    |                                                                                                    | \$                                                                                                    |                                                                                                    | ्<br>×                                                                                                    |
| Туре                                                                                                | Descriptior    | 1                                                                                                    | Package category                                                                                                    | Packa                                                                                                    | age kind                                                                                                    | Packages<br>amount for<br>sale unit                                                                                                    | Sale units<br>amount in the<br>package                                                                                                    | Package<br>weight, t ⑦                                                                                                    | Recycled /<br>Unprocessed                                                                                                    | Available on<br>the market till                                                                                                    |                                                                                                    |
| ¥                                                                                                   |                |                                                                                                    | \$                                                                                                    |                                                                                                    | ¢                                                                                                    | \$                                                                                                    | 0                                                                                                    |                                                                                                    | \$                                                                                                    |                                                                                                    | +                                                                                                    |
| gle-use not deposit-<br>refund packaging                                                            | Box            |                                                                                                    | Grupiné (antriné)                                                                                                    | 077 - PET a<br>sunaudo<br>relé                                                                                                    | antrinė (tretinė)<br>ota savoms<br>mėms                                                                                                    | 0                                                                                                    | 1                                                                                                    | 0.000050                                                                                                    | Neperdirbama                                                                                                    |                                                                                                    | /<br>1                                                                                                    |
| gle-use not deposit-<br>refund packaging                                                            | Box            |                                                                                                    | Grupinė (antrinė)                                                                                                    | 77 - PET a<br>sunaudo<br>reik                                                                                                    | ntrinė (tretinė)<br>ota savoms<br>mėms                                                                                                    | 0                                                                                                    | 1                                                                                                    | 0.000050                                                                                                    | Neperdirbama                                                                                                    | 2021-12-31                                                                                                    | 1                                                                                                    |
|                                                                                                    | s for packages | s for paokages s for paokages to paokages to paokages | Sale unit name<br>NAME<br>Registration of pr<br>Registered<br>Type<br>Description<br>returd packaging<br>Box<br>Registered | Sale unit name       NAME       NAME       Registration of producers for packages status       Registered       Type     Description       Operational of producers for packages status       Registered       Image: status       Operational of producers for packages status       Registered       Image: status       Registered       Image: status       Operational of producers for packages status       Registered       Image: status       Image: status    < | Sale unit name       NAME       NAME       Registration of producers for packages status       Registration of producers for packages status       Registration of producers for packages status       Description       Package category       Package category | Sale unit name Sale unit name Sale unit stock   Image: stock ages NAME 2022-01-01   Image: stock ages Registration of producers for packages status Package stock   Image: stock ages Image: stock ages Image: stock ages   Image: stock ages Image: stock ages Image: stock ages   Image: stock ag | Sale unit name Sale unit name Sale unit name Sale unit name Sale unit name 2022-01-01 2022-01-04 2021-01-04 2021-01-04 20 | Sale unit score to market from       Sale unit score to market from       AME     All       Registration of producers for packages status     Packages stock to market from       Stor packages     Registration of producers for packages status     Packages stock to market from       Type     Description     Package category     Package kind     Packages statunt for mount for gale unit for gale unit for g | Sale unit name     Sale unit stock to market from     Sale       IAME     2022-01-01     IAME       Is for packages     Registration of producers for packages status     Package stock to market from     Package       Image: Stock to market from     Package     Package     Package       Image: Stock to market from     Image: Stock to market from     Package       Image: Stock to market from     Image: Stock to market from     Package       Image: Stock to market from     Image: Stock to market from     Package       Image: Stock to market from     Image: Stock to market from     Package       Image: Stock to market from     Image: Stock to market from     Package       Image: Stock to market from     Image: Stock to market from     Package       Image: Stock to market from     Image: Stock to market from     Package       Image: Stock to market from     Image: Stock to market from     Image: Stock to market from       Image: Stock to market from     Image: Stock to market from     Image: Stock to market from     Image: Stock to market from       Image: Stock to market from     Image: Stock to market from     Image: Stock to market from     Image: Stock to market from       Image: Stock to market from     Image: Stock to market from     Image: Stock to market from     Image: Stock to market from       Image: Stock to market from     Image: Stock to market | Sale unit name Sale unit scok to market from Sale unit available on the market from   IMME 2022-01-01   is for packages Registration of producers for packages status Packages stock to market from   is for packages Registered   Image: Image: Im | Sale unit name Sale unit name |

Fig. 174

## 3.3. Packaging accounting journal

Packaging accounting is carried out on the "Accounting of products/packaging supply to the market" tab in the "DPI Accounting" section. All PI record-keeping documents, including logs, summaries, annual reports, and status of these documents as well as status dates are visible in this tab. PI record-keeping documents can be filtered according to the product flow, reporting year, and status. You can also sort the list by specifying the relevant filters and selecting "Filter".

Accounting requirements, periodicity, summaries formation terms are regulated by pp. 24, 27, 28 of the Packaging and Packaging Waste Management Rules (see the current version of the rules).

Following the aforementioned rules, the accounting journal is filled out at least once a quarter, and the information provided in the accounting must be based on the information provided in other accounting documents of the company (see the current version of the rules).

## 3.3.1. New log

A new log of record-keeping of packaging is generated in the "Record-keeping of product/packaging making available on the market: tab. The generation of the log is initiated by selecting "New Log" (Fig 175) and you will be directed to the form of the log generation.

Please note

When there are unapproved summaries or unsubmitted annual reports, an informational message about the respective summaries and annual reports is displayed on a blue background.

| GPAIS                     | Registration of producers                                                                  | Waste manager                | Waste producers    | GII organization      | Administration of deposit | PAI accounting | Operational documents | EDITA VINCEVICIUTE<br>UAB "Ekobaltija" + |
|---------------------------|--------------------------------------------------------------------------------------------|------------------------------|--------------------|-----------------------|---------------------------|----------------|-----------------------|------------------------------------------|
|                           | 10 m                                                                                       |                              |                    |                       |                           |                |                       |                                          |
| PAI accounting Accounting | or goods/packaging stock to market                                                         | st of products/sales un      | vvaste manag       | ement preparation (2) | Waste management contr    | racts Documer  | ntary evidence        |                                          |
| Accouting of goods/pa     | ackaging stock to mar                                                                      | ket                          |                    |                       |                           |                | New jou               | rnal N ≫ annual report                   |
| Stream of goods/packaging |                                                                                            | The reporting year           |                    | Status                |                           |                |                       |                                          |
| All                       | \$                                                                                         | All                          | ¢                  | All                   |                           |                | ¢                     | Filter                                   |
|                           |                                                                                            |                              |                    |                       |                           |                |                       |                                          |
| Date of status            | Туре                                                                                       | Th                           | e reporting period |                       | Status                    |                |                       |                                          |
| 2022-08-25                | The journal and summary of the orga<br>market for the supply of vehicles and<br>management | nization of the<br>waste 202 | 22 I quarter       |                       | Journal is being prepare  | ed             |                       | Preview                                  |

Fig. 175

If you are maintaining the accounting for reusable not deposit-refund packaging, from the dropdown list, select the packaging flow "Packages (reusable not deposit-refund packaging)" for which you want to create a log, the year you want to create a log for, and then click "Create" (Fig. 176) to be redirected to the created log.

New journal for suplying products / packagings to the market and organizing of waste management

| Stream of goods/packaging   | v                         |                      |                              |              |
|-----------------------------|---------------------------|----------------------|------------------------------|--------------|
| Packages (reusable not      | deposit-refund packaging) |                      |                              | ¢            |
| Registration of Producers 🗸 | Status                    | Stock to market from | Available on the market till |              |
| 2020-02-07                  |                           | 2018-01-01           | A                            | <del>.</del> |
| Year of journal ✔           |                           |                      |                              |              |
| 2025                        |                           | ¢.                   |                              |              |
|                             |                           |                      |                              |              |
| Create Cancel               |                           |                      |                              |              |

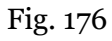

If you are maintaining the accounting for packaging other than reusable not deposit-refund packaging, select the packaging flow "Packages (except for reusable not deposit-refund packaging)" from the dropdown list, choose the quarter, the required year, and click "Create" (Fig. 177) – you will be directed to the created journal. New journal for suplying products / packagings to the market and organizing of waste management

| Stream of goods/packaging ✔                      |              |              |                      |   |                              |   |
|--------------------------------------------------|--------------|--------------|----------------------|---|------------------------------|---|
| Packages (except for reusable not deposit-refund | d packaging) |              |                      |   |                              | ¢ |
| Registration of Producers 🗸                      | Status       |              | Stock to market from |   | Available on the market till |   |
| 2020-02-07 \$                                    | Registered   | <del>.</del> | 2018-01-01           | Ð |                              | Ð |
| Year of journal 🗸                                |              |              | Quarter of journal * |   |                              |   |
| 2025                                             |              | ÷            | l quarter            |   |                              | ¢ |
| Create                                           |              |              |                      |   |                              |   |

Fig. 177

### Please note

The reporting period chosen must overlap with the DPI operating period by at least one day. A new packaging record cannot be created if the log for the selected reporting period already exists.

### Please note

In the drop-down list of product/packaging flows, you will only see those flows that are recorded in the DPI.

Once you have created a new packaging record-keeping log, you will be redirected to the "Information" section of the log created. It shows the general information of the the record-keeping log and a status history showing who made the changes and when (Fig. 178).

| The journal and summary of            | the organization of the marke      | t for packaging and v                | vaste management                  | Form summary |
|---------------------------------------|------------------------------------|--------------------------------------|-----------------------------------|--------------|
| 2022 I quarter                        |                                    |                                      |                                   |              |
| Information Journal                   |                                    |                                      |                                   |              |
| Stream of goods/packaging<br>Packages |                                    | The last change<br>NAME SURNAME 2022 | -05-19                            |              |
| Registration of producers 2022-03-01  | Status<br>Journal is being prepare | ed                                   | Date of status 2022-09-21         |              |
| Reporting period<br>2022 I quarter    | Stock to market from 2021-01-04    |                                      | Available on the market till<br>- |              |
| History of statuses                   |                                    |                                      |                                   |              |
| Date of status                        | Status                             | User                                 | Comment                           |              |
| 2022-09-21                            | Journal is being prepared          | NAME SURNAME                         |                                   |              |

Fig. 178

## 3.3.2. Log filling

Following p.27.2 of the Packaging and Packaging Waste Management Rules (see the current edition), the packaging accounting journal for the corresponding quarter of the calendar year is filled in at least once a quarter.

The record-keeping of packaging is carried out in the "Log" section of the record-keeping log for the selected product flow.

The log can perform record filtering according to the specified criteria - the field in the top row is designed to filter entries in the filled record-keeping log. It is used when you want to find a specific record among the entries in the log according to a selected filter. The "Search" tool is used for searching,

 $\overset{\frown}{\sim}$  the "Clear filters" tool  $\overset{\bigstar}{\sim}$  deletes the criteria used for filtering (Fig. 179).

The journal and summary of the organization of the market for packaging and waste management

2022 I quarter

Information Journal

Journal

|                          | T                                          | \$                  | \$                               |              |              |               |         | ् 🗙 | ^ |
|--------------------------|--------------------------------------------|---------------------|----------------------------------|--------------|--------------|---------------|---------|-----|---|
| Providing to market date | Good/packaging                             | How obtain          | Activity type                    | Amount, each | Document No. | Document date | Comment |     |   |
|                          | ¥                                          | \$                  | \$                               |              |              |               |         | +   | ~ |
| 2022-03-01               | 003 - Prekinis vienetas Nr. 3              | Importuota (įvežta) | Mažmeninė prekyba                | 10.000000    |              |               |         | / 🗑 | ^ |
| 2022-03-01               | 003 - Prekinis vienetas Nr. 3              | Importuota (įvežta) | Didmeninė prekyba                | 1.123456     |              |               |         | 1   |   |
| 2022-03-01               | 002 - Gaminys / prekinis vienetas<br>Nr. 2 | Importuota (įvežta) | Sunaudojimas savo<br>reikmėms    | 1.000000     |              |               |         | / 1 |   |
| 2022-03-01               | 001 - Gaminys / prekinis vienetas<br>Nr. 1 | Importuota (įvežta) | lšvežimas iš LR<br>vidaus rinkos | 1.000000     | 1            | 2022-03-01    |         | / 🗑 |   |

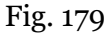

The journal is completed by listing the details of each unique packaged product/sales unit in the it. Required fields (fig. 180):

- Date of placing on the market means the date on which the packaging is placed on the market. <u>If you are</u> reporting aggregated data for a selected period, indicate the last day of the period (e.g., the last day of the quarter).
- Product/commodity unit this field is interactive, linked to the list of commodity units (see section 3.2 for more informationList of commodity units"). Clicking on this field will bring up a list of all packaging commodity units in the list for which the "Made available on the market until" date is not specified or has not passed. If the journal is for the flow 'Packages(reusable not deposit-refund packaging)', then the

product unit can only be selected if it is assigned at least one packaging with the type 'Reusable nondeposit' and a packaging type code from 001 to 009 or from 031 to 049. If the journal is for the flow 'Packaging (excluding reusable non-deposit packaging)', then it is not possible to select a product / product unit that is assigned only packaging with the type 'Reusable non-deposit' and packaging type codes from 001 to 009 or from 031 to 049. These product units are not displayed in the selection list. To avoid having to search the list for the commodity unit you need, this field also has a write function - start typing the code of the commodity unit you want to add to the journal until the product you need appears in the box and select it.

- Method of receipt choose whether the product was manufactured or imported from the drop-down list. If a reusable packaging is registered in the DPI list - an additional method of receipt "Returned" will appear;
- Method of operation Select the method of operation for this product from the drop-down list;
- Quantity, pcs. specify the quantity of packaged products/sales units in pieces, 6 decimal places, negative or positive numbers.

#### Please note

The log is linked to the DPI. When completing the log, you can only select those modes of activities that are listed in the DPI. If you do not see the mode of activity you need, you need to adjust the data in the DPI (for more information, see section 3.1.2. **Klaida! Nerastas nuorodos** šaltinis.").

## Please note

The number of sales units can be entered in positive, negative, whole numbers and decimal fractions up to 6 decimal places.

If you are filling in the journal for the selected period, indicate the last day of the period as the date of filling in the journal (when filling in the accounting for the first quarter of 2022, the date 2022-03-31 should be indicated).

• The fields "Document No", "Document date", "Comment" are optional and contain additional information about the record.

After entering the relevant information, select the "Add" symbol in and your entry will be added to the packaging log (Fig. 180). Repeating these steps completes the entire record-keeping log.

The journal and summary of the organization of the market for packaging and waste management

2022 I quarter

Information Journal

#### Journal

|                          | v                                          | \$                  | \$                               |              |              |               |         | ् <b>x</b> | ^ |
|--------------------------|--------------------------------------------|---------------------|----------------------------------|--------------|--------------|---------------|---------|------------|---|
| Providing to market date | Good/packaging                             | How obtain          | Activity type                    | Amount, each | Document No. | Document date | Comment |            |   |
|                          | *                                          | \$                  | \$                               |              |              |               |         | +          | ~ |
| 2022-03-01               | 003 - Prekinis vienetas Nr. 3              | Importuota (įvežta) | Mažmeninė prekyba                | 10.000000    |              |               |         | 1          |   |
| 2022-03-01               | 003 - Prekinis vienetas Nr. 3              | Importuota (įvežta) | Didmeninė prekyba                | 1.123456     |              |               |         | 1          |   |
| 2022-03-01               | 002 - Gaminys / prekinis vienetas<br>Nr. 2 | Importuota (įvežta) | Sunaudojimas savo<br>reikmėms    | 1.000000     |              |               |         | 1          |   |
| 2022-03-01               | 001 - Gaminys / prekinis vienetas<br>Nr. 1 | Importuota (įvežta) | lšvežimas iš LR<br>vidaus rinkos | 1.000000     | 1            | 2022-03-01    |         | 1          | ~ |

Fig. 180

#### Important!

Imported reusable packaging filled with goods, which the company unpacks in the course of its activities (empty reusable packaging remains), should be accounted for as reusable packaging filled with goods imported to the Lithuanian market (up to 31.12.2021 (inclusive), 31-39 and 41-48 packaging type codes are used, and since 01.01.2022, the 031-039 and 041-048 packaging type codes are used). Depending on what the company does next with the empty remaining packaging, this reusable packaging will be accounted for differently:

• Unpacked reusable packaging, which is later used to pack company's product shipments or sold empty to other companies for product packaging, should be accounted for as recovered reusable packaging (until 12/31/2021 (inclusive), 01-09 packaging type codes are used, from 01-01-2022 001-009 packaging type codes are used)\*;

• The reusable packaging that a company has filled with its own production and handed over to another person in Lithuania (or abroad) should be accounted for as a filled reusable packaging produced and supplied to the Lithuanian market (or exported) (until 31.12.2021 (inclusive) 31-39 and 41- 49 package type codes are used, and since 01.01.2022, the 031-039 and 041-049 package type codes are used);

• Reusable packaging, which is sold to other companies for product packaging, should be accounted for as empty reusable packaging produced and released to the market (until 31.12.2021 (inclusive), 01-09 packaging type codes were used, and from 01.01.2022, 001-009 packaging type codes are used)\*.

If a company returns the reusable packaging imported with the products, which it unpacks in the course of its activities (empty reusable packaging remains), to a foreign supplier, such packaging should be accounted for:

• as reusable packaging that was imported and supplied to the Lithuanian market (until 31.12.2021 (inclusive) package type codes 31-39 and 41-48 were used, and from 01.01.2022 packaging type codes 031-039 and 041-048 are used)

• returned empty reusable packaging\* (until 31.12.2021 (inclusive), 01-09 packaging type codes were used, 001-009 packaging type codes are used from 01.01.2022).

• The packaging returned to a foreign supplier should be accounted for as manufactured and exported empty packaging (until 31.12.2021 (inclusive), 01-09 packaging type codes were used, anf from 01.01.2022, 001-009 packaging type codes are used).

\*\*Note: the amount of imported reusable packaging that is used again for packaging is accounted for as the amount of reusable packaging recovered, i.e. which the company later realizes by re-using these unpacked empty reusable packages for product packaging or selling these unpacked empty reusable packages to another company. <u>As the amount of reusable packaging recovered, the quantity of reusable packaging that is no longer suitable for use cannot be accounted for in such manner and declared to the waste manager.</u>

## Important!

Reusable packaging recovered from the Lithuanian domestic market shall be recorded as recovered in the GPAIS packaging accounting journal in the period (that quarter) when it was actually recovered.

## Important!

The return of single-use packages is not recorded separately in GPAIS. Negative numbers can be recorded in the journals of the supply of packages to the market, a negative number is understood as the return of a sales unit.

# 3.3.3. Editing log entries

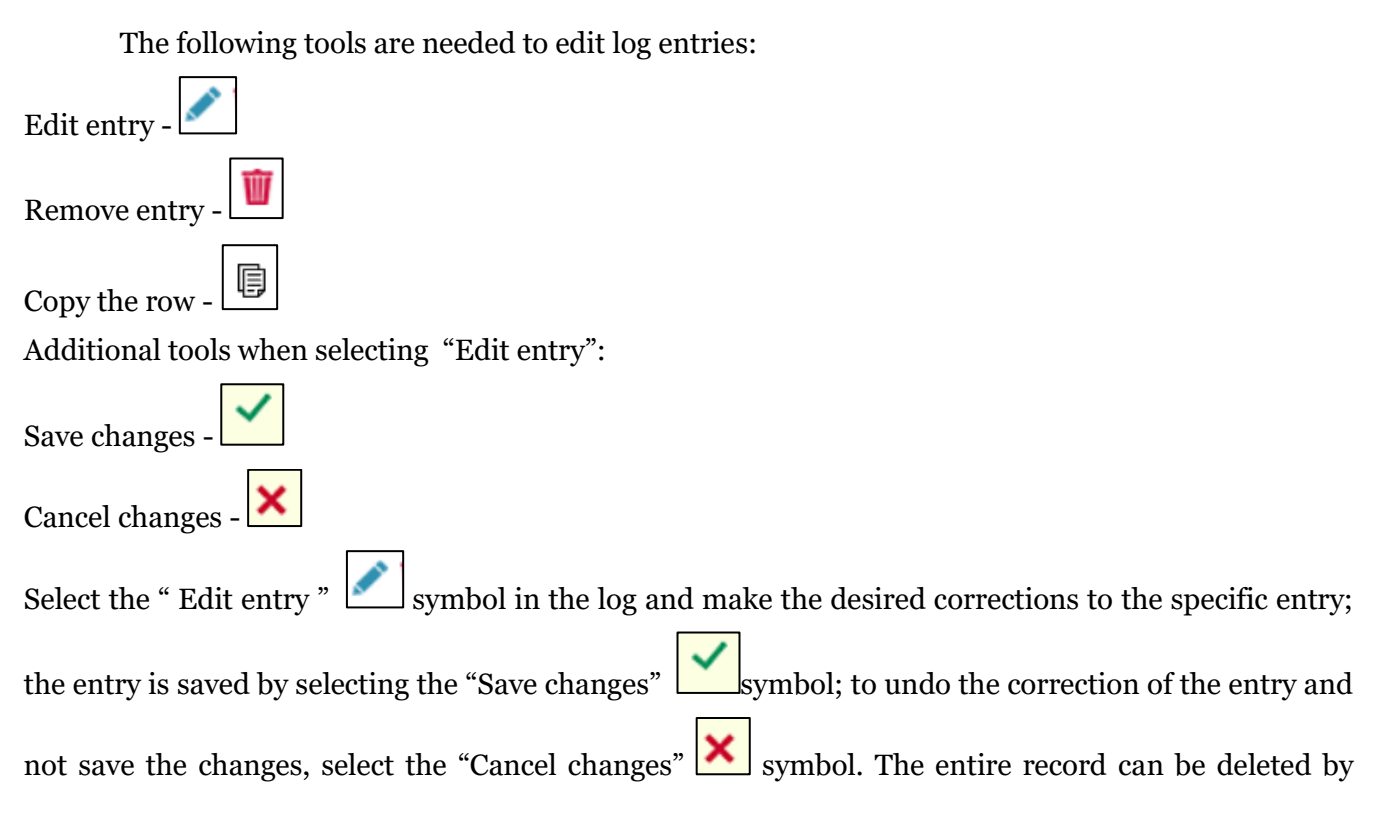

selecting the "Remove entry" symbol . All entries in the log can be deleted at once by clicking the "Clear all journal" button (Fig. 181).

The journal and summary of the organization of the market for packaging (except for reusable not deposit-refund packaging) and waste management 2022 III quarter Information Journal Cumulative packaging accounting Journal ۵ **x** Document date Commen Ŵ Providing to market date Good/packaging How obtain Activity type Amount each Document No **~ x** 2022-09-05 33 - prekė 33 Importuota (ivežta)¢ ÷ 2.000000 Prekvba I R vidaus 2022-09-05 tstp0930 - tstp 09-30 Importuota (jvežta) rinkai (perleidimas 2.000000 / 🗑 🗑 🗃 kitam asmeniui)

Fig. 181

## Please note

Packaging record-keeping entries are not automatically arranged in chronological order the most recent entry is shown at the top. For example, if you edit the first quarter log, which contains accounting entries for all three months of products, and delete the entry for January, and then record an entry for the date of making the packaging available on the market in January, the entry will appear at the top of the log, above the entries for February and March.

# 3.3.4. Editing a log whose summary has already been formed

According to p. 29 of the Packaging and Packaging Waste Management Rules, once the quarterly packaging accounting summary is approved, the packaging accounting data of that quarter, on the basis of which such a summary was formed and approved, can be adjusted only after indicating the reason for the adjustment of these data. At the request of environmental protection state control officers and other authorized officials, the person responsible for packaging accounting must immediately submit evidence and/or information justifying the reason for the correction of packaging accounting data.

The package accounting journal whose summary status is "Formed summary" or "Approved summary" can be adjusted. A business entity can make the necessary corrections to the journal itself.

It may be necessary to correct the journal, the quarterly summary of which has already been created, if you have noticed errors in the accounting. For example, after forming a summary and checking its total data with accounting data, it turned out that the journal did not include all packaged products released to the Lithuanian domestic market during the quarter, or that the product packaging had changed, but this information was not updated in the GPAIS packaging list.

A log whose status is "Summary in generation" or "Submitted for approval" cannot be edited and must wait until its status changes to "Summary generated" or "Summary approved".

To adjust entries when the status of the journal is "Summary generated" or "Summary approved", select "Adjust log" in the "Log"section of the Log of record-keeping of packaging (Fig. 182) and confirm your choice in the message box.

The journal and summary of the organization of the market for packaging and waste management

2022 III quarter

| Information Journal Pr   | ekinių vienetų apskaitos suvestinė | Prekinių vienetų apska | itos suvestinė pagal paki   | uočių rūšis  |              |               |         |            |          |
|--------------------------|------------------------------------|------------------------|-----------------------------|--------------|--------------|---------------|---------|------------|----------|
| Journal                  |                                    |                        |                             |              |              |               |         | Edit jourr | nal      |
|                          | v                                  | \$                     | \$                          |              |              |               |         | <b>५ ×</b> | ^        |
| Providing to market date | Good/packaging                     | How obtain             | Activity type               | Amount, each | Document No. | Document date | Comment |            | ~        |
| 2022-07-01               | 2022-07-08 - 2022-07-08            | Importuota (įvežta)    | Prekyba LR vidaus<br>rinkai | 100.000000   |              |               |         |            | <b>`</b> |

## Fig. 182

If the summary is not only generated but also validated, you will need to indicate in PPWIS the reason for adjusting the log (Fig. 183). After entering the reason, select "Yes" and the status of the log will change to "Log in preparation". You will then be able to make the changes you want in accordance with the information in section 3.3.3.Editing log entries

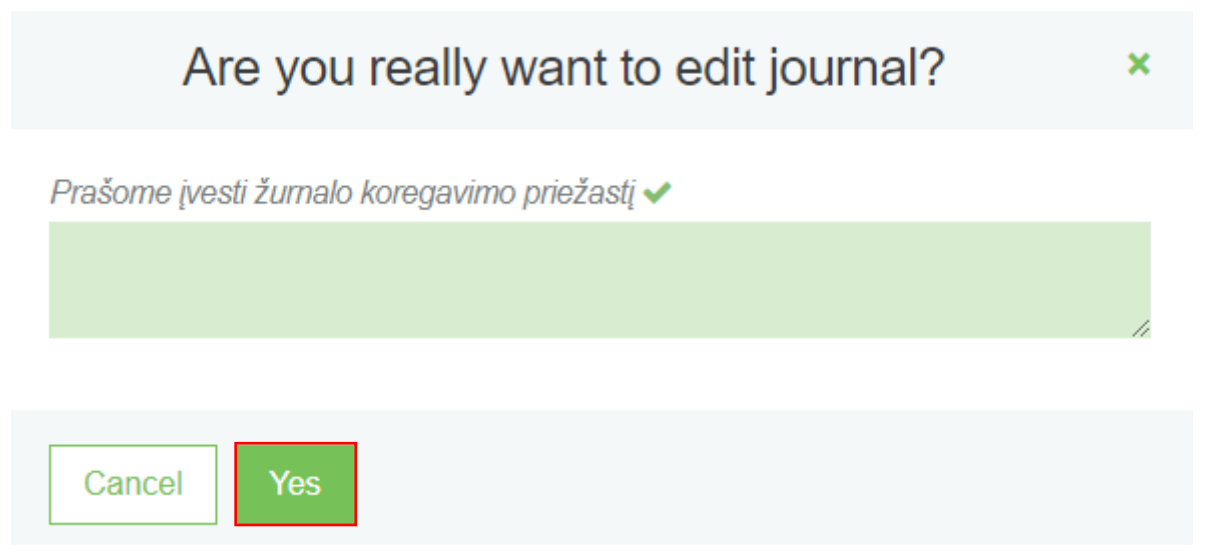

#### Please note

If the journal you want to adjust belongs to a year with an annual report status of "Evaluated report", you will not be able to adjust the journal. In order for you to make the desired corrections, the report must be returned for clarification, more information about this in 3.5.4. in the section "Revision of the annual report".

# 3.3.5. Cumulative packaging accounting filling

If the journal is for the flow "Packages (except for reusable not deposit-defund packaging)" and if you did not exceed 5 tons of all single-use packaging in previous years, the section "Cumulative packaging accounting" (Fig. 184) will be visible in the journal. In the cumulative packaging accounting, it is possible to filter records based on specified criteria – the field in the top row is used for filtering records in the filled cumulative packaging accounting block. It is used when you want to find a specific record among the entered records based on the selected filter. The "Search" tool is used for searching,

| the "C          | Clear         | filters"                                               | tool 🔨 d            | deletes the                              | e criteria u                          | sed for filt         | ering.             |                    |                             |            |
|-----------------|---------------|--------------------------------------------------------|---------------------|------------------------------------------|---------------------------------------|----------------------|--------------------|--------------------|-----------------------------|------------|
| ation Journ     | nal <u>Cu</u> | umulative packagin                                     | g <u>accounting</u> |                                          |                                       |                      |                    |                    |                             |            |
| osable no       | on-depo       | ositable                                               |                     |                                          |                                       |                      |                    |                    |                             |            |
| verdirbama      | Perdirban     | ma                                                     |                     |                                          |                                       |                      |                    |                    |                             |            |
|                 |               |                                                        |                     |                                          |                                       |                      |                    |                    |                             |            |
| xport from dom  | estic (Lithu  | uanian) market                                         | Export from domest  | ic (Lithuanian) market t                 | through third parties                 | Trade in domestic (l | Lithuanian) market | Used for own needs |                             |            |
| xport from dom  | iestic (Lithu | uanian) market                                         | Export from domest  | ic (Lithuanian) market t                 | through third parties                 | Trade in domestic (l | Lithuanian) market | Used for own needs |                             |            |
| Export from dom | estic (Lithu  | uanian) market                                         | Export from domest  | ic (Lithuanian) market f                 | through third parties                 | Trade in domestic (I | Lithuanian) market | Used for own needs |                             | ् <b>x</b> |
| Kind of packa   | age eac       | uanian) market<br>ported and<br>ipplied amount,<br>ich | Export from domest  | Produced and<br>supplied amount,<br>each | Produced and<br>supplied amount,<br>t | Trade in domestic (l | Lithuanian) market | Used for own needs | Total supplied amount, t    | <u>् ×</u> |
| Kind of packa   | age Impeace   | uanian) market                                         | Export from domest  | Produced and<br>supplied amount,<br>each | Produced and<br>supplied amount,<br>t | Trade in domestic (I | Lithuanian) market | Used for own needs | Total supplied<br>amount, t | ् ×<br>+   |

## Fig. 184

The cumulative packaging accounting is filled in by indicating separately the recyclable and nonrecyclable packaging. Packaging is also filled in separately according to the method of activity. To add a new entry, fill in these fields (Fig. 185):

- Kind of package select the packaging type code and name.
- Imported and supplied amount, each. specify the number of units (up to 6 digits after the decimal point, both positive and negative numbers are allowed).

- Imported and supplied amount, t specify the number in tons (up to 6 digits after the decimal point, both positive and negative numbers are allowed).
- Produced and supplied amount, each. specify the number of units (up to 6 digits after the decimal point, both positive and negative numbers are allowed).
- Produced and supplied amount, t specify the number in tons (up to 6 digits after the decimal point, both positive and negative numbers are allowed).
- Returned amount, each. specify the number of units (up to 6 digits after the decimal point, both positive and negative numbers are allowed).
- Returned amount, t specify the number in tons (up to 6 digits after the decimal point, both positive and negative numbers are allowed).

After entering the relevant information, click the "Add" + symbol, and your entry will be added to the cumulative packaging accounting (Fig. 185).

| Infor | mation Journal                  | Cumulative packagir                | ng accounting                   |                                    |                                 |                          |                       |                             |                          |                                  |
|-------|---------------------------------|------------------------------------|---------------------------------|------------------------------------|---------------------------------|--------------------------|-----------------------|-----------------------------|--------------------------|----------------------------------|
| Dis   | posable non-d                   | epositable                         |                                 |                                    |                                 |                          |                       |                             |                          |                                  |
| N     | eperdirbama Perc                | lirbama                            |                                 |                                    |                                 |                          |                       |                             |                          |                                  |
|       | Export from domestic            | (Lithuanian) market                | Export from domesti             | c (Lithuanian) market t            | through third parties           | Trade in domestic (L     | _ithuanian) market    | Used for own needs          |                          |                                  |
|       |                                 | L                                  |                                 |                                    |                                 |                          |                       |                             |                          |                                  |
|       | •                               |                                    |                                 |                                    |                                 |                          |                       |                             |                          | ् <b>×</b>                       |
|       | Kind of package                 | Imported and supplied amount, each | Imported and supplied amount, t | Produced and supplied amount, each | Produced and supplied amount, t | Returned amount,<br>each | Returned amount,<br>t | Total supplied amount, each | Total supplied amount, t |                                  |
|       | •                               |                                    |                                 |                                    |                                 |                          |                       |                             |                          | +                                |
|       | 026 - Kita antrinė<br>(tretinė) | 1.000000                           | 1.000000                        | 2.000000                           | 2.000000                        | 1.000000                 | 2.000000              | 4.000000                    | 5.000000                 | <ul> <li>✓</li> <li>✓</li> </ul> |

Fig. 185

# 3.3.6. Editing cumulative packaging accounting entries

The following tools are needed to edit cumulative packaging accounting entries:

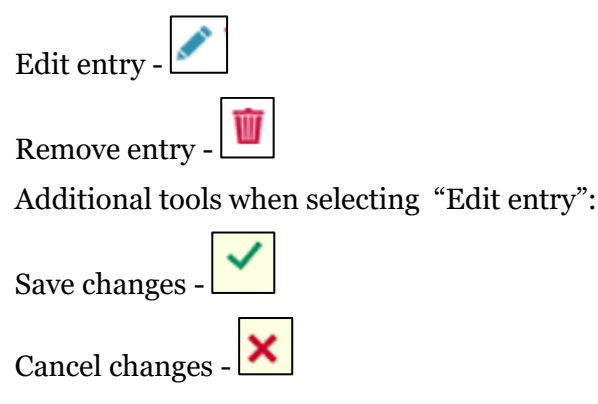

| Select the "Edit entry " 🚺 symbol in the log and make the desired corrections to the specific         |
|----------------------------------------------------------------------------------------------------|
| entry; the entry is saved by selecting the "Save changes" symbol; to undo the correction of the entry |
| and not save the changes, select the "Cancel changes" 🔀 symbol. The entire record can be deleted by   |
| selecting the "Remove entry" symbol (Fig. 186).                                                       |

| Dianaaal | hla nan | dopositoble |  |
|----------|---------|-------------|--|
|          |         |             |  |
|          |         |             |  |
|          |         |             |  |
|          |         |             |  |

Information Journal <u>Cumulative packaging accounting</u>

| Disposable i | ion-depositable |
|--------------|-----------------|
|              |                 |

| N | eperdirbama                                       | Perdir               | bama                                     |                                 |                                    |                                 |                       |                       |                             |                          |            |   |
|---|---------------------------------------------------|----------------------|------------------------------------------|---------------------------------|------------------------------------|---------------------------------|-----------------------|-----------------------|-----------------------------|--------------------------|------------|---|
|   | Export from dom                                   | nestic (L            | .ithuanian) market                       | Export from domest              | ic (Lithuanian) market t           | hrough third parties            | Trade in domestic (I  | .ithuanian) market    | Used for own needs          |                          |            |   |
|   |                                                   | Ŧ                    |                                          |                                 |                                    |                                 |                       |                       |                             |                          | ् <b>x</b> |   |
|   | Kind of pack                                      | age                  | Imported and<br>supplied amount,<br>each | Imported and supplied amount, t | Produced and supplied amount, each | Produced and supplied amount, t | Returned amount, each | Returned amount,<br>t | Total supplied amount, each | Total supplied amount, t |            |   |
|   |                                                   | Ŧ                    |                                          |                                 |                                    |                                 |                       |                       |                             |                          | +          |   |
|   | 66 - Kita pir                                     | . •                  | 3.000000                                 | 4.000000                        | 1.000000                           | 2.999999                        | 3.000000              | 1.000000              | 7.000000                    | 7.999999                 | ✓ ×        | • |
|   | 076 - Kita ant<br>(tretinė) sunau<br>savoms reikm | rinė<br>idota<br>ėms | 3.000000                                 | 3.000000                        | 3.000000                           | 3.000000                        | 3.000000              | 3.000000              | 9.000000                    | 9.000000                 | 1          |   |

Fig. 186

## 3.4. Quarterly summary

P. 27.2 of the rules for handling packaging and packaging waste regulates the terms of preparation and approval of packaging accounting summaries (see the current version). After the end of a calendar quarter of a year, but no later than within 30 calendar days from the end of the quarter of the calendar year, the accounting summary of the products of that quarter is formed and approved.

## 3.4.1. Formation of a summary

At the end of the calendar quarter and after the completion of the packaging record-keeping log, a record-keeping summary must be drawn up and validated.

The summary is created after selecting the packaging accounting journal of the desired quarter in the "Accounting of product/packaging supply to the market" tab in the "DPI accounting" section. You will

initiate the formation of the summary in the package accounting journal - select "Generate summary" (fig. 187) and confirm your choice in the message window.

| GPAIS                                                                                                    | Registration of pro                                                                                                    | oducers Waste mana                                                                                                    | ger Waste producer                                                                                                  | rs Gll organizat                                  | on Administration of depo | PAI accounting | Operational documents | TO THE COTO WA                                                                         | -     |
|----------------------------------------------------------------------------------------------------|----------------------------------------------------------------------------------------------------|----------------------------------------------------------------------------------------------------|----------------------------------------------------------------------------------------------------|---------------------------------------------------|---------------------------|----------------|-----------------------|----------------------------------------------------------------------------------------|-------|
|                                                                                                    |                                                                                                    |                                                                                                    |                                                                                                    |                                                   |                           |                |                       |                                                                                        |       |
| PAI accounting                                                                                                    | « Back                                                                                                    |                                                                                                    |                                                                                                    |                                                   |                           |                |                       |                                                                                        |       |
| The journal and                                                                                                    | d summary of the o                                                                                                    | rganization                                                                                                    | of the marke                                                                                                    | et for pack                                       | aging and was             | ste managem    | ent                   | Form summ                                                                              | mary  |
| ,                                                                                                    | ,                                                                                                    | 0                                                                                                    |                                                                                                    |                                                   | 5 5                       | 0              |                       |                                                                                        |       |
| 2022 I quarter                                                                                                    |                                                                                                    |                                                                                                    |                                                                                                    |                                                   |                           |                |                       |                                                                                        |       |
|                                                                                                    |                                                                                                    |                                                                                                    |                                                                                                    |                                                   |                           |                |                       |                                                                                        |       |
|                                                                                                    |                                                                                                    |                                                                                                    |                                                                                                    |                                                   |                           |                |                       |                                                                                        |       |
| formation Journal                                                                                                    |                                                                                                    |                                                                                                    |                                                                                                    |                                                   |                           |                |                       |                                                                                        |       |
|                                                                                                    |                                                                                                    |                                                                                                    |                                                                                                    |                                                   |                           |                |                       |                                                                                        |       |
| Information Journal                                                                                                    |                                                                                                    |                                                                                                    |                                                                                                    |                                                   |                           |                |                       |                                                                                        |       |
| Journal                                                                                                    |                                                                                                    | \$                                                                                                    | \$                                                                                                    |                                                   |                           | ] [            |                       | ् <b>×</b>                                                                             | ^     |
| Information Journal                                                                                                    | Good/packaging                                                                                                    | +<br>How obtain                                                                                                    | ¢<br>Activity type                                                                                                  | Amount, each                                      | Document No.              | Document date  | Comment               | <b>٩ x</b>                                                                             | ^     |
| Information Journal                                                                                                    | Ccod/packaging                                                                                                    | e<br>How obtain<br>e                                                                                                    | Activity type                                                                                                    | Amount, each                                      | Document No.              | Document date  | Comment               | ۹×<br>+                                                                                |       |
| Information Journal                                                                                                    | Gcod/packaging<br>003 - Prekinis vienetas Nr. 3                                                                                                    | How obtain     importuota (vežta)                                                                                                    | ¢<br>Activity type<br>عالم کی کی کی کی کی کی کی کی کی کی کی کی کی                                                   | Amount, each                                      | Document No.              | Document date  | Comment               | <ul> <li>A ×</li> <li>+</li> </ul>                                                     | < > < |
| Information Journal<br>Journal<br>Providing to market date<br>2022-03-01<br>2022-03-01                                      | Cood/packaging Cood/packaging  003 - Prekinis vienetas Nr. 3 003 - Prekinis vienetas Nr. 3                                                                                                    | How obtain     time     prove the second second secon | ¢<br>Activity type<br>¢<br>Mažmeninė prekyba<br>Didmeninė prekyba                                                   | Amount, each                                      | Document No.              | Document date  | Comment               | <ul> <li>A ×</li> <li>+</li> <li>✓ ¥</li> <li>✓ ¥</li> </ul>                           | < > < |
| Journal           Journal           Providing to market date           2022-03-01           2022-03-01           2022-03-01 | Cood/packaging Cood/packaging Cood/ | How obtain<br>How obtain<br>importuda (vežta)<br>Importuda (vežta)<br>Importuda (vežta)                                                                                                    | Activity type     Activity type     e     Mažmeninė prekyba     Didmeninė prekyba     Sunaudojimas savo     rekmėms | Amount, each<br>10.000000<br>1.123456<br>1.000000 | Document No.              | Document date  | Comment               | <ul> <li>♀ ×</li> <li>+</li> <li>✓ ¥</li> <li>✓ ¥</li> <li>✓ ¥</li> <li>✓ ¥</li> </ul> |       |

Fig. 187

After starting to form a summary, it will not be possible to adjust the entries in the packaging accounting journal. The status of the journal will change to "Summary being generated" (Fig. 188).

| Information Journal Cumulative packaging accounting                           |                                           |                                   |
|-------------------------------------------------------------------------------|-------------------------------------------|-----------------------------------|
| Stream of goods/packaging<br>Packages (except for reusable not deposit-refund | The last change                           |                                   |
| Registration of producers 2024-09-17                                          | Status<br>Summary is being formed Refresh | Date of status<br>2025-01-22      |
| Reporting period<br>2024 IV quarter                                           | Stock to market from 2023-09-01           | Available on the market till<br>- |

Fig. 188

When accounting summaries are created, they can be viewed by selecting the cards "Accounting summary of sales units" or "Accounting summary of sales units by types of packaging". If the cumulative packaging accounting was filled in the journal, then the summary sections "Cumulative packaging accounting' and "Cumulative packaging accounting summary' are also displayed. The log status changes to "Summary generated" (Fig. 189) and the log of record-keeping of packaging can be adjusted again by

207

selecting "Adjust log" (more info 3.3.4. Section "Editing a log whose summary has already been formed").

The journal and summary of the organization of the market for packaging (except for reusable not deposit-refund packaging) and waste management

| 2024 IV quarter                                                               |                                                      | Export data                                               |
|-------------------------------------------------------------------------------|------------------------------------------------------|-----------------------------------------------------------|
| Information Journal Prekinių vienetų apskaitos suvestinė Prekin               | nių vienetų apskaitos suvestinė pagal pakuočių rūšis | kaging accounting Cumulative packaging accounting summary |
| Stream of goods/packaging<br>Packages (except for reusable not deposit-refund | The last change packaging)                           |                                                           |
| Registration of producers<br>2024-09-17                                       | Status<br>Summary formed                             | Date of status<br>2025-01-22                              |
| Reporting period<br>2024 IV quarter                                           | Stock to market from<br>2023-09-01                   | Available on the market till<br>-                         |
|                                                                               |                                                      |                                                           |

### Fig. 189

The summary "Accounting summary of sales units" contains the total quantities of packaging supplied to the market by a sales unit (fig. 190), the summary "Accounting summary of sales units by type of packaging" also contains the total quantities of packaging supplied to the market and the packaging accounting data is grouped by sections analogous to the summaries "Accounting summary of sales units", however, the information in the summary is provided for each type of packaging accounting, the total data of operation (Fig. 191). In the summary "Cumulative packaging accounting", the total data of single-use non-deposit packaging entered in the journal is presented (see Fig. 194). In the summary "Cumulative packaging accounting summary, the summary packaging accounting data is also provided, but it is grouped by packaging types (see Fig. 195).

The accounting data of recyclable and non-recyclable packaging according to single-use and reusable, deposit and non-deposit, and according to methods of operation are presented in different summary cards (Fig. 190, Fig. 191).

The cards of different packaging displayed in the summaries depend on the criteria of the packaging registered in the DPI directory - disposable/multiple use and deposit/non-deposit (for more information about registration in the DPI directory, see chapter "Registration in the Directory of Producers and Importers (DPI)"). You will only see the tabs of those packaging that are registered in the DPI summary.

The summaries show only the data of those sales units that were recorded in the journal of the reporting period (there are no zero rows). You can also see the sum of the unique sales unit's packaging

quantities assigned to it during the quarter and recorded in the journal of the reporting period - in tons and pieces, indicated for each type of packaging separately (Fig. 191).

If you have registered more than one mode of operation related to packaging in the summary, you will see them all on different tabs (Fig. 190, fig. 191).

The summaries show only the data of those sales units that were recorded in the journal of the reporting period (there are no zero rows). You can also see the sum of the unique sales unit's packaging quantities assigned to it during the quarter and recorded in the journal of the reporting period - in tons and pieces, indicated for each type of packaging separately (Fig. 190).

If you have registered more than one mode of operation related to packaging in the summary, you will see them all on different tabs (Fig. 190, fig. 191).

The "Recyclable" card contains a summary of recyclable packaging according to the information recorded in the journal (fig. 190). The "Non-recyclable" tab contains a summary of non-recyclable packaging according to the information recorded in the journal (fig. 191).

The "Disposable non-deposit" card provides a summary of disposable non-deposit packaging according to the information recorded in the journal (fig. 190). The packaging weight of the sales unit is calculated automatically in the summaries, based on the packaging weight of the specified sales unit, the number of products in the package, and the receipts and releases of the sales unit by the selected method of operation.

The "Reusable non-deposit" card provides a summary of reusable non-deposit packaging according to the information recorded in the journal (fig. 191). The packaging weight of the sales unit in the summary is calculated automatically, based on the packaging weight of the specified sales unit, the number of products in the package, and the receipts and releases of the sales unit by the selected method of operation.

The journal and summary of the organization of the market for packaging and waste management

#### To approve summary

#### 2022 I quarter

| Information Journal               | <u>Prekinių vienetų ap</u>                 | skaitos suvestinė       | Prekinių vien               | ietų apskaitos su                           | vestinė pagal pa                         | akuočių rūšis                            |                                       |                             |                       |                                      |                                |                           |                        |
|-----------------------------------|--------------------------------------------|-------------------------|-----------------------------|---------------------------------------------|------------------------------------------|------------------------------------------|---------------------------------------|-----------------------------|-----------------------|--------------------------------------|--------------------------------|---------------------------|------------------------|
| Perdirbama Neper                  | dirbama                                    |                         |                             |                                             |                                          |                                          |                                       |                             |                       |                                      |                                |                           |                        |
| Vienkartinės neužstatin           | ės                                         |                         |                             |                                             |                                          |                                          |                                       |                             |                       |                                      |                                |                           |                        |
| Sunaudojimas savo rei             | kmėms Prekyba LR                           | vidaus rinkai (per      | eidimas kitam as            | smeniui) Išve                               | žimas iš LR vida                         | aus rinkos Iš                            | viso LR vidaus r                      | inkai                       |                       |                                      |                                |                           |                        |
| Atsakomybės įgyve                 | ndinimo būdas: Indiv                       | idualiai                |                             |                                             |                                          |                                          |                                       |                             |                       |                                      |                                |                           |                        |
| Gaminio/Prekinio<br>vieneto kodas | Gaminio/Prekinio<br>vieneto<br>pavadinimas | Pakuotės<br>pavadinimas | Kind of<br>package          | Imported<br>and supplied<br>amount,<br>each | Imported<br>and<br>supplied<br>amount, t | Produced<br>and supplied<br>amount, each | Produced<br>and supplied<br>amount, t | Returned<br>amount,<br>each | Returned<br>amount, t | Total<br>supplied<br>amount,<br>each | Total<br>supplied<br>amount, t | Recoupped<br>amount, each | Recoupped<br>amount, t |
| 002                               | Gaminys / prekinis<br>vienetas Nr. 2       | test                    | 023-Metalinė<br>(aliuminio) | 1                                           | 0.000001                                 | 0                                        | 0.000000                              | C                           | 0.000000              | 1                                    | 0.000001                       | 0                         | 0.000000               |

Fig. 190

| AI accounting                     | « Back                                  |                         |                                        |                                    |                                       |                                          |                                       |                             |                       |                                      |                                |                           |                        |
|-----------------------------------|-----------------------------------------|-------------------------|----------------------------------------|------------------------------------|---------------------------------------|------------------------------------------|---------------------------------------|-----------------------------|-----------------------|--------------------------------------|--------------------------------|---------------------------|------------------------|
| The journal a                     | and summary                             | of the or               | ganizatio                              | n of the m                         | narket for                            | packagin                                 | g and wa                              | ste mar                     | nageme                | nt                                   |                                | To a                      | oprove summar          |
| 2022 I quarte                     | er                                      |                         |                                        |                                    |                                       |                                          |                                       |                             |                       |                                      |                                |                           |                        |
| formation Journal                 | Prekinių vienetų apskai                 | tos suvestinė           | Prekinių vienetų ap                    | skaitos suvestinė p                | agal pakuočių rūš                     | ai                                       |                                       |                             |                       |                                      |                                |                           |                        |
| erdirbama Neperd                  | irbama                                  |                         |                                        | _                                  |                                       |                                          |                                       |                             |                       |                                      |                                |                           |                        |
| ienkartinės neužstatinė           | s Daugkartinės užstati                  | nés Daugkar             | tinės neužstatinės                     |                                    |                                       |                                          |                                       |                             |                       |                                      |                                |                           |                        |
| švežimas iš LR vidaus ri          | inkos                                   |                         |                                        |                                    |                                       |                                          |                                       |                             |                       |                                      |                                |                           |                        |
| tsakomybės įgyven                 | idinimo būdas: Atsak. įg                | gyvendinimo bü          | das netaikomas                         |                                    |                                       |                                          |                                       |                             |                       |                                      |                                |                           |                        |
| Gaminio/Prekinio<br>vieneto kodas | Gaminio/Prekinio<br>vieneto pavadinimas | Pakuotės<br>pavadinimas | Kind of<br>package                     | Imported and supplied amount, each | Imported and<br>supplied<br>amount, t | Produced and<br>supplied<br>amount, each | Produced and<br>supplied<br>amount, t | Returned<br>amount,<br>each | Returned<br>amount, t | Total<br>supplied<br>amount,<br>each | Total<br>supplied<br>amount, t | Recoupped<br>amount, each | Recoupped<br>amount, t |
| 001                               | Gaminys / prekinis<br>vienetas Nr. 1    | Box No. 2               | 013-Metalinė<br>(aliuminio)<br>pirminė | 1                                  | 0.000001                              | 0                                        | 0.000000                              | 0                           | 0.000000              | -                                    | 0.000001                       | 0                         | 0.00000                |
| 001                               | Gaminys / prekinis<br>vienetas Nr. 1    | Box No. 1               | 023-Metalinė<br>(aliuminio)            | 1                                  | 0.000001                              | 0                                        | 0.000000                              | C                           | 0.000000              |                                      | 0.000001                       | 0                         | 0.00000                |

## Fig. 191

The "Disposable deposit" and "Reusable deposit" tabs contain a summary of deposit packaging according to the information recorded in the journal (Fig. 192 and fig. 193, respectively). The packaging weight of the sales unit is calculated automatically in the summary, based on the packaging weight of the specified sales unit, the number of products in the package, and the receipts and releases of the sales unit by the chosen method of operation.

| PAI accounting                    | « Back                                      |                                       |                           |                                                |                                          |                                                |                                          |                             |                       |                                      |                                |                              |                        |
|-----------------------------------|---------------------------------------------|---------------------------------------|---------------------------|------------------------------------------------|------------------------------------------|------------------------------------------------|------------------------------------------|-----------------------------|-----------------------|--------------------------------------|--------------------------------|------------------------------|------------------------|
| The journal an                    | d summary of the orga                       | nization of the                       | marke                     | t for pa                                       | ckagin                                   | g and v                                        | vaste m                                  | anage                       | ment                  |                                      |                                | То арг                       | prove summary          |
| 2022 III quarte                   | r                                           |                                       |                           |                                                |                                          |                                                |                                          |                             |                       |                                      |                                |                              |                        |
| Information Journal E             | Prekinių vienetų apskaitos suvestinė Prekin | ių vienetų apskaitos suvesti          | né pagal paku             | iočių rūšis                                    |                                          |                                                |                                          |                             |                       |                                      |                                |                              |                        |
| Perdirbama                        |                                             |                                       |                           |                                                |                                          |                                                |                                          |                             |                       |                                      |                                |                              |                        |
| Vienkartinės užstatinės           | Vienkartinės neužstatinės                   |                                       |                           |                                                |                                          |                                                |                                          |                             |                       |                                      |                                |                              |                        |
| Prekyba LR vidaus rinkai (pe      | erleidimas kitam asmeniui) Iš viso LR vidau | s rinkai                              |                           |                                                |                                          |                                                |                                          |                             |                       |                                      |                                |                              |                        |
| Atsakomybės įgyvendini            | mo būdas: Kolektyviai Viešoji įstaiga Už    | stato sistemos administr              | ratorius                  |                                                |                                          |                                                |                                          |                             |                       |                                      |                                |                              |                        |
| Gaminio/Prekinio<br>vieneto kodas | Gaminio/Prekinio vieneto pavadinimas        | Pakuotės pavadinimas                  | Kind of<br>package        | Imported<br>and<br>supplied<br>amount,<br>each | Imported<br>and<br>supplied<br>amount, t | Produced<br>and<br>supplied<br>amount,<br>each | Produced<br>and<br>supplied<br>amount, t | Returned<br>amount,<br>each | Returned<br>amount, t | Total<br>supplied<br>amount,<br>each | Total<br>supplied<br>amount, t | Recoupped<br>amount,<br>each | Recoupped<br>amount, t |
| 2022071148201180611               | Eko.citr.sultys POLENGHI[250ml              | Eko.citr.sultys<br>POLENGHI[250ml     | 051-Stiklinė<br>užstatinė | 31                                             | 0.007750                                 | 0                                              | 0.000000                                 | 0                           | 0.000000              | 31                                   | 0.007750                       | 0                            | 0.000000               |
| 2022071148201180612               | Eko.žal.citr.sultys POLENGHI[250ml          | Eko.žal.citr.sultys<br>POLENGHI[250ml | 051-Stikliné<br>užstatiné | 52                                             | 0.013000                                 | 0                                              | 0.000000                                 | 0                           | 0.000000              | 52                                   | 0.013000                       | 0                            | 0.00000                |

# Fig. 192

| PAI accounting                                                       | « Back                                                                                                    |                         |                                     |                                          |                                       |                                          |                                       |                             |                       |                                      |                                |                           |                     |
|----------------------------------------------------------------------|----------------------------------------------------------------------------------------------------|-------------------------|-------------------------------------|------------------------------------------|---------------------------------------|------------------------------------------|---------------------------------------|-----------------------------|-----------------------|--------------------------------------|--------------------------------|---------------------------|---------------------|
| The journal a                                                        | nd summary                                                                                                    | of the or               | ganization                          | n of the m                               | arket for                             | packagin                                 | g and wa                              | ste man                     | ageme                 | nt                                   |                                | То а                      | oprove summary      |
| 2022 I quarte                                                        | 2022 I quarter                                                                                                    |                         |                                     |                                          |                                       |                                          |                                       |                             |                       |                                      |                                |                           |                     |
| Information Journal                                                  | nformation Journal <u>Prekinų vienetų apskatos suvestinė</u> Prekinų vienetų apskaitos suvestinė pagal pakuočių rūšis |                         |                                     |                                          |                                       |                                          |                                       |                             |                       |                                      |                                |                           |                     |
| Perdirbama Neperdir                                                  | Perdirbama Neperdirbama                                                                                               |                         |                                     |                                          |                                       |                                          |                                       |                             |                       |                                      |                                |                           |                     |
| Vienkartinės neužstatinės                                            | Daugkartinės užstati                                                                                                  | nés Daugkar             | tinės neužstatinės                  |                                          |                                       |                                          |                                       |                             |                       |                                      |                                |                           |                     |
| Išvežimas iš LR vidaus rin                                           | kos                                                                                                    |                         |                                     |                                          |                                       |                                          |                                       |                             |                       |                                      |                                |                           |                     |
| Atsakomybės įgyvendinimo būdas: Atsak. įgyvendinimo būdas netaikomas |                                                                                                    |                         |                                     |                                          |                                       |                                          |                                       |                             |                       |                                      |                                |                           |                     |
| Gaminio/Prekinio<br>vieneto kodas                                    | Gaminio/Prekinio<br>vieneto pavadinimas                                                                               | Pakuotės<br>pavadinimas | Kind of package                     | Imported and<br>supplied<br>amount, each | Imported and<br>supplied<br>amount, t | Produced and<br>supplied<br>amount, each | Produced and<br>supplied<br>amount, t | Returned<br>amount,<br>each | Returned<br>amount, t | Total<br>supplied<br>amount,<br>each | Total<br>supplied<br>amount, t | Recoupped<br>amount, each | Recoupped amount, t |
| 001                                                                  | Gaminys / prekinis<br>vienetas Nr. 1                                                                                  | Stiklinis butelis       | 031-Stikliné<br>pirminé / užstatiné | 1                                        | 0.000285                              | 0                                        | 0.000000                              | 0                           | 0.000000              | 1                                    | 0.000285                       | 0                         | 0.000000            |

Fig. 193

The journal and summary of the organization of the market for packaging (except for reusable not deposit-refund packaging) and waste management

| 24 IV quar                                                   | ter                                |                                 |                                    |                                 |                          |                       |                             |                          | Ехро       |
|--------------------------------------------------------------|------------------------------------|---------------------------------|------------------------------------|---------------------------------|--------------------------|-----------------------|-----------------------------|--------------------------|------------|
| ation Journal                                                | Prekinių vienetų aps               | kaitos suvestinė P              | rekinių vienetų apskait            | os suvestinė pagal pał          | cuočių rūšis <u>Cumu</u> | ative packaging accou | unting Cumulative           | packaging accounting     | summary    |
| osable non-d                                                 | epositable                         |                                 |                                    |                                 |                          |                       |                             |                          |            |
| erdirbama Perd                                               | irbama                             |                                 |                                    |                                 |                          |                       |                             |                          |            |
| xport from domestic (                                        | (Lithuanian) market                | Export from domest              | ic (Lithuanian) market t           | through third parties           | Trade in domestic (L     | ithuanian) market     | Used for own needs          |                          |            |
| •                                                            |                                    |                                 |                                    |                                 |                          |                       |                             |                          | ् <b>x</b> |
| Kind of package                                              | Imported and supplied amount, each | Imported and supplied amount, t | Produced and supplied amount, each | Produced and supplied amount, t | Returned amount, each    | Returned amount,<br>t | Total supplied amount, each | Total supplied amount, t |            |
| 66 - Kita pirminė<br>sunaudota savoms<br>reikmėms            | 3.000000                           | 4.000000                        | 1.000000                           | 2.999999                        | 3.000000                 | 1.000000              | 7.000000                    | 7.999999                 |            |
| 076 - Kita antrinė<br>(tretinė) sunaudota<br>savoms reikmėms | 3.000000                           | 3.000000                        | 3.000000                           | 3.000000                        | 3.000000                 | 3.000000              | 9.000000                    | 9.000000                 |            |
| 076 - Kita antrinė<br>(tretinė) sunaudota                    | 1.000000                           | 1.000000                        | 1.000000                           | 1.000000                        | 1.000000                 | 1.000000              | 3.000000                    | 3.000000                 |            |

## Fig. 194

The journal and summary of the organization of the market for packaging (except for reusable not deposit-refund packaging) and waste management

#### 2024 IV quarter

| Information Journal Prekinių v                            | ienetų apskaitos suvestinė         | Prekinių vienetų apsk           | aitos suvestinė pagal pakuo        | tių rūšis Cumulative pa         | ackaging accounting      | Cumulative j          | packaging accounting s      | summary.                 |
|-----------------------------------------------------------|------------------------------------|---------------------------------|------------------------------------|---------------------------------|--------------------------|-----------------------|-----------------------------|--------------------------|
| Perdirbama Neperdirbama                                   |                                    |                                 |                                    |                                 |                          |                       |                             |                          |
| Vienkartinės neužstatinės                                 |                                    |                                 |                                    |                                 |                          |                       |                             |                          |
| lšvežimas iš LR vidaus rinkos Sur                         | naudojimas savo reikmėms           | Prekyba LR vidaus r             | inkai (perleidimas kitam asm       | eniui)                          |                          |                       |                             |                          |
| Kind of package                                           | Imported and supplied amount, each | Imported and supplied amount, t | Produced and supplied amount, each | Produced and supplied amount, t | Returned<br>amount, each | Returned<br>amount, t | Total supplied amount, each | Total supplied amount, t |
| 076 - Kita antrinė (tretinė)<br>sunaudota savoms reikmėms | 4                                  | 4.000000                        | 4                                  | 4.000000                        | 4                        | 4.000000              | 12.0                        | 12.000000                |
|                                                           |                                    |                                 |                                    |                                 |                          |                       |                             |                          |

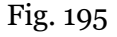

#### Please note

The cards "Accounting summary of sales units" and "Accounting summary of sales units by types of packaging" show the method of fulfillment of responsibility registered in the DPI summary for the selected method of packaging activity. Make sure that the indicated method is correct. If you have noticed incorrect information, you can correct the data in the DPI under "DPI registration".

Export data

#### Please note

In the accounting summary of sales units by type of packaging, the total amount of packaging of a specific type is shown according to the method of operation, but the total amount of packaging of a specific category is not shown according to the method of operation.

Total amounts of packaging quantities by type or by type and category may be required if you have an agreement with a licensed organization uniting manufacturers and importers for the collective performance of DPI obligations.

#### Important!

When the packaging information of a sales unit changes, this must also be reflected in the packaging accounting journal.

If the packaging information of a sales unit changes during the period for which you are accounting for the packaging, you must record the release of a sales unit in the packaging accounting journal on the last day the old package of the sales unit was valid. The next release of such a sales unit should be recorded for the period from the change in the packaging information to the date when you record the entries in the packaging accounting.

Such recording of sales units in the packaging accounting will ensure the proper transfer of data to the packaging accounting summary.

To ensure that the summaries are generated automatically, you need to check the checkbox 'Automatic formation and approval of summary and annual reports' in the "Accouting of goods/packaging stock to market"window (Fig. 196). Then, the summary will be automatically generated on the 29th day of the following month after the end of the quarter.

| PAI accounting                                                                                                    | Accouting of goods/packaging.stock    | to market List of products/sale | s units Waste manager | nent preparation 🕑 | Ataskaitiniu laikotarpiu veiklos nevyko | dé Waste manag More -    |  |  |  |
|----------------------------------------------------------------------------------------------------|---------------------------------------|---------------------------------|-----------------------|--------------------|-----------------------------------------|--------------------------|--|--|--|
| Accouting of g                                                                                                    | joods/packaging stoc                  | k to market                     |                       |                    | New jo                                  | ournal New annual report |  |  |  |
| Automatic formation and a                                                                                                    | pproval of summary and annual reports | ]                               |                       |                    |                                         |                          |  |  |  |
| Please note that the automatic creation and approval of summary and annual reports does not apply to EEE stream, when there is individual responsibility for trade on the internal market of the Republic of Lithuania. |                                       |                                 |                       |                    |                                         |                          |  |  |  |
|                                                                                                    |                                       |                                 |                       |                    |                                         |                          |  |  |  |
| Stream of goods/packaging                                                                                                    |                                       | The reporting year              |                       | Status             |                                         |                          |  |  |  |
| All                                                                                                    | :                                     | all All                         | +                     | All                |                                         | +                        |  |  |  |
| Order by:                                                                                                    | Then by:                              |                                 | Then by:              |                    |                                         |                          |  |  |  |
|                                                                                                    | +                                     |                                 | •                     |                    | ≎ Filter                                |                          |  |  |  |
|                                                                                                    |                                       |                                 |                       |                    |                                         |                          |  |  |  |

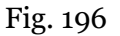

## 3.4.2. Approval of the summary

The generated summary is approved in the packaging accounting journal by selecting "Approve summary" (fig. 197). Confirm your choice in the window that opens.

The journal and summary of the organization of the market for packaging and waste management

#### 2022 I quarter

| Information Journal <u>Prekinių vienetų apskaitos suvestinė</u> Prekinių vienetų apskaitos suvestinė pagal pakuočių rūšis                                      |                                            |                         |                    |                                             |                                          |                          |                          |                             |                      |                                      |                                |              |           |
|----------------------------------------------------------------------------------------------------|--------------------------------------------|-------------------------|--------------------|---------------------------------------------|------------------------------------------|--------------------------|--------------------------|-----------------------------|----------------------|--------------------------------------|--------------------------------|--------------|-----------|
| Perdirbama Neperdirbama                                                                                                    |                                            |                         |                    |                                             |                                          |                          |                          |                             |                      |                                      |                                |              |           |
| Vienkartinės neužstatinės                                                                                                    |                                            |                         |                    |                                             |                                          |                          |                          |                             |                      |                                      |                                |              |           |
| Sunaudojimas savo reikmėms         Prekyba LR vidaus rinkai (perleidimas kitam asmeniui)         Išvežimas š LR vidaus rinkos         Iš viso LR vidaus rinkai |                                            |                         |                    |                                             |                                          |                          |                          |                             |                      |                                      |                                |              |           |
| Atsakomybės įgyvendinimo būdas: Individualiai                                                                                                    |                                            |                         |                    |                                             |                                          |                          |                          |                             |                      |                                      |                                |              |           |
| Gaminio/Prekinio                                                                                                    | Gaminio/Prekinio<br>vieneto<br>pavadinimas | Pakuotės<br>pavadinimas | Kind of<br>package | Imported<br>and supplied<br>amount,<br>each | Imported<br>and<br>supplied<br>amount, t | Produced<br>and supplied | Produced<br>and supplied | Returned<br>amount,<br>each | Returned<br>amount.t | Total<br>supplied<br>amount,<br>each | Total<br>supplied<br>amount. t | Recoupped    | Recoupped |
| Vieneto kodas                                                                                                    | parvarinina                                |                         |                    |                                             |                                          | amount, each             | uniouni, c               |                             |                      |                                      |                                | anount, each | amount, t |

Fig. 197

To ensure that the summaries are automatically approved, you need to check the checkbox "Automatic formation and approval of summary and annual reports" in the "Accouting of goods/packaging stock to market" window (Fig. 90). Then, the summary will be automatically approved on the 30th day of the following month after the end of the quarter.

## 3.4.3. Delay in approving the summary

If there is a delay in approving the packaging record-keeping summary, you will have to indicate the reason for the delay when approving it. Specify the reason for the delay and select "Approve" (Fig. 198).

| Are you really want to approve summary?                         | ×  |
|-----------------------------------------------------------------|----|
| Prašome įvesti suvestinės patvirtinimo vėlavimo priežastį \star |    |
|                                                                 | 11 |
| This field is required.                                         |    |
| Cancel Approve                                                  |    |

Fig. 198

# 3.5. Creation and submission of annual report

# 3.5.1. New annual report

P. 27 of the Packaging and Packaging Waste Management Rules regulates the deadlines for drawing up and approving the packaging accounting annual report (see the current edition). At the end of the calendar year, the producer and/or importer shall create the Report for the previous calendar year according the PPWIS at least within 30 calendar days after the end of the calendar year and submit it to the Environmental Protection Agency at least within 50 calendar days after the end of the calendar year. In case the company's activity is terminated or company is registered out, the annual packaging accounting report must be prepared and submitted to the Environmental Protection Agency for evaluation before the termination of the company's activities or before the company is registered out.

The annual product accounting report is developed under the section "PI record-keeping" on the card "Record-keeping of products/packaging making available on the market". To initiate the creation of annual report, select "New annual report". In the new window the product/packaging flow has to be selected- from the list select "Packaging" and the year for which you want to create an annual report. Once you have entered the information, select "Create" (Fig. 199) and the annual report will be generated automatically (this may take up to ten and more minutes).

New annual report for suplying products / packagings to the market and organizing of waste management

| Stream of goods/packaging * |        | ÷ | The reporting year 🛊 |          |                              | ¢        |
|-----------------------------|--------|---|----------------------|----------|------------------------------|----------|
| Registration of Producers * | Status | A | Stock to market from | <u>.</u> | Available on the market till | <u>.</u> |
| Create Cancel               |        |   |                      |          |                              |          |

Fig. 199

Please note

Before starting to generate annual report, make sure that the status of all quarterly accounting record summaries is "Summary approved". Otherwise, you will not be able to create an annual report (Fig 200).

If an economic entity ceases DPI activities in the course of the year, then the report is submitted after the cessation of activities. In this case, the report is submitted when summaries for the quarters during which the activity was carried out - from the beginning of the year until the cessation of the activity - have been generated and approved.

If an economic entity commenced DI activities in the course of the year, the report is submitted when summaries for the product accounting period - from the beginning of the activity to the end of the year - have been generated and approved.

New annual report for suplying products / packagings to the market and organizing of waste management

| Stream of goods/packaging 🗸 |                  |    | The reporting year *                          |             |                              |   |
|-----------------------------|------------------|----|-----------------------------------------------|-------------|------------------------------|---|
| Packages                    |                  | \$ | 2022                                          |             |                              | ÷ |
|                             |                  |    | Not all summaries are approved for this repor | ting period |                              |   |
| Registration of Producers * | Status           |    | Stock to market from                          |             | Available on the market till |   |
| 2022-07-26                  | \$<br>Registered | e. | 2021-01-01                                    | A           |                              | A |
| Create Cancel               |                  |    |                                               |             |                              |   |
| Fig. 200                    |                  |    |                                               |             |                              |   |

Please note

There can only be one valid packaging record-keeping report for the selected product flow and reporting year.

A new document - annual report - will be created in the "Record-keeping of products/packages making available on the market" tab. The report will be available to view when its status changes to "Generated", select "Preview" to view the report (Fig. 201).
| PAI accounting                   | Accouting of goods/packaging st                                                      | ock to market List of         | f products/sales units | Waste management preparation 👔 | Waste management co | ntracts More -    |
|----------------------------------|--------------------------------------------------------------------------------------|-------------------------------|------------------------|--------------------------------|---------------------|-------------------|
| Accouting of g                   | oods/packaging st                                                                    | ock to marke                  | et                     |                                | New journal         | New annual report |
| Stream of goods/packaging<br>All | ¢                                                                                    | The reporting year<br>All     | <i>Status</i><br>≎ All |                                | ¢                   | Filter            |
| Date of status                   | Туре                                                                                 | The rep                       | porting period         | Status                         |                     |                   |
| 2022-01-12                       | Annual report on the organiz<br>market for packaging and wa<br>management            | ation of the 2021             |                        | Formed                         |                     | Preview           |
| 2022-01-11                       | The journal and summary of<br>organization of the market for<br>and waste management | i the<br>or packaging 2021 IV | ′ quarter              | Summary approved               |                     | Preview           |

Fig. 201

Annual Report presents the aggregate accounting data for the year. Accounting data for recyclable and non-recyclable packaging according to disposable and reusable, deposit and non-deposit, and according to activity methods are presented in different report tabs (Fig. 202).

The tabs of different packaging seen in the summary depend on the criteria of packaging registered in the DPI directory - disposable/multiple use and deposit/non-deposit (for more information about registration in the DPI directory, see chapter 3.1. "Registration in the Directory of Manufacturers and Importers (DPI)"). You will only see the tabs of such packaging that is registered in the DPI summary.

The information in the report is presented for each type of packaging separately according to the method of operation, and the total quantities of packaging supplied to the Lithuanian market are indicated on the tab "The total for the domestic market of the Republic of Lithuania".

Mokesčių deklaracija Provid

#### Pakuočių tiekimo rinkai ir atliekų tvarkymo organizavimo ataskaita

#### 2022 m.

Prekinju vjenetu anskajtos ataskajta

| <u>i reninų venetų</u>                   | aponanoo arao           | THOMAS                                   |                                       |                                    |                                 |                          |                       |                             |                          |                           |                        |
|------------------------------------------|-------------------------|------------------------------------------|---------------------------------------|------------------------------------|---------------------------------|--------------------------|-----------------------|-----------------------------|--------------------------|---------------------------|------------------------|
| Perdirbama                               | Neperdirbama            |                                          |                                       |                                    |                                 |                          |                       |                             |                          |                           |                        |
| Vienkartinės ne                          | užstatinės              |                                          |                                       |                                    |                                 |                          |                       |                             |                          |                           |                        |
| Sunaudojimas s                           | savo reikmėms           | Prekyba LR vidaus                        | rinkai (perleidimas kita              | m asmeniui) Išvežin                | as iš LR vidaus rinkos          | Iš viso LR vida          | aus rinkai            |                             |                          |                           |                        |
| Kind of pack                             | kage                    | Imported and<br>supplied amount,<br>each | Imported and<br>supplied amount,<br>t | Produced and supplied amount, each | Produced and supplied amount, t | Returned<br>amount, each | Returned<br>amount, t | Total supplied amount, each | Total supplied amount, t | Recoupped<br>amount, each | Recoupped<br>amount, t |
| 013-Metalinė<br>pirminė                  | (aliuminio)             | 15                                       | 0.000015                              | 0                                  | 0.00000                         | 0                        | 0.000000              | 15                          | 0.000015                 | 0                         | 0.00000                |
| 014-Metalinė<br>metalų) pirmir           | (juodųjų<br>nė          | 15                                       | 0.000015                              | 0                                  | 0.00000                         | 0                        | 0.000000              | 15                          | 0.000015                 | 0                         | 0.000000               |
| 019-Kombinu                              | iota pirminė            | 15                                       | 0.000015                              | 0                                  | 0.00000                         | 0                        | 0.000000              | 15                          | 0.000015                 | 0                         | 0.00000                |
| 023-Metalinė<br>antrinė (tretin          | (aliuminio)<br>ė)       | 1                                        | 0.000001                              | 0                                  | 0.00000                         | 0                        | 0.000000              | 1                           | 0.000001                 | 0                         | 0.00000                |
| 077-PET antr<br>sunaudota sa<br>reikméms | rinė (tretinė)<br>avoms | 21.123456                                | 0.000021                              | 0                                  | 0.00000                         | 0                        | 0.000000              | 21.123456                   | 0.000021                 | 0                         | 0.000000               |

Fig. 202

#### Please note

The annual packaging report separates information on recyclable and non-recyclable packaging. This is important when submitting a tax declaration for environmental pollution with packaging waste to the State Tax Inspectorate, as the tariffs for recyclable and non-recyclable packaging differ.

Once the annual report is generated, a section titled "Aggregate data on single-use plastic products" is displayed. By selecting this section, a form opens, which contains tables according to the packaging materials specified in the GIIS registration. The name of the material, along with the table, is displayed only if the material is listed in the DPI registration. Each row in the table shows the product name, with fields to be filled in next to it (Fig. 203).

In each table, the user can fill in the following data:

1. Product name – values are taken from the "Single-use plastic products" classifier's "Name" column.

2. Imported supplied quantity, pcs – the number of units is specified (up to 6 decimal places can be entered, both positive and negative numbers are allowed).

3. Imported supplied quantity, tons – the number in tons is specified (up to 6 decimal places can be entered, both positive and negative numbers are allowed).

4. Manufactured supplied quantity, pcs – the number of units is specified (up to 6 decimal places can be entered, both positive and negative numbers are allowed).

5. Manufactured supplied quantity, tons – the number in tons is specified (up to 6 decimal places can be entered, both positive and negative numbers are allowed).

6. Exported quantity, pcs – the number of units is specified (up to 6 decimal places can be entered, both positive and negative numbers are allowed).

7. Exported quantity, tons – the number in tons is specified (up to 6 decimal places can be entered, both positive and negative numbers are allowed).

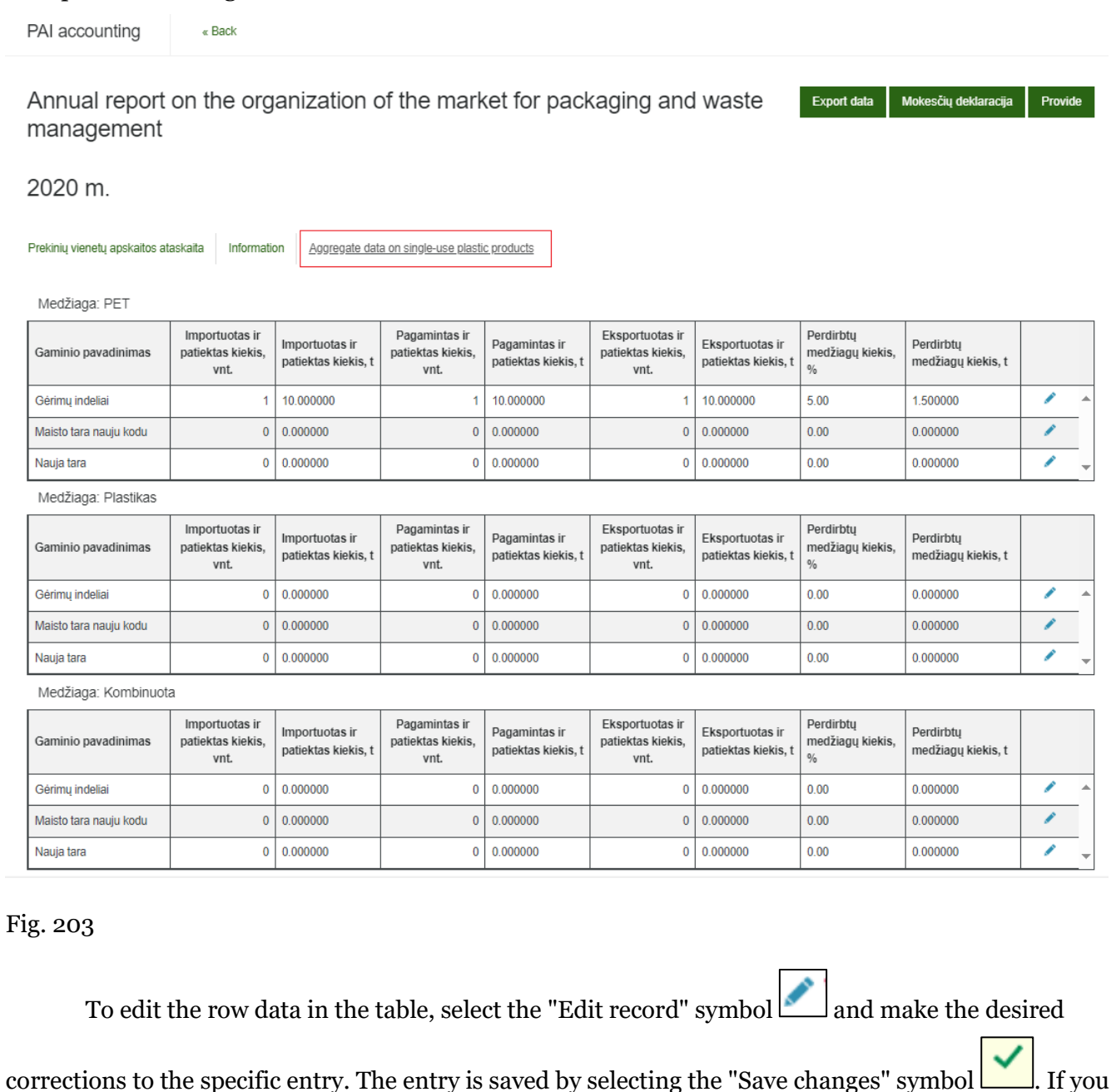

wish to cancel the changes and not save the modifications, select the "Cancel changes" symbol (Fig. 204).

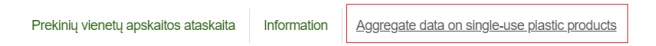

Medžiaga: PET

| Gaminio pavadinimas    | Importuotas ir<br>patiektas kiekis,<br>vnt. | Importuotas ir<br>patiektas kiekis, t | Pagamintas ir<br>patiektas kiekis,<br>vnt. | Pagamintas ir<br>patiektas kiekis, t | Eksportuotas ir<br>patiektas kiekis,<br>vnt. | Eksportuotas ir<br>patiektas kiekis, t | Perdirbtų<br>medžiagų kiekis,<br>% | Perdirbtų medžiagų<br>kiekis, t |     |
|------------------------|---------------------------------------------|---------------------------------------|--------------------------------------------|--------------------------------------|----------------------------------------------|----------------------------------------|------------------------------------|---------------------------------|-----|
| Gėrimų indeliai        | 1                                           | 10.000000                             | 1                                          | 10.000000                            | 1                                            | 10.000000                              | 5.00                               | 1.500000                        | ✓ X |
| Maisto tara nauju kodu | 0                                           | 0.000000                              | 0                                          | 0.000000                             | 0                                            | 0.000000                               | 0.00                               | 0.000000                        | /   |
| Nauja tara             | 0                                           | 0.000000                              | 0                                          | 0.000000                             | 0                                            | 0.000000                               | 0.00                               | 0.000000                        | -   |

# Fig. 204

To ensure that the annual reports are generated automatically, you need to check the checkbox "Automatic formation and approval of summary and annual reports" in the "Accouting of goods/packaging stock to market" window (Fig. 196). Then, the report will be automatically generated on January 30th of the following year.

# 3.5.2. Submission of annual report

Annual Packaging Record-Keeping Report is submitted by selecting "Submit" in the generated annual report (Fig. 205). Confirm your choice in the message window that opens.

| Pakuočių tiekim                                           | no rinkai ir at                          | liekų tvarky                          | rmo organiza                       | avimo atask                     | aita                     |                    |                             |                          | Mokesčių deklar           | acija Provide       |
|-----------------------------------------------------------|------------------------------------------|---------------------------------------|------------------------------------|---------------------------------|--------------------------|--------------------|-----------------------------|--------------------------|---------------------------|---------------------|
| 2022 m.                                                   |                                          |                                       |                                    |                                 |                          |                    |                             |                          |                           |                     |
| Prekinių vienetų apskaitos atas                           | kaita Information                        |                                       |                                    |                                 |                          |                    |                             |                          |                           |                     |
| Perdirbama Neperdirbama                                   | 1                                        |                                       |                                    |                                 |                          |                    |                             |                          |                           |                     |
| Vienkartinės neužstatinės                                 |                                          |                                       |                                    |                                 |                          |                    |                             |                          |                           |                     |
| Sunaudojimas savo reikmėms                                | Prekyba LR vidaus                        | rinkai (perleidimas kita              | m asmeniui) Išvežin                | nas iš LR vidaus rinkos         | Iš viso LR vida          | aus rinkai         |                             |                          |                           |                     |
| Kind of package                                           | Imported and<br>supplied amount,<br>each | Imported and<br>supplied amount,<br>t | Produced and supplied amount, each | Produced and supplied amount, t | Returned<br>amount, each | Returned amount, t | Total supplied amount, each | Total supplied amount, t | Recoupped<br>amount, each | Recoupped amount, t |
| 013-Metalinė (aliuminio)<br>pirminė                       | 15                                       | 0.000015                              | 0                                  | 0.000000                        | 0                        | 0.000000           | 15                          | 0.000015                 | 0                         | 0.000000            |
| 014-Metalinė (juodųjų<br>metalų) pirminė                  | 15                                       | 0.000015                              | 0                                  | 0.000000                        | 0                        | 0.000000           | 15                          | 0.000015                 | 0                         | 0.000000            |
| 019-Kombinuota pirminė                                    | 15                                       | 0.000015                              | 0                                  | 0.000000                        | 0                        | 0.000000           | 15                          | 0.000015                 | 0                         | 0.000000            |
| 023-Metalinė (aliuminio)<br>antrinė (tretinė)             | 1                                        | 0.000001                              | 0                                  | 0.00000                         | 0                        | 0.000000           | 1                           | 0.000001                 | 0                         | 0.000000            |
| 077-PET antrinė (tretinė)<br>sunaudota savoms<br>reikmėms | 21.123456                                | 0.000021                              | 0                                  | 0.000000                        | 0                        | 0.000000           | 21.123456                   | 0.000021                 | 0                         | 0.00000             |

Fig. 205

Once the Annual Packaging Record-Keeping Report has been submitted for assessment, the status of the report changes to "Report under assessment"

Please note Packaging Accounting Report is evaluated by specialists from the Environmental Protection Agency. After further analysis, the status of Packaging Record-Keeping Report may be changed to 'Accepted' or 'Not Accepted'.

The annual package accounting report has an additional function - the creation of a tax declaration for environmental pollution. Select "Tax declaration" (Fig. 205) and the tax for environmental pollution with packaging waste declaration form (FR0524) will be downloaded to your device, where the packaging quantities according to the specified packaging types from the annual report will be transferred. You will need to fill out the rest of the declaration information yourself.

# Please note

The declaration generated by the PPWIS does not distinguish between the quantities of installed batteries and accumulators, so you will have to amend the declaration yourself to include only the quantities of non-built-in batteries and accumulators.

To ensure that the annual reports are submitted automatically, you need to check the checkbox "Automatic formation and approval of summary and annual reports' in the "Accouting of goods/packaging stock to market" window (Fig. 196). Then, the report will be automatically submitted on February 19th of the following year.

# 3.5.3. Not accepted annual report

P. 28 of the Packaging and Packaging Waste Management Rules (see the current version) provides that the Environmental Protection Agency annually by 1st April evaluates the submitted annual packaging accounting reports and accepts it without identifying any deficiencies in this report. If the Environmental Protection Agency identifies deficiencies in the submitted annual packaging accounting reports, such annual packaging accounting reports are rejected using GPAIS and are considered as not submitted, if a corrected annual packaging accounting report in accordance with the specified deficiencies is not submitted within a period of 20 calendar days.

The submitted annual packaging accounting report may not be accepted if deficiencies are identified in the report - the status of the report will change to "Not accepted" and in the comments section of the report you will see the reason why the report was not accepted (Fig. 206).

#### 2022 m.

Information

| Stream of goods/packaging<br>Vehicles<br>Status<br>Not valid | Date of status<br>2022-08-25 | Registration of producers<br>2022-04-19<br>Stock to market from<br>2020-01-01 | Reporting period<br>2022<br>Available on the market till<br>-                                |
|--------------------------------------------------------------|------------------------------|-------------------------------------------------------------------------------|----------------------------------------------------------------------------------------------|
| History of statuses                                          |                              |                                                                               |                                                                                              |
| Date of status                                               | Status                       | User                                                                          | Comment                                                                                      |
| 2022-08-25                                                   | Not valid                    | Sistema                                                                       |                                                                                              |
| 2022-07-04                                                   | Not accepted                 | Sistema                                                                       | Atmesta įmonės prašymu gautu atlieku.ataskaitos@gamta.lt.<br>Tikslinimo terminas: 2022-08-01 |
| 2022-06-15                                                   | Summary is evaluated         | Sistema                                                                       |                                                                                              |

Fig. 206

# 3.5.4. Revision of the annual report

The annual report must be revised if its status changes to "Not accepted" or if an economic entity notices errors in the accounting of products.

The economic entity can adjust the annual packaging accounting report by itself if the status of the report is "Created", "Not accepted" or "Accepted".

If the status of the annual packaging accounting report is "Report under evaluation", the business entity will not be able to adjust the report itself. The business entity must apply to the Environmental Protection Agency for the possibility of correcting the annual report submitted for evaluation. The status of the annual report returned for correction will change to "Not accepted" and the necessary corrections can be made.

In the annual packaging accounting report, the errors are corrected and other corrections are made by adjusting the necessary quarterly product accounting journals. More information about editing the journal can be found in 3.3.4. in the section "Editing a journal whose summary has already been formed".

After corrections, form anew the quarterly packaging accounting statement and approve them and form and submit new annual report. Information on the formation and approval of summaries is provided in the sections 3.4.1. "Formation of a summary" ir 3.4.2 "Approval of the summary", information about the creation and submission of annual reports is provided in the sections3.5.1. "New annual report" ir 3.5.2 "Submission of annual report".

# 4. Proving documents and waste management contracts4.1. Documents proving waste management

Producers and/or importers that have contracts with licensed organizations or with waste handlers can receive documents proving waste management of products and packaging supplied to the domestic market of The Republic of Lithuania.

The manufacturer and/or importer can review and accept/reject the documents proving the waste management of products/packaging waste. These documents can be viewed in the "DPI Accounting" section by selecting the "Proving documents" section, which provides a general list of supporting documents (Fig. 207). It contains documents issued by licensed organizations uniting product/packaging manufacturers and importers and product/packaging waste handlers using GPAIS.

#### Please note

Documents that confirm waste management of packaging, batteries or accumulators, taxable products (except batteries and accumulators) provide tax exemptions for packaging waste pollution and tax for taxable product waste pollution.

| GPAIS          | Profile of the subject Registration of producer | s PAI accounting Wasten      | nanager GII organization Ac    | dministration of deposit Waste pro | ducers Operational documents | ਜ |
|----------------|-------------------------------------------------|------------------------------|--------------------------------|------------------------------------|------------------------------|---|
| NT STORE       |                                                 |                              |                                |                                    |                              |   |
| PAI accounting | Accouting of goods/packaging stock to market    | List of products/sales units | Waste management preparation ( | Waste management contracts         | Documentary evidence         |   |
| Documentary    | evidence                                        |                              |                                |                                    |                              |   |

| Type of document                                                   |                                                                   |                                            |                                                      |                                                |                                    |                  |                                                                                     |         |    |
|--------------------------------------------------------------------|-------------------------------------------------------------------|--------------------------------------------|------------------------------------------------------|------------------------------------------------|------------------------------------|------------------|-------------------------------------------------------------------------------------|---------|----|
| All                                                                |                                                                   |                                            |                                                      |                                                |                                    |                  |                                                                                     |         | \$ |
|                                                                    |                                                                   |                                            |                                                      |                                                |                                    |                  |                                                                                     |         |    |
| Document No.                                                       |                                                                   |                                            | Participants of document (2)                         |                                                |                                    | Status of docume | ent                                                                                 |         |    |
|                                                                    |                                                                   |                                            |                                                      |                                                |                                    | All              |                                                                                     |         | ÷  |
|                                                                    |                                                                   |                                            |                                                      |                                                |                                    |                  |                                                                                     |         |    |
| Stream of goods/packaging                                          |                                                                   |                                            |                                                      |                                                |                                    | Reporting year   |                                                                                     |         |    |
| All                                                                |                                                                   |                                            |                                                      |                                                | \$                                 | All              | \$                                                                                  |         |    |
|                                                                    |                                                                   |                                            |                                                      |                                                |                                    |                  |                                                                                     |         |    |
|                                                                    |                                                                   |                                            |                                                      |                                                |                                    |                  |                                                                                     |         |    |
|                                                                    |                                                                   |                                            |                                                      |                                                |                                    |                  |                                                                                     |         |    |
|                                                                    |                                                                   |                                            |                                                      |                                                |                                    |                  |                                                                                     |         |    |
| Document No.                                                       | Date of document status                                           | Status of document                         | t Sender of document                                 | Receiver of document                           | Reporting y                        | rear             | Stream of goods/packaging                                                           |         |    |
| Document No.                                                       | Date of document status                                           | Status of documen                          | t Sender of document                                 | Receiver of document                           | Reporting y                        | rear             | Stream of goods/packaging                                                           |         |    |
| Document No.                                                       | Date of document status                                           | Status of document                         | t Sender of document<br>Organizacija                 | Receiver of document                           | Reporting y                        | rear             | Stream of goods/packaging<br>Batteries or accumulators                              | Preview |    |
| Document No.                                                       | Date of document status<br>2021-02-09                             | Status of document                         | t Sender of document<br>Organizacija                 | Receiver of document                           | Reporting y                        | rear             | Stream of goods/packaging<br>Batteries or accumulators                              | Preview |    |
| Document No.<br>2031V/0221-8218-3025 ()<br>1931V/0137-8218-3025 () | Date of document status           2021-02-09           2020-02-14 | Status of document<br>Accepted             | t Sender of document<br>Organizacija<br>Organizacija | Receiver of document<br>UAB [MONÉ<br>UAB IMONÉ | Reporting y<br>2020<br>2019        | rear             | Stream of goods/packaging<br>Batteries or accumulators<br>Batteries or accumulators | Preview |    |
| Document No.<br>2031VI0221-8218-3025<br>1931VI0137-8218-3025       | Date of document status           2021-02-09           2020-02-14 | Status of document<br>Accepted<br>Accepted | t Sender of document<br>Organizacija<br>Organizacija | Receiver of document<br>UAB [MONÊ<br>UAB [MONÊ | <b>Reporting y</b><br>2020<br>2019 | rear             | Stream of goods/packaging<br>Batteries or accumulators<br>Batteries or accumulators | Preview |    |

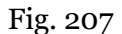

In the list, you can select filtering criteria based on document type, document No, document status (saved, submitted, accepted, rejected), product/packaging flow, reporting year. After selecting the desired criteria, the "Filter" button is pressed and all supporting documents according to the specified criteria are presented. To view a specific document, press the "View" button on its line (Fig. 208).

| 1  | GPAIS          | Profile of the subject | Registration of producers | PAI accounting W         | aste manager | GII organization A     | Administration of deposit | Waste producers  | Operational documents | Ŧ |
|----|----------------|------------------------|---------------------------|--------------------------|--------------|------------------------|---------------------------|------------------|-----------------------|---|
| 10 |                |                        |                           |                          |              |                        |                           |                  |                       |   |
|    | PAI accounting | Accouting of goods/    | packaging stock to market | List of products/sales u | nits Waste i | management preparation | Waste manageme            | nt contracts Doc | umentary evidence     |   |

#### Documentary evidence

| Type of document                 |                         |                    |                        |                      |               |                       |                           |         |    |
|----------------------------------|-------------------------|--------------------|------------------------|----------------------|---------------|-----------------------|---------------------------|---------|----|
| All                              |                         |                    |                        |                      |               |                       |                           |         | \$ |
| Document No.                     |                         | Part               | icipants of document 🕢 |                      | ٤             | Status of docu<br>All | ment                      |         | ¢  |
| Stream of goods/packaging<br>All |                         |                    |                        |                      | ¢             | Reporting yea<br>All  | ¢                         | Filter  |    |
|                                  |                         |                    |                        |                      |               |                       |                           |         |    |
| Document No.                     | Date of document status | Status of document | Sender of document     | Receiver of document | Reporting yea | ar                    | Stream of goods/packaging |         |    |
| 2031V10221-8218-3025 🕥           | 2021-02-09              | Accepted           | Organizacija           | UAB ĮMONĖ            | 2020          |                       | Batteries or accumulators | Preview |    |
| 1931VI0137-8218-3025 🕜           | 2020-02-14              | Accepted           | Organizacija           | UAB ĮMONĖ            | 2019          |                       | Batteries or accumulators | Preview |    |

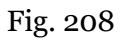

After clicking the "View" button, a window opens with detailed information on the supporting document - it indicates the amount of processed product/packaging waste in tons. After reviewing the DPI data provided in the document, the subject must accept or reject the supporting document by pressing the "Accept" or "Reject" buttons, respectively (Fig. 209).

| Confirmation of product                                                         | and(or) packaging was                                                 | ste manag               | gement                                                                  |                        |                                     |                 | Reject          | Accept |
|---------------------------------------------------------------------------------|-----------------------------------------------------------------------|-------------------------|-------------------------------------------------------------------------|------------------------|-------------------------------------|-----------------|-----------------|--------|
| Document No.<br>Date of document formation<br>Status<br>Date of document status | 2271V/0008-8218-7245<br>2022-05-19<br>Submitted 2<br>2022-05-19 16:00 |                         | Reporting year<br>Type of document ho<br>Stream of goods/pao<br>Comment | older<br>skaging       | 2022<br>GII<br>Taxable products (ex | cept for batter | ries or accumui | ators) |
| Document sender                                                                 |                                                                       |                         | Document receiver                                                       |                        |                                     |                 |                 |        |
| Gamintojų ir Importuotojų Asociacija į.k. 3005582                               | 118                                                                   |                         |                                                                         |                        |                                     |                 |                 |        |
| Sutvarkytos atliekos                                                            |                                                                       |                         |                                                                         |                        |                                     |                 |                 |        |
| Apmokestinamojo gaminio rūšis                                                   | Automobilių hidra                                                     | uliniai (tepaliniai) ar | nortizatoriai                                                           |                        |                                     |                 |                 |        |
| Įrodančio dokumento, kuriuo remiamasi,<br>Nr.                                   | Atlieka                                                               | Atliekų tvarkymo        | o teritorija 🕜                                                          | Sutvarkytas atliekų ki | ekis, t                             | Įkainis, Eur/I  | t ()            |        |
| 2271\/10006-5137-8218                                                           | 16 01 21 03* autotransporto priemonių amortizatoriai                  | Lithuania               |                                                                         | 0.400                  |                                     | 0.000           |                 |        |
| 2271\/10006-5137-8218                                                           | 16 01 21 03* autotransporto priemonių amortizatoriai                  | European Econor         | mic Area                                                                | 0.200                  |                                     | 0.000           |                 |        |
|                                                                                 |                                                                       |                         |                                                                         | 0.600                  |                                     |                 |                 |        |

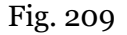

When an entity approves the proving document, its status changes from "Submitted" to "Accepted".

#### Important!

Before approving the proving document issued by a licensed product/packaging organization or the product/packaging waste manager, make sure that the amount of processed waste specified in it corresponds to the task of waste management set by the Government or the amount specified in your application. Otherwise, the manufacturer and/or importer will be charged a fee for environmental pollution with product/packaging waste for the unsorted amount of waste.

# Please note

The number of the document proving the disposal of product/packaging waste is indicated in GPAIS in the document proving disposal under its title (Fig. 209). If a temporary document proving waste management has been issued, the number of this document is also given under the title of the document.

#### 4.2. Waste management contracts

The manufacturer and/or importer can view all contracts registered by waste handlers in GPAIS - in the "GII accounting" section, select the "Waste management contracts" section (Fig. 210).

Please note

Waste management contracts are registered in GPAIS by waste managers by choosing the type of contract - "Contract between GII and waste manager on product, packaging waste management".

The general list of contracts contains basic information about the contract - contract No, date of conclusion of the contract, name of the waste manager, the start and end date of the contract, if the contract is for a fixed period of time. After clicking the "View" button on the contract, a data box with more detailed information about the contract appears (Fig. 210 and Fig. 211).

| PAI accounting | Accouting of goods/packaging stock to r | market List of products/sales units              | Waste management preparation 👔 | Waste management contracts | Documentary evidence |
|----------------|-----------------------------------------|--------------------------------------------------|--------------------------------|----------------------------|----------------------|
| Waste manage   | ement contracts                         |                                                  |                                |                            |                      |
| Contract No.   | Date of contract concluded              | The contract is concluded with                   | The contract valid from        | The contract valid to      |                      |
| 159A           | 2021-01-01                              | 120504795 Uždaroji akcinė<br>bendrovė "Žalvaris" | 2021-01-01                     |                            | Preview              |
| asd1           | 2021-05-01                              | 302445137 UAB Atliekų tvarkymo centras           | 2021-05-01                     |                            | Preview              |
| GII2022        | 2022-01-01                              | 302445137 UAB Atliekų tvarkymo<br>centras        | 2022-01-01                     |                            | Preview              |
| SR2022         | 2022-01-01                              | 300835462 UAB "Ekobazé"                          | 2022-01-01                     |                            | Preview              |

Fig. 210

The information box of each contract contains the object of the contract, the waste manager that registered the contract and the entity with which the contract was concluded. Information about the product/packaging waste carrier can also be provided (Fig. 211).

GII ir atliekų tvarkytojo sutartis dėl gaminių, pakuočių atliekų sutvarkymo

 Contract No.
 asd1

 Date of contract concluded
 2021-05-01

 Valid from
 2021-05-01

 Valid to
 Unlimited

 Contract object
 Gaminių atliekų tvarkymas

 The contract was registered
 The contract is concluded with

 Waste transporter
 Julian

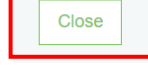

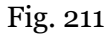

# Please note

GII cannot correct or remove registered waste management contracts, this can be done by the waste manager that has registered the contract.

If you notice that the waste management contract registered with GPAIS contains inaccurate information, you should contact the waste manager that registered the contract.

# 5. Registering out of the GII Register

Paragraph 15 of the Manufacturer and Importer Registration Rules specifies the cases of deregistration of a subject from the GIIS (see the current version):

15.1. The subject is deregistered from the Register if it goes bankrupt, is liquidated, or reorganized;

15.2. The subject is deregistered if it ceases to carry out the activity of supplying all products listed in the Application for registration in the Register to the internal market of the Republic of Lithuania;

15.3. The subject is deregistered if, in accordance with the procedure established in item 14.2 of the Rules, the subject fails to clarify the Register data within the period set by the Agency.

To deregister all or only irrelevant product flows in GPAIS, you can do so in the "PAI Registration" menu, under the section "Cancel activity in the stream of goods/packaging" (pav. 212).

×

Select stream of goods/packaging where planing to cancel activity:

| Oils                                       | Vehicles Electrical and electronic equip                                                    | ment |
|--------------------------------------------|---------------------------------------------------------------------------------------------|------|
| Batteries or accumulators                  | Taxable products (except for batteries or accumulators)                                     |      |
| Oils                                       |                                                                                             |      |
| Activity canceled from 🗸                   | Reason of activity canceling 🗸                                                              |      |
| 2022-02-07                                 | Nutraukiama importo veikla                                                                  | 1    |
| Packages                                   |                                                                                             |      |
| Activity canceled from 🗸                   | Reason of activity canceling 🗸                                                              |      |
| 2022-02-07                                 | Nutraukiama importo veikla                                                                  |      |
|                                            |                                                                                             |      |
| Please note that upon submitting this requ | st, you will not be able to submit a new request for a PAI until this request is evaluated. | 2    |
| Submit request                             |                                                                                             |      |
|                                            |                                                                                             |      |

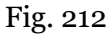

Select the flow/flows you want to register out (you no longer meet the terms of the producer and/or importer of that flow, you have ceased the activity, etc.) Specify the date from which the activity/activities were discontinued, indicate the reason for termination and select "Submit request" (fig. 212).

# Important!

Before submitting an application for registering out, summaries of all registered out flow accounting journals and annual reports must be prepared and approved. If the activity is terminated before the end of the year, the annual report must be prepared for the period during which the activity of the manufacturer and/or importer was still carried out. For example: Import of vehicles was carried out until July 31. We prepare and approve the summaries of the I, II and III quarters. After the system approves the summaries, we prepare and approve the annual report. After the system approves the summary, we submit it for evaluation.

Also, when applying for registering out, the contract(s) with the Organization(s) of Producers and Importers, if the company had such contract(s), must be terminated.

The Environment Protection Agency examines the application within 10 working days and approves the application if no discrepancies are found. You can check the registering out status in the section "History of registration in the DPI register" (Fig. 213).

| PAI registration | PAI information | Register in register of PAI | History of registration in the register of PAI |
|------------------|-----------------|-----------------------------|------------------------------------------------|
|                  |                 |                             |                                                |

# History of registration in register of PAI

| Submit date         | Request type                                                              | Status Comment |         |
|---------------------|---------------------------------------------------------------------------|----------------|---------|
| 2021-07-27 11:15:28 | Request to cancel registration in the register of producers and importers | Accepted       | Preview |
| 2019-06-12 14:29:59 | Request to register into register of producers and importers              | Accepted       | Preview |

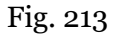

Also, upon acceptance of your request for registering out, you will receive a notification to the email address specified in the summary about termination of registration (Fig. 214).

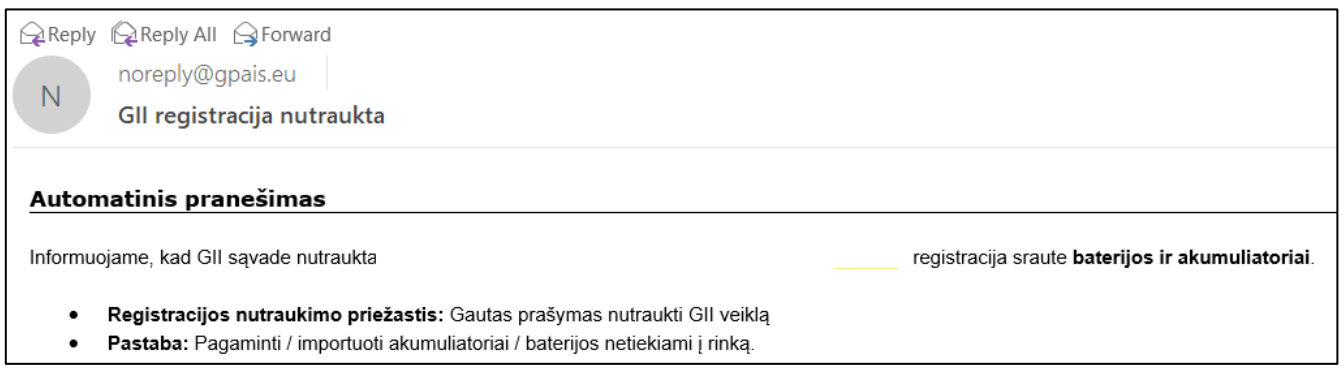

Fig. 214